**IBM Flex System V7000** ストレージ・ノード バージョン 6.4.1

GA88-4886-00 (英文原典:GC27-4205-00)

### - お願い -

本書および本書で紹介する製品をご使用になる前に、189ページの『特記事項』に記載されている一般情報、xiページの 『安全と環境に関する注記』に記載されている情報、および資料 DVD の「*IBM Environmental Notices and User Guide*」に 記載されている情報をお読みください。

本製品およびオプションに電源コード・セットが付属する場合は、それぞれ専用のものになっていますので他の電気機器には 使用しないでください。

本書は、IBM Flex System V7000 ストレージ・ノードのバージョン 6.4.0、および新しい版で明記されていない限り、以降のすべてのリリースおよびモディフィケーションに適用されます。

お客様の環境によっては、資料中の円記号がバックスラッシュと表示されたり、バックスラッシュが円記号と表示されたりする場合があります。

- 原典: GC27-4205-00 IBM Flex System V7000 Storage Node Version 6.4.1 Troubleshooting, Recovery, and Maintenance Guide
- 発行: 日本アイ・ビー・エム株式会社
- 担当: トランスレーション・サービス・センター
- 第1刷 2012.11
- © Copyright IBM Corporation 2011, 2012.

## 目次

| 🛛                                                                                                    |
|----------------------------------------------------------------------------------------------------|
| 表                                                                                                    |
| <b>安全と環境に関する注記</b>                                                                                                    |
| Flex System V7000 ストレージ・ノードの注意 xviii                                                                                                    |
| 本書について       XXI         本書の対象読者       xxi         アクセシビリティー       xxi         強調       xxi         Flex System V7000       ストレージ・ノードのライブラ         リーおよび関連資料       xxii |
| <ul> <li>IBM 資料の注文方法. xxiv</li> <li>第 1 章 Flex System V7000 ストレージ・ノードの主要コンポーネント1</li> </ul>                                                                             |

| . 3 |
|-----|
| . 4 |
| . 6 |
| . 7 |
| . 8 |
| . 9 |
| 10  |
| 11  |
| 11  |
| 15  |
|     |

## 第2章 トラブルシューティングのベス

| ト・ブラクティス              |    |    | 19   |
|-----------------------|----|----|------|
| アクセス情報を記録する......     |    |    | . 19 |
| 電源管理手順に従う             |    |    | . 20 |
| イベント通知のセットアップ 宛のコール・  | ホー | ム通 | ĺ    |
| 知のセットアップ              |    |    | . 20 |
| インベントリー・レポートをセットアップす  | トる |    | . 22 |
| データをバックアップする          |    |    | . 22 |
| スペア・ドライブと障害ドライブを管理する  | έ. |    | . 22 |
| アラートをタイムリーに解決する       |    |    | . 23 |
| ソフトウェアを最新状態に保つ        |    |    | . 23 |
| 記録を最新状態に保つ.......     |    |    | . 23 |
| サポート通知にサブスクライブする      |    |    | . 23 |
| IBM 保証および保守契約の詳細を理解する |    |    | . 24 |
|                       |    |    |      |

| 第  | 3  | 章  | ノ  | —  | ド・ | ++ | 7 - | ニス | 、タ | _ | の | バ | ッ | ティ | J |    |
|----|----|----|----|----|----|----|-----|----|----|---|---|---|---|----|---|----|
| -0 | の( | 乍動 | りに | つし | いて | •  | •   | •  |    |   |   |   | • | •  | • | 25 |

| 第 4 章 メディア・エラーと不良ブロック |    |
|-----------------------|----|
| について                  | 27 |

### 第5章 システムを保守するための Flex System V7000 ストレージ・ノード のユ

| System V/000 XFV-9·7-F 01  |   |    |
|----------------------------|---|----|
| ーザー・インターフェース               | 1 | 29 |
| 管理 GUI インターフェース            |   | 29 |
| 管理 GUI を使用する状況 ........    |   | 30 |
| 管理 GUIへのアクセス .........     |   | 31 |
| サービス・アシスタント・インターフェース       |   | 31 |
| サービス・アシスタントを使用する状況...      |   | 31 |
| サービス・アシスタントへのアクセス          |   | 33 |
| クラスター (システム) コマンド行インターフェース |   | 33 |
| クラスター (システム) CLI を使用する状況 . |   | 34 |
| クラスター (システム) CLI へのアクセス    |   | 34 |
| サービス・コマンド行インターフェース         |   | 34 |
| サービス CLI を使用する状況           |   | 34 |
| サービス CLI へのアクセス......      |   | 34 |
| USB フラッシュ・ドライブ インターフェース .  |   | 35 |
| USB フラッシュ・ドライブを使用する状況. .   |   | 35 |
| USB フラッシュ・ドライブの使用. . . .   |   | 35 |
| satask.txt コマンド            |   | 36 |

### 第6章 4939 エンクロージャー部品の取

| り外しと交換                   |        | 39   |
|--------------------------|--------|------|
| 部品の取り外しおよび交換を行うための準備 .   |        | . 39 |
| 4939 Tier 1 CRU          |        | . 39 |
| CRU の取り外しと交換             |        | . 40 |
| ノード・キャニスター の交換           |        | . 40 |
| 拡張キャニスターの交換              |        | . 42 |
| ノード・キャニスター バッテリーの交換 .    |        | . 43 |
| ホスト・インターフェース・カードの取り替え    | ;<br>L | . 45 |
| 2.5 型ドライブ・アセンブリーの交換      |        | . 47 |
| SAS ケーブルの取り替え.......     |        | . 49 |
| ノード・キャニスターの CMOS バッテリーの  | )取     |      |
| り替え..............        |        | . 51 |
| キャニスター・ベゼルの取り替え....      |        | . 53 |
| エンクロージャーからのキャニスターの取りタ    | 11     | 54   |
| エンクロージャーへのキャニスターの取り付け    | t      | . 55 |
| ノード・キャニスター・カバーの取り外し .    |        | . 56 |
| ノード・キャニスター・カバーの取り付け .    |        | . 57 |
| RFID タグの除去               |        | . 59 |
| RFID タグの取り付け             |        | . 59 |
| FRU の取り外しと交換 (訓練を受けたサービン | ス技     | •    |
| 術担当者のみ)                  |        | . 60 |
|                          |        |      |

|  | 第7 | 章 | 問題の解決 |  |  |  |  |  |  |  |  |  | 7 |
|--|----|---|-------|--|--|--|--|--|--|--|--|--|---|
|--|----|---|-------|--|--|--|--|--|--|--|--|--|---|

| 開始: 管理 GUI の推奨処置の使用                                                                                                    | 71  |
|----------------------------------------------------------------------------------------------------|-----|
| Flex V7000 を検出できない FSM の問題                                                                                                    | 72  |
| 問題:管理 IP アドレスが不明である                                                                                                    | 73  |
| 問題: 管理 GUI に接続できない                                                                                                    | 73  |
| 問題:管理 GUI にログオンできない                                                                                                    | 75  |
| 問題: クラスター化ストレージ・システムを作成でき                                                                                                    |     |
| ない                                                                                                    | 75  |
| 問題: CMM の管理の開始パネルがシステムの作成パ                                                                                                    |     |
| ネルを表示したい                                                                                                    | 76  |
| 問題·ノード・キャーフターのサービフ ID アドレフ                                                                                                    | 10  |
| 「「思、ノートー」「「ニハノ のリーヒハ II ノーレハー<br>が不明である                                                                                                    | 77  |
| が小明しのる                                                                                                    | 70  |
| 问題: リーヒス・ノンスタントに按続してない                                                                                                    | /8  |
| 同題: DHCP サービス・アトレスを取得でさない                                                                                                    | 79  |
| 問題: 管理 GUI またはサービス・アシスタントが止                                                                                                    |     |
|                                                                                                    | 79  |
| 問題: ノード・キャニスターにロケーション・ノー                                                                                                    |     |
| ド・エラーがある                                                                                                    | 79  |
| 問題: SAS ケーブル接続が無効である                                                                                                    | 80  |
| 問題:新しい拡張エンクロージャーが検出されない                                                                                                    | 81  |
| 問題: コントロール・エンクロージャーが検出されな                                                                                                    |     |
| ζ,                                                                                                    | 81  |
| 問題: ミラーリングされたボリューム・コピーが同一                                                                                                    |     |
| でなくなった                                                                                                    | 82  |
| 問題: LICR フラッシュ・ドライブでコマンド・ファ                                                                                                    | 02  |
| 问题, USD フラフラスエードラーク Cコマシー・ファー<br>イルが加油されたい                                                                                                    | 01  |
| 「 $\mu \mu$ 処理されしない」、、、、、、、、、、、、、、、、、、、、、、、、、、、、、、、、、、、、                                                                                                    | 02  |
| 手順: スーハーユーリー・ハスワートをリセット9る                                                                                                    | 83  |
| 手順: サービスするエングローンヤーまたはキャニス                                                                                                    |     |
|                                                                                                    | 84  |
| 手順: システムの状況を検査する                                                                                                    | 85  |
| 手順: サービス・アシスタントを使用してノード・キ                                                                                                    |     |
| ャニスターとシステム情報を取得する                                                                                                    | 86  |
| 手順: USB フラッシュ・ドライブを使用してノー                                                                                                    |     |
| ド・キャニスターとシステム情報を取得する                                                                                                    | 86  |
| 手順: 状況 LED を使用したノード・キャニスターの                                                                                                    |     |
| トラブルシューティング                                                                                                    | 87  |
| 手順・エンクロージャー LED を使用してシステムの                                                                                                    |     |
| 状能を理解する                                                                                                    | 03  |
| 壬順, 壮況 IED を毎日した扩張キャーフターのトラ                                                                                                    | ))  |
| ブルジューティング                                                                                                    | 05  |
| ブルマエ ブイマジー・・・・・・・・・・・・・・・・・・・・・・・・・・・・・・・・・・・・                                                                                                    | 95  |
| 于順: 1 ーリイツト接続の状況を検出9 る                                                                                                    | 98  |
| 手順: ノート・キャースターからンステム・アータを                                                                                                    |     |
|                                                                                                    | 99  |
| 手順: システムを完全に削除する                                                                                                    | 99  |
| 手順: ノード・エラーを修正する.......1                                                                                                    | 00  |
| 手順: ノード・キャニスターのサービス IP アドレ                                                                                                    |     |
| スを変更する                                                                                                    | 01  |
| 手順: サービス・アシスタントを使用してクラスタ                                                                                                    |     |
| ー化システムを初期化する                                                                                                    | 102 |
| 手順: ノード・キャニスターを取り付け直す 1                                                                                                    | 103 |
| 手順:システムの電源をオフにする                                                                                                    | 103 |
| 手順・サポートのために情報を収集する                                                                                                    | 104 |
| 手順・別のノードからのノード・キャーフター・ソ                                                                                                    | υт  |
| $7 h \dot{D}_{r} = 7 h \dot{D}_{r} = 7 h $ | 105 |
| ファフェノのレステュ $(/ - r \cdot \nu \wedge \tau \perp -)$ ]<br>ファイバー・チャラル・リンクの陪宅                                                                                                    | 105 |
|                                                                                                    | 103 |
| 1 ーワイツト ISCSI 接続の问題                                                                                                    | 105 |
| ストレージ・サフシステムのサービス                                                                                                    | 106 |

| <ul> <li>第8章 FSM を使用したトラブルシュ<br/>ーティング・タスク</li></ul>                                                                                                    |
|----------------------------------------------------------------------------------------------------|
| <b>第9章 CMM を使用したトラブルシュ</b><br>ーティング・タスク                                                                                                    |
| <ul> <li>ーティング・タスク</li></ul>                                                                                                    |
| <ul> <li>手順: CMM を使用して Flex V7000 の情報を表示<br/>および理解する</li></ul>                                                                                                    |
| および理解する                                                                                                    |
| <ul> <li>手順: CMM を使用してノードの電源をオフにする 113</li> <li>手順: CMM を使用してノードの電源をオンにする 114</li> <li>手順: CMM を使用して Flex System V7000 ストレ</li> <li>ージ・ノードの GUI を開始する</li></ul>                           |
| 手順: CMM を使用してノードの電源をオンにする 114<br>手順: CMM を使用して Flex System V7000 ストレ<br>ージ・ノードの GUI を開始する114<br>手順: CMM を使用して Flex System V7000 ストレ<br>ージ・ノード・キャニスターを識別する115<br>手順: CMM を使用してノード・キャニスターのサ |
| 手順: CMM を使用して Flex System V7000 ストレ<br>ージ・ノードの GUI を開始する                                                                                                    |
| <ul> <li>ージ・ノードの GUI を開始する</li></ul>                                                                                                    |
| 手順: CMM を使用して Flex System V7000 ストレ<br>ージ・ノード・キャニスターを識別する                                                                                                    |
| ージ・ノード・キャニスターを識別する 115<br>手順: CMM を使用してノード・キャニスターのサ                                                                                                    |
| 手順·CMM を使用してノード・キャースターのサ                                                                                                    |
| 1  M. CIVINI 2 Q/10 C/ $1  (1 - //)$                                                                                                    |
| ービス IP アドレスを変更する                                                                                                    |
| 手順: CMM を使用してノード・キャニスターの管                                                                                                    |
| 理 GUI およびサービス IP アドレスを表示する 116                                                                                                    |
| 手順: CMM を使用してキャニスターの温度を検出                                                                                                    |
| する                                                                                                    |
| 手順: CMM を使用してキャニスターの電力使用量                                                                                                    |
| を検索する                                                                                                    |
| 手順: CMM を使用してキャニスターを取り付け直                                                                                                    |
| चै                                                                                                    |
| 手順: CMM を使用して System Management Server                                                                                                    |
| のサービス・データを収集する                                                                                                    |
| 手順·CMM を使用してクラスター化システムを初                                                                                                    |
| 期化する 119                                                                                                    |
|                                                                                                    |
| 第 10 章 リカバリー手順                                                                                                    |
| システムのリカバリー手順 121                                                                                                    |
| システム・リカバリー手順を実行する状況122                                                                                                    |

| ンステム・リカハリー于順を美行 9 る状況 122   | 2 |
|-----------------------------|---|
| ハードウェア・エラーの修正               | ŀ |
| サービス・アシスタントを使用してエラー・コー      |   |
| ド 550 またはエラー・コード 578 が報告された |   |
| ノード・キャニスターのシステム情報を削除する 125  | , |
| サービス・アシスタントを使用したシステム・リ      |   |
| カバリーの実行                     | , |
| CLI を使用したオフライン VDisk からのリカバ |   |
| リー                          | / |
| システムのリカバリー実行後に検査する内容128     | 5 |
| システム構成のバックアップおよび復元 129      | ) |
| CLI を使用したシステム構成のバックアップ 131  |   |
| システム構成の復元                   | 2 |
| CLI を使用したバックアップ構成ファイルの削     |   |
| 除                           | / |
|                             |   |

| 第 11 章 イベントのレポート作成              |   |  | 139   |
|---------------------------------|---|--|-------|
| イベントについて.........               |   |  | . 139 |
| イベント・ログの表示 ......               |   |  | . 139 |
| イベント・ログの管理                      |   |  | . 140 |
| イベント・ログ内のフィールドの説明 .             |   |  | . 140 |
| イベント通知                          |   |  | . 141 |
| 電源オン自己診断テスト (Power-on self-test | ) |  | . 142 |
| エラー・コードの理解                      |   |  | . 142 |

| イベント ID                | <br>142 |
|------------------------|---------|
| エラー・イベント ID およびエラー・コード | 147     |
| ノード・エラー・コードの概要         | <br>160 |
| クラスター化システム・コードの概要      | <br>161 |
| エラー・コードの範囲             | <br>161 |

### 第 12 章 オプション・フィーチャーの

| 取り付け             |        |   |   |    | 183   |
|------------------|--------|---|---|----|-------|
| オプションのホスト・インターフェ | <br>ス・ | 力 | _ | ドの |       |
| 取り付け             |        |   |   |    | . 183 |
| オプション・ドライブの取り付け、 |        |   |   |    | . 185 |

| 付録. IBM Flex System V7000 ストレー<br>ジ・ノードのアクセシビリティー機能 | 187   |
|-----------------------------------------------------|-------|
| 特記事項..............                                  | 189   |
| 商標                                                  | . 191 |
| 電波障害自主規制特記事項                                        | . 191 |
| Federal Communications Commission (FCC)             |       |
| statement                                           | . 191 |
| Industry Canada compliance statement                | . 192 |

| Avis de conformité à la réglementation d'Industrie |     |
|----------------------------------------------------|-----|
| Canada                                             | 192 |
| Australia and New Zealand Class A Statement        | 192 |
| European Union Electromagnetic Compatibility       |     |
| Directive                                          | 192 |
| Germany Electromagnetic compatibility directive    | 193 |
| VCCI クラス A 情報技術装置                                  | 194 |
| People's Republic of China Class A Electronic      |     |
| Emission Statement                                 | 194 |
| International Electrotechnical Commission (IEC)    |     |
| statement                                          | 194 |
| United Kingdom telecommunications requirements     | 194 |
| Korean Communications Commission (KCC) Class       |     |
| A Statement                                        | 195 |
| Russia Electromagnetic Interference (EMI) Class A  |     |
| Statement                                          | 195 |
| Taiwan Class A compliance statement                | 195 |
| European Contact Information                       | 195 |
| Taiwan Contact Information                         | 196 |
| 索引                                                 | 197 |

vi IBM Flex System V7000 ストレージ・ノード: トラブルシューティング、リカバリーおよびメンテナンスのガイド

## ×

| 1.  | 4939 エンクロージャー                  |
|-----|--------------------------------|
| 2.  | マシン・タイプ 2076 モデル 212 および 224 3 |
| 3.  | コントロール・エンクロージャー 4              |
| 4.  | ノード・キャニスター                     |
| 5.  | SAS ポート                        |
| 6.  | ノード・キャニスターの LED 6              |
| 7.  | 拡張エンクロージャー                     |
| 8.  | 拡張キャニスター                       |
| 9.  | 拡張キャニスターの LED 9                |
| 10. | ドライブのインディケーター                  |
| 11. | 2076-212                       |
| 12. | 2076-224                       |
| 13. | 単一 3.5 型ドライブの LED インディケーター 12  |
| 14. | 単一 2.5 型ドライブの LED インディケーター 13  |
| 15. | 12 個のドライブと 2 個のエンド・キャップ 14     |
| 16. | 左側のエンクロージャー・エンド・キャップ 14        |
| 17. | 2076 拡張エンクロージャーの背面図 15         |
| 18. | 拡張エンクロージャーの電源機構装置の LED 16      |
| 19. | 拡張エンクロージャーの背面にある SAS ポー        |
|     | トおよび LED                       |
| 20. | 拡張キャニスターの LED                  |
| 21. | バッテリーの取り外し                     |
| 22. | バッテリーの取り付け                     |

| 23. | ホスト・インターフェース・カードの解放   | 46  |
|-----|-----------------------|-----|
| 24. | ホスト・インターフェース・カードの位置決め | 47  |
| 25. | ドライブ・アセンブリーのロック解除     | 48  |
| 26. | ドライブ・アセンブリーの取り外し      | 48  |
| 27. | SAS ケーブルの切り離し         | 50  |
| 28. | SAS ケーブルの接続           | 51  |
| 29. | CMOS バッテリーの位置         | 53  |
| 30. | キャニスターの取り外し           | 55  |
| 31. | キャニスターの取り付け           | 56  |
| 32. | カバーの取り外し              | 57  |
| 33. | カバーの位置決め              | 58  |
| 34. | カバーの取り付け              | 59  |
| 35. | 2 人で持ち上げる             | 61  |
| 36. | エンクロージャーの取り外し         | 63  |
| 37. | エンクロージャーの取り付け         | 64  |
| 38. | 2 人で持ち上げる             | 67  |
| 39. | エンクロージャーの取り外し         | 68  |
| 40. | エンクロージャーの取り付け         | 69  |
| 41. | ノード・キャニスターの LED       | 88  |
| 42. | エンクロージャー障害 LED        | 94  |
| 43. | 拡張キャニスターの LED         | 96  |
| 44. | ホスト・インターフェース・カードの解放   | 184 |
| 45. | アダプターの位置決め            | 185 |

viii IBM Flex System V7000 ストレージ・ノード: トラブルシューティング、リカバリーおよびメンテナンスのガイド

## 表

| 1.  | Flex System V7000 ストレージ・ノードのラ    |
|-----|----------------------------------|
|     | イブラリー                            |
| 2.  | その他の IBM 資料                      |
| 3.  | IBM 資料および関連 Web サイト xxiv         |
| 4.  | ノード・キャニスター コンポーネント 5             |
| 5.  | SAS ポート                          |
| 6.  | ノード・キャニスターの LED 6                |
| 7.  | 拡張キャニスターの LED                    |
| 8.  | ドライブの LED                        |
| 9.  | ドライブの LED                        |
| 10. | LED の説明                          |
| 11. | 拡張エンクロージャーの背面にある電源機構装            |
|     | 置 LED                            |
| 12. | 拡張キャニスターの SAS ポート LED 17         |
| 13. | 拡張キャニスターの LED                    |
| 14. | システムのアクセス情報                      |
| 15. | 不良ブロックのエラー                       |
| 16. | 交換可能ユニット                         |
| 17. | FRU                              |
| 18. |                                  |
| 19. | IBM Flex System V7000 ストレージ・ノードで |
|     | 使用される LED 状態の説明                  |
| 20. | ノード・キャニスターの電源 LED 89             |
|     |                                  |

| 21. | ノード・キャニスターのシステム状況 LED 90          |
|-----|-----------------------------------|
| 22. | ノード・キャニスターの障害 LED 90              |
| 23. | ノード・キャニスターのバッテリー状況 91             |
| 24. | ノード・キャニスターのシステム状況 LED 92          |
| 25. | エンクロージャー障害 LED                    |
| 26. | IBM Flex System V7000 の拡張キャニスターで  |
|     | 使用される LED 状態の説明                   |
| 27. | 拡張キャニスターの電源 LED                   |
| 28. | 拡張キャニスターの状況 LED                   |
| 29. | CMM での IBM Flex System V7000 キャニス |
|     | ターの状況                             |
| 30. | CMM でストレージ・エンクロージャー・コ             |
|     | ンポーネントの上をかざした結果 112               |
| 31. | CMM でストレージ・エンクロージャー・コ             |
|     | ンポーネントをクリックして表示される結果 . 112        |
| 32. | CMM でストレージ・エンクロージャー・コ             |
|     | ンポーネントを右クリックするとメニューに              |
|     | 表示されるアクション                        |
| 33. | イベント・ログのデータ・フィールドの説明 140          |
| 34. | 通知レベル                             |
| 35. | 通知イベント                            |
| 36. | エラー・イベント ID およびエラー・コード 148        |
| 37. | メッセージの種別ごとの番号の範囲 161              |

X IBM Flex System V7000 ストレージ・ノード: トラブルシューティング、リカバリーおよびメンテナンスのガイド

### 安全と環境に関する注記

製品を取り付けて使用する前に、IBM<sup>®</sup> Flex System V7000 ストレージ・ノード シ ステム用の複数の言語で書かれた安全上の注意を確認してください。

**遠隔通信環境の適性**:本製品は、いかなる方法でも直接的または間接的に公共通信 ネットワークのインターフェースに接続されることを意図していません。

翻訳された注意または危険の注記を探すには以下の方法があります。

1. それぞれの注意または危険の注記の最後にある識別番号を探してください。以下 の例では、(C001)および (D002)を識別番号とします。

注意:

注意は、中程度または軽度のけがを引き起こす可能性がある危険があることを示 します。(C001)

### 危険

危険の注記は、生命の危険または重傷を引き起こす可能性がある危険があることを示します。(D002)

- 2. 「*Safety Information*」を見つけてください。そのほかに Flex System V7000 ス トレージ・ノード・ハードウェアに付属したユーザー資料もあります。
- 3. 「Safety Information」で一致する識別番号を探してください。そして、安全上の 注意に関するトピックを再確認し、必ずその資料の記述に従ってください。
- オプションとして、Flex System V7000 ストレージ・ノード Web サイトの複数 の言語で書かれた安全の説明をお読みください。 www.ibm.com/support/entry/ portal/overview/hardware/puresystems/pureflex\_system/storage\_node/flex\_system\_v7000 に進み、資料のリンクをクリックします。

### 安全について

Before installing this product, read the Safety Information.

قبل تركيب هذا المنتج، يجب قراءة الملاحظات الأمنية

Antes de instalar este produto, leia as Informações de Segurança.

在安装本产品之前,请仔细阅读 Safety Information (安全信息)。

安裝本產品之前,請先閱讀「安全資訊」。

Prije instalacije ovog produkta obavezno pročitajte Sigurnosne Upute.

Před instalací tohoto produktu si přečtěte příručku bezpečnostních instrukcí.

Læs sikkerhedsforskrifterne, før du installerer dette produkt.

Lees voordat u dit product installeert eerst de veiligheidsvoorschriften.

Ennen kuin asennat tämän tuotteen, lue turvaohjeet kohdasta Safety Information.

Avant d'installer ce produit, lisez les consignes de sécurité.

Vor der Installation dieses Produkts die Sicherheitshinweise lesen.

Πριν εγκαταστήσετε το προϊόν αυτό, διαβάστε τις πληροφορίες ασφάλειας (safety information).

לפני שתתקינו מוצר זה, קראו את הוראות הבטיחות.

A termék telepítése előtt olvassa el a Biztonsági előírásokat!

Prima di installare questo prodotto, leggere le Informazioni sulla Sicurezza.

製品の設置の前に、安全情報をお読みください。

본 제품을 설치하기 전에 안전 정보를 읽으십시오.

Пред да се инсталира овој продукт, прочитајте информацијата за безбедност.

### بنوه هدهمریدورم ر مسامکسو بومرک . بیور محمواردم و محمواردم و بدرریسو معدواردم

Les sikkerhetsinformasjonen (Safety Information) før du installerer dette produktet.

Przed zainstalowaniem tego produktu, należy zapoznać się z książką "Informacje dotyczące bezpieczeństwa" (Safety Information).

Antes de instalar este produto, leia as Informações sobre Segurança.

Перед установкой продукта прочтите инструкции по технике безопасности.

Pred inštaláciou tohto zariadenia si pečítaje Bezpečnostné predpisy.

Pred namestitvijo tega proizvoda preberite Varnostne informacije.

Antes de instalar este producto, lea la información de seguridad.

Läs säkerhetsinformationen innan du installerar den här produkten.

Bu ürünü kurmadan önce güvenlik bilgilerini okuyun.

مەزكۇر مەھسۇلاتنى ئورنىتىشتىن بۇرۇن بىخەتەرلىك ئۇچۇرلىرىنى ئوقۇپ چىقىڭ.

Youq mwngz yungh canjbinj neix gaxgonq, itdingh aeu doeg aen canjbinj soengq cungj vahgangj ancien siusik.

### トレーニングを受けたサービス技術員向けのガイドライン

このセクションには、トレーニングを受けたサービス技術員のための情報を記載します。

### 危険な状態の検査

この情報は、IBM製品を使用する場合に、潜在的に存在する危険な状態を見極める ために役立てていただくためのものです。

各 IBM 製品には、設計され製造された時点で、ユーザーとサービス技術員を障害 から保護するための安全項目が義務付けられています。このセクションの情報は、 それらの項目のみを対象にしています。このセクションでは扱われない IBM 以外 の代替製品の使用または IBM 以外の機構やオプション・デバイスの接続により起 こりうる潜在的な危険を見極めるには、適切な判断を行う必要があります。危険な 状態が示される場合は、この製品を使用する前に、まずその危険の重大性を判別 し、問題を修正する必要があるかどうか判断してください。

次のような状況とそれがもたらす安全上の危険について検討します。

- 電気的な危険、特に1次電源。フレームの1次電圧が、重大または致命的な感 電事故の原因になる場合があります。
- ・ 爆発の危険。たとえば、損傷を受けた CRT 表面またはコンデンサーの膨らみ。
- ・ 機械的な危険性 (ハードウェアの緩みまたは欠落など)。

製品を点検して潜在的に危険な状態の有無を調べるには、以下のステップを実行し てください。

- 1. 電源がオフになっていて、電源コードが切り離されていることを確認します。
- 2. 外部カバーに損傷、ゆるみ、または切れ目がないことを確認し、鋭くとがった先端の有無を調べます。

- 3. 以下の手順を実行して、電源コードを検査します。
  - 接地線を含む3線式の電源コードのコネクターが良好な状態であるかどうか。メーターを使用して、外部接地ピンとフレーム接地間の第3線接地導通を0.1オーム以下にしてください。
  - 電源コードが正しいタイプであることを確認します。
  - 絶縁体が擦り切れたり摩耗していないことを確認します。
- 4. カバーを取り外します。
- 5. 明らかに IBM によるものでない改造箇所をチェックします。IBM 以外の改造個 所の安全については適切な判断を行ってください。
- システムの内部に、例えば、金属のやすりくず、汚れ、水やその他の液体、ある いは火災の兆候や煙による損傷など、すぐに見て取れる危険な状態が存在しない ことを確認します。
- 7. 磨耗したケーブル、擦り切れたケーブル、または何かではさまれているケーブル がないか、チェックします。
- 8. パワー・サプライ・カバーの留め金具 (ねじまたはリベット) が取り外された り、改ざんされていないことを確認します。

### 電気機器の保守のガイドライン

電気機器を保守するときは、以下のガイドラインを遵守してください。

- 作業域に電気的危険がないかどうかをチェックしてください。こうした危険とは、たとえば、濡れたフロア、接地されていない延長電源ケーブル、安全保護用のアースがないことなどです。
- 承認済みのツールおよびテスト装置を使用してください。工具の中には、握りや 柄の部分のソフト・カバーが感電防止のための絶縁性を持たないものがあります。
- 安全な操作状態のために電気ハンド・ツールを規則的に検査および保守してください。使い古されたり、壊れているツールまたはテスターを使用しないでください。
- 電流の通じている電気回路に、デンタル・ミラーの反射面が触れないようにして ください。この表面は導電性があります。通電中の電気回路に触れると、人体の 傷害や機械の損傷を起こす可能性があります。
- 一部のゴム製フロア・マットは、静電気の放電を少なくするための微小な導電フ ァイバーを含んでいます。このタイプのマットを感電の保護として使用しないで ください。
- ・ 危険な状態、または危険な電圧を持つ装置のそばで、1 人で作業しないでください。
- 電気事故が発生した場合は、非常電源切断 (EPO) スイッチを見つけてスイッチを 切るか、または電気コンセントから切り離して、素早く電源をオフにしてください。
- 機械的検査の実行、電源装置近辺での作業、あるいは主要な装置の取り外しまた は取り付けを行う場合は、その前にすべての電源を切り離してください。
- 機器での作業を開始する前に、電源コードを抜いておきます。電源コードを抜く ことができない場合、この機器に電力を供給している配電盤の電源を切り、この 配電盤をオフにロックするように、お客様に依頼してください。

- 電源は回路から切り離されていると、決して想定しないでください 。まず、電源 がオフになっていることを確認してください。
- 電気回路がむき出しの機器で作業する必要がある場合、次の予防手段をとってく ださい。
  - 必要に応じて、すぐに電源を切れるように、電源オフ制御機構を理解している 別の人物に立ち会ってもらう。
  - 電源がオンになっている電気装置の作業を行う際は、片手のみを使用する。もう一方の手はポケットに入れておくか、後ろに回しておきます。これは、完全な回路が作成されたことが原因となって発生する感電事故を回避するためです。
  - テスターを使用する時は、制御を正しく設定し、テスター用の承認済みプローブ・リードおよび付属品を使用する。
  - 適切なゴム製マットの上に立ち、床の金属部分や機器の枠などのアースと自分の身体とを絶縁する。
- 高電圧の測定時には、細心の注意を払ってください。
- パワー・サプライ、ポンプ、送風器、ファン、電動発電機などのコンポーネントの正しい接地状態を確保するために、これらのコンポーネントの保守はその通常の作動位置以外の場所では行わないでください。
- 電気事故が発生した場合は、注意して電源をオフにし、別の人に医療補助を呼び に行ってもらいます。

### Flex System V7000 ストレージ・ノード の危険通報

Flex System V7000 ストレージ・ノードの危険通報は必ずお読みください。

各注記の終わりにある括弧で囲んだ参照番号、たとえば (C003) を使用して、その 注記に対応する翻訳文を「Safety Information」で見つけてください。

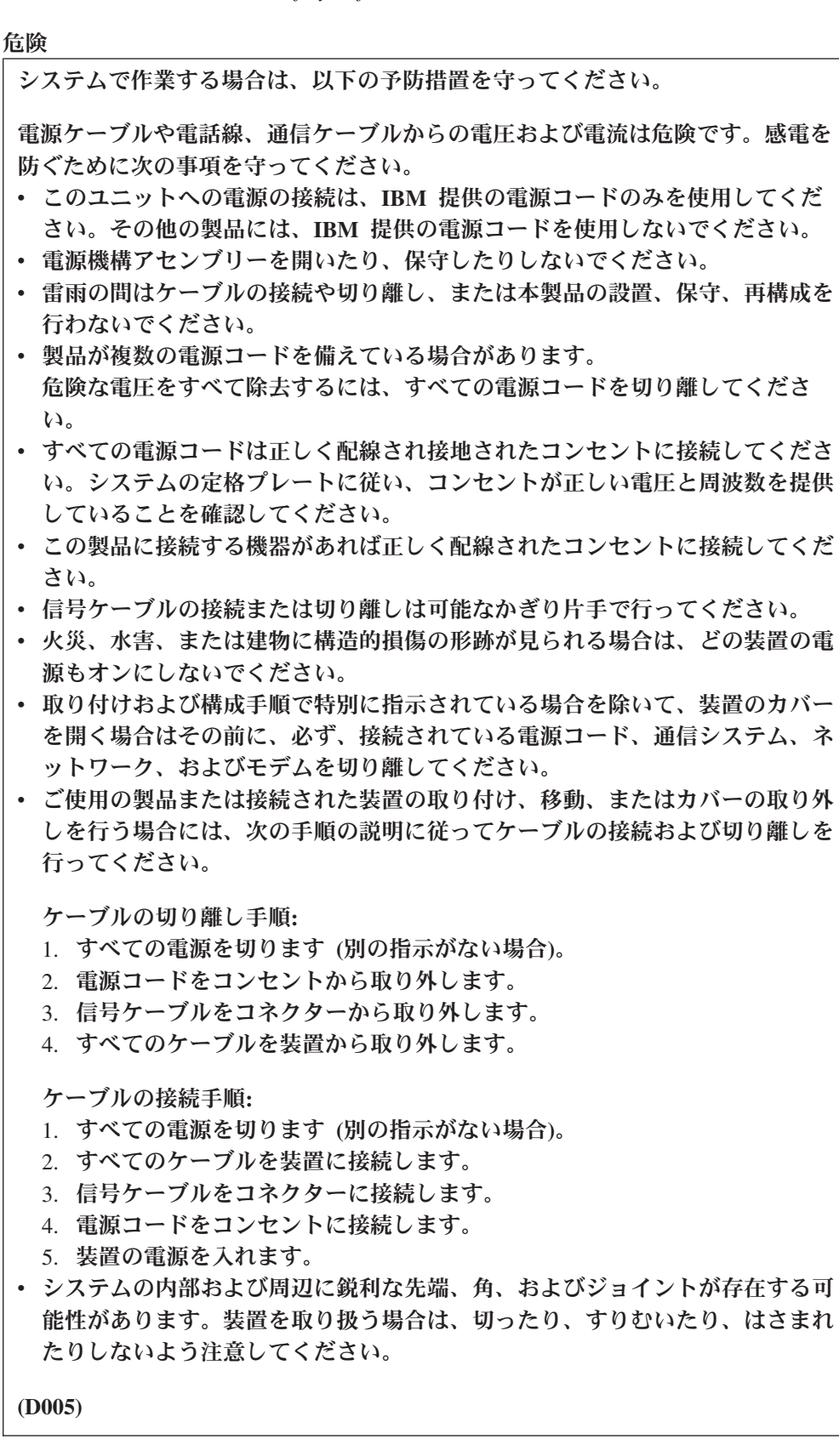

危険

重量のある装置を扱う場合、取り扱いを誤ると身体傷害または装置損傷が発生す るおそれがあります。(D006)

危険

ラック・システムで、または IT ラック・システムの周囲で作業する場合は、以下の予防措置を守ってください。

- ・ 重量のある装置を扱う場合、取り扱いを誤ると身体傷害または装置損傷が発生 するおそれがあります。
- ラック・キャビネットのレベル・パッドを常に下げておいてください。
- ラック・キャビネットにスタビライザー・ブラケットを常に取り付けておいて ください。
- 機械的負荷が均等でないために起きる危険な状態を回避するため、最も重い装置は、常にラック・キャビネットの最下部に取り付けてください。サーバーやオプションの装置の取り付けは、常にラック・キャビネットの下部から始めてください。
- ラック・マウント・デバイスを、棚代わりや、作業スペースとして使用しては なりません。ラック・マウント・デバイスの上に物を置かないでください。

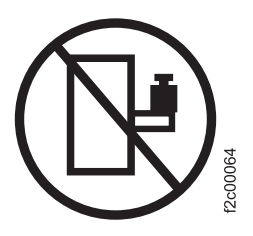

- 各ラック・キャビネットごとに2本以上の電源コードが使われている場合があります。保守の際に電源を切り離すよう指示された場合は、ラック・キャビネットの電源コードをすべて外してください。
- ラック・キャビネットに取り付ける装置はすべて、同じラック・キャビネット に取り付けられた電源装置に接続してください。あるラック・キャビネットに 取り付けた装置の電源コードを、別のラック・キャビネットに取り付けた電源 装置に接続してはなりません。
- ・ 正しく配線されていないコンセントは、システムまたは、システムに接続されている装置の金属部品に危険な電圧をかけるおそれがあります。感電予防のため、お客様の責任で、コンセントの正しい配線と接地を確認してください。

(R001 パート 1/2)

危険

- すべてのラック・マウント・デバイスについて、ラック内部の環境温度が、製造メーカーが推奨する環境温度を超えるようなユニットをラックに取り付けないでください。
- 通気が悪いラックに、ユニットを取り付けないでください。ユニット全体の通気について、使用されるユニットの側面、前面、または背面のいずれでも通気が妨げられていないか、あるいは低減されていないか確認してください。
- 電源回路への装置の接続について十分配慮し、回路の過負荷のために供給配線の不具合や、過電流が起こらないように保護してください。ラックへの電源接続を正しく行うために、ラックの装置上に付いている定格ラベルを参照して、電源回路の総消費電力を判別してください。
- (スライド式ドロワーの場合) ラックのスタビライザー・ブラケットがラックに 留められていない状態のときに、ドロワーまたはフィーチャーを引き出した り、取り付けたりしないでください。複数のドロワーを同時に引き出さないで ください。複数のドロワーを同時に引き出すと、ラックは不安定になります。
- (固定ドロワーの場合) このドロワーは固定ドロワーであり、製造メーカーが特に指定しない限り、修理などのために動かしてはなりません。ドロワーを部分的に動かしたり、完全にラックの外に引き出そうとすると、ラックは不安定になったり、ドロワーがラックの外に落ちたりすることがあります。

(R001 パート 2/2)

### Flex System V7000 ストレージ・ノードの注意

Flex System V7000 ストレージ・ノードの注意は必ずお読みください。

各注記の終わりにある括弧で囲んだ参照番号、たとえば (C003) を使用して、その 注記に対応する翻訳文を「Safety Information」で見つけてください。

注意:

バッテリーにはリチウムが含まれています。爆発の可能性を回避するために、バッ テリーを燃やしたり、充電したりしないでください。

以下のことは行わないでください。

- ・ 水に投げ込む、あるいは浸す
- 100°C (212°F) を超えて熱する。
- ・ 修理または分解

IBM 承認済み部品とのみ交換してください。バッテリーは、指示に従ってリサイク ルまたは廃棄してください。アメリカ合衆国では、IBM はこのバッテリーの回収処 理を行っています。詳しくは、1-800-426-4333 にお問い合わせください。電話する 場合は、バッテリー装置の IBM 部品番号が分かるようにしておいてください。 (C003)

注意:

給電部にブレードを接続すると危険な電力が印加されます。ブレードを取り付ける 前に必ずブレードにカバーを付けてください。 (21) 注意:

電源、電話、通信ケーブルからの電流は危険なものとなりえます。身体障害、また は装置損傷を避けるために、取り付けおよび構成手順に指示されていないかぎり、 接続された電源コード、通信システム、ネットワーク、およびモデムを切り離して から、マシンのカバーを開けてください。(26)

注意:

バッテリーは、リチウム・イオン・バッテリーです。爆発の可能性を回避するため に、燃やさないでください。承認済み部品とのみ交換してください。バッテリー は、指示に従ってリサイクルまたは廃棄してください。 (C007a)

注:注意:装置を持ち上げる場合には、安全に持ち上げる方法に従ってください。

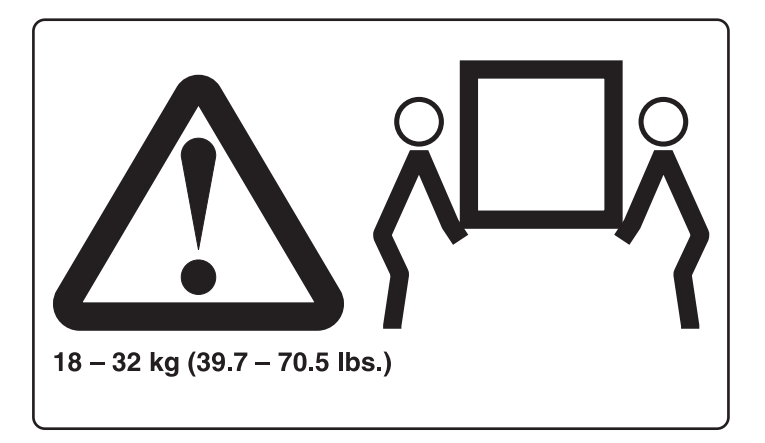

### UL 規制情報

この装置は、リストにある IBM Flex System<sup>™</sup> エンタープライズ・シャーシでのみ 使用してください。

XX IBM Flex System V7000 ストレージ・ノード: トラブルシューティング、リカバリーおよびメンテナンスのガイド

## 本書について

本書では、IBM Flex System V7000 ストレージ・ノード の保守およびトラブルシ ューティングを行う方法を説明しています。

以降の各章では、ハードウェア・コンポーネントと、管理 GUI およびサービス・ア シスタントといった Flex System V7000 ストレージ・ノード のトラブルシューテ ィングおよび保守に役立つツールを紹介します。

トラブルシューティング手順は、Flex System V7000 ストレージ・ノード システム で発生する障害を分析する場合に役立ちます。これらの手順を使用すると、障害が 起きたコンポーネントを特定することができます。

また、部品の取り外しおよび取り替えの段階的な手順も記載されています。

### 本書の対象読者

本書は、Flex System V7000 ストレージ・ノード を使用して問題を診断するシステ ム管理者を対象としています。

### アクセシビリティー

IBM は、身体に障害を持つユーザーに対し、長年にわたってコミットメントを継続 しています。アクセシビリティーに関するこのコミットメントを続ける中、米国連 邦政府によるアクセシビリティーの施行において、IBM は、電子情報技術 (EIT)の 調達基準に関する強力なサポートを提供しています。

IBM は、年齢や能力とは無関係にだれにでも利用可能なアクセスを備える製品を提供することを目指しています。

この製品では、標準の Windows ナビゲーション・キーを使用しています。

詳しくは、187 ページの『IBM Flex System V7000 ストレージ・ノードのアクセシ ビリティー機能』を参照してください。

### 強調

本書では、強調を表すために、各種書体が使用されています。

強調して示したい個所を表すために、以下の書体を使用しています。

| 太字       | 太字体のテキストはメニュー項目を表しま<br>す。             |
|----------|---------------------------------------|
| 太字モノスペース | <b>太字モノスペース</b> のテキストはコマンド名を<br>表します。 |

| イタリック  | イタリック体 は、語を強調する場合に使用<br>されます。この書体は、コマンド構文で、デ<br>フォルトのディレクトリーまたはシステム名<br>など、実際の値を指定する変数を表します。                                            |
|--------|----------------------------------------------------------------------------------------------------|
| モノスペース | モノスペースのテキストは、ユーザーが入力<br>するデータまたはコマンド、コマンド出力の<br>サンプル、プログラム・コードまたはシステ<br>ムからの出力メッセージの例、あるいはコマ<br>ンド・フラグ、パラメーター、引数、および<br>名前/値ペアの名前を示します。 |

## Flex System V7000 ストレージ・ノードのライブラリーおよび関連資料

製品資料、その他の資料、および Web サイトには、Flex System V7000 ストレージ・ノードに関連した説明があります。

# Flex System V7000 ストレージ・ノードのインフォメーション・センター

IBM Flex System V7000 ストレージ・ノードのインフォメーション・センターに は、 Flex System V7000 ストレージ・ノードのインストール、構成、および管理を 行うために必要なすべての情報が入っています。インフォメーション・センター は、 Flex System V7000 ストレージ・ノード製品のリリースから次のリリースの間 に更新され、最新の資料を提供しています。インフォメーション・センターは、次 の Web サイトから入手できます。

ralfss21.raleigh.ibm.com:8099/help/index.jsp

### Flex System V7000 ストレージ・ノードのライブラリー

特に注記がない限り、Flex System V7000 ストレージ・ノード ライブラリーの資料 は次の Web サイトで Adobe PDF ファイルとしてご利用いただけます。

www.ibm.com/support/entry/portal/overview/hardware/puresystems/pureflex\_system/ storage\_node/flex\_system\_v7000

xxiiiページの表1の各 PDF 資料は、以下の「資料番号」欄の番号をクリックする ことで、このインフォメーション・センターから入手できます。

| 表 1. Fle | x System | V7000 | ストレージ・ | ノー | ドのラ | イブラリー |
|----------|----------|-------|--------|----|-----|-------|
|----------|----------|-------|--------|----|-----|-------|

| タイトル                                                                                  | 説明                                                                                                    | 資料番号          |
|---------------------------------------------------------------------------------------|----------------------------------------------------------------------------------------------------|---------------|
| <i>IBM Flex System V7000 スト<br/>レージ・ノード 取り付けの</i><br>ガイド                              | この資料には、出荷品の解梱<br>およびシステムのインストー<br>ルに関する説明が記載されて<br>います。3 つの章のうち、第<br>1 章には、発注品の確認、ハ<br>ードウェア・コンポーネント<br>の説明、ならびに環境要件へ<br>の適合に関する情報が記載さ<br>れています。第 2 章では、<br>ハードウェアの取り付け、お<br>よびデータ・ケーブルの接続<br>について説明しています。最<br>後の章では、システムの初期<br>構成について説明していま<br>す。 | GC27-4203     |
| IBM Storwize V7000<br>Expansion Enclosure<br>Installation Guide, Machine<br>type 2076 | この資料では、Flex System<br>V7000 ストレージ・ノードに<br>関する出荷品の解梱手順、お<br>よび 2076 拡張エンクロージ<br>ャーの取り付け手順を説明し<br>ます。                                                                                                    | GC27-4234     |
| IBM Flex System V7000 スト<br>レージ・ノード トラブルシ<br>ューティング、リカバリーお<br>よびメンテナンスのガイド            | 本書では、Flex System<br>V7000 ストレージ・ノード<br>の保守およびトラブルシュー<br>ティングを行う方法を説明し<br>ています。                                                                                                    | GC27-4205     |
| <i>IBM</i> 保証の内容と制限 (2145<br>および 2076)                                                | このマルチリンガル資料に<br>は、マシン・タイプ 2145 お<br>よび 2076 に対する IBM の<br>保証に関する情報が記載され<br>ています。                                                                                                    | 部品番号: 85Y5978 |

### その他の IBM 資料

表 2 には、 Flex System V7000 ストレージ・ノードに関連した情報が記載されている IBM 資料のリストがあります。

表 2. その他の IBM 資料

| タイトル                      | 説明                               | 資料番号                   |
|---------------------------|----------------------------------|------------------------|
| IBM Storage Management    | この資料は、IBM Storage                | GC27-3909              |
| Pack for Microsoft System | Management Pack for Microsoft    |                        |
| Center Operations Manager | System Center Operations Manager | publibfp.dhe.ibm.com/  |
| User Guide                | (SCOM) のインストール、構成お               | epubs/pdf/c2/39092.pdf |
|                           | よび使用方法について説明してい                  |                        |
|                           | ます。                              |                        |

表 2. その他の IBM 資料 (続き)

| タイトル                        | 説明                                            | 資料番号                   |
|-----------------------------|-----------------------------------------------|------------------------|
| IBM Storage Management      | この資料は、Flex System V7000                       | GA32-0929              |
| Console for VMware vCenter, | ストレージ・ノードおよびその他<br>の IBM フトレージ・シフテムを          | publibfp.dhe.ibm.com/  |
| version 5.0.0, Oser Guide   | VMware vCenter 環境に統合する                        | epubs/pdf/a3209295.pdf |
|                             | ことを可能にする IBM Storage                          |                        |
|                             | Management Console for VMware                 |                        |
|                             | vCenter のインストール、構成お<br>よび使用方法について説明してい<br>ます。 |                        |

### IBM 資料および関連 Web サイト

表3 には、 Flex System V7000 ストレージ・ノード、または関連製品やテクノロジ ーに関する資料およびその他の情報を提供している Web サイトのリストがありま す。

表 3. IBM 資料および関連 Web サイト

| Web サイト                                                         | Address                                                                                                    |
|-----------------------------------------------------------------|----------------------------------------------------------------------------------------------------|
| Flex System V7000 ストレージ・ノ<br>ード (4939) のサポート                    | www.ibm.com/support/entry/portal/overview/hardware/<br>puresystems/pureflex_system/storage_node/<br>flex_system_v7000 |
| IBM System Storage <sup>®</sup> および IBM<br>TotalStorage 製品のサポート | www.ibm.com/storage/support/                                                                                          |
| IBM Publications Center                                         | www.ibm.com/e-business/linkweb/publications/servlet/<br>pbi.wss                                                       |
| IBM Redbooks <sup>®</sup> 資料                                    | www.redbooks.ibm.com/                                                                                                 |

### アクセス可能性についての関連情報

PDF ファイルを表示するには、 Adobe Acrobat Reader が必要です。これは、次の Adobe Web サイトからダウンロードできます。

www.adobe.com/support/downloads/main.html

### IBM 資料の注文方法

IBM Publications Center は、IBM 製品の資料とマーケティング資料のワールドワイドの中央リポジトリーです。

IBM Publications Center は、お客様が必要な資料を検索するのに役立つカスタマイ ズされた検索機能を提供します。一部の資料は、無料で表示またはダウンロードで きます。資料を注文することもできます。日本の通貨でも価格が表示されます。 IBM Publications Center は、次の Web サイトからアクセスできます。

www.ibm.com/e-business/linkweb/publications/servlet/pbi.wss

## 第 1 章 Flex System V7000 ストレージ・ノード の主要コンポ ーネント

この情報は、Flex System V7000 ストレージ・ノード の主要コンポーネントを見つ けるために使用します。 Flex System V7000 ストレージ・ノード の主要コンポー ネントには、現場交換可能ユニット (FRU)、お客様交換可能ユニット (CRU)、およ びオプションの装置があります。

Flex System V7000 ストレージ・ノード は、1 つ以上のマシン・タイプ 4939 スト レージ・エンクロージャーで構成され、それらが IBM Flex System シャーシに取り 付けられています。また、Flex System V7000 ストレージ・ノード には、マシン・ タイプ 2076 拡張エンクロージャーに接続する機能があります。システムを構成す るマシン・タイプとモデルは次のとおりです。

- コントロール・エンクロージャー マシン・タイプ 4939、モデル A49、H49、 および X49
- 拡張エンクロージャー マシン・タイプ 4939、モデル A29、H29、および X29
- 拡張エンクロージャー マシン・タイプ 2076、モデル 212 および 224

各 4939 コントロール・エンクロージャーには、2 つのノード・キャニスターが含まれ、2.5 インチ・ドライブを 24 台まで収容できます。SAS ポートを介して 拡張 エンクロージャーに接続できます。

各 4939 拡張エンクロージャーには、2 つの拡張キャニスターが含まれ、2.5 イン チ・ドライブを 24 台まで収容できます。SAS ポートを介して、コントロール・エ ンクロージャーまたは別の拡張エンクロージャーに接続できます。

マシン・タイプ 2076 について詳しくは、11ページの『2076 拡張エンクロージャー』を参照してください。

2ページの図1 に 4939 エンクロージャーを示します。4939 キャニスターおよびエ ンクロージャーには差異があるので、システムの保守を行う際にそれらを区別でき ることが必要です。それらの差異に注意してください。マシン・タイプ、型式番 号、およびシリアル番号は 4939 エンクロージャー前面のプルアウト・タブ **1** に 記載されています。

注: IBM サポートに連絡する際にはシリアル番号が必要です。

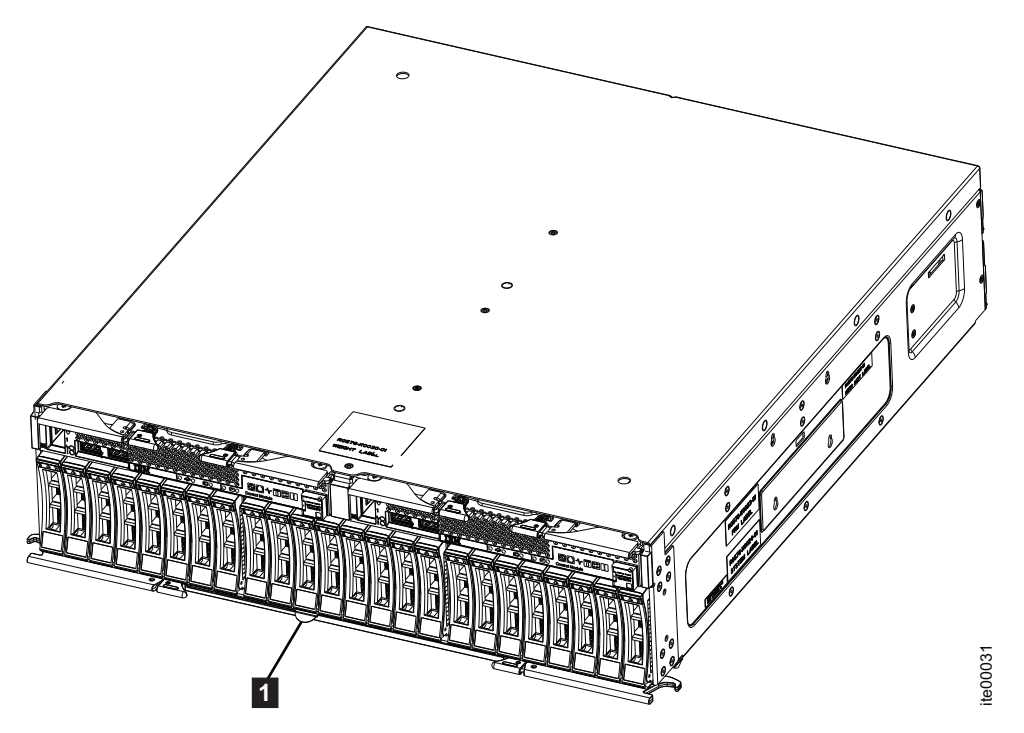

図1.4939 エンクロージャー

3ページの図2は、マシン・タイプ 2076 拡張エンクロージャーを示します。2076 エンクロージャーにはそれぞれ差異があるので、システムの保守を行う際にエンク ロージャーを区別できることが必要です。以下の点に注意してください。

マシン・タイプとモデル (MTM) は、各 2076 エンクロージャーの前面と背面にあ るラベルに記載されています。

- マシン・タイプとモデル (MTM) のラベルは、エンクロージャー前面左のエンド・キャップにあります。
- マシン・タイプとモデル (MTM) のラベルは、左のエンクロージャー・フランジの後部にあります。
- このラベルには、そのエンクロージャーがコントロール・エンクロージャーまた は拡張エンクロージャーのどちらであるかも記載されています。

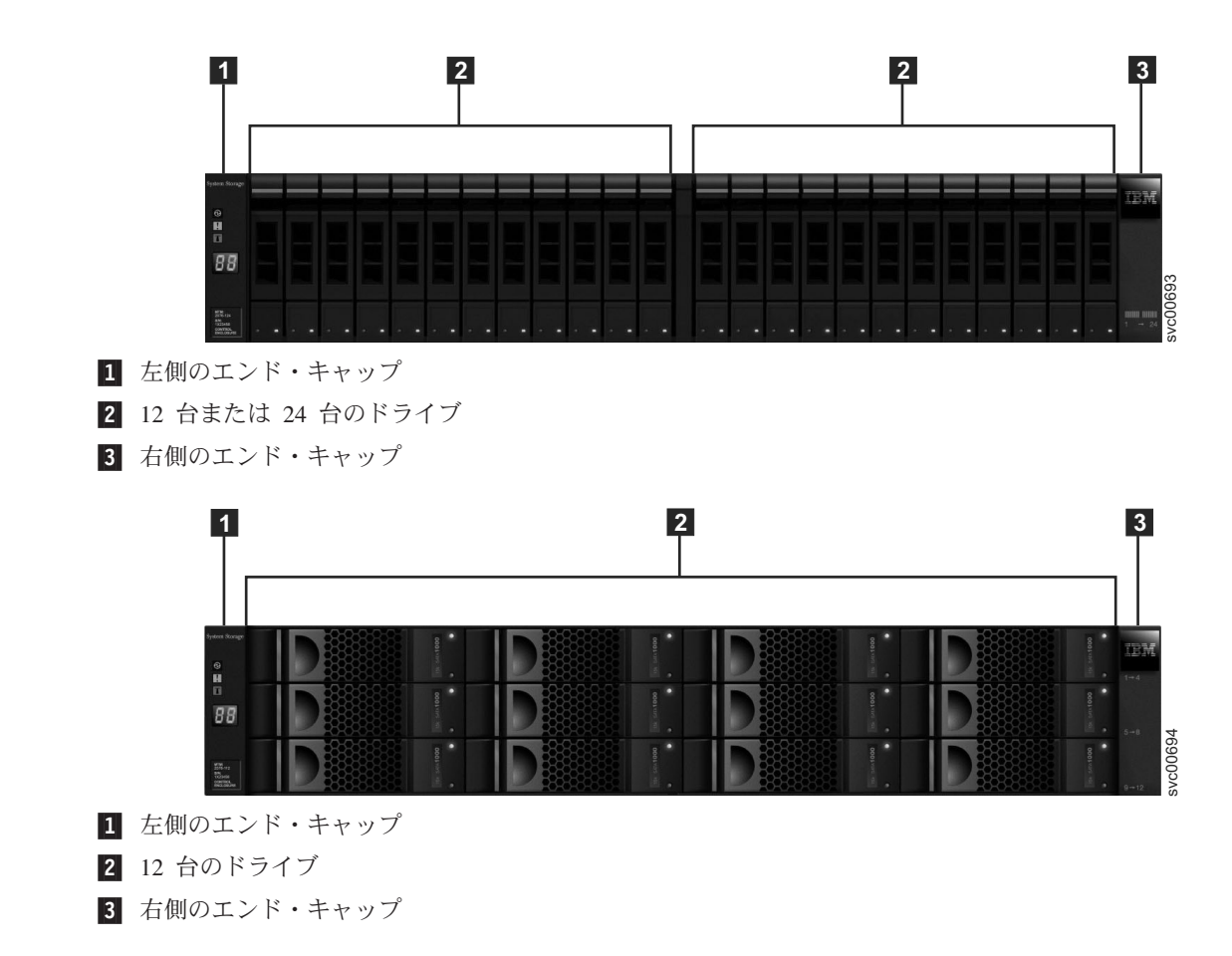

図 2. マシン・タイプ 2076 モデル 212 および 224

### 4939 コントロール・エンクロージャー

4939 コントロール・エンクロージャーは、IBM Flex System シャーシに取り付けら れます。

2 つのノード・キャニスターと最大 24 台の 2.5 インチ・ドライブを含むエンクロ ージャー。回転ハード・ディスクとソリッド・ステート・ドライブの両方がサポー トされます。

ドライブはエンクロージャーの前面に1段に垂直方向に装着されます。

**注:** ドライブ・スロットを空にすることはできません。エンクロージャーを適切に 冷却するために、ドライブ・アセンブリーまたはブランク・キャリアを各スロット に取り付ける必要があります。

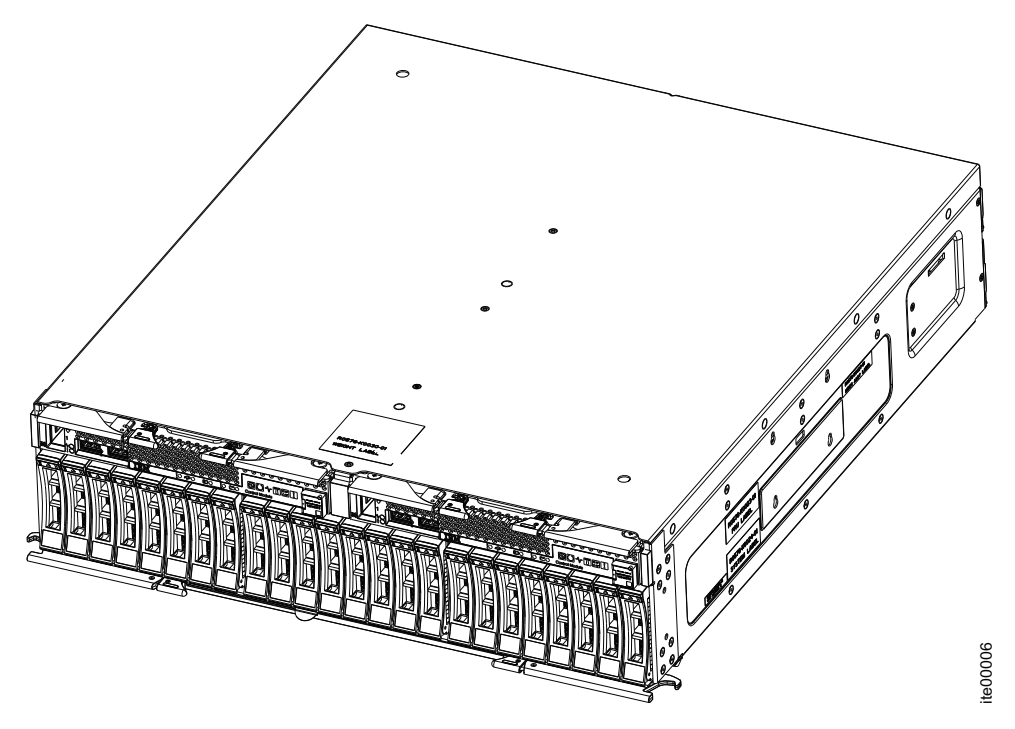

図3. コントロール・エンクロージャー

### 4939 ノード・キャニスター

ノード・キャニスターには、コントロール・エンクロージャーを制御するメイン処 理装置、バッテリー、およびホスト・インターフェース・カードが入っています。

ノード・キャニスターは、ホスト・アプリケーション・サーバーなどの外部システム、その他のストレージ・システム、および管理装置が、Flex シャーシの一部であるイーサネット・ポートまたはファイバー・チャネル・ポートを介して接続される場所です。また、ノード・キャニスターは、シリアル接続 SCSI (SAS) ポートを介して拡張エンクロージャーに接続することもできます。

図4. ノード・キャニスター

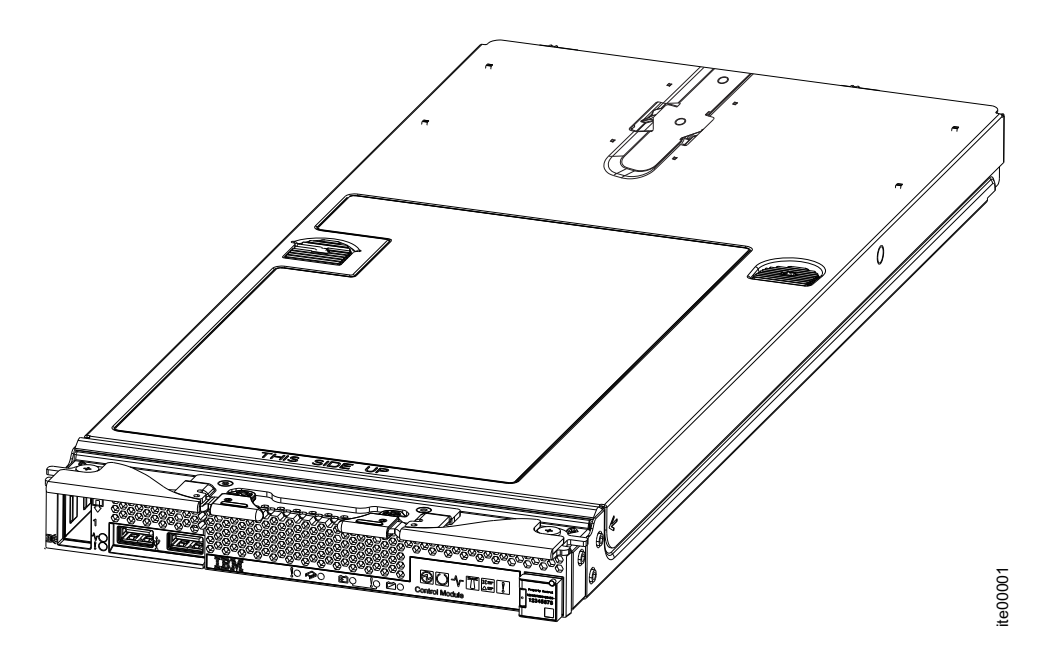

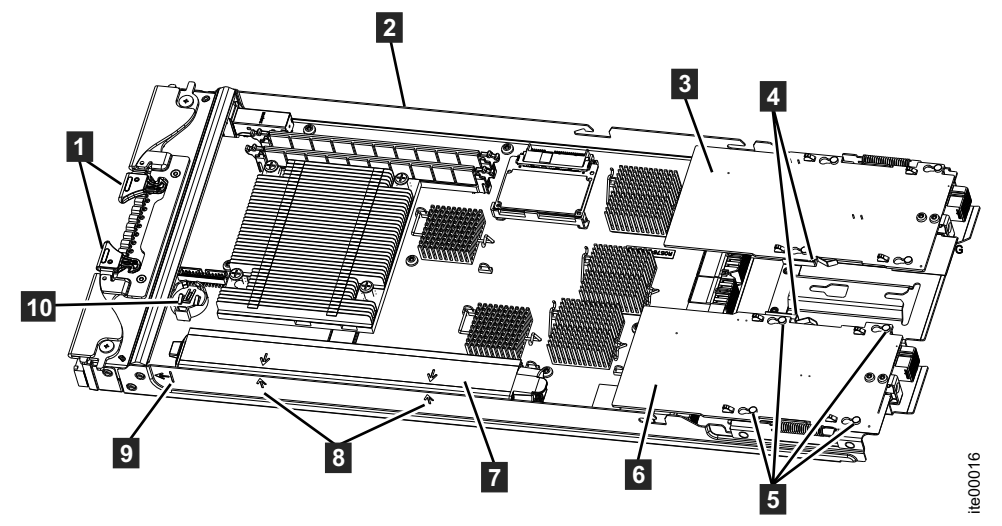

表4. ノード・キャニスター コンポーネント

 キャニスター・リリース・
 ホス ハンドル
 ト

2 ノード・キャニスター

- 3 ホスト・インターフェー ス・カード・スロット 1 (ポート 1)
- 4 ホスト・インターフェー ス・カード・リテーナー
- 5 ホスト・インターフェー 10 ス・カード・ロケーター・ ピン

- ス・ 6 ホスト・インターフェース・カード・スロット 2 (ポ ート 2)
  - 7 バッテリー
  - 8 バッテリー位置合わせ用矢印
  - 9 カバー位置合わせ用矢印
  - 10 CMOS バッテリー

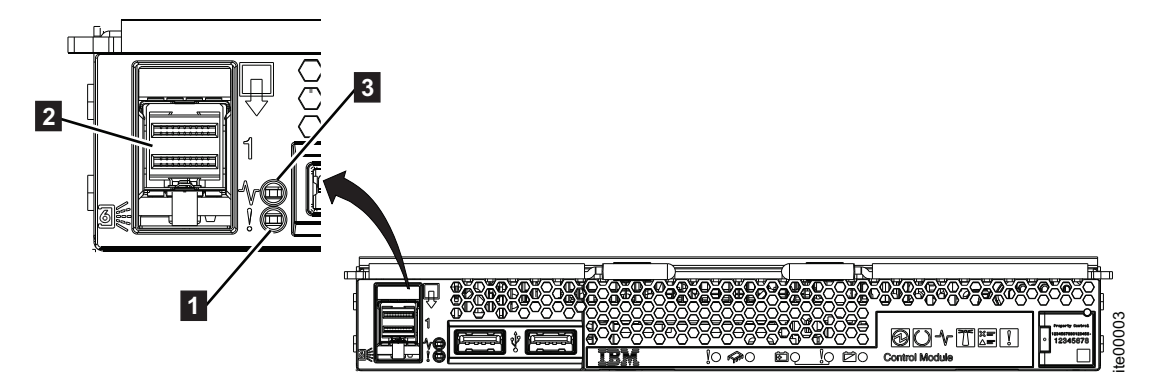

図 5. SAS ポート

表 5. SAS ポート

- 1 SAS ポート状況標識
- 2 SAS HD ケーブル・ソケット
- 3 SAS ポート活動標識

### 4939 ノード・キャニスターのインディケーター

ノード・キャニスターのインディケーターは、キャニスター内の各種コンポーネントの状況およびコントロール・エンクロージャーの状況を示します。各コントロール・エンクロージャーにはキャニスターが 2 つずつあります。

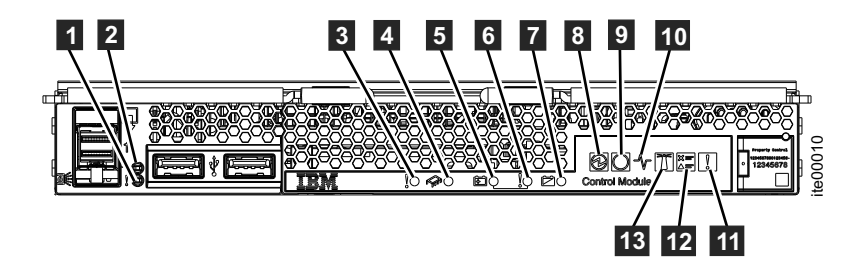

図6. ノード・キャニスターの LED

ノード・キャニスターにはいくつかのインディケーターすなわち発光ダイオード (LED) があり、各種のコンポーネントの状況を示します。使用できる各種の LED については、表6の説明を参照してください。

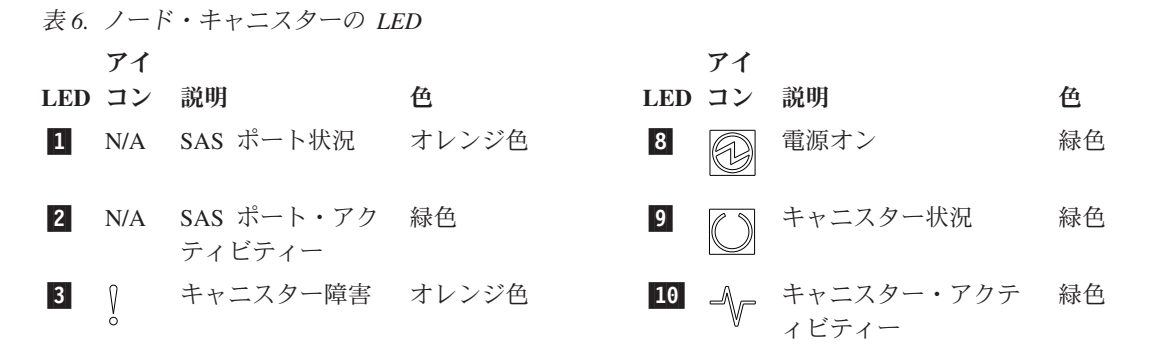

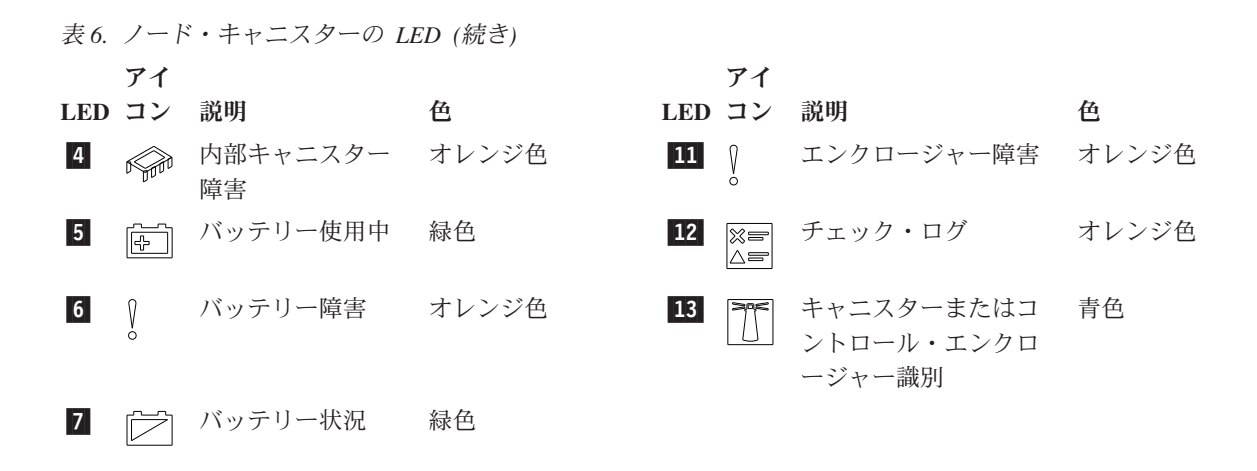

### 4939 拡張エンクロージャー

このトピックでは、4939 拡張エンクロージャーのコンポーネントについて説明します。

4939 拡張エンクロージャーには、2 つの拡張キャニスターと、最大 24 個の 2.5 イ ンチ・ドライブが含まれます。

ドライブはエンクロージャーの前面に配置されます。24 個のドライブは 1 段に垂 直方向に装着されます。回転ドライブとソリッド・ステート・ドライブのいずれも 装着できます。

**注:** ドライブ・スロットを空にすることはできません。各スロットにドライブ・ア センブリーまたはブランク・キャリアを取り付ける必要があります。

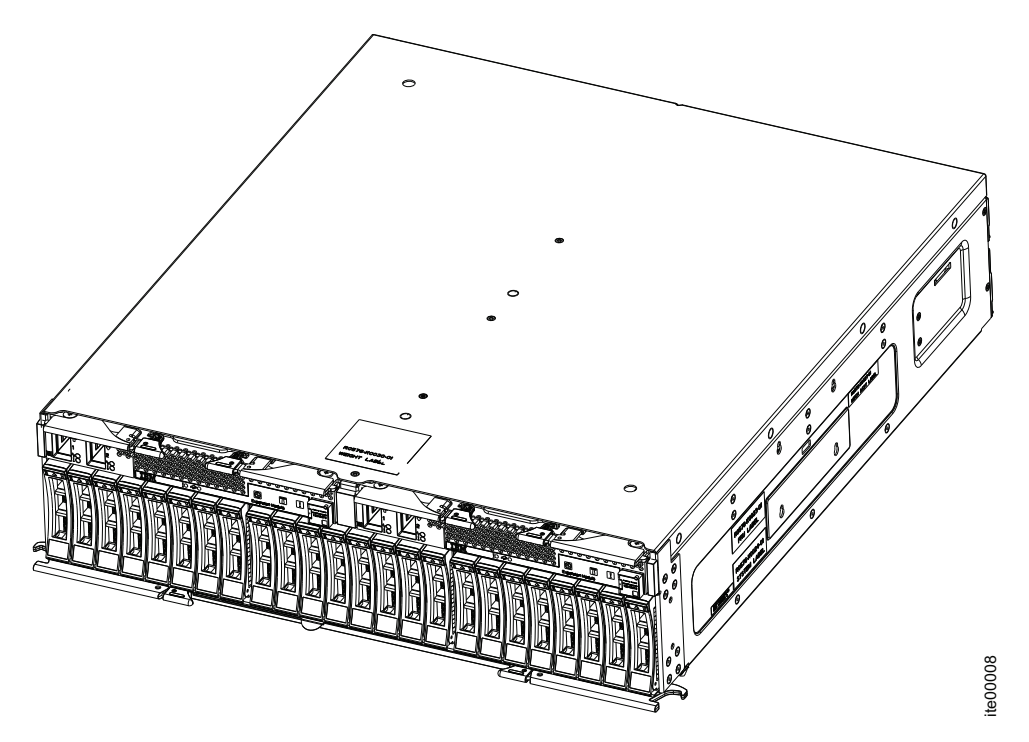

図 7. 拡張エンクロージャー

### 拡張キャニスター

このトピックでは、拡張キャニスターについて説明します。

拡張キャニスターには、拡張エンクロージャーを制御するメイン処理装置が入って います。拡張キャニスターは、シリアル接続 SCSI (SAS) ポートを介して、別の拡 張エンクロージャーまたはコントロール・エンクロージャーに接続する必要があり ます。ミニ SAS ポートが 2 つあります。左から右の順にフィーチャーが SAS ポ ート 1 と SAS ポート 2 に対応しています。

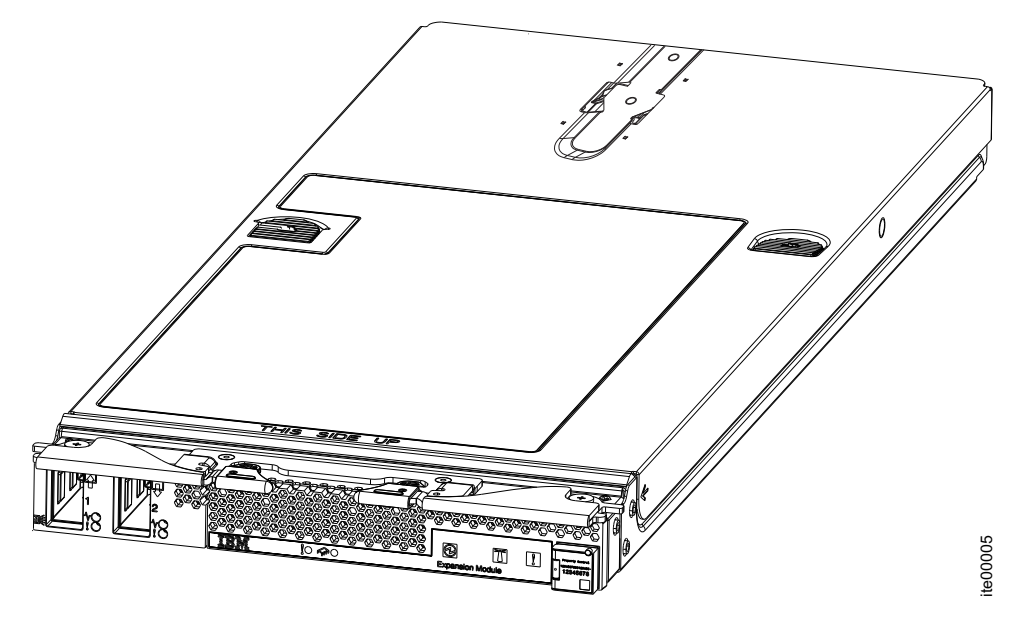

図8. 拡張キャニスター

### 4939 拡張キャニスターのインディケーター

拡張キャニスターのインディケーターは、キャニスター内の各種コンポーネントの 状況および拡張エンクロージャーの状況を示します。各拡張エンクロージャーには キャニスターが2 つずつあります。

拡張キャニスターにはいくつかのインディケーターすなわち発光ダイオード (LED) があり、各種のコンポーネントの状況を示します。使用できる各種の LED につい ては、表7の説明を参照してください。

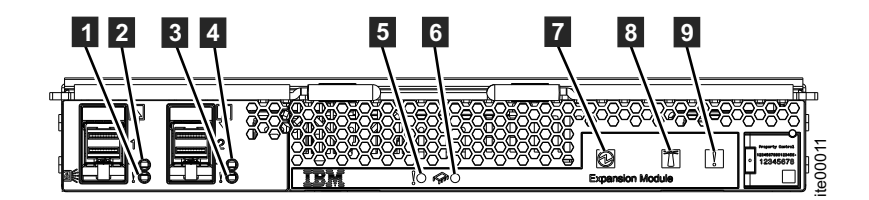

図 9. 拡張キャニスターの LED

表7. 拡張キャニスターの LED

1

2

3

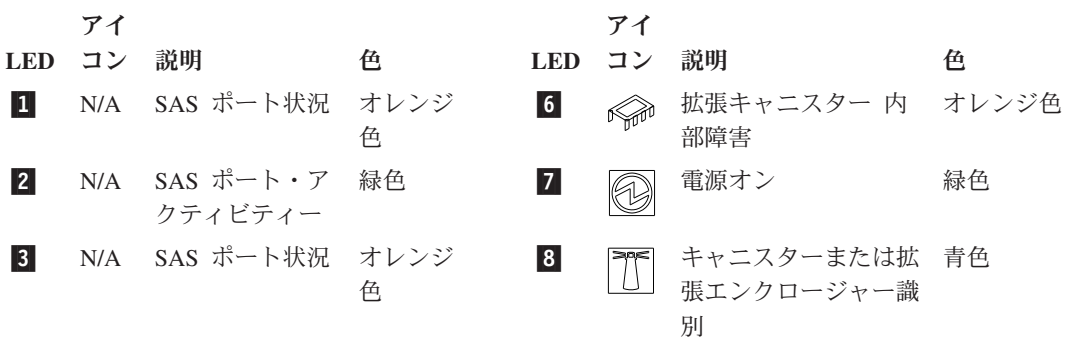

表 7. 拡張キャニスターの LED (続き)

アイ アイ LED コン 説明 色 LED コン 説明 色 4 N/A SAS ポート・ア 緑色 拡張エンクロージャー オレンジ色 9 Ø クティビティー 障害 拡張キャニスタ オレンジ色 5 Ň ー 障害

### 4939 ドライブ

各 4939 コントロール・エンクロージャーと 4939 拡張エンクロージャーは、最大 24 個の 2.5 インチ・ドライブを収容できます。

24 個のドライブはエンクロージャー内に 1 段に垂直方向に装着されます。回転ド ライブとソリッド・ステート・ドライブのいずれも装着できます。

**注:** ドライブ・スロットを空にすることはできません。各スロットにドライブ・ア センブリーまたはブランク・キャリアを取り付ける必要があります。

### ドライブのインディケーター

ドライブには、それぞれ 2 個の LED インディケーターがあります。コントロール もコネクターもありません。

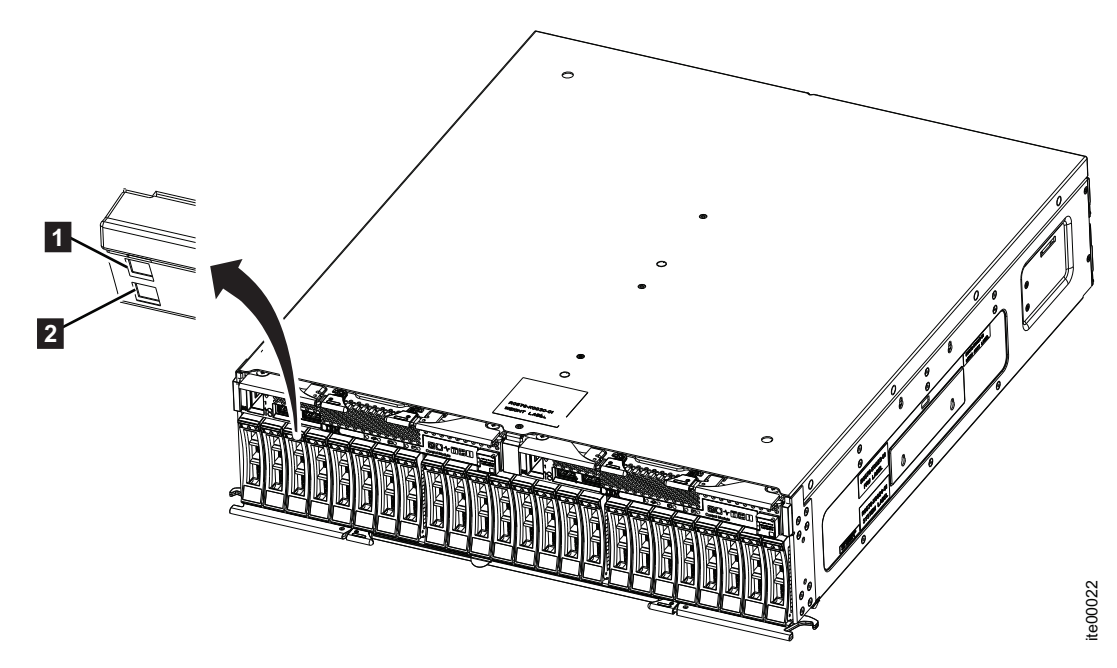

図10. ドライブのインディケーター

アクティビティー LED
 障害 LED

表 8. ドライブの LED

| 名前   | 説明                                                         | 色    |
|------|------------------------------------------------------------|------|
| アクティ | ドライブが作動可能またはアクティブであることを示します。                               | 緑色   |
| ビティー | • LED がオンの場合、ドライブを使用する準備ができています。                           |      |
|      | • LED がオフの場合、ドライブは作動不能です。                                  |      |
|      | • LED が明滅している場合、ドライブは作動可能で、アクティビティーがあります。                  |      |
| 障害   | 障害を示しているか、ドライブを識別しています。                                    | オレンジ |
|      | • LED がオンの場合、ドライブで障害が起きています。                               | 色    |
|      | • LED がオフの場合、ドライブで既知の障害は起きていません。                           |      |
|      | • LED が明滅している場合、ドライブが識別されています。障害が<br>起きている場合とそうでない場合があります。 |      |

### 2076 拡張エンクロージャー

2076 拡張エンクロージャーには、追加のストレージ容量が含まれています。2076 拡張エンクロージャーは、SAS ポートを介して 4939 コントロール・エンクロージ ャーまたは他の拡張エンクロージャーに接続されます。

2076 拡張エンクロージャーには、以下のモデルがあります。

- マシン・タイプおよびモデル 2076-212 は最大 12 個の 3.5 型ドライブを収容で きます。
- マシン・タイプおよびモデル 2076-224 は最大 24 個の 2.5 型ドライブを収容で きます。

ドライブは、エンクロージャーの前面に配置されます。

**注:** ドライブ・スロットを空にすることはできません。各スロットにドライブ・ア センブリーまたはブランク・キャリアを取り付ける必要があります。

### エンクロージャー前面にあるコンポーネント

このトピックでは、エンクロージャー前面にあるコンポーネントについて説明します。

### ドライブ

2076 拡張エンクロージャーは、モデルにより最大 12 個の 3.5 型ドライブまたは最 大 24 個の 2.5 型ドライブを収容できます。

ドライブは、エンクロージャーの前面に配置されます。 12 個のドライブは、横に 4 個並んだ 3 段の配列で取り付けられます。

24 個のドライブは、縦に 1 段で取り付けられます。

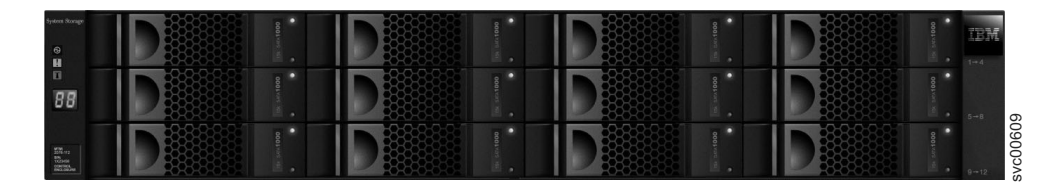

図 11. 2076-212

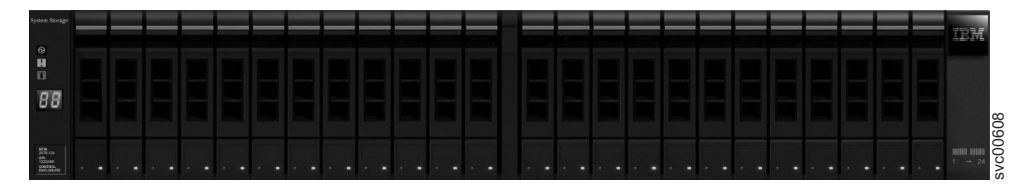

図 12. 2076-224

**注:** ドライブ・スロットを空にすることはできません。各スロットにドライブ・ア センブリーまたはブランク・キャリアを取り付ける必要があります。

### ドライブのインディケーター

ドライブには、それぞれ 2 個の LED インディケーターがあります。コントロール もコネクターもありません。

LED の色は両方のドライブで同じです。 3.5 型ドライブの LED は、垂直方向に上下に配置されています。 2.5 型ドライブの LED は、下部に隣同士に配置されています。

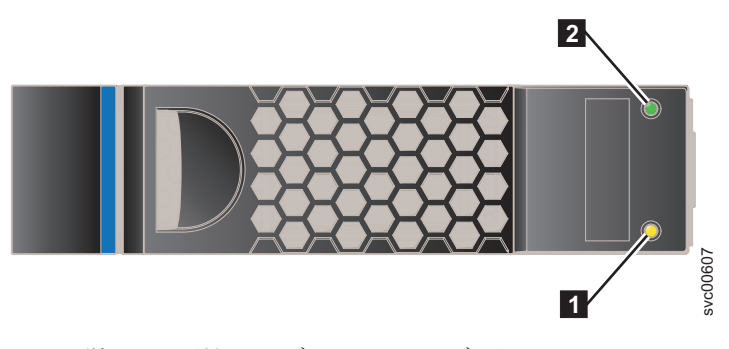

図 13. 単一 3.5 型ドライブの LED インディケーター
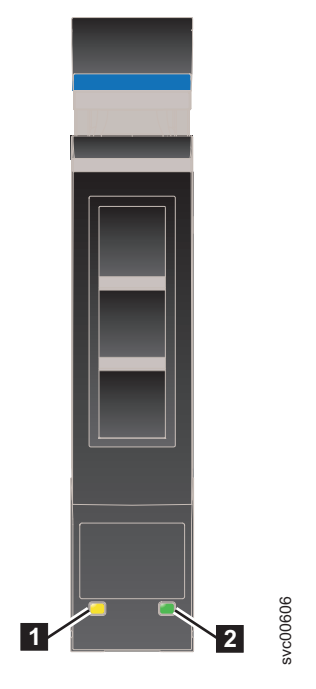

図 14. 単一 2.5 型ドライブの LED インディケーター

1 障害 LED

2 アクティビティー LED

表9は、2つの LED の状況の説明です。

表 9. ドライブの LED

| 名前   | 説明                                                         | 色    |
|------|------------------------------------------------------------|------|
| アクティ | ドライブが作動可能またはアクティブであることを示します。                               | 緑色   |
| ビティー | • LED がオンの場合、ドライブを使用する準備ができています。                           |      |
|      | • LED がオフの場合、ドライブは作動不能です。                                  |      |
|      | • LED が明滅している場合、ドライブは作動可能で、アクティビテ                          |      |
|      | ィーがあります。                                                   |      |
| 障害   | 障害を示しているか、ドライブを識別しています。                                    | オレンジ |
|      | • LED がオンの場合、ドライブで障害が起きています。                               | 色    |
|      | • LED がオフの場合、ドライブで既知の障害は起きていません。                           |      |
|      | • LED が明滅している場合、ドライブが識別されています。障害が<br>起きている場合とそうでない場合があります。 |      |

### エンクロージャー・エンド・キャップのインディケーター

このトピックでは、エンクロージャー・エンド・キャップのインディケーターについて説明しています。

14ページの図15 に、12 個のドライブがあるエンクロージャーの前面のエンド・キャップの場所を示します。 エンド・キャップは、24 個のドライブがあるエンクロ ージャーでも同じ場所に配置されています。

• 1 左側のエンド・キャップ

- 2 ドライブ
- 3 右側のエンド・キャップ

図16 に、エンクロージャー・エンド・キャップの前面にあるインディケーターを示します。

両方のエンクロージャーの左側のエンクロージャー・エンド・キャップは同一で、 インディケーターのみが付いています。左側のエンクロージャー・エンド・キャッ プに、コントロールもコネクターもありません。両方のエンクロージャーの右側の エンクロージャー・エンド・キャップには、コントロール、インディケーター、ま たはコネクターのいずれもありません。

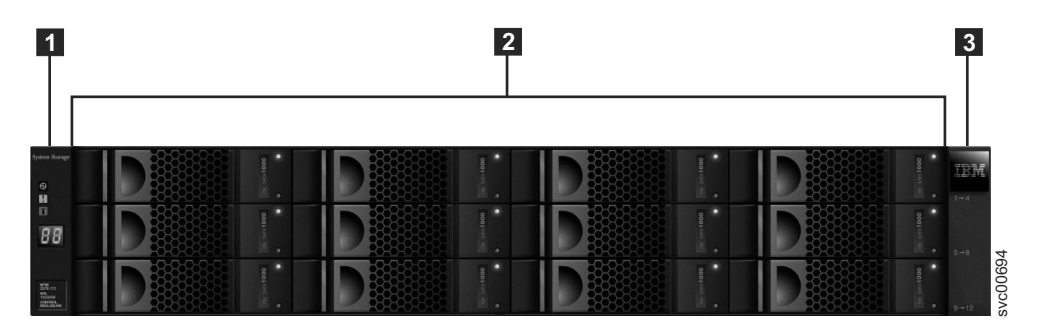

図 15.12 個のドライブと2 個のエンド・キャップ

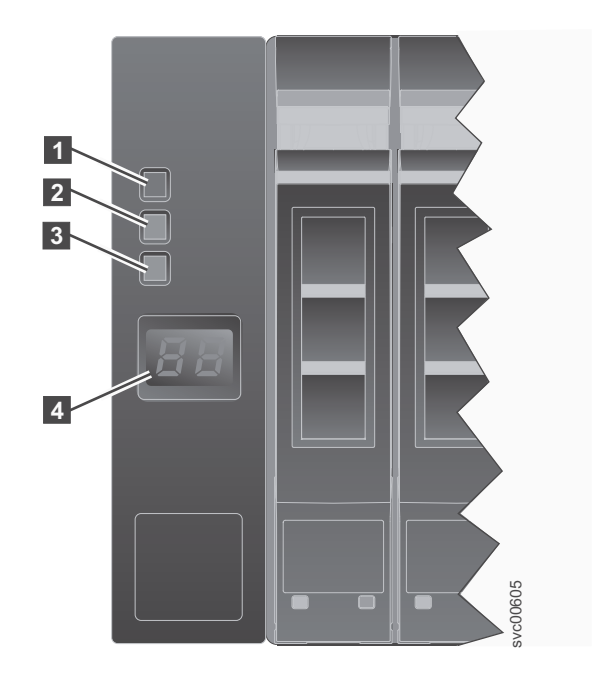

図16. 左側のエンクロージャー・エンド・キャップ

表 10. LED の説明

| 名前 | 説明                                                                  | 色  | シンボル |
|----|---------------------------------------------------------------------|----|------|
| 電源 | 電源 LED は、上部の LED です。この緑色の LED が点灯しているときは、主電源をエンクロージャーで使用できることを示します。 | 緑色 | (    |

表 10. LED の説明 (続き)

| 名前  | 説明                                                                                          | 色     | シンボル         |
|-----|---------------------------------------------------------------------------------------------|-------|--------------|
| 障害  | 2 障害 LED は、中央の LED です。このオレンジ色の LED が点灯しているときは、エンクロージャー・コンポーネントの 1 つでハードウェア障害が発生していることを示します。 | オレンジ色 | <b>!</b>     |
| 識別  | 3 識別 LED は、下部の LED です。この青色<br>の LED が点灯しているときは、エンクロージャ<br>ーを識別しています。                        | 青色    | ( <b>N</b> ) |
| N/A | 4 2 文字の LCD ディスプレイにはエンクロー<br>ジャー ID が表示されます。                                                | N/A   | N/A          |

## 拡張エンクロージャー背面にあるコンポーネント

このトピックでは、拡張エンクロージャーの背面にあるハードウェア・コンポーネントについて説明します。

各エンクロージャーの中央に 2 つのキャニスターがあります。電源機構装置は、キャニスターの左側と右側に配置されています。左側のスロットが電源機構 1 1、 右側のスロットが電源機構 2 2 です。電源機構 1 は上面が上を向いており、電 源機構 2 は反転しています。上部スロットがキャニスター 1 3、下部スロットが キャニスター 2 4 です。キャニスター 1 は上面が上を向いており、キャニスタ - 2 は反転しています。

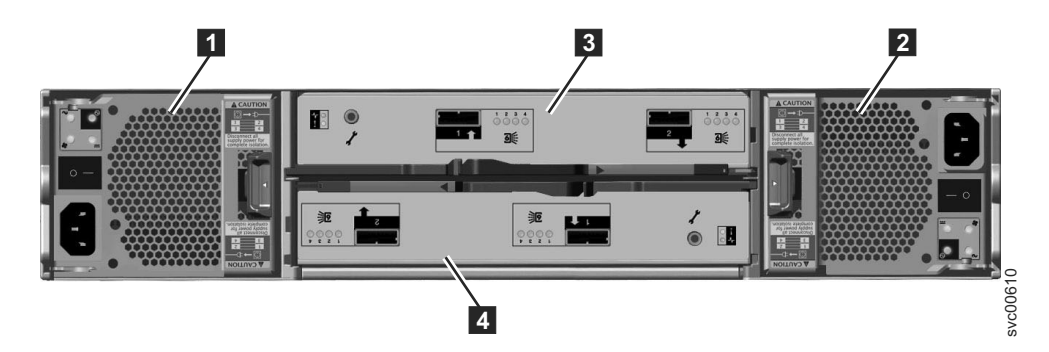

図 17. 2076 拡張エンクロージャーの背面図

電源機構装置 1
 電源機構装置 2
 キャニスター 1
 キャニスター 2

### 拡張エンクロージャーの電源機構装置

拡張エンクロージャーには、2 つの電源機構装置が収容されています。

エンクロージャー内の 2 つの電源機構装置は、1 つの装置の上面が上を向くように 取り付けられ、もう 1 つは反転して取り付けられています。拡張エンクロージャー の電源機構装置には、コントロール・エンクロージャーの電源機構より 2 つ少な い、4 つの LED があります。 それぞれの電源機構装置には電源スイッチがあります。電源機構装置が作動するに は、このスイッチがオンでなければなりません。電源スイッチがオフにされると、 電源機構装置はシステムへの給電を停止します。

図18 に、電源機構装置の背面にある LED 1 の位置を示します。

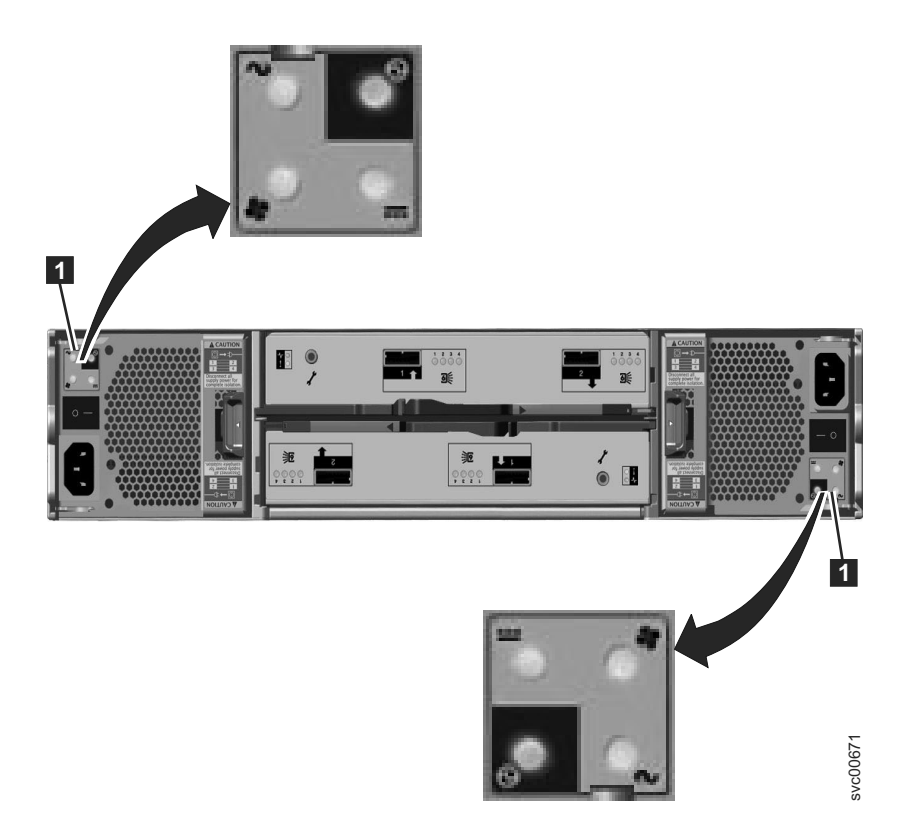

図 18. 拡張エンクロージャーの電源機構装置の LED

表 11 は、拡張エンクロージャーの背面にある LED を示しています。

表 11. 拡張エンクロージャーの背面にある電源機構装置 LED

| 名前      | 色     | シンボル        |
|---------|-------|-------------|
| AC 電源障害 | オレンジ色 | $\sim$      |
| 電源機構 OK | 緑色    | $\odot$     |
| ファンの障害  | オレンジ色 | <b>\$</b>   |
| DC 電源障害 | オレンジ色 | <del></del> |

特定の障害を診断するためのヘルプについては、手順: LED を使用して 2076 状況 を理解するを参照してください。

### 拡張キャニスターのポートおよびインディケーター

拡張キャニスターは、拡張エンクロージャーの背面に配置された 2 つのキャニスタ ーのうちの 1 つです。拡張キャニスターにコントロールはありません。

キャニスターの左側に診断ポートがあります。ポートに関連付けられたインディケーターはありません。ポートを使用する定義済みのプロシージャーはありません。

注: 左側と右側の場所の説明は、上段のキャニスターであるキャニスター 1 に適用 されます。ポートの場所は、下段のキャニスターであるキャニスター 2 では反転し ます。

拡張キャニスターの SAS ポートおよびインディケーター:

拡張キャニスターの背面に 2 個の SAS ポートがあります。

図 19 に示されているように、SAS ポートには 左側に 1、右側に 2 の番号が付け られています。ポート 1 の使用は必須です。ポート 2 の使用はオプションです。 各ポートは 4 つのデータ・チャネルを接続します。

注: 左側と右側の場所の説明は、上段のキャニスターであるキャニスター 1 に適用 されます。ポートの場所は、下段のキャニスターであるキャニスター 2 では反転し ます。

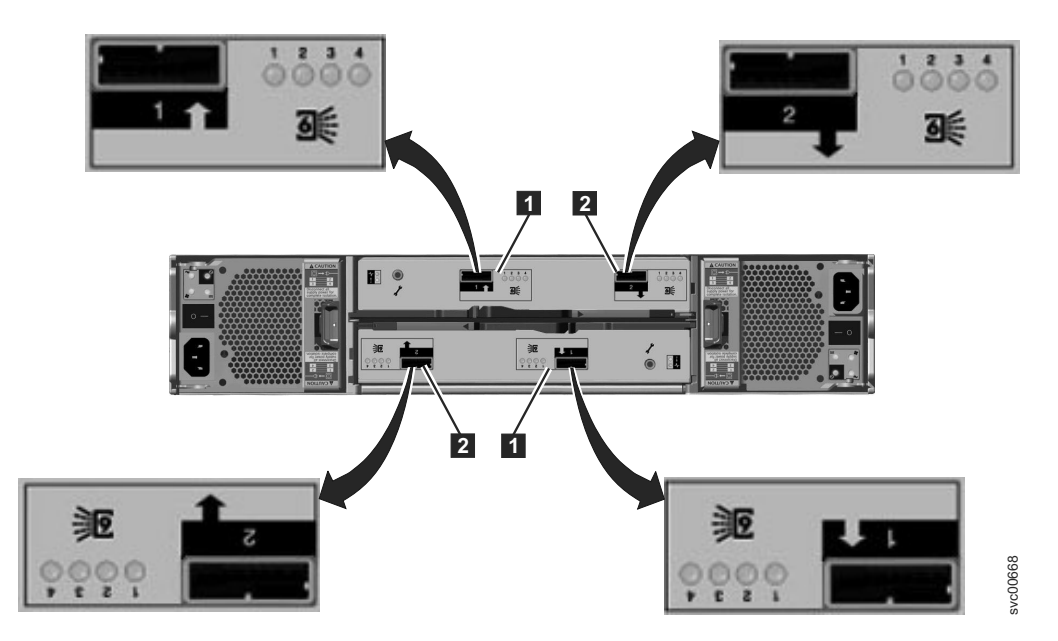

図 19. 拡張エンクロージャーの背面にある SAS ポートおよび LED

- 1 ポート 1、6 Gbps SAS ポートおよび LED
- 2 ポート 2、6 Gbps SAS ポートおよび LED

各ポートに 4 つの LED があります。それぞれの LED は、そのポート内の 1 つ のデータ・チャネルの状況を表しています。データ・チャネルは、LED と共に示さ れています。

表 12. 拡張キャニスターの SAS ポート LED

| LED 状態 | 説明                          |
|--------|-----------------------------|
| オフ     | 接続されたリンクがありません。             |
| 明滅     | リンクは接続され、アクティビティーがあり<br>ます。 |
| オン     | リンクは接続されています。               |

拡張キャニスターの LED:

それぞれの拡張キャニスターには、拡張キャニスターの状況と ID を示す 2 つの LED があります。

2 つの LED は、キャニスターの左側に縦 1 段に配置されています。図 20 に、拡張キャニスターの背面にある LED (1) を示します。

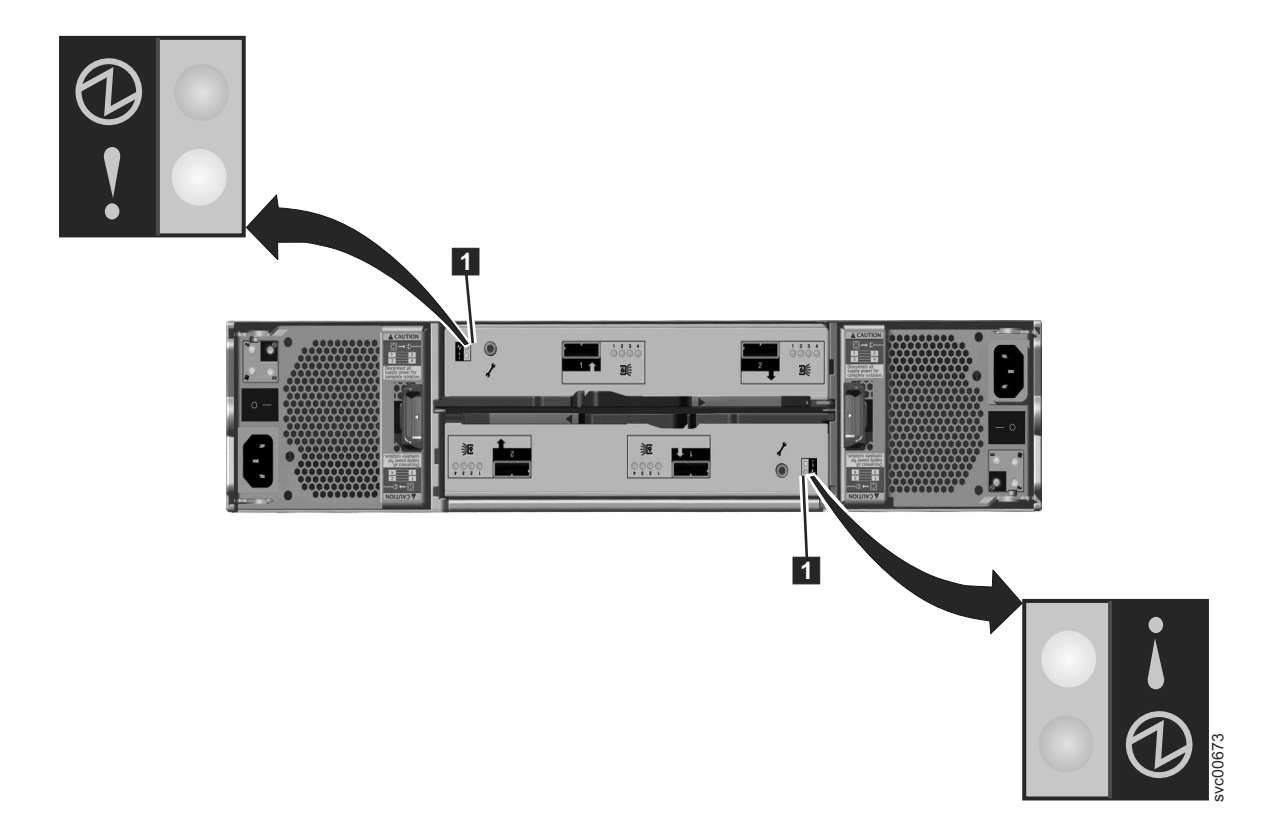

#### 図 20. 拡張キャニスターの LED

表13. 拡張キャニスターの LED

| 名前 | 説明                                                                            | 色   | シンボル       |
|----|-------------------------------------------------------------------------------|-----|------------|
| 状況 | キャニスターがアクティブであるかどうかを示します。                                                     | 緑色  | $\bigcirc$ |
|    | • LED がオンの場合、キャニスターはアクティブです。                                                  |     |            |
|    | • LED がオフの場合、キャニスターは非アクティブで                                                   |     |            |
|    | す。                                                                            |     |            |
|    | • LED が明滅している場合、重要製品データ (VPD) エラ                                              |     |            |
|    | ーが発生しています。                                                                    |     |            |
| 障害 | 障害があるかどうかを示し、キャニスターを識別します。                                                    | オレン | Ţ          |
|    | • LED がオンの場合、障害があります。                                                         | ジ色  | •          |
|    | • LED がオフの場合、障害はありません。                                                        |     |            |
|    | <ul> <li>LED が明滅している場合、キャニスターが識別されています。この状況は、障害である場合とそうでない場合があります。</li> </ul> |     |            |

# 第 2 章 トラブルシューティングのベスト・プラクティス

特定の構成オプションの利点を活用し、重要なシステム・アクセス情報が記録され るようにすると、トラブルシューティングの処理が容易になります。

## アクセス情報を記録する

すべてのシステム管理担当者がシステムに接続してログオンする方法を知っている ことは重要です。通常のシステム管理者が休暇または病気のために不在になった場 合を考慮してください。

以下の情報を記録して、許可された担当者がこの情報へのアクセス方法を確実に理 解できるようにします。

- 管理 IP アドレス。このアドレスは、管理 GUI を使用してシステムに接続する か、コマンド行インターフェース (CLI) コマンドを実行するセッションを開始し ます。システムには、2 つのイーサネット・ポートがあります。各ポートは、 IPv4 アドレス、IPv6 アドレス、または両方を持つことができます。 このアドレ スと、このアドレスにイーサネット・ネットワーク内部からアクセスできるかど うかに関する制約事項を記録します。
- コントロール・エンクロージャー上のノード・キャニスターのサービス IP アドレスは、特定の環境でのみ使用されます。このアドレスは、管理 IP アドレスにアクセスできないときに、ノード・キャニスターにアクセスするために使用されます。サービス IP アドレスは、コントロール・エンクロージャー内のノード・キャニスターに接続します。このアドレスへのアクセスは、キャニスターがシステムのアクティブ・メンバーになることが停止されるような障害を起こした場合に時折必要になります。2 つのノード・キャニスターは、それぞれ、イーサネット・ポート 1 用に指定されたサービス IP アドレスを持つことができます。各アドレスは、IPv4 アドレス、IPv6 アドレス、または両方にすることができます。
   ノード・キャニスターごとに指定するアドレスがそれぞれ異なるようにしてください。これらのアドレスは、Flex System V7000 ストレージ・ノード・システムの取り付け時には設定されませんが、後で chserviceip CLI コマンドを使用してこれらの IP アドレスを設定できます。
- ユーザー superuser 用のシステム・パスワード。このパスワードは、サービス IP アドレスを使用してシステムにアクセスするために必要です。スーパーユーザ ーの認証は常にローカルで行われます。そのため、他のユーザーに使用されるリ モート認証サーバーが使用不可である場合に、このユーザー ID を使用できま す。

| 表 14. | システム | ムのアク | セス情報 |
|-------|------|------|------|
|       |      |      |      |

| 項目                 | 値 | 注 |
|--------------------|---|---|
| GUI および CLI の管理 IP |   |   |
| アドレス               |   |   |
| 管理ユーザー ID (デフォル    |   |   |
| トは admin)          |   |   |

表 14. システムのアクセス情報 (続き)

| 項目                             | 値 | 注 |
|--------------------------------|---|---|
| 管理ユーザー ID パスワード                |   |   |
| (デフォルトは admin)                 |   |   |
| コントロール・エンクロージ<br>ャーの管理 IP アドレス |   |   |
| コントロール・エンクロージ                  |   |   |
| ャーのサービス IP アドレス:               |   |   |
| ノード・キャニスター 1                   |   |   |
| コントロール・エンクロージ                  |   |   |
| ャーのサービス IP アドレス:               |   |   |
| ノード・キャニスター 2                   |   |   |
| コントロール・エンクロージ                  |   |   |
| ャーの superuser パスワード            |   |   |
| (デフォルトは passwOrd)              |   |   |

## 電源管理手順に従う

誤った方法でシステム全体または一部の電源をオフにした場合、ボリューム・デー タへのアクセスが失われる可能性があります。

システムの電源をオフにするには、管理 GUI または CLI コマンドを使用します。 これらの方式のいずれかを使用すると、ノード・キャニスター・メモリーのキャッ シュに入れられたデータが正しく RAID アレイにフラッシュされます。

指示されない限り、エンクロージャー内のキャニスターの電源をオフにしないでく ださい。拡張エンクロージャー内のキャニスターの電源をオフにすると、SAS ポー トから、そのエンクロージャーまたは接続されている他の拡張エンクロージャーの ドライブの読み取りまたは書き込みができなくなります。拡張エンクロージャー内 のキャニスターの電源をオフにすると、コントロール・エンクロージャーはキャッ シュに入れたすべてのデータを RAID アレイにフラッシュできなくなります。

保守手順でそのように指示されない限り、Flex 管理インターフェースを使用してス トレージ・ノードの電源をオフにしないでください。ストレージ・ノード管理イン ターフェースを使用してください。

ノード・キャニスターの取り外しは、サービス・アクションで指示された場合に限って行ってください。ノード・キャニスターを取り外すと、ノード・キャニスターの電源喪失が検出され、バッテリー電源が使用可能になって、揮発性メモリー内の 重要データと状態情報はノード・キャニスター内部の ソリッド・ステート・ドライ ブ (SSD)に保存されます。

## イベント通知のセットアップ 宛のコール・ホーム通知のセットアップ

新しいイベントが報告された場合に通知を送信するようにシステムを構成します。

可能な限り早急に、システムによって報告された問題をすべて修正してください。 新しいイベントをモニターする目的で 管理 GUIを常時モニターしなくてもすむよう にするには、新しいイベントが報告されたときに通知を送信するようにシステムを 構成します。通知されるイベントのタイプを選択します。例えば、即時アクション を必要とするイベントのみに通知を制限します。次のように、いくつかのイベント 通知方式があります。

- Eメール。イベント通知を1つ以上のEメール・アドレスに送信できます。この方式は、個人に問題を通知します。個人は、モバイル・デバイスなど、Eメール・アクセスを使用できる任意の場所で通知を受信できます。
- Simple Network Management Protocol (SNMP)。 SNMP トラップ・レポートを、 複数のシステムからの SNMP レポートを統合する IBM Systems Director などの 管理システムに送信できます。この方式を使用すると、単一のワークステーショ ンからデータ・センターをモニターできます。
- syslog。syslog レポートを、複数のシステムからの syslog レポートを統合するデ ータ・センター管理システムに送信できます。この方式を使用すると、単一のワ ークステーションからデータ・センターをモニターできます。

ご使用のシステムが保証期間内である場合、またはハードウェア保守契約を交わしている場合、ハードウェアの交換を必要とする問題が検出されたときに E メール・イベントを IBM に送信するようにシステムを構成します。この方式は、コール・ホームと呼ばれます。 IBM は、このイベントを受信すると、自動的に問題報告書を開き、必要な場合はお客様に連絡して交換用部品が必要であるかどうかを確認します。

IBM へのコール・ホームをセットアップする場合、構成する連絡先の詳細が正確で あり、担当者の変更に伴い最新状態に維持されていることを確認してください。

### コール・ホームの構成

IBM Flex System V7000 に FSM が含まれるかどうかで異なるコール・ホームを構成することができます。

IBM Flex System V7000 に FSM が含まれる場合:

- FSM 上にコール・ホームを構成します。FSM がコール・ホームを自動的に制御 します。システム・モニター (システム・ディスカバリー、保護されたシステム へのアクセス要求、およびインベントリーの収集)を使用可能にする方法につい ては、Service and Support Manager によるシステムのモニターを可能にするを参 照してください。イベント・アクションの一般情報については、イベント・アク ションを参照し、さらに、自動化プランを使用した Service and Support Manager の電子メール通知の構成については、自動化プランを使用した Service and Support Manager の電子メール通知の構成を参照してください。
- FSM から IBM Flex System V7000 インストール・シーケンスを起動する場合、 セットアップ・ウィザードにコール・ホーム構成のプロンプトは表示されません。IBM Flex System V7000 上では、コール・ホーム構成を実行しません。
- FSM は、SVC および CMM が識別する問題に対するコール・ホームを実行します。これらは Service and Support Manager に表示されます。詳しくは、
   Electronic Service Agent (ESA)のセットアップ (Setting up Electronic Service Agent (ESA))を参照してください。

IBM Flex System V7000 に FSM が含まれない場合:

- SVC E メールで IBM Flex System V7000 上にコール・ホームを構成します。
- シャーシ関連の問題に対応するために、CMM にもコール・ホームを構成します。これらの問題は、IBM Flex System V7000の操作に関連します。
- CMM は、IBM Flex System V7000 のキャニスターについても、非活動でブート しない場合、あるいは DIMM が不良であるなどの問題に対処するコール・ホー ムを実行します。

# インベントリー・レポートをセットアップする

インベントリー・レポートは、コール・ホーム E メールの拡張機能です。

注: FSM を使用する場合は、インベントリー・レポートをセットアップする必要はありません。

問題を報告するのではなく、システム・ハードウェアおよび重要な構成情報を記述 した E メールが IBM に送信されます。オブジェクト名およびその他の情報 (IP ア ドレスなど) は送信されません。インベントリー E メールは定期的に送信されま す。IBM は、受信した情報に基づき、既知の問題のためにご使用のハードウェアま たはソフトウェアのアップグレードが必要である場合にお客様に通知できます。

## データをバックアップする

システム構成データおよびボリューム・データをバックアップします。

ストレージ・システムは、コントロール・エンクロージャーの構成データを毎日フ ァイルにバックアップします。このデータは、システム内の各コントロール・ノー ド・キャニスターに複製されます。このファイルを定期的に管理ワークステーショ ンにダウンロードして、データを保護してください。システム構成の復元を必要と する重大な障害が発生した場合、このファイルを使用する必要があります。システ ム構成を変更した後にこのファイルをバックアップすることが重要です。

ボリューム・データは、ホスト・アプリケーションまたは Flex System V7000 スト レージ・ノード システムの障害の影響を受けます。ボリューム・データを別のシス テムに保管するための、データに適切なバックアップおよびアーカイブ・ポリシー に従ってください。

## スペア・ドライブと障害ドライブを管理する

ドライブから作成された RAID アレイは、アクティブ・メンバーのドライブとスペ アのドライブで構成されています。

スペア・ドライブは、メンバー・ドライブが障害を起こした場合に自動的に使用されます。十分な数のスペア・ドライブがあれば、ドライブが障害を起こしても即時 に取り替える必要はありません。ただし、スペア・ドライブの数、サイズ、および テクノロジーをモニターすることで、要件を満たす十分な数のドライブを確保でき ます。RAID アレイが常にオンラインであるために十分なスペア・ドライブを使用 できることを確認してください。

# アラートをタイムリーに解決する

ご使用のシステムは、ユーザーの注意を必要とする問題または潜在的な問題が発生 した場合にアラートを報告します。 Flex System V7000 ストレージ・ノード は、 「イベント」パネルの「**推奨処置のみ**」オプションを介して、これらの問題の解決 を支援します。

問題が報告された後、可能な限り迅速に推奨処置を実行してください。ご使用のシ ステムは、大半の単一のハードウェア障害からの回復力を備えた設計となっていま す。ただし、ハードウェア障害が発生した状態で多少の期間でも操作すると、2回 目のハードウェア障害が発生してボリューム・データを使用できなくなる可能性が 高まります。

多数の未修正アラートがある場合、いずれか 1 つのアラートを修正することは、他のアラートの影響があるためより困難になる場合があります。

## ソフトウェアを最新状態に保つ

定期的に新規コードのリリースを確認して、コードを更新してください。

IBM サポート Web サイトで新規コードのリリースが入手可能かどうか確認してください。

www.ibm.com/support/entry/portal/overview/hardware/puresystems/pureflex\_system/ storage\_node/flex\_system\_v7000

リリース・ノートに、リリースの新機能および解決された問題に関する情報が記載 されています。影響を受ける可能性がある問題がリリース・ノートで示されている 場合、コードを定期的に更新してください。

## 記録を最新状態に保つ

エンクロージャーのロケーション情報を記録します。

システムが1台のみの場合、システムを構成するエンクロージャーを識別するのは 比較的簡単です。データ・センターに複数のシステムがあり、同じラック内に複数 のシステムが配置されていると、識別がより困難になります。

システムごとに、コントロール・エンクロージャーのロケーションおよびすべての 拡張エンクロージャーのロケーションを記録してください。エンクロージャー自体 にシステム名および管理 IP アドレスのラベルを貼ると有用です。

# サポート通知にサブスクライブする

システムに影響を与える可能性があるベスト・プラクティスおよび問題を認識でき るように、サポート通知にサブスクライブします。

サポート通知にサブスクライブするには、IBM Web サイト上の IBM サポート・ペ ージにアクセスします。 www.ibm.com/support/entry/portal/overview/hardware/puresystems/pureflex\_system/ storage\_node/flex\_system\_v7000

サブスクライブにより、サポート・サイトの新規情報および更新済み情報 (資料、 ヒント、技術情報、製品フラッシュ (アラート)、およびダウンロードなど) が通知 されます。

## IBM 保証および保守契約の詳細を理解する

IBM と保証契約または保守契約を交わしている場合、サポートに連絡する際に提供 する必要がある詳細情報を理解しておいてください。

サポート・センターの電話番号を用意してください。サポートに連絡する場合、問題があるエンクロージャーのマシン・タイプ (常に 4939 または 2076) およびシリアル番号を準備してください。問題が特定のエンクロージャーに関連しない場合は、コントロール・エンクロージャーのシリアル番号を準備してください。シリアル番号は、エンクロージャーのラベルに記載されています。

サポート担当員は、お客様のカスタマー番号、マシン・ロケーション、連絡先の詳 細、および問題の詳細についてもお尋ねします。

# 第3章 ノード・キャニスターのバッテリーの作動について

コントロール・エンクロージャーの各ノード・キャニスターは、揮発性メモリーに 重要なデータをキャッシュしたり、状態情報を保持します。それらのデータと情報 は電力喪失時に自動的に保存される必要があります。

ノード・キャニスターの電源喪失をシステムが検出すると、バッテリー電力が使用 可能になり、揮発性メモリー内の重要データと状態情報は、ノード・キャニスター 内の ソリッド・ステート・ドライブ (SSD)に保存されます。

各ノード・キャニスターには、重要データおよび状態情報を保存するのに十分な電 力を供給するバッテリーが含まれています。

注: 拡張エンクロージャー内の拡張キャニスターは、揮発性メモリーに重要データ をキャッシュしたり状態情報を格納したりしません。したがって、バッテリー電力 は必要ありません。

バッテリーはバッテリー・サブシステムにより完全充電状態に維持され、重要デー タおよび状態情報のバックツーバック保存に十分な電力を供給できます。コントロ ール・エンクロージャーの電力が喪失すると、重要なデータの保存が即時に開始さ れます。システムはホスト・アプリケーションからの入出力要求の処理を停止し、 メトロ・ミラー関係およびグローバル・ミラー関係はオフラインになります。コン トロール・エンクロージャー内の1つのノード・キャニスターのみ電力が喪失した 場合は、そのノード・キャニスターの重要なデータの保存が即時に開始されます。 入出力要求、メトロ・ミラー関係およびグローバル・ミラー関係は、コントロー ル・エンクロージャー内の残りのノード・キャニスターによって処理されます。重 要データの保存中に電力が回復しても、データ保存は最後まで実行されます。電力 喪失の原因としては、Flex シャーシの入力電力の喪失 (ストレージ・ノードの電源 機構がシャーシ内部にあって、他の Flex コンポーネントと共有されている場合)、 またはエンクロージャーからのノード・キャニスターの取り外しが考えられます。 Flex システム管理コンポーネントは任意の Flex システム・ベイの電力を制御でき ます。この能力はストレージ・ノードの電源オンのみに使用すべきであり、ノード の電源オフには使用しないでください。

コントロール・エンクロージャーへの電源が回復されると、システムはオペレータ 一介入なしに再起動します。再始動の時間は、以前の電源障害の履歴があるかどう かによって異なります。重要データを再保存する間、ノード・キャニスターに電力 を供給するのに十分な程度のバッテリーが充電されている場合にのみ、システムは 再始動します。バッテリーの充電が完了する前に再び電源異常が発生すると、シス テムはサービス状態で起動して、バッテリーが十分に充電されるまで入出力操作を 再開させません。

バッテリーは、以下の状態の場合に障害があると見なされます。

- システムはバッテリーと通信できるが、エラーを報告している場合。
- システムがバッテリーと通信できない場合。通信障害は、システム内部に障害が あってバッテリーとの通信が不可能な場合に発生します。

重要なデータが保存され、ノード・キャニスターがサービス状態になり、入出力操 作が許可されない原因となる状態は、電源の喪失以外にもあります。ノード・キャ ニスターは、重要なデータの保存をサポートするのに十分なバッテリーの充電がな くなったことを検出した場合に重要なデータを保存します。この場合、データ保護 は保証されません。ノード・キャニスターはシャーシからの給電を使用して重要デ ータを保存し、サービス状態になります。ノード・キャニスターは、バッテリーが 重要データの保存をサポートするのに十分に充電されるまで、入出力操作を処理し ません。バッテリーの充電が十分になったら、システムは自動的に再始動します。

ノード・キャニスターのフロント・パネルにはバッテリーの状態を示す 3 つの発光 ダイオード (LED) またはインディケーターがあります。

- 使用中 LED
- 状況 LED
- 障害 LED

バッテリー LED について詳しくは、87 ページの『手順:状況 LED を使用した/ ード・キャニスターのトラブルシューティング』を参照してください。

重要: IBM Flex System シャーシは電源障害および瞬断に対する回復力を備えてい ますが、シャーシのすべてのエンクロージャーは、必ず、IBM Flex System シャー シの要件を満たす信頼性と一貫性のある AC 電源が用意された環境に取り付けてく ださい。データ・アクセスが長期にわたって中断されないように、無停電電源装置 を検討してください。

# 第4章 メディア・エラーと不良ブロックについて

ブロックを正常に読み取ることができない場合、ストレージ・システムはメディ ア・エラー応答をホストに返します。ホスト読み取りに対する Flex System V7000 ストレージ・ノード の応答は、この動作の後に続きます。

Flex System V7000 ストレージ・ノードはボリューム仮想化を提供します。これは ボリュームを物理ディスクの 1 つの領域から別の領域に移動またはコピーできるこ とを意味します。その場合、元のデータの正確なレプリカを維持する必要がありま す。元のボリューム内にメディア・エラーがある場合、システムは、そのことを記 憶しておき、移動またはコピーされたデータが読み取られたときに、メディア・エ ラー応答を返します。この応答は、物理ドライブ・ブロックの読み取りに問題がな くなっても返されます。この非仮想化システムとの違いにより、Flex System V7000 ストレージ・ノード ではメディア・エラーではなく不良ブロック という用語を使 用します。

Flex System V7000 ストレージ・ノードは、管理対象ディスク (MDisks) 上のエクス テントからボリュームを割り振ります。 MDisk は、外部ストレージ・コントローラ ー上のボリューム、または内蔵ドライブから作成された RAID アレイでも構いませ ん。いずれの場合も、使用される RAID レベルに応じて、単一のドライブでは通 常、読み取りエラーからの保護があります。ただし、複数のドライブにエラーがあ る場合、またはドライブが再ビルド中か、その他の問題が原因でドライブがオフラ インである場合、メディア・エラーが発生する可能性があります。

Flex System V7000 ストレージ・ノードは、任意のボリュームを基礎になる一連の 物理ストレージから別のストレージに移動したり、あるいは FlashCopy、メトロ・ ミラー、またはグローバル・ミラーを使用するボリュームを複製するマイグレーシ ョン機能を提供します。 いずれの場合も、元のボリュームの論理ブロック・アドレ スが読み取られると、マイグレーション済みボリュームまたは複製済みボリューム は、ホストにメディア・エラーをホストに返します。システムは、読み取りできな い論理ブロック・アドレスの場所を記録する不良ブロックの表を維持します。これ らの表は、ボリュームにストレージを提供している MDisk に関連しています。

不良ブロックの位置の照会には、dumpmdiskbadblocks コマンドまたは dumpallmdiskbadblocks コマンドを使用できます。

重要: dumpmdiskbadblocks は、作成されている仮想メディア・エラーのみ出力し、 MDisk またはドライブ上の実際のエラーのリストは出力しません。

不良ブロックの位置の記録に使用される表がいっぱいになる場合があります。表 は、一般的に MDisk またはシステム上のいずれかでいっぱいになることがありま す。表がいっぱいになると、ソース・ボリュームの正確なイメージを作成できない ため、不良ブロックを作成していたマイグレーションまたはレプリカ生成は失敗し ます。

システムは以下の状態の場合に、イベント・ログにアラートを作成します。 ・メディア・エラーか検出され、不良ブロックが作成される場合 • 不良ブロックの表がいっぱいになった場合

以下のエラーが示されます。

表15. 不良ブロックのエラー

| エラー・コード | 説明                                                                            |
|---------|-------------------------------------------------------------------------------|
| 1840    | 管理対象ディスクに不良ブロックがありま<br>す。外部コントローラー上では、これはコピ<br>ーされたメディアのエラーとなるだけの場合<br>があります。 |
| 1226    | MDisk に許可される最大数の不良ブロックが<br>すでに存在するため、システムは不良ブロッ<br>クを作成できませんでした。              |
| 1225    | システムに許可される最大数の不良ブロック<br>がすでに存在するため、システムは不良ブロ<br>ックを作成できませんでした。                |

これらのアラートに対する推奨処置では、この状態の修復をガイドしています。

当該ブロックに対するボリュームの削除、または書き込み入出力を実行して、ボリ ューム・ディスク・エクステントを割り振り解除することにより、不良ブロックを クリアします。不良ブロックが検出された場合はすぐに修復することをお勧めしま す。このアクションにより、ボリュームが複製されるか、マイグレーションされる ときに、不良ブロックの伝搬が防止されます。しかし、不良ブロックがアプリケー ションによって使用されていないボリュームの一部に存在することがあります。例 えば、初期化されていないデータベースの一部に存在している場合があります。こ れらの不良ブロックは、アプリケーションによりデータがこれらの領域にかきこま れるときに修復されます。修復が行われるまでは、不良ブロック・レコードは使用 可能な不良ブロック・スペースを使い果たし続けます。

# 第 5 章 システムを保守するための Flex System V7000 ストレ ージ・ノード のユーザー・インターフェース

Flex System V7000 ストレージ・ノード には、システムのトラブルシューティン グ、リカバリー、または保守のための多くのユーザー・インターフェースがありま す。これらのインターフェースは、発生する可能性がある状況を解決するのに役立 つ多様な機能群を提供します。

Flex System V7000 ストレージ・ノード・インターフェースは、Flex シャーシ管理 インターフェースに統合されています。シャーシ管理インターフェースは、ストレ ージ・ノード GUI の該当部分へのリンクを提供します。

- クラスター化システムに関連付けられたストレージの構成をモニターおよび保守 するには、管理 GUI を使用します。
- サービス手順は、サービス・アシスタントから実行します。
- コマンド行インターフェース (CLI) を使用してシステムを管理してください。

### 管理 GUI インターフェース

管理 GUI は、システムのすべての局面を構成および管理するためのブラウザー・ベースの GUI です。問題のトラブルシューティングおよび修正に役立つ幅広い機能を 備えています。

#### このタスクについて

管理 GUI を使用して、システムを管理およびサービスします。「モニター」 > 「イベント」パネルでは、修正する必要がある問題、および問題を修正するプロセスをガイドする保守手順にアクセスできます。

イベント・パネル上の情報は、次の3つの方法でフィルターに掛けることができます。

#### 推奨処置 (デフォルト)

注意が必要なアラートのみを表示します。アラートは優先順位が高い順にリ ストされ、使用可能な修正手順を使用して順番に修正する必要があります。 選択された問題ごとに、以下を実行できます。

- 修正手順を実行する。
- プロパティーを表示する。

#### 未修正のメッセージおよびアラート

未修正のアラートおよびメッセージのみを表示します。選択された項目ごと に、以下を実行できます。

- 修正手順を実行する。
- イベントに修正済みのマークを付ける。
- 特定の分、時間、または日付別に表示するように、項目をフィルターに掛ける。

- 日付フィルターをリセットする。
- プロパティーを表示する。

#### すべて表示

修正済みまたは未修正に関わらず、すべてのイベント・タイプを表示しま す。選択された項目ごとに、以下を実行できます。

- 修正手順を実行する。
- イベントに修正済みのマークを付ける。
- 特定の分、時間、または日付別に表示するように、項目をフィルターに掛ける。
- 日付フィルターをリセットする。
- プロパティーを表示する。

一部のイベントは、未修正として表示されるには、それまでの 25 時間以内に特定の出現回数を必要とします。 25 時間以内にこのしきい値に達しない場合、期限切れのフラグが立てられます。モニター・イベントは、合体しきい値を下回っており、通常は一時的なものです。

イベントは、時刻またはエラー・コードによってソートすることもできます。エラ ー・コードによってソートする場合、最も低い番号が付けられた最も重要なイベン トが最初に表示されます。リストされている任意のイベントを選択して、「**アクシ ョン」 > 「プロパティー」**を選択し、イベントに関する詳細を表示することができ ます。

### 管理 GUI を使用する状況

管理 GUI は、システムの保守に使用される主要なツールです。

管理 GUI を使用して、システムの状況を定期的にモニターします。問題が疑われる 場合、最初に管理 GUI を使用して問題を診断し、解決してください。

管理 GUI で使用できるビューを使用して、システム、ハードウェア装置、物理スト レージ、および使用可能なボリュームの状況を検査します。「モニター」 > 「イベ ント」パネルでは、システム上に存在するすべての問題にアクセスできます。「推 奨処置」フィルターを使用すると、解決する必要がある最重要イベントが表示され ます。

アラートのサービス・エラー・コードがある場合、問題の解決に役立つ修正手順を 実行できます。 これらの修正手順では、システムが分析され、問題に関するさらに 多くの情報が提供されます。 これらの手順は、実行すべき推奨アクションを示し、 必要な場合にシステムを自動的に管理するアクションをガイドします。 最後に、問 題が解決されたことを検査します。

報告されたエラーがある場合、常に管理 GUI 内部で修正手順を使用して問題を解決 してください。システム構成およびハードウェア障害の両方に対して必ず修正手順 を使用してください。修正手順はシステムを分析して、必要な変更によってボリュ ームがホストからアクセス不能にならないようにします。 修正手順は、システムを 最適な状態に戻すために必要な構成変更を自動的に実行します。

## 管理 GUIへのアクセス

この手順では、管理 GUIにアクセスする方法を説明します。

### このタスクについて

サポートされる Web ブラウザーを使用する必要があります。次の Web サイトで、 サポートされる Web ブラウザーを使用していることを確認します。

www.ibm.com/support/entry/portal/overview/hardware/puresystems/pureflex\_system/ storage\_node/flex\_system\_v7000

クラスター化システムを作成するとすぐに、管理 GUI を使用してシステムを管理す ることができます。

#### 手順

- 1. 管理 GUIは CMM から起動します。CMM シャーシ・マップでストレージ・ノ ード・キャニスターを選択します。
- 2. 「アクション・メニュー (Actions menu)」から「V7000 ストレージ・ノード・ コンソールの起動 (Launch V7000 Storage Node Console)」を選択します。
- 3. 接続が正常に確立されると、ログイン・パネルが表示されます。
- 4. ユーザー名とパスワードを使用してログオンします。

### タスクの結果

すべてのアラートが修正された後、システムの状況を調べて、意図されたとおりに 作動していることを確認します。

管理 GUI へのログオンまたは 管理 GUI への接続で問題が発生した場合は、75ペ ージの『問題: 管理 GUI にログオンできない』または 73ページの『問題: 管理 GUI に接続できない』を参照してください。

## サービス・アシスタント・インターフェース

サービス・アシスタント・インターフェースは、コントロール・エンクロージャー 内の個々のノード・キャニスターをサービスするために使用されるブラウザー・ベ ースの GUI です。

サービス・アシスタントには、1 つのノード・キャニスターでサービス IP アドレ スを使用して接続します。ノード・キャニスター間に機能している通信パスがある 場合、もう一方のノード・キャニスターを現行ノードにすることにより、もう一方 のノード・キャニスターで状況情報を表示し、サービス・タスクを実行できます。 もう一方のノードに再接続する必要はありません。

### サービス・アシスタントを使用する状況

サービス・アシスタントが主に使用されるのは、コントロール・エンクロージャー 内のノード・キャニスターがサービス状態にある場合です。サービス状態にあるノ ード・キャニスターをシステムの一部としてアクティブにすることはできません。 **重要:** 修正手順で指示された場合にのみ、ノード・キャニスター上でサービス・ア クションを実行してください。不適切に使用されると、サービス・アシスタントで 使用可能なサービス・アクションによって、データへのアクセスが失われたり、場 合によってデータ損失が発生します。

ノード・キャニスターがサービス状態にある原因として、ハードウェアの問題が発 生しているか、破損したデータがあるか、構成データが失われたことが考えられま す。

次の状態の場合は、サービス・アシスタントを使用してください。

- ・管理 GUI からシステムにアクセスできず、ストレージ Flex System V7000 スト レージ・ノード にアクセスして推奨処置を実行できない場合。
- 推奨処置でサービス・アシスタントの使用を指示された場合。

ストレージ・システムの管理 GUI は、オンライン・システムがある場合にのみ作動 します。システムを作成できない場合、またはシステム内のすべてのノード・キャ ニスターがサービス状態にある場合、サービス・アシスタントを使用します。

サービス・アシスタントは、拡張エンクロージャーを保守するための機能は提供しません。拡張エンクロージャーの保守には、必ず管理 GUI を使用してください。

サービス・アシスタントは、詳細な状況とエラーの概要、および、各ノードのワー ルド・ワイド・ノード名 (WWNN)の修正機能を示します。

また、以下の保守関連アクションも実行できます。

- ログを収集して、サポート担当員に送信するためのファイルのパッケージを作成 およびダウンロードする。
- ノードからシステムのデータを削除する。
- システムに障害が発生している場合はリカバリーする。
- サポート・サイトからコード・パッケージをインストールする、あるいは他のノ ードからコードをレスキューする。
- 標準的なアップグレード手順を実行するのではなく、手動でノード・キャニスターのコードをアップグレードする。
- コントロール・エンクロージャー・シャーシを交換後に構成する。
- 現行ノード・キャニスターのイーサネット・ポート 1 に割り当てられているサービス IP アドレスを変更する。
- SSH 鍵がインストールされておらず、CLI アクセスが必要な場合に、一時的な鍵 をインストールする。
- システムによって使用されているサービスを再開する。

サービス・アシスタントが多くのタスクを実行すると、ノード・キャニスターの再 始動を引き起こします。再始動すると、ノード・キャニスターへのサービス・アシ スタント接続を維持することはできません。タスクが実行されている現行ノード・ キャニスターがブラウザーの接続先でもあり、その接続が失われた場合は、タスク を実行した後にサービス・アシスタントに再接続して再度ログオンしてください。

## サービス・アシスタントへのアクセス

サービス・アシスタントは、コントロール・エンクロージャー内のノード・キャニ スター上の問題のトラブルシューティングおよび解決に役立つ Web アプリケーションです。

### このタスクについて

サポートされる Web ブラウザーを使用する必要があります。次の Web サイトで、 サポートされ、適切に構成された Web ブラウザーを使用していることを確認しま す。

www.ibm.com/support/entry/portal/overview/hardware/puresystems/pureflex\_system/ storage\_node/flex\_system\_v7000

アプリケーションを開始するには、次のステップを実行します。

#### 手順

1. サポートされる Web ブラウザーを開始して、Web ブラウザーで、作業するノー ド・キャニスターの *<serviceaddress>/service* を指定します。

例えば、ノード・キャニスターのサービス・アドレス 11.22.33.44 を設定した場合、ブラウザーで 11.22.33.44/service と指定します。サービス・アシスタントに接続できない場合は、78 ページの『問題:サービス・アシスタントに接続できない』を参照してください。

2. superuser パスワードを使用してサービス・アシスタントにログオンします。

新しいノード・キャニスターにアクセスする場合、デフォルトのパスワードは passw0rd です。ノード・キャニスターがシステムのメンバーである場合、ある いはシステムのメンバーであった場合は、スーパーユーザーのパスワードを使用 します。

現行のスーパーユーザー・パスワードが不明な場合は、パスワードをリセットします。 83 ページの『手順:スーパーユーザー・パスワードをリセットする』に進みます。

### タスクの結果

正しいノード・キャニスター上でサービス・アシスタント・アクションを実行して ください。目的のノード・キャニスターに接続していなかった場合、ホーム・ペー ジから「**ノードの変更**」パネルにアクセスして、別の現行ノードを選択します。

コマンドは、現行ノードに対して実行されます。現行ノードが、接続しているノー ド・キャニスターではない可能性があります。現行ノード ID は、サービス・アシ スタント画面上部の左側に表示されます。 ID には、エンクロージャーのシリアル 番号、スロット位置、現行ノードのノード名 (ある場合) が含まれます。

# クラスター (システム) コマンド行インターフェース

コマンド行インターフェース (CLI) は、タスク・コマンドおよび情報コマンドを使 用してクラスター化システムを管理するために使用します。 コマンドの詳細な説明および SSH コマンド行セッションを開始する方法について は、Flex System V7000 ストレージ・ノード インフォメーション・センターの『リ ファレンス』セクションにある『コマンド行インターフェース』のトピックを参照 してください。

## クラスター (システム) CLI を使用する状況

クラスター (システム) CLI は、コマンド行インターフェースの使用に精通している 上級者向けのものです。

CLI によって提供されるほぼすべての柔軟性は、管理 GUI で利用できます。ただ し、CLI は、管理 GUI で使用可能な修正手順を提供しません。そのため、問題を 解決するには、管理 GUI の修正手順を使用してください。CLI は、管理 GUI で使 用できない構成設定が必要な場合に使用します。

また、特定の状態をモニターしたり、定期的に行う構成変更を自動化するために CLI コマンドを使用してコマンド・スクリプトを作成すると有用です。

## クラスター (システム) CLI へのアクセス

CLI セッションを初期化して使用するには、Flex System V7000 ストレージ・ノード インフォメーション・センターの『リファレンス』セクションにある『コマンド行インターフェース』のトピックで説明されている手順を実行してください。

## サービス・コマンド行インターフェース

サービス・コマンド行インターフェース (CLI) は、タスク・コマンドおよび情報コ マンドを使用して、コントロール・エンクロージャー内のノード・キャニスターを 管理するために使用します。

コマンドの詳細な説明および SSH コマンド行セッションを開始する方法について は、Flex System V7000 ストレージ・ノード インフォメーション・センターの『リ ファレンス』セクションにある『コマンド行インターフェース』のトピックを参照 してください。

### サービス CLI を使用する状況

サービス CLI は、コマンド行インターフェースの使用に精通している上級者向けの ものです。

ノード・キャニスターに直接アクセスするには、通常、グラフィカル・インターフ ェースと幅広いヘルプ機能を備えたサービス・アシスタントを使用する方が簡単で す。

## サービス CLI へのアクセス

CLI セッションを初期化して使用するには、Flex System V7000 ストレージ・ノー ド インフォメーション・センターの『リファレンス』セクションにある『コマンド 行インターフェース』のトピックで説明されている手順を実行してください。

## USB フラッシュ・ドライブ インターフェース

USB フラッシュ・ドライブを使用すると、コントロール・エンクロージャー内の/ ード・キャニスターの保守に役立ちます。

USB フラッシュ・ドライブがコントロール・エンクロージャー内のノード・キャニ スターのいずれかの USB ポートに挿入されると、ノード・キャニスターは、USB フラッシュ・ドライブ上の制御ファイルを検索して、そのファイルで指定されたコ マンドを実行します。コマンドが完了すると、コマンドの結果とノードの状況情報 が USB フラッシュ・ドライブに書き込まれます。

注: 大容量の USB フラッシュ・ドライブを使用している場合は、キャニスター・ベ ゼルを取り外して、USB ポートに適切にアクセスできるようにします。キャニスタ ー・ベゼルの取り外し方法については、53 ページの『キャニスター・ベゼルの取り 替え』を参照してください。

## USB フラッシュ・ドライブを使用する状況

USB フラッシュ・ドライブ を使用すると、システムの保守に役立つことがあります。

以下の状態では、USB フラッシュ・ドライブ を使用することが必要です。

- サービス・アシスタントを使用してコントロール・エンクロージャー内のノード・キャニスターに接続できず、ノードの状況を確認する必要がある場合。
- コントロール・エンクロージャー内のノード・キャニスターのサービス IP アドレスが不明であるか使用できず、アドレスを設定する必要がある場合。
- スーパーユーザー・パスワードを忘れ、パスワードをリセットする必要がある場合。

# USB フラッシュ・ドライブの使用

FAT32、EXT2、または EXT3 ファイル・システムの最初の区画でフォーマットされ た任意の USB フラッシュ・ドライブを使用します。

### このタスクについて

**注:** USB コマンドの処理中は、ノード・キャニスターの LED が点灯します。コマ ンドが完了すると、ノード・キャニスターの LED は前の状態に戻ります。

USB フラッシュ・ドライブをノード・キャニスターに差し込むと、ノード・キャニ スター・ソフトウェアは、ルート・ディレクトリーの satask.txt という名前のテ キスト・ファイルを検索します。ソフトウェアはファイルを検出すると、ファイル で指定されているコマンドを実行しようとします。コマンドが完了すると、 satask\_result.html というファイルが USB フラッシュ・ドライブのルート・ディ レクトリーに書き込まれます。このファイルが存在しない場合は作成されます。存 在する場合、データがファイルの最初に挿入されます。このファイルには、実行さ れたコマンドの詳細と結果、およびノード・キャニスターからの状況と構成情報が 入っています。状況と構成情報は、サービス・アシスタントのホーム・ページ・パ ネルに表示される詳細と一致します。 satask.txt ファイルは任意のワークステーションでテキスト・エディターを使用し て作成できます。

### タスクの結果

その後、USB フラッシュ・ドライブをワークステーションに差し込み、 satask\_result.html ファイルを Web ブラウザーで表示することができます。

誤って同じコマンドを再実行しないように、satask.txt ファイルは読み取られた後 で削除されます。

satask.txt ファイルが USB フラッシュ・ドライブで検出されない場合でも、必要 に応じて結果ファイルは作成され、そこに状況と構成データが書き込まれます。

### satask.txt コマンド

このトピックでは、USB フラッシュ・ドライブから実行できるコマンドを示します。

テキスト・エディターを使用して satask.txt コマンド・ファイルを作成する場 合、ファイルには、ファイルの 1 行に 1 つのコマンドが含まれている必要があり ます。使用するコマンドは、注記がある場合を除き、サービス CLI コマンドと同じ です。すべてのサービス CLI コマンドを USB フラッシュ・ドライブから実行でき るわけではありません。 satask.txt コマンドは、常に USB フラッシュ・ドライ ブが差し込まれたノードで実行されます。

USB フラッシュ・ドライブ から以下の CLI コマンドを実行する場合の詳細につい ては、Flex System V7000 ストレージ・ノード・インフォメーション・センターの 「サービス・タスク・コマンド (Service Task Commands)」のセクションを参照して ください。

#### サービス IP アドレスとスーパーユーザー・パスワードのリセット

このコマンドは、サービス IP アドレスとスーパーユーザー・パスワードを使用 して、ノード・キャニスターへのサービス・アシスタント・アクセスを取得する ために使用します。ノード・キャニスターへの物理的なアクセスは必要で、これ はアクションを認証するために使用されます。

このコマンドは、サービス・アシスタント IP アドレスをデフォルトのアドレス 値にリセットします。ノードのスロット ID に応じた 192.168.70.131 から 192.168.70.144 の範囲のデフォルトのアドレスが事前に定義され、使用されま す。ノード・キャニスターがシステム内でアクティブである場合、システムのス ーパーユーザー・パスワードがリセットされます。アクティブでない場合、スー パーユーザー・パスワードはノード・キャニスターでリセットされます。

ノード・キャニスターがシステムでアクティブになると、スーパーユーザー・パ スワードがシステムのパスワードにリセットされます。スーパーユーザー・パス ワードのリセットを使用不可にするようにシステムを構成できます。この機能を 使用不可にした場合、このアクションは失敗します。

**サービス・アシスタント・パスワードのリセット** このコマンドは、ノード・キャニスターの現行状態が不明である場合でもノー ド・キャニスターへのサービス・アシスタント・アクセスを取得するために使用 します。ノード・キャニスターへの物理的なアクセスは必要で、これはアクショ ンを認証するために使用されます。

このコマンドは、サービス・アシスタント・パスワードをデフォルト値の passw0rd にリセットします。ノード・キャニスターがシステム内でアクティブ である場合、システムのスーパーユーザー・パスワードがリセットされます。ア クティブでない場合、スーパーユーザー・パスワードはノード・キャニスターで リセットされます。

ノード・キャニスターがシステムでアクティブになると、スーパーユーザー・パ スワードがシステムのパスワードにリセットされます。スーパーユーザー・パス ワードのリセットを使用不可にするようにシステムを構成できます。この機能を 使用不可にした場合、このアクションは失敗します。

#### snap

このコマンドは、ノード・キャニスターから診断情報を収集し、出力を USB フ ラッシュ・ドライブに書き込むために使用します。

このコマンドは、snap ファイルを USB フラッシュ・ドライブ に移動します。

#### ソフトウェアの適用

このコマンドは、特定のソフトウェア・パッケージをノード・キャニスターにインストールするために使用します。

このコマンドは、USB フラッシュ・ドライブ からノード・キャニスター上のア ップグレード・ディレクトリーにファイルをコピーしてから、ソフトウェアをイ ンストールします。

#### クラスターの作成

このコマンドは、ストレージ・システムを作成する場合に使用します。

#### 状況照会

このコマンドは、ノード・キャニスターの現在のサービス状態を判別するために 使用します。

このコマンドは、各ノード・キャニスターからの出力を USB フラッシュ・ドラ イブに書き込みます。

# 第6章 4939 エンクロージャー部品の取り外しと交換

お客様交換可能ユニット (CRU) をコントロール・エンクロージャーまたは拡張エン クロージャーから取り外して交換することができます。

**重要:** ご使用のシステムの電源がオンであり、入出力操作を実行している場合は、 管理 GUIに進み、修正手順に従ってください。修正手順に従わずにノードを取り外 すと、データが失われたり、データへのアクセスが失われる可能性があります。

これらの手順の多くはホット・スワップ可能ですが、これらの手順は、システムが 稼働中でなく、入出力操作を実行していないときにのみ使用してください。ご使用 のシステムの電源がオンであり、入出力操作を実行している場合は、管理 GUIに進 み、修正手順に従ってください。修正手順に従わずに交換アクションを実行する と、データが失われたり、データへのアクセスが失われる可能性があります。

交換可能ユニットごとにその独自の取り外し手順があります。手順のステップで、 別の取り外しおよび交換手順を参照することを指示される場合もあります。開始し た最初の手順を続行する前に、新規の手順を完了してください。

部品の取り外しまたは交換は、指示された場合に限ってください。

## 部品の取り外しおよび交換を行うための準備

部品の取り外しおよび交換をする前に、すべての安全問題を知っている必要があり ます。

### 始める前に

まず、「Safety Information」にある安全予防措置をお読みください。これらのガイド ラインは、Flex System V7000 ストレージ・ノード で安全に作業する上で役立ちま す。

## 4939 Tier 1 CRU

Flex System V7000 ストレージ・ノード は、いくつかのお客様交換可能ユニット (CRU)で構成されています。汎用交換可能部品は、ケーブル、キャニスター、および バッテリー・アセンブリーです。

次に、各 CRU について簡単に説明します。

Tier 1 CRU の交換はお客様の責任で行ってください。お客様の要請により IBM が Tier 1 CRU の導入を行った場合は、その料金を請求させていただきます。

表 16. 交換可能ユニット

|                        |         | 適用される          |
|------------------------|---------|----------------|
| CRU                    | 部品番号    | モデル            |
| コントローラー・モジュール、SRC (Hsg | 90Y7691 | 4939-A49、4939- |
| 付き)、カード (ノード・キャニスター)   |         | H49、4939-X49   |

| 表 16.  | 交換可能ユニ | ット  | (続き)     |
|--------|--------|-----|----------|
| 24 101 |        | ~ ' | (1)0 - ) |

|                              |         | 適用される          |
|------------------------------|---------|----------------|
| CRU                          | 部品番号    | モデル            |
| 拡張モジュール、SDE (Hsg 付き)、カー      | 90Y7692 | 4939-A29、4939- |
| ド (拡張キャニスター)                 |         | H29、4939-X29   |
| バックアップ・バッテリー                 | 90Y7689 | 4939-A49、4939- |
|                              |         | H49、4939-X49   |
| ベゼル・キット、コントローラー・モジュ          | 00Y4592 | 4939-A49、4939- |
|                              |         | H49、4939-X49   |
| ベゼル・キット、拡張モジュール              | 00Y4593 | 4939-A29、4939- |
|                              |         | H29、4939-X29   |
| ケーブル (MINI SAS 間の接続用) 0.328M | 90Y7687 | すべて            |
| ケーブル (HD SAS と MINI SAS の接続  | 44X3322 | すべて            |
| 用) 6M                        |         |                |
| 10GB iSCSI ホスト・インターフェース・     | 90Y7693 | 4939-A49、4939- |
| カード                          |         | H49、4939-X49   |
| 8GB ファイバー・チャネル・ホスト・イ         | 90Y7694 | 4939-A49、4939- |
| ンターフェース・カード                  |         | H49、4939-X49   |
| ハード・ディスク・フィラー                | 90Y7688 | すべて            |
| RFID ラベル・タグ・アセンブリー           | 00E6323 | すべて            |
| (EMEA)                       |         |                |
| RFID ラベル・タグ・アセンブリー (US)      | 74Y8800 | すべて            |
| 500GB 7.2K NL SAS ハード・ディスク   | 90Y7641 | すべて            |
| 1000GB 7.2K NL SAS ハード・ディスク  | 90Y7699 | すべて            |
| 300GB 10K SAS ハード・ディスク       | 44X3207 | すべて            |
| 600GB 10K SAS ハード・ディスク       | 44X3212 | すべて            |
| 900GB 10K SAS ハード・ディスク       | 44X3217 | すべて            |
| 146GB 15K SAS ハード・ディスク       | 90Y7666 | すべて            |
| 300GB 15K SAS ハード・ディスク       | 90Y7671 | すべて            |
| 200GB ソリッド・ステート・ディスク・        | 90Y7700 | すべて            |
| ドライブ                         |         |                |
| 400GB ソリッド・ステート・ディスク・        | 90Y7680 | すべて            |
| ドライブ                         |         |                |

# CRU の取り外しと交換

この情報を使用して、4939 CRU の取り外しと交換を行います。

### このタスクについて

Tier 1 CRU の交換はお客様の責任で行ってください。お客様の要請により IBM が Tier 1 CRU の導入を行った場合は、その料金を請求させていただきます。

# ノード・キャニスター の交換

このトピックでは、ノード・キャニスターを取り替える方法について説明します。

### このタスクについて

#### 重要:

これらの手順の多くはホット・スワップ可能ですが、これらの手順は、システムが 稼働中でなく、入出力操作を実行していないときにのみ使用してください。ご使用 のシステムの電源がオンであり、入出力操作を実行している場合は、管理 GUIに進 み、修正手順に従ってください。修正手順に従わずに交換アクションを実行する と、データが失われたり、データへのアクセスが失われる可能性があります。

以下のノード・キャニスターの LED の状態に注意してください。

- 電源 LED とシステム状況 LED の両方がオンの場合、保守手順で指示されない 限り、ノード・キャニスターを取り外さないでください。
- システム状況がオフの場合、ノード・キャニスターを取り外してもかまいません。ただし、保守手順で指示されない限り、ノード・キャニスターを取り外さないでください。
- 電源 LED が明滅しているかオフの場合、ノード・キャニスターを安全に取り外 すことができます。ただし、保守手順で指示されない限り、ノード・キャニスタ ーを取り外さないでください。

**重要:** ノード・キャニスターの電源がオフになっている場合でも、データが失われ る可能性があります。保守手順で指示されない限り、ノード・キャニスターを取り 外さないでください。

ノード・キャニスターを再取り付けするには、次のステップを実行します。

#### 手順

- 1. 39 ページの『部品の取り外しおよび交換を行うための準備』に記載されている 安全上の注意をお読みください。
- キャニスターの SAS ポートに接続されている SAS ケーブルがある場合は、どのケーブルであるかを記録します。 取り替えが完了した後、ケーブルは同じポートに挿入される必要があります。そうでないと、システムは正常に機能しません。
- 3. SAS ケーブルが接続されている場合は、切り離します。
- ノード・キャニスターをコントロール・エンクロージャーから取り外します。
   54 ページの『エンクロージャーからのキャニスターの取り外し』を参照してください。
- 5. キャニスターのベゼルを手前に向けて、キャニスターを静電保護された平らな 面に静かに置きます。
- 6. 障害のあるノード・キャニスターからカバーを取り外します。 56ページの 『ノード・キャニスター・カバーの取り外し』を参照してください。 カバーの 取り外しについて詳しくは、キャニスター・カバーに貼ってあるサービス・ラ ベルを参照してください。
- 7. 同じ要領で、新しいノード・キャニスターのカバーを取り外します。
- 8. 障害のあるノード・キャニスターからバッテリーを取り外し、新しいノード・ キャニスターに取り付けます。 43 ページの『ノード・キャニスター バッテリ

ーの交換』を参照してください。 バッテリーの取り外しについて詳しくは、キャニスター・カバーに貼ってあるサービス・ラベルを参照してください。

障害のあるノード・キャニスターからホスト・インターフェース・カード (複数の場合もある)を取り外します。 45 ページの『ホスト・インターフェース・カードの取り替え』を参照してください。

注:障害のあるノード・キャニスターには、1 つまたは 2 つのホスト・インタ ーフェース・カードが取り付けられています。それぞれのカードの位置をメモ して、新しいノード・キャニスターで同じ位置に取り付けられるようにしてく ださい。 ホスト・インターフェース・カードの取り外しと再取り付けについて詳しく

- は、キャニスター・カバーに貼ってあるサービス・ラベルを参照してくださ い。
- 10. 新しいノード・キャニスターにホスト・インターフェース・カード (複数の場 合もある)を取り付けます。 45 ページの『ホスト・インターフェース・カー ドの取り替え』を参照してください。

**重要:** ホスト・インターフェース・カード (複数の場合もある)は、障害のあるノード・キャニスターで取り付けられていたのと同じ位置に取り付けてください。

- 11. 両方のキャニスターにカバーを再取り付けします。 57 ページの『ノード・キャ ニスター・カバーの取り付け』を参照してください。
- 12. 新しいノード・キャニスターをコントロール・エンクロージャーに取り付けま す。 55 ページの『エンクロージャーへのキャニスターの取り付け』を参照し てください。

キャニスターは自動的に始動します。

13. SAS ケーブルを切り離した場合は、再接続します。

## 拡張キャニスターの交換

このトピックには、4939 拡張キャニスターの再取り付け方法を記載してあります。

#### このタスクについて

#### 重要:

これらの手順の多くはホット・スワップ可能ですが、これらの手順は、システムが 稼働中でなく、入出力操作を実行していないときにのみ使用してください。ご使用 のシステムの電源がオンであり、入出力操作を実行している場合は、管理 GUIに進 み、修正手順に従ってください。修正手順に従わずに交換アクションを実行する と、データが失われたり、データへのアクセスが失われる可能性があります。

**重要:** 拡張キャニスターの電源がオフになっている場合でも、データが失われる可 能性があります。保守手順で指示されない限り、拡張キャニスターを取り外さない でください。

以下のキャニスターの LED の状態に注意してください。

• 電源 LED がオンの場合、保守手順で指示されない限り、拡張キャニスターを取り外さないでください。

電源 LED が明滅しているかオフの場合、拡張キャニスターを安全に取り外すことができます。ただし、保守手順で指示されない限り、拡張キャニスターを取り外さないでください。

拡張キャニスター を再取り付けするには、以下のステップを行います。

#### 手順

- 1. 39 ページの『部品の取り外しおよび交換を行うための準備』に記載されている 安全上の注意をお読みください。
- 2. どの SAS ケーブルがキャニスターの特定のポートに差し込まれているのか記録 します。 取り替えが完了した後、ケーブルは同じポートに挿入される必要があ ります。そうでないと、システムは正常に機能しません。
- 3. 拡張キャニスターの SAS ケーブル (複数の場合もある) を切り離します。
- 4. 障害のある拡張キャニスターを取り外します。 54 ページの『エンクロージャー からのキャニスターの取り外し』を参照してください。
- 5. 新しい拡張キャニスターを拡張エンクロージャーに取り付けます。 55 ページの 『エンクロージャーへのキャニスターの取り付け』を参照してください。
- 6. SAS ケーブル (複数の場合もある) を再接続します。

キャニスターは、エンクロージャーに挿入されると自動的に起動します。

### ノード・キャニスター バッテリーの交換

このトピックには、ノード・キャニスターのバッテリーの再取り付け方法を記載してあります。

### このタスクについて

注意:

バッテリーは、リチウム・イオン・バッテリーです。爆発の可能性を回避するため に、燃やさないでください。承認済み部品とのみ交換してください。バッテリー は、指示に従ってリサイクルまたは廃棄してください。 (C007a)

**重要:** ご使用のシステムの電源がオンであり、入出力操作を実行している場合は、 管理 GUIに進み、修正手順に従ってください。修正手順に従わずにノードを取り外 すと、データが失われたり、データへのアクセスが失われる可能性があります。

以下のキャニスターの LED の状態に注意してください。

- 電源 LED とシステム状況 LED の両方がオンの場合、保守手順で指示されない 限り、ノード・キャニスターを取り外さないでください。
- システム状況がオフの場合、ノード・キャニスターを取り外してもかまいません。ただし、保守手順で指示されない限り、ノード・キャニスターを取り外さないでください。
- 電源 LED が明滅しているかオフの場合、ノード・キャニスターを安全に取り外 すことができます。ただし、保守手順で指示されない限り、ノード・キャニスタ ーを取り外さないでください。

ノード・キャニスター バッテリーを再取り付けするには、以下のステップを行いま す。

### 手順

- 1. 39 ページの『部品の取り外しおよび交換を行うための準備』に記載されている 安全上の注意をお読みください。
- キャニスターの SAS ポートに差し込まれている SAS ケーブルがある場合は、 どのケーブルであるかを記録します。取り替えが完了した後、ケーブルは同じ ポートに挿入される必要があります。そうでないと、システムは正常に機能し ません。
- 3. SAS ケーブルが接続されている場合は、そのケーブルをノード・キャニスター から切り離します。
- 4. ノード・キャニスターを取り外します。 54 ページの『エンクロージャーからの キャニスターの取り外し』を参照してください。
- キャニスターからカバーを取り外します。56ページの『ノード・キャニスタ ー・カバーの取り外し』を参照してください。キャニスター・カバーの取り外 しと再取り付けについて詳しくは、カバーに貼ってあるサービス・ラベルを参 照してください。
- バッテリーには青いタッチ・ポイントが2つ(1)と2)あることに注意してください。このタッチ・ポイントを使用して、バッテリーを持ち上げ、キャニスターから取り外します。バッテリーの取り外しと再取り付けについて詳しくは、キャニスター・カバーに貼ってあるサービス・ラベルを参照してください。
- 7. バッテリーをまっすぐ上に持ち上げて、コントロール・キャニスターから取り 出します。

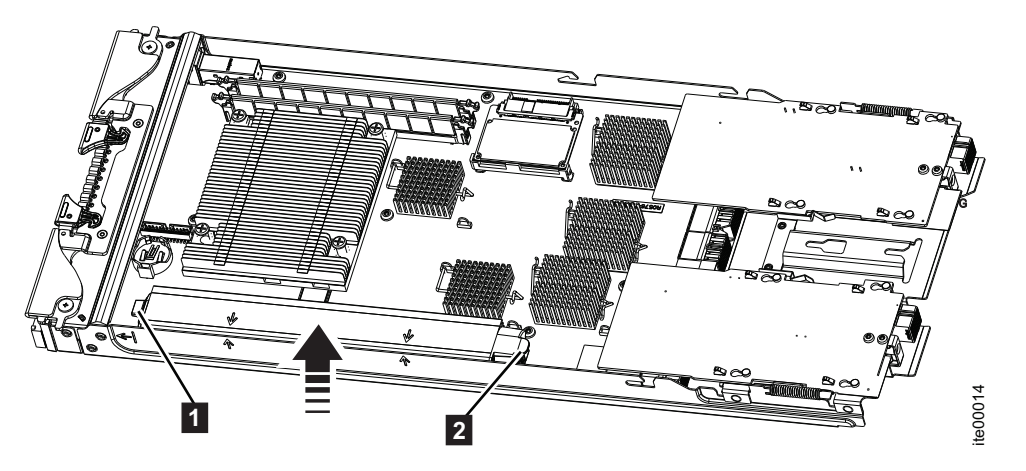

図21. バッテリーの取り外し

8. バッテリーを取り付けるために位置決めするには、バッテリーの位置合わせ矢
 印 3 および 4 をキャニスターの位置合わせ矢印に合わせます。45ページの図 22を参照してください。

バッテリーの下部に位置決めピンがあります。バッテリーが完全に収まると、 これらのピンがシステム・ボードの穴から突き出します。

**重要:** バッテリー接点の損傷を防ぐために、バッテリーはキャニスターの中へ まっすぐに降ろしてください。

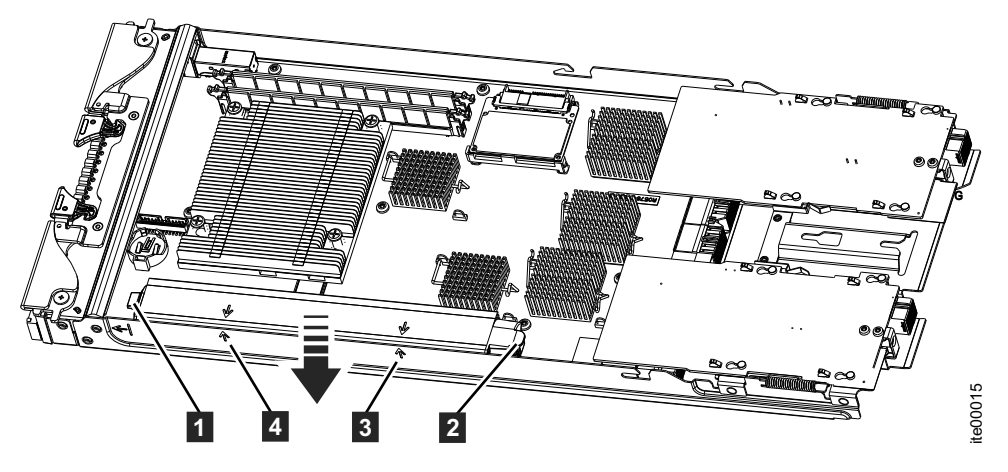

図 22. バッテリーの取り付け

- 9. 新しいバッテリーを青いタッチ・ポイント 1 および 2 で保持して、キャ ニスターの中へ降ろします。システム・ボードの上に完全に固定するようにし てください。
- 10. キャニスター・カバーを取り付けます。 57 ページの『ノード・キャニスター・ カバーの取り付け』を参照してください。
- 11. キャニスターをコントロール・エンクロージャーに取り付けます。55ページの 『エンクロージャーへのキャニスターの取り付け』を参照してください。
- 12. SAS ケーブルを切り離した場合は、SAS ポートに再接続します。

キャニスターは、コントロール・エンクロージャーに挿入されると自動的に起動します。

## ホスト・インターフェース・カードの取り替え

このトピックでは、ノード・キャニスター・ホスト・インターフェース・カードを取り替える方法について説明します。

#### このタスクについて

**重要:** ご使用のシステムの電源がオンであり、入出力操作を実行している場合は、 管理 GUIに進み、修正手順に従ってください。修正手順に従わずにノードを取り外 すと、データが失われたり、データへのアクセスが失われる可能性があります。

以下のキャニスターの LED の状態に注意してください。

- 電源 LED とシステム状況 LED の両方がオンの場合、保守手順で指示されない 限り、ノード・キャニスターを取り外さないでください。
- システム状況がオフの場合、ノード・キャニスターを取り外してもかまいません。ただし、保守手順で指示されない限り、ノード・キャニスターを取り外さないでください。
- 電源 LED が明滅しているかオフの場合、ノード・キャニスターを安全に取り外 すことができます。ただし、保守手順で指示されない限り、ノード・キャニスタ ーを取り外さないでください。

ノード・キャニスターのホスト・インターフェース・カードを取り替えるには、以 下のステップを実行します。

#### 手順

- ノード・キャニスターをコントロール・エンクロージャーから取り外します。
   54ページの『エンクロージャーからのキャニスターの取り外し』を参照してください。
- ノード・キャニスターからカバーを取り外します。 56 ページの『ノード・キャニスター・カバーの取り外し』を参照してください。 ホスト・インターフェース・カードの交換について詳しくは、キャニスター・カバーに貼ってあるサービス・ラベルを参照してください。
- 3. 取り替えるホスト・インターフェース・カードを判別します。

#### 注:

- スロット 1 (ポート 1) のホスト・インターフェース・カードの位置は、キャ ニスター前面から見て左側です。
- スロット 2 (ポート 2) のホスト・インターフェース・カードの位置は、キャ ニスター前面から見て右側です。
- 4. カード・リテーナー 2 を横に押して、障害のあるホスト・インターフェース・カード 1 を解放します。

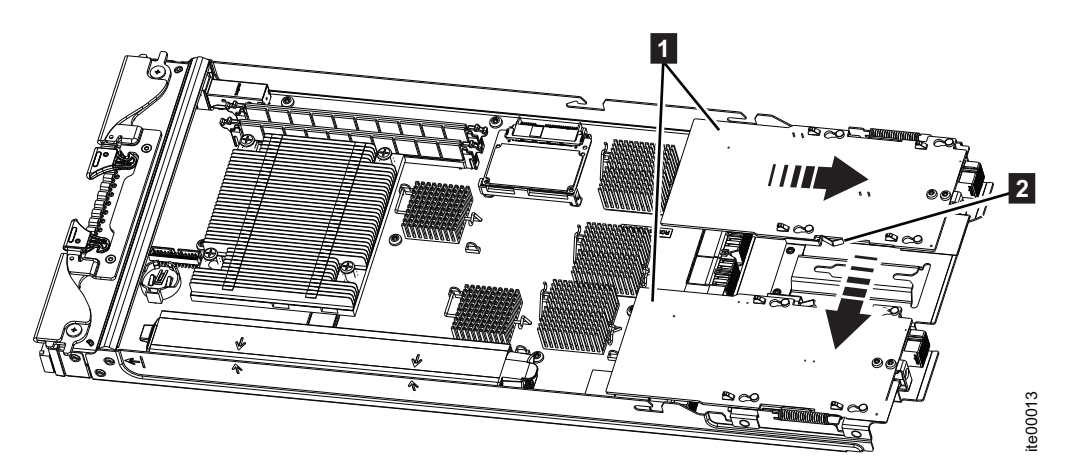

図 23. ホスト・インターフェース・カードの解放

- 5. 4 つの位置決めピンがカードの 4 つのかぎ穴の大きい開口部に位置合わせされ るまで、ホスト・インターフェース・カードをキャニスター後部に向かってス ライドさせます。
- 6. ホスト・インターフェース・カードを持ち上げ回転させて、システム・ボード 上のケーブル・コネクターに手が届くようにします。
- 7. ケーブル・コネクターをシステム・ボードから切り離します。 ケーブルはホス ト・インターフェース・カードから切り離さないでください。
- 8. 新しいホスト・インターフェース・カードおよびケーブルをシステム・ボード に接続します。
- 9. カード・リテーナー 2 を押し出します。

10. ホスト・インターフェース・カード **1** を回転して位置に合わせ、カードのか ぎ穴の 4 つの大きい開口部にカード・キャリアの 4 つの位置決めピンを合わ せます。

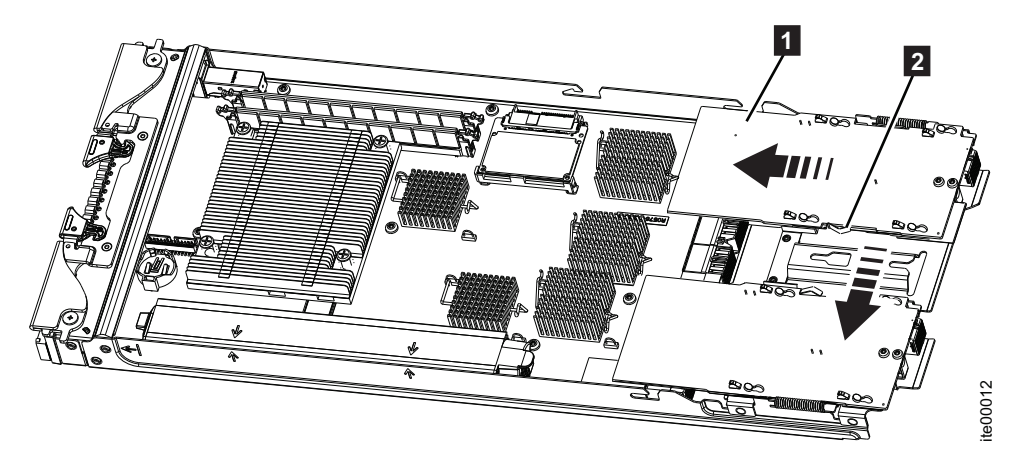

図 24. ホスト・インターフェース・カードの位置決め

- 4 つの位置決めピンがカードの 4 つのかぎ穴の小さい開口部に位置合わせされるまで、ホスト・インターフェース・カードをキャニスター前部に向かってスライドさせます。次にカード・リテーナーを解放します。
- 12. ノード・キャニスターにカバーを取り付けます。 57 ページの『ノード・キャ ニスター・カバーの取り付け』を参照してください。
- ノード・キャニスターをコントロール・エンクロージャーに取り付けます。
   55ページの『エンクロージャーへのキャニスターの取り付け』を参照してください。
   SAS ケーブルがキャニスターに接続されていた場合は、忘れずに再接続してください。

キャニスターは自動的に始動します。

### 2.5 型ドライブ・アセンブリーの交換

このトピックでは、コントロール・エンクロージャーまたは拡張エンクロージャー のいずれかの 2.5 型ドライブ・アセンブリーを交換する方法について説明します。

#### このタスクについて

**重要:** 使用するように構成されているドライブの場合は、管理 GUI に進み、修正 手順を実行してください。修正手順に従わずに交換アクションを実行すると、デー タまたはデータへのアクセスが失われます。

**重要:** ドライブ・アセンブリー・スロットを空のままにしてはなりません。交換部 品を用意できるまで、ドライブ・アセンブリーを取り外さないでください。

ドライブ・アセンブリーを交換するには、以下のステップを実行します。

#### 手順

1. 親指か他の指でドライブ・アセンブリー上部の赤いタッチ・ポイントを押して、 アセンブリーのロックを解除します。48ページの図 25を参照してください。 ハ ンドルが外側に飛び出します。

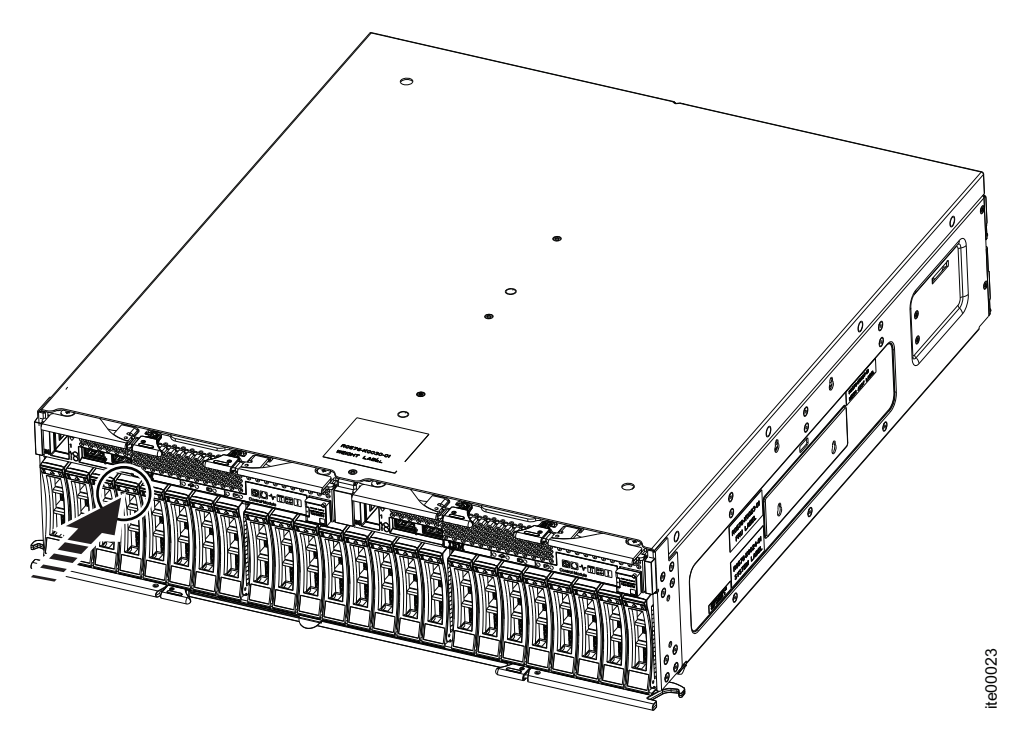

図 25. ドライブ・アセンブリーのロック解除

- 2. ハンドル 1 を下向きにいっぱいに回します。 これでドライブ・アセンブリー が外側に動き始めます。
- 3. ハンドルを最後まで開きます。

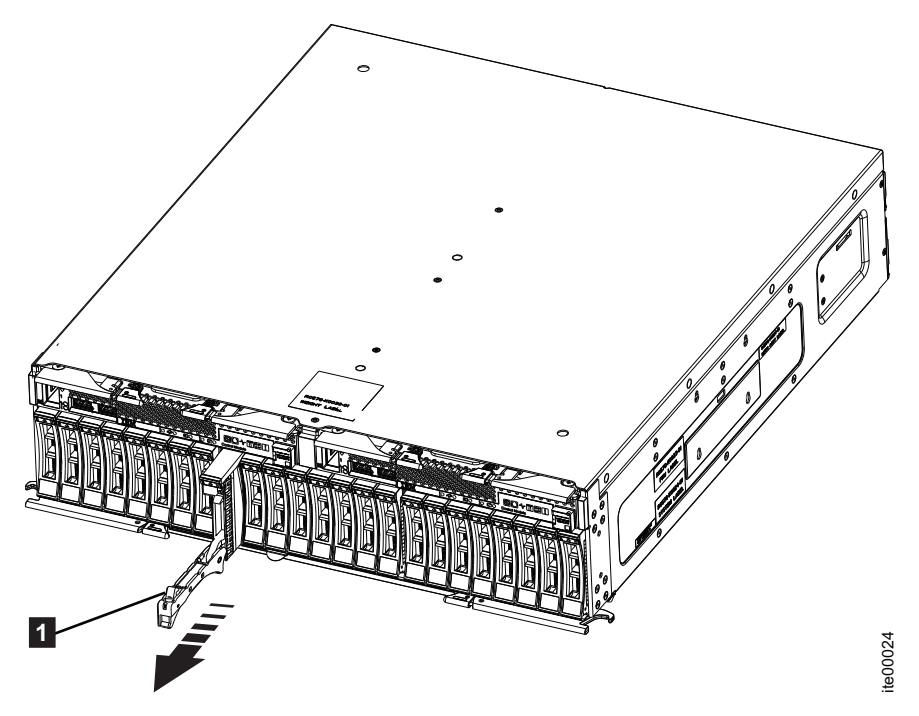

図 26. ドライブ・アセンブリーの取り外し
- ドライブ・アセンブリーがエンクロージャー・スロットから解放されるまで引き 出します。
- 5. 新しいドライブ・アセンブリーをハンドルが動き始めるまでスロットの中に押し 戻します。
- 6. ロック・キャッチが所定の位置でカチッと音がするまでハンドルを閉じて、ドラ イブ・アセンブリーを最後まで挿入します。

## SAS ケーブルの取り替え

このトピックでは、SAS ケーブルを取り替える方法について説明します。

### このタスクについて

**重要:** ケーブルを交換する際には、ケーブルをもつれさせたり、取り外すように指示されていないケーブルをうっかり取り外したりしないように注意してください。

SAS ケーブルを交換するには、以下のステップを行います。

- どの SAS ケーブルがキャニスターの特定のポートに差し込まれているかを記録 します。取り替えが完了した後、ケーブルは同じポートに挿入される必要があり ます。そうでないと、システムは正常に機能しません。以下の接続を行う場 合、異なるタイプの SAS ケーブルが使用されることに注意してください。
  - 4939 コントロール・エンクロージャーを 4939 拡張エンクロージャーに接続 する
  - 4939 コントロール・エンクロージャーを 2076 拡張エンクロージャーに接続 する
  - 4939 拡張エンクロージャーを 4939 拡張エンクロージャーに接続する
  - 4939 拡張エンクロージャーを 2076 拡張エンクロージャーに接続する
  - 2076 拡張エンクロージャーを 2076 拡張エンクロージャーに接続する
- 2. 既存のケーブルの一端を切り離します。 矢印の付いた青いタブをコネクターか ら引き離してポートから解放します。 50 ページの図 27 に SAS ケーブルを示し ます。

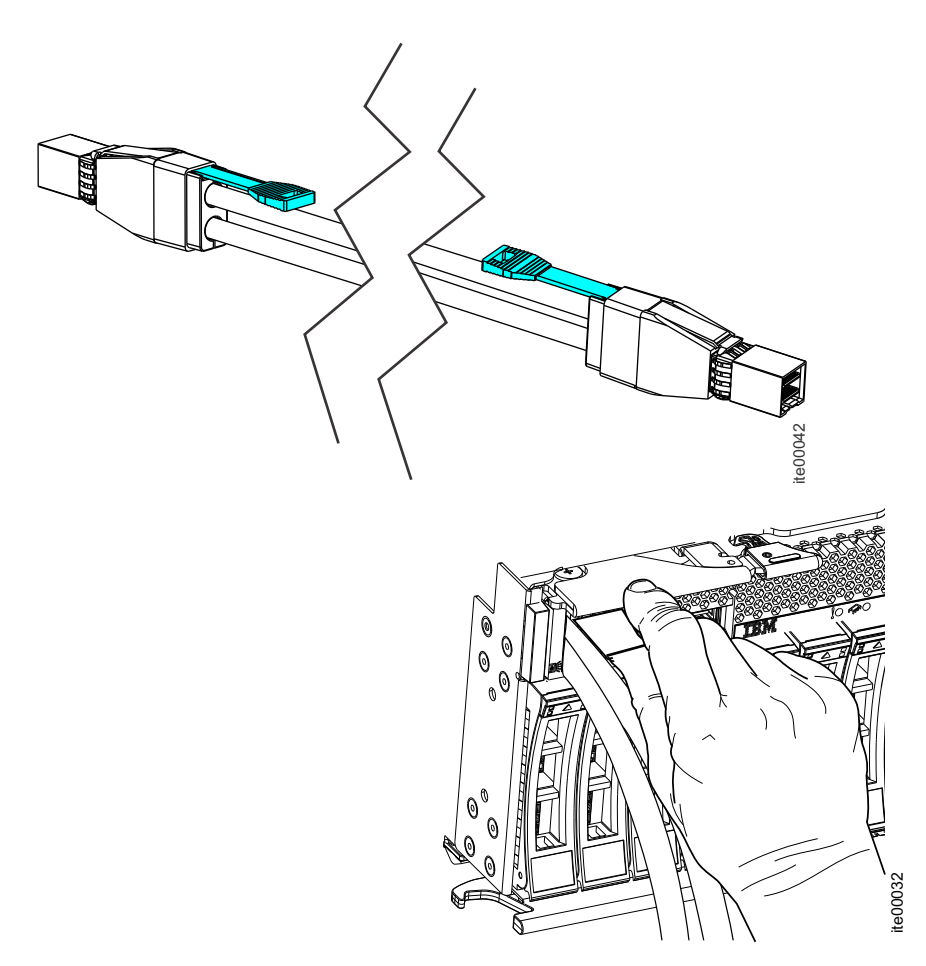

図 27. SAS ケーブルの切り離し

- 3. 交換ケーブルを特定のポートに接続します。
  - 重要: SAS コネクター・ソケットはキャニスター・ベゼルの窪みに入っている ため、接続部が見えません。ケーブル・コネクターとソケットにはキーが付いて おり、ケーブルを挿入するときにキーを正しい位置に合わせることが重要です。 各 SAS ケーブルはソケットに完全に挿入する必要があります。ケーブルが正常 に挿入されると、クリックが聞こえるか感じられ、ケーブル・コネクターの上部 の青いタグを引かなければケーブルを切り離せないようになるはずです。51 ペ ージの図 28 は SAS ケーブル・ソケットとコネクターを示します。

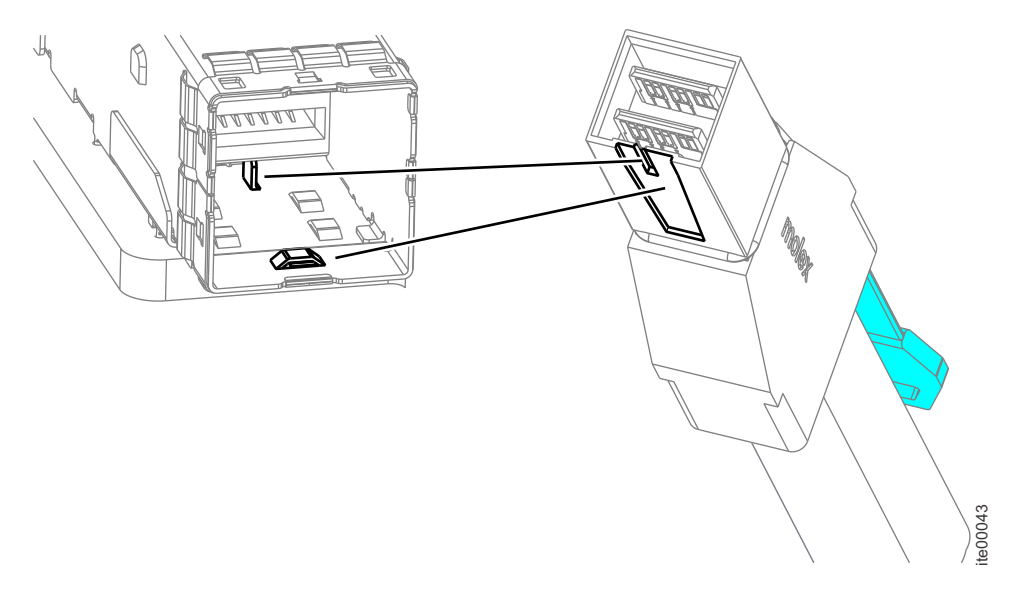

図 28. SAS ケーブルの接続

交換ケーブルが完全に挿入されたことを確認します。ケーブルが正常に挿入され ると、クリックが聞こえるか感じられます。

- 4. 交換されるケーブルのもう一方の端までたどり、ポートから切り離します。
- 5. 交換ケーブルを特定のポートに接続します。 交換ケーブルが完全に挿入された ことを確認します。ケーブルが正常に挿入されると、クリックが聞こえるか感じ られます。
- 6. ケーブルの交換が終了したとき、すべてのケーブルがきちんと、整然とした様子 になっているようにしてください。

# ノード・キャニスターの CMOS バッテリーの取り替え

このトピックでは、CMOS バッテリーを取り替える方法について説明します。

### 始める前に

以下のキャニスターの LED の状態に注意してください。

- 電源 LED とシステム状況 LED の両方がオンの場合、保守手順で指示されない 限り、ノード・キャニスターを取り外さないでください。
- システム状況がオフの場合、ノード・キャニスターを取り外してもかまいません。ただし、保守手順で指示されない限り、ノード・キャニスターを取り外さないでください。
- 電源 LED が明滅しているかオフの場合、ノード・キャニスターを安全に取り外 すことができます。ただし、保守手順で指示されない限り、ノード・キャニスタ ーを取り外さないでください。

### このタスクについて

**重要:** ご使用のシステムの電源がオンであり、入出力操作を実行している場合は、 管理 GUIに進み、修正手順に従ってください。修正手順に従わずにノードを取り外 すと、データが失われたり、データへのアクセスが失われる可能性があります。 以下の注記は、ストレージ・ノード内の CMOS バッテリーを取り替える際に考慮 する必要がある事項について説明しています。

- CMOS バッテリーは、同一タイプのリチウム CMOS バッテリーと交換する必要 があります。
- 交換用バッテリーを注文するには、米国内では 1-800-426-7378 に、カナダでは 1-800-465-7999 または 1-800-465-6666 に電話してください。米国およびカナダ以 外では、IBM 営業担当員または認可販売店にお問い合わせください。
- CMOS バッテリーを交換した後、コンピュート・ノードを再構成し、システム日時を再設定する必要があります。
- 起こりうる危険を回避するために、以下の安全上の注意を読み、それに従ってく ださい。

安全 2

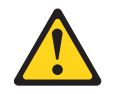

### 注意:

リチウム・バッテリーを交換する場合は、メーカーが推奨するタイプと同等のバッ テリーのみを使用してください。システムにリチウム・バッテリーが入ったモジュ ールがある場合、そのモジュールの交換には同じメーカーの同じモジュール・タイ プのみを使用してください。バッテリーにはリチウムが含まれており、適切な使 用、扱い、廃棄をしないと、爆発するおそれがあります。

以下のことは行わないでください。

- ・ 水に投げ込む、あるいは浸す
- 100°C (212°F) を超えて熱する。
- ・ 修理または分解

バッテリーを廃棄する場合は地方自治体の条例に従ってください。重要: CMOS バ ッテリーの交換時にコンピュート・ノードの側面などの金属面に CMOS バッテリ ーが接触すると、CMOS バッテリーが故障する可能性があります。

CMOS バッテリーを取り替えるには、以下の手順を実行します。

- 1. 39 ページの『部品の取り外しおよび交換を行うための準備』に記載されている 安全上の注意をお読みください。
- キャニスターの SAS ポートに差し込まれている SAS ケーブルがある場合は、 どのケーブルであるかを記録します。取り替えが完了した後、ケーブルは同じ ポートに挿入される必要があります。そうでないと、システムは正常に機能し ません。
- 3. SAS ケーブルが接続されている場合は、そのケーブルをノード・キャニスター から切り離します。
- 4. ノード・キャニスターを取り外します。 54 ページの『エンクロージャーからの キャニスターの取り外し』を参照してください。

- キャニスターからカバーを取り外します。56ページの『ノード・キャニスタ ー・カバーの取り外し』を参照してください。キャニスター・カバーの取り外 しと再取り付けについて詳しくは、カバーに貼ってあるサービス・ラベルを参 照してください。
- 6. CMOS バッテリーに付属の特別な取り扱いおよび取り付けの指示に従います。
- 問題のある CMOS バッテリーを取り外します。 図 29 に、CMOS バッテリ ー 10 の位置を示します。

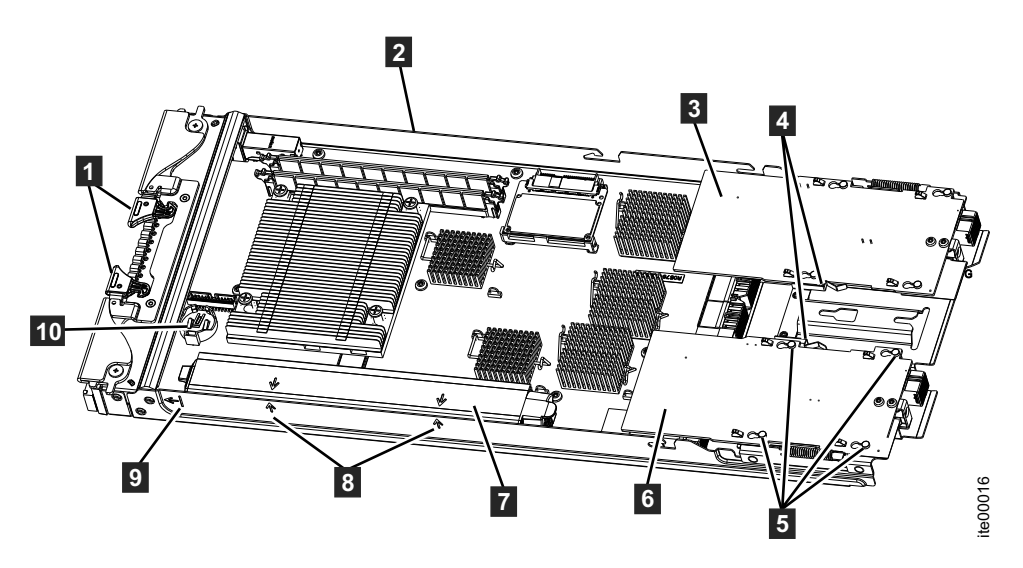

図 29. CMOS バッテリーの位置

- 8. 新しい CMOS バッテリーを取り付けます。
- 9. キャニスター・カバーを取り付けます。 57 ページの『ノード・キャニスター・ カバーの取り付け』を参照してください。
- 10. キャニスターをコントロール・エンクロージャーに取り付けます。55 ページの 『エンクロージャーへのキャニスターの取り付け』を参照してください。
- 11. SAS ケーブルを切り離した場合は、SAS ポートに再接続します。

キャニスターは、コントロール・エンクロージャーに挿入されると自動的に起動します。

## キャニスター・ベゼルの取り替え

このトピックでは、キャニスターの前面のベゼルを取り替える方法について説明します。

### このタスクについて

キャニスターのベゼルに RFID タグが取り付けられていた場合は、取り替え用の RFID タグを入手して取り付ける必要があります。

- RFID タグを入手するには、 39 ページの『4939 Tier 1 CRU』を参照してください。
- 取り付け手順については、59ページの『RFID タグの取り付け』を参照してください。

ベゼルを取り替えるには、以下のステップを実行します。

### 手順

- 1. 39 ページの『部品の取り外しおよび交換を行うための準備』に記載されている 安全上の注意をお読みください。
- マイナス・ドライバーを使用して、ベゼルをキャニスターから慎重に引き離します。
- ベゼルをキャニスターから持ち上げて外します。 ベゼルの返却を求められている場合は、梱包に関するすべての指示に従い、提供されている配送用の梱包材を使用してください。
- 4. コンピュート・ノードの前面に交換用のベゼルを配置します。
- 5. ベゼルをしっかりとキャニスターに押し込みます。

# エンクロージャーからのキャニスターの取り外し

このトピックでは、コントロール・エンクロージャーまたは拡張エンクロージャーのいずれかからキャニスターを取り外す方法について説明します。

### このタスクについて

#### 重要:

これらの手順の多くはホット・スワップ可能ですが、これらの手順は、システムが 稼働中でなく、入出力操作を実行していないときにのみ使用してください。ご使用 のシステムの電源がオンであり、入出力操作を実行している場合は、管理 GUIに進 み、修正手順に従ってください。修正手順に従わずに交換アクションを実行する と、データが失われたり、データへのアクセスが失われる可能性があります。

以下のエンクロージャーの LED の状態に注意してください。

- 電源 LED とシステム状況 LED の両方がオンの場合、保守手順で指示されない 限り、キャニスターを取り外さないでください。
- システム状況がオフの場合、キャニスターを取り外してもかまいません。ただし、保守手順で指示されない限り、キャニスターを取り外さないでください。
- 電源 LED が明滅しているかオフの場合、キャニスターを安全に取り外すことができます。ただし、保守手順で指示されない限り、キャニスターを取り外さないでください。

キャニスターをエンクロージャーから取り外すには、以下のステップを実行します。

**重要:** キャニスターの電源がオフになっている場合でも、データが失われる可能性 があります。保守手順で指示されない限り、キャニスターを取り外さないでください。

### 手順

 キャニスターの特定のポートに差し込まれている SAS ケーブルがある場合は、 どのケーブルであるかを記録します。取り替えが完了した後、ケーブルは同じポ ートに挿入される必要があります。そうでないと、システムは正常に機能しません。

- 2. キャニスターに接続されたデータ・ケーブルを切り離します。
- 3. 2 つリリース・ハンドル 1 を外側に回して、キャニスターをエンクロージャーから解放します。

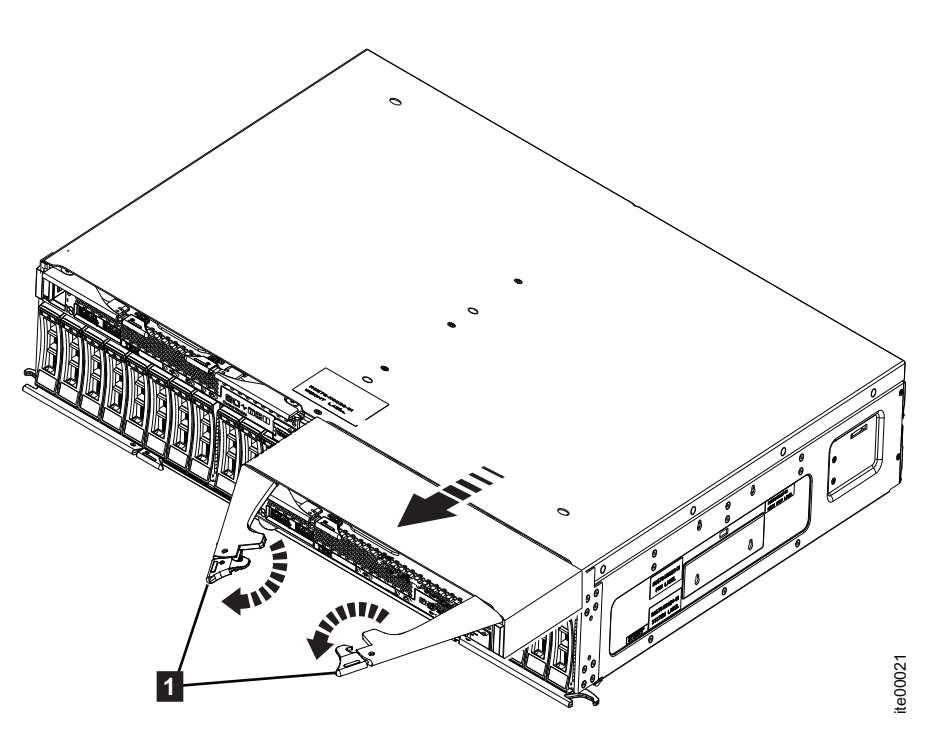

図 30. キャニスターの取り外し

4. キャニスターを掴み、エンクロージャーから完全に引き出します。

# エンクロージャーへのキャニスターの取り付け

このトピックでは、コントロール・エンクロージャーまたは拡張エンクロージャーのいずれかにキャニスターを取り付ける方法について説明します。

### このタスクについて

キャニスターをエンクロージャーに取り付けるには、以下のステップを実行します。

- 1. 図に示すように、キャニスター・リリース・ハンドル 1 を外側に回します。
- 2. エンクロージャー内の、取り外したキャニスターと同じ位置に、キャニスターを 挿入します。

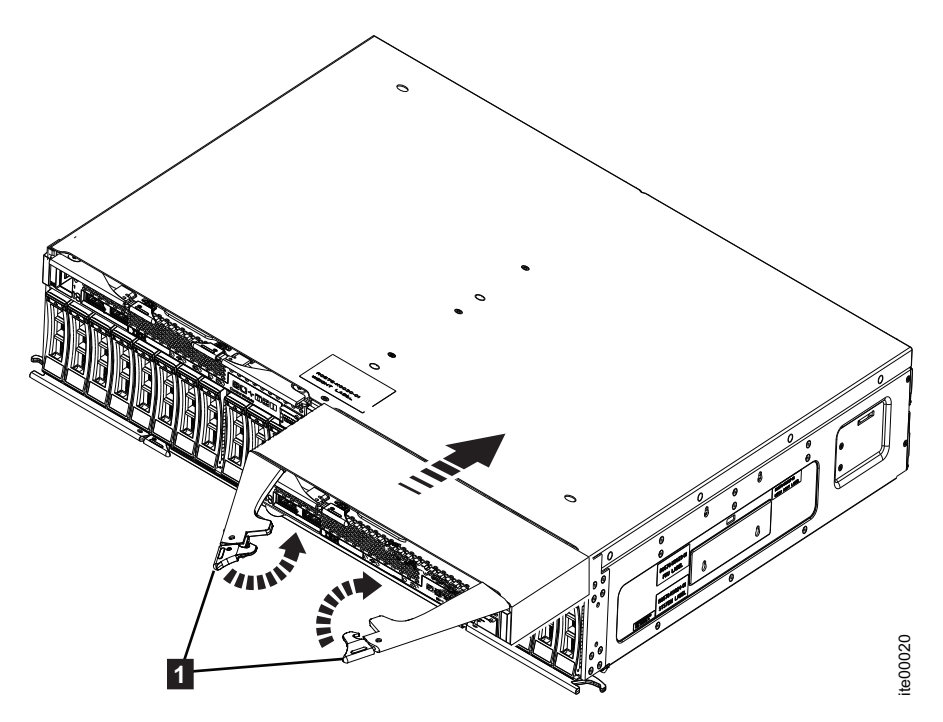

図 31. キャニスターの取り付け

- 3. キャニスターをリリース・ハンドル 1 が動き始めるまでエンクロージャーに 挿入します。
- 4. キャニスターが定位置にロックされるまでリリース・ハンドルを内側に回しま す。

電源がオンになると、キャニスターは自動的に始動します。

5. SAS ケーブルを切り離した場合は、再接続します。

# ノード・キャニスター・カバーの取り外し

このトピックでは、ノード・キャニスターからカバーを取り外す方法について説明します。

### このタスクについて

ノード・キャニスターからカバーを取り外すには、以下のステップを実行します。

- 1. キャニスターのベゼルを手前に向けて、キャニスターを静電保護された平らな面 に静かに置きます。
- 左手の指で青いリリース・ボタン 1 を押しながら、右手の指で青いプッシュ・ポイント 2 を押します。キャニスターの後部方向にカバーをスライドさせます。
- 3. キャニスターからカバーを持ち上げて外します。

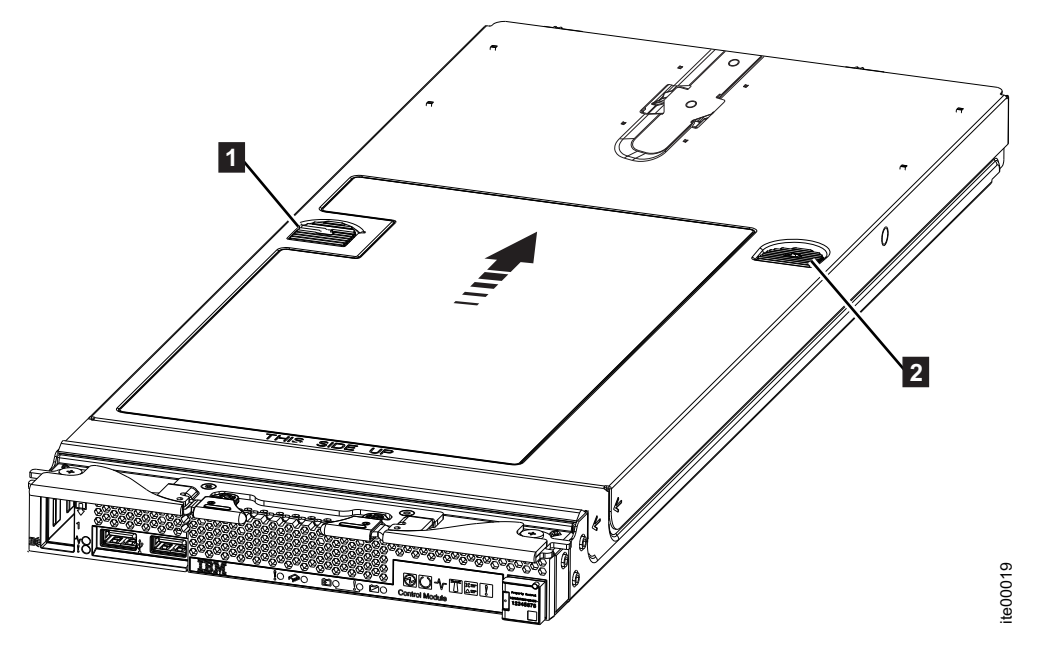

図 32. カバーの取り外し

4. カバーは将来の使用のために安全な場所に置きます。

# ノード・キャニスター・カバーの取り付け

このトピックでは、ノード・キャニスターにカバーを取り付ける方法について説明します。

## このタスクについて

ノード・キャニスターにカバーを取り付けるには、以下のステップを実行します。

- 1. キャニスターのベゼルを手前に向けて、キャニスターを静電保護された平らな面 に静かに置きます。
- カバー 1 の矢印がキャニスターの位置合わせマークに揃うようにカバーを位置決めします。カバーの下側の T 形の位置合わせピン 2 がキャニスター・シャーシのスロットにはまるようにします。

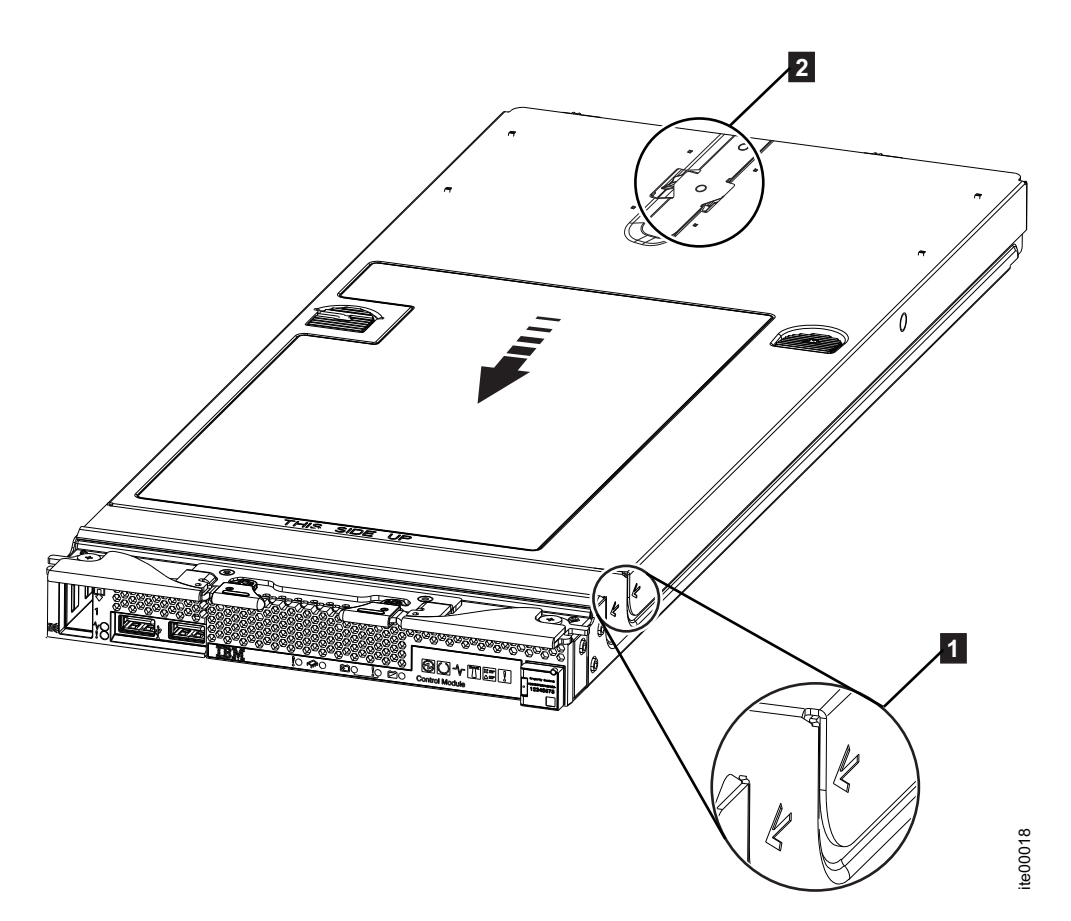

図 33. カバーの位置決め

- **注:** カバーを閉じる前に、すべてのコンポーネントが正しく取り付けられて所定 の位置に収まっていること、キャニスター内に工具が残されていないこと、緩ん でいる部品がないことを確認します。
- 3. エンクロージャー・カバーの後部を軽く押し下げながら、カバーを前方の閉位置 にスライドさせ、カチッとはめます。 59 ページの図 34を参照してください。

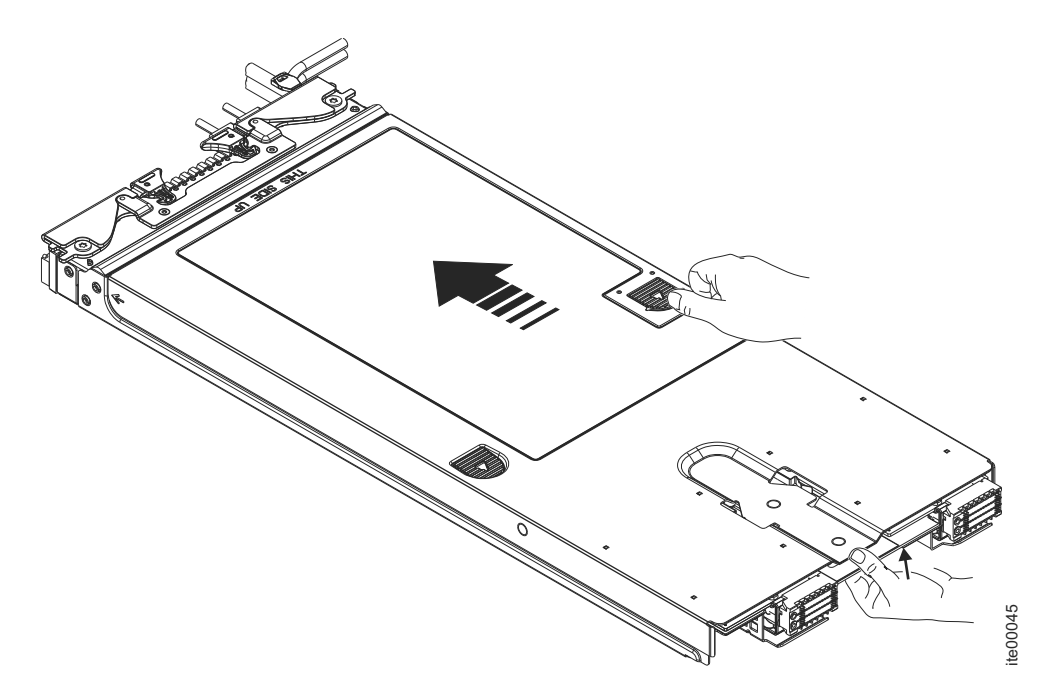

図 34. カバーの取り付け

# RFID タグの除去

このトピックでは、キャニスター・ベゼルの前面の RFID タグを除去する方法について説明します。

## このタスクについて

RFID タグを除去するには、以下のステップを実行します。

### 手順

- 1. 39 ページの『部品の取り外しおよび交換を行うための準備』に記載されている 安全上の注意をお読みください。
- 2. RFID タグがちょうつがいに取り付けられている場合は、RFID タグを開きます。
- 3. プライヤーを使用してちょうつがいを慎重につかみ、ベゼルからベースを静かに 引いてねじります。 RFID タグの返却を求められた場合は、梱包の指示に従っ て、提供されている配送用の梱包材を使用してください。
- 4.

# RFID タグの取り付け

このトピックでは、キャニスター・ベゼルの前面に RFID タグを取り付ける方法について説明します。

## このタスクについて

RFID タグを取り付けるには、以下のステップを実行します。

### 手順

- 1. 39 ページの『部品の取り外しおよび交換を行うための準備』に記載されている 安全上の注意をお読みください。
- 2. タグを取り付ける表面が十分に清潔で乾いていることを確認します。
- 3. タグの底面からバッキングを取り外して接着部分を露出させます。
- 4. RFID タグをベゼル前面の ID ラベル上に配置します。
- 5. RFID タグをベゼルにしっかりと押し付け、そのまま 30 秒間強く押し続けま す。

注:

- RFID タグを回転させる前に、30 分間置きます。
- 最大に近い接着力を得るために 24 時間置きます。

## FRU の取り外しと交換 (訓練を受けたサービス技術担当者のみ)

この情報を使用して、現場交換可能ユニット (FRU) の取り外しと交換を行います。

### このタスクについて

このセクションで説明する FRU の取り付けは、訓練を受けたサービス技術担当者のみが行わなければなりません。

#### 4939 FRU

Flex System V7000 ストレージ・ノードは、エンクロージャー・シャーシ FRU で 構成されています。

次に、エンクロージャー・シャーシ FRU の簡単な説明を示します。

表 17. FRU

| 部品              | 部品番号    | 適用される<br>モデル | FRU または<br>お客様交換 |
|-----------------|---------|--------------|------------------|
| エンクロージャー (空のシャー | 90Y7690 | すべて          | FRU (訓練を受け       |
| シ)              |         |              | たサービス担当員)        |

#### 4939 コントロール・エンクロージャーの取り替え

このトピックには、4939 コントロール・エンクロージャーの再取り付け方法を記載 してあります。

### 始める前に

注:取り替えるエンクロージャーのタイプを知っている必要があります。コントロ ール・エンクロージャーを取り替える手順は、拡張エンクロージャーを取り替える 手順とは異なります。拡張エンクロージャー・シャーシの取り替えについて詳しく は、66ページの『4939 拡張エンクロージャーの取り替え』を参照してください。

### このタスクについて

重要: ご使用のシステムの電源がオンであり、入出力操作を実行している場合は、 管理 GUIに進み、修正手順に従ってください。修正手順に従わずにノードを取り外 すと、データが失われたり、データへのアクセスが失われる可能性があります。

#### 注意:

エンクロージャーを持ち上げて Flex シャーシに取り付けるには、少なくとも 2 人の人手が必要です。

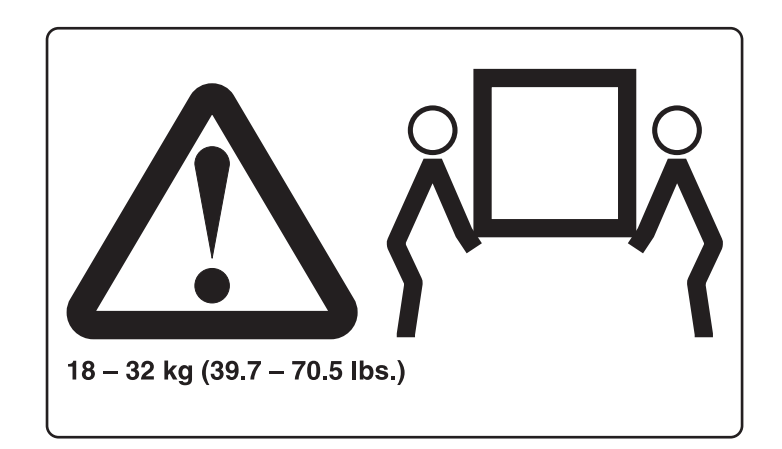

図 35.2 人で持ち上げる

重要: この手順は、保守処置または IBM サポートの指示があった場合にのみ行っ てください。単一のコントロール・エンクロージャーを使用している場合、この手 順では、コントロール・エンクロージャーを取り替えるために システムをシャット ダウンする必要があります。複数のコントロール・エンクロージャーを使用してい る場合、システムの一部を稼働したままにすることができますが、影響を受ける入 出力グループ上にあるボリューム、および影響を受ける入出力グループのドライブ に従属する他の入出力グループ内のボリュームへのアクセスは失われます。すべて の入出力グループで、システムがまだ入出力要求を実行している場合、保守期間ま たは入出力を停止できる他の時間帯に取り替え作業をスケジュールします。

エンクロージャーを取り外す前に、静電気に弱い装置の取り扱い手順について必ず 理解しておいてください。

4939 コントロール・エンクロージャーを取り替えるには、以下のステップを実行します。

- 1. 39 ページの『部品の取り外しおよび交換を行うための準備』に記載されている 安全上の注意をお読みください。
- 2. 取り替えるエンクロージャーを確認します。84ページの『手順:サービスする エンクロージャーまたはキャニスターを識別する』に進みます。
- サービス・アシスタントを使用していずれかのノード・キャニスターにアクセ スできる場合、エンクロージャーのマシン・タイプとモデル、エンクロージャ ーのシリアル番号、およびエンクロージャーの2つの worldwide node numbers (WWNN)を記録します。

- サービス・アシスタントのホーム・ページから、ノードのロケーション・デ ータを開きます。エンクロージャー欄にあるマシン・タイプとモデル (MTM)、シリアル番号、WWNN 1 および WWNN 2 を記録します。
- どちらのノード・キャニスターも起動できないためにエンクロージャーを取り替えている場合は、取り替えを完了した後でこの情報を取得します。
  - a. いずれかのキャニスターでサービス・アシスタントを開始します。
  - b. ホーム・ページのノードのロケーション・データに進みます。
  - c. ノード・コピー欄にあるマシン・タイプとモデル、シリアル番号、 WWNN 1 および WWNN 2 を記録します。

マシン・タイプとモデル、およびシリアル番号は、エンクロージャー前面 のラベル・タブと側面のラベルにも示されています。

エンクロージャーがまだアクティブである場合は、ホスト入出力と、影響を受けるエンクロージャーに従属するすべてのボリュームへのメトロ・ミラーおよびグローバル・ミラー・アクティビティーをシャットダウンします。

このステートメントは、このエンクロージャーによって管理される入出力グル ープのすべてのボリュームと、影響を受ける入出力グループのドライブに従属 する他の入出力グループ内のボリュームに適用されます。

- 5. システム内に単一の入出力グループがあり、クラスター化システムがまだオン ラインである場合は、管理 GUI を使用してシステムをシャットダウンします。
  - a. 管理 GUIから、「モニター」 > 「デバイスの管理」に進みます。
  - b. 「アクション」メニューから「システムのシャットダウン」を選択します。
     c. シャットダウンの完了を待ちます。
- 6. システム内に複数の入出力グループがあり、この入出力グループがまだオンラ インである場合は、CLI を使用して入出力グループをシャットダウンします。
  - a. 入出力グループ内の 2 つのノードを識別します。
  - b. 各ノードをシャットダウンするには、2 つのノード・キャニスターのそれぞ れに対して 1 回ずつ次の CLI コマンドを発行します。

stopsystem -force -node <node ID>

- c. シャットダウンの完了を待ちます。
- 7. 2 つのハンドルを外側に回して、エンクロージャーをシャーシから解放しま す。

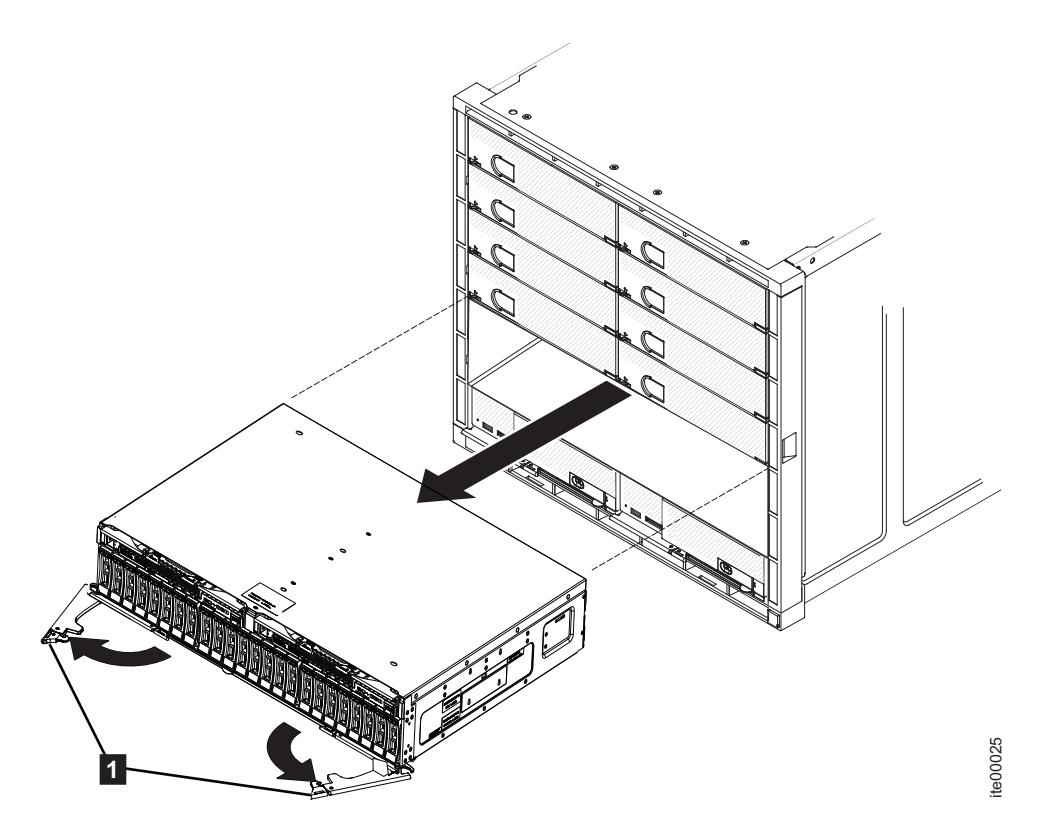

図 36. エンクロージャーの取り外し

- 8. 障害のあるエンクロージャーを掴み、シャーシから完全に引き出します。
- 9. 各キャニスターの位置をメモし、キャニスターをエンクロージャーから取り外 します。54ページの『エンクロージャーからのキャニスターの取り外し』を参 照してください。

**重要:** キャニスターは取り外した位置と同じ位置に再取り付けする必要があり ます。

 各ドライブ・キャリアの位置をメモし、ドライブをエンクロージャーから取り 外します。47ページの『2.5 型ドライブ・アセンブリーの交換』を参照してく ださい。

**重要:** ドライブは取り外した位置と同じ位置に再取り付けする必要があります。

- 取り外した位置と新しいエンクロージャー内の同じ位置にドライブ・モジュー ルを取り付けます。47ページの『2.5型ドライブ・アセンブリーの交換』を参 照してください。
- 12. 取り外した位置と新しいエンクロージャー内の同じ位置にキャニスターを取り 付けます。55 ページの『エンクロージャーへのキャニスターの取り付け』を参 照してください。
- 13. 提供されている修理識別 (RID) ラベルに、障害のあるエンクロージャーのマシ ン・タイプとモデル (MTM)、およびシリアル番号を記入します。そのラベルを エンクロージャー上部の代理店ラベルの横に取り付けます。
- 14. 新しいエンクロージャーをシャーシの中へ、ハンドルが動き始めるまでスライ ドさせて取り付けます。次に、リリース・ハンドルが定位置にロックされるま

で内側に回転し、エンクロージャーをシャーシに完全に収めます。

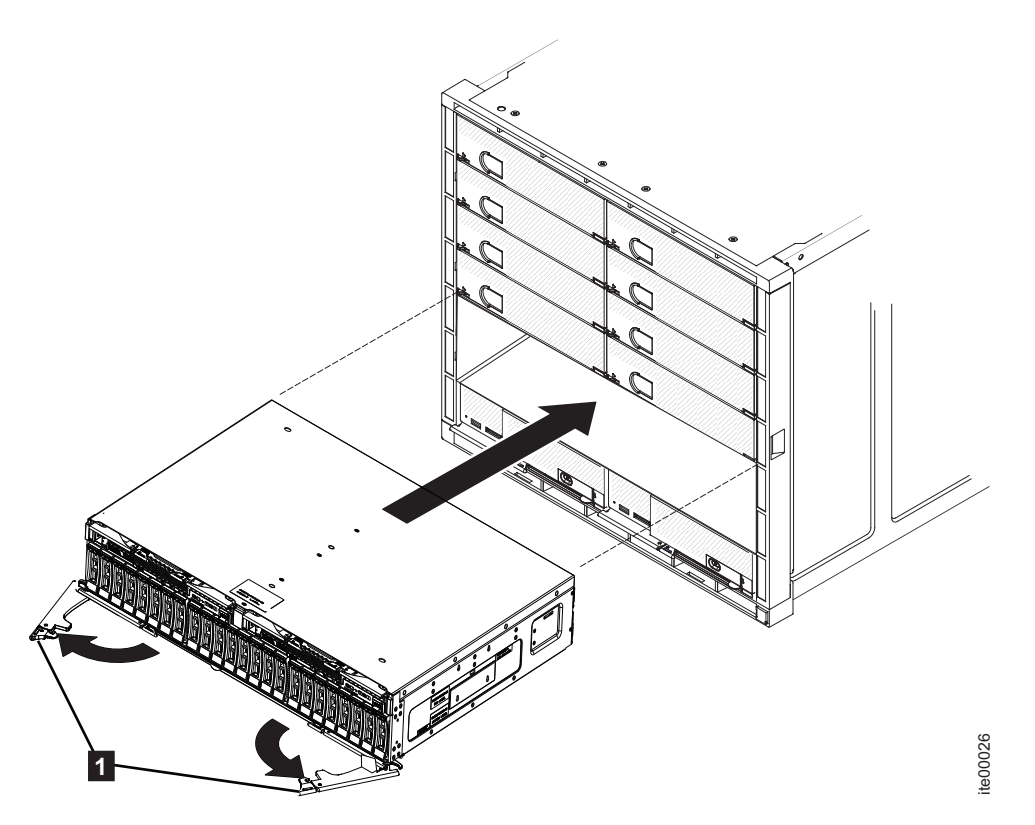

図 37. エンクロージャーの取り付け

- 15. ノード・キャニスターがブートします。 新しいエンクロージャーは古いエンク ロージャーの ID で設定されていないため、障害 LED はオンになります。ノ ード・キャニスターは、誤ったロケーションであると報告します。
  - a. いずれかのノード・キャニスターでサービス・アシスタントに接続して、エ ンクロージャーに保管されているマシン・タイプとモデル、シリアル番号、 および WWNN を構成します。

以前のサービス・アドレスを使用して接続することができます。ただし、こ のアドレスは必ずしも維持できるとは限りません。元のサービス・アドレス を使用して接続できない場合は、デフォルトのサービス・アドレスを使用し て接続を試行してください。それでもシステムにアクセスできない場合は、 問題:サービス・アシスタントに接続できないを参照してください。

- b. 「エンクロージャーの構成」パネルを使用します。
- c. 「WWNN 1 の更新」、「WWNN 2 の更新」、「マシン・タイプおよびモ デルの更新」、および「シリアル番号の更新」のオプションを選択します。 システム ID は更新しないでください。それぞれの値にノード・コピー・デ ータを使用します。これらの値がステップ 3 (61 ページ)で記録した値と一致 することを確認します。

値を記録できなかったときは、ノード・コピー値のいずれもすべてゼロでは ない場合に限り、ノード・コピー値を使用します。いずれかのノード・コピ ー値がすべてゼロである場合、サービス・アシスタントをもう一方のノー ド・キャニスターに接続して、そこでエンクロージャーを構成します。それ でも完全な値を得られない場合、IBM サポートに連絡してください。

構成が変更された後、ノードは再起動を試みます。

注: キャニスターが再起動し、クリティカル・ノード・エラー 508 が報告さ れる場合があります。エンクロージャーが更新され、ノード・キャニスター が再起動した後で、アクティブにならない場合、サービス・アシスタントを 使用してノード・キャニスターの状況をチェックしてください。両方のノー ド・キャニスターでクリティカル・ノード・エラー 508 が表示された場 合、サービス・アシスタントを使用してノードを再起動します。それ以外の すべてのノード・エラーについては、100ページの『手順: ノード・エラー を修正する』 を参照してください。サービス・アシスタントを使用してノ ードを再起動するには、次のステップを実行します。

- 1) サービス・アシスタントにログオンします。
- 2) ホーム・ページで、「変更済みノード・リスト」から再起動するノード を選択します。
- 3) 「アクション」 > 「再起動」を選択します。
- d. システムが起動して、ホスト・システムからの入出力要求を処理できます。

注:システムが正常に作動していることを確認するために、以下のステップ で説明する構成変更を実行する必要があります。これらのステップを実行し ない場合、システムは特定のエラーを報告できません。

- 16. 管理 GUI を開始し、「モニター」 > 「システムの詳細」を選択します。 システムが交換用コントロール・エンクロージャーを検出したため、システム・リストに追加のエンクロージャーが表示されます。元のコントロール・エンクロージャーがまだその構成でリストされています。元のエンクロージャーは、元のエンクロージャー ID でリストされています。これはオフラインおよび管理対象です。新しいエンクロージャーには、新しいエンクロージャー ID が付いています。こちらはオンラインおよび非管理です。
- 17. ツリー表示で元のエンクロージャーを選択します。

オフラインおよび管理対象であること、およびシリアル番号が正しいことを確認します。

- 18. 「アクション」メニューから「エンクロージャーの除去」を選択し、アクションを確認します。 物理ハードウェアは既に取り外されています。ハードウェアの取り外しに関するメッセージは無視します。ツリー表示に元のエンクロージャーがリストされなくなったことを確認します。
- 19. 新しいエンクロージャーをシステムに追加します。
  - a. ツリー表示からエンクロージャーを選択します。
  - b. 「アクション」メニューから「コントロール・エンクロージャーおよび拡張 エンクロージャーの追加」を選択します。
  - c. 既にハードウェアを追加したため、ハードウェアを取り付けるよう求める最 初のパネルで「**次へ**」を選択します。 次のパネルに、非管理の新しいエン クロージャーが表示されます。
  - d. ウィザードの手順に従ってください。ウィザードにより、そのコントロー ル・エンクロージャーは「管理対象」に変更されます。

e. そのエンクロージャーを選択して、システムに追加します。

- 20. ツリー表示で新しいエンクロージャーを選択して、オンラインおよび管理対象 になったことを確認します。
- 取り替えたエンクロージャーのエンクロージャー ID を元のエンクロージャー
   ID に変更します。「エンクロージャー ID」フィールドから、元のエンクロージャーの ID 値を選択します。
- 22. すべてのボリュームおよび物理ストレージの状況を調べ、すべてがオンライン であることを確認します。
- 23. ホスト・アプリケーション、および停止されていた FlashCopy<sup>®</sup> アクティビティー、グローバル・ミラー・アクティビティー、またはメトロ・ミラー・アクティビティーを再開します。

### 4939 拡張エンクロージャーの取り替え

このトピックには、4939 拡張エンクロージャーの再取り付け方法を記載してあります。

### 始める前に

注:取り替えるエンクロージャー・シャーシのタイプを理解していることを確認し ます。拡張エンクロージャー・シャーシを取り替える手順は、コントロール・エン クロージャー・シャーシを取り替える手順と異なります。コントロール・エンクロ ージャー・シャーシの取り替えについて詳しくは、60ページの『4939 コントロー ル・エンクロージャーの取り替え』を参照してください。

**重要:** システムが電源オン状態で入出力操作を実行している場合、管理 GUI に移動して修正手順に従います。修正手順に従わずに取り替え処置を実行すると、データが失われたり、データへのアクセスが失われる可能性があります。

これらの手順の多くはホット・スワップ可能ですが、これらの手順は、システムが 稼働状態ではなく、入出力操作を実行していない場合にのみ使用するように意図さ れています。システムがオフラインである場合を除き、管理 GUI に移動して修正手 順に従ってください。

エンクロージャーを取り外す前に、静電気に弱い装置の取り扱い手順について必ず 理解しておいてください。

### このタスクについて

注意:

エンクロージャーを持ち上げて Flex シャーシに取り付けるには、少なくとも 2 人の人手が必要です。

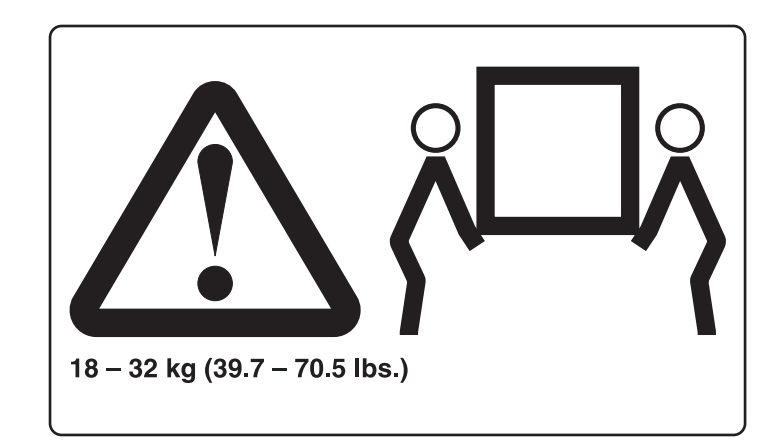

#### 図 38.2 人で持ち上げる

注: システムがオンラインの場合、拡張エンクロージャーを取り替えると、1 つ以 上のボリュームがオフラインになるか、クォーラム・ディスクがアクセス不能にな る可能性があります。これらの手順を続行する前に、どのボリュームがオフライン になる可能性があるか確認してください。管理 GUI から、「ホーム」 > 「デバイ スの管理」に進みます。取り替えるエンクロージャーを選択します。次に、「アク ション」メニューで「従属ボリュームの表示」を選択します。

4939 拡張エンクロージャーを取り替えるには、以下のステップを実行します。

- 1. 39 ページの『部品の取り外しおよび交換を行うための準備』に記載されている 安全上の注意をお読みください。
- ホスト・アクセス、FlashCopy、メトロ・ミラー、およびグローバル・ミラーの アクセスを含む、エンクロージャーへの入出力アクティビティーをシャットダ ウンします。
- 3. 取り替えるエンクロージャーを確認します。84ページの『手順: サービスする エンクロージャーまたはキャニスターを識別する』に進みます。
- 4. どの SAS ケーブルが特定のポートに差し込まれているのか記録します。取り 替えが完了した後、ケーブルは同じポートに挿入される必要があります。そう でないと、システムは正常に機能しません。
- 5. 各キャニスターの SAS ケーブルを切り離します。
- 6. 2 つのハンドルを外側に回して、エンクロージャーをシャーシから解放しま す。

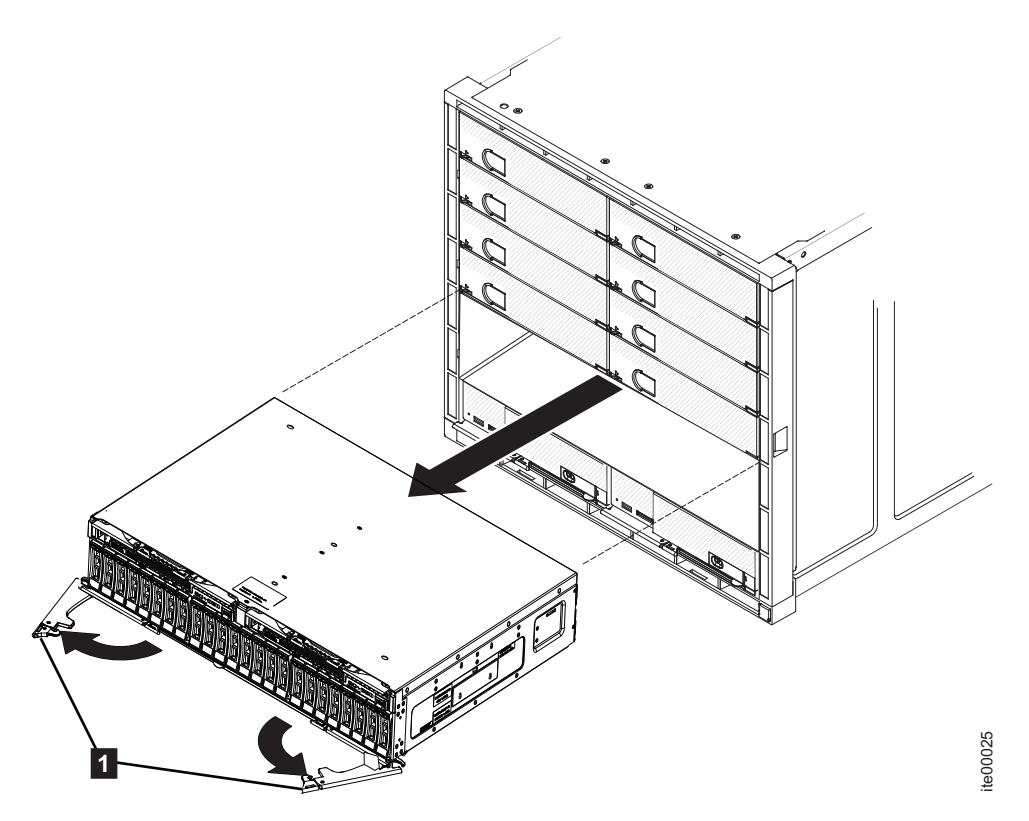

図 39. エンクロージャーの取り外し

- 7. 障害のあるエンクロージャーを掴み、シャーシから完全に引き出します。
- 8. 各キャニスターの位置をメモし、キャニスターをエンクロージャーから取り外 します。54ページの『エンクロージャーからのキャニスターの取り外し』を参 照してください。

**重要:** キャニスターは取り外した位置と同じ位置に再取り付けする必要があり ます。

9. 各ハード・ディスク・キャリアの位置をメモし、ハード・ディスクをエンクロ ージャーから取り外します。 47 ページの『2.5 型ドライブ・アセンブリーの交 換』を参照してください。

**重要:** ハード・ディスクは取り外した位置と同じ位置に再取り付けする必要が あります。

- 取り外した位置と新しいエンクロージャー内の同じ位置にハード・ディスク・ モジュールを取り付けます。47ページの『2.5 型ドライブ・アセンブリーの交換』を参照してください。
- 11. 取り外した位置と新しいエンクロージャー内の同じ位置にキャニスターを取り 付けます。55ページの『エンクロージャーへのキャニスターの取り付け』を参 照してください。
- 12. 提供されている修理識別 (RID) ラベルに、障害のあるエンクロージャーのマシ ン・タイプとモデル (MTM)、およびシリアル番号を記入します。そのラベルを エンクロージャー上部の代理店ラベルの横に取り付けます。
- 13. 新しいエンクロージャーをシャーシの中へ、ハンドルが動き始めるまでスライ ドさせて取り付けます。次に、リリース・ハンドルが定位置にロックされるま

で内側に回転し、エンクロージャーをシャーシに完全に収めます。

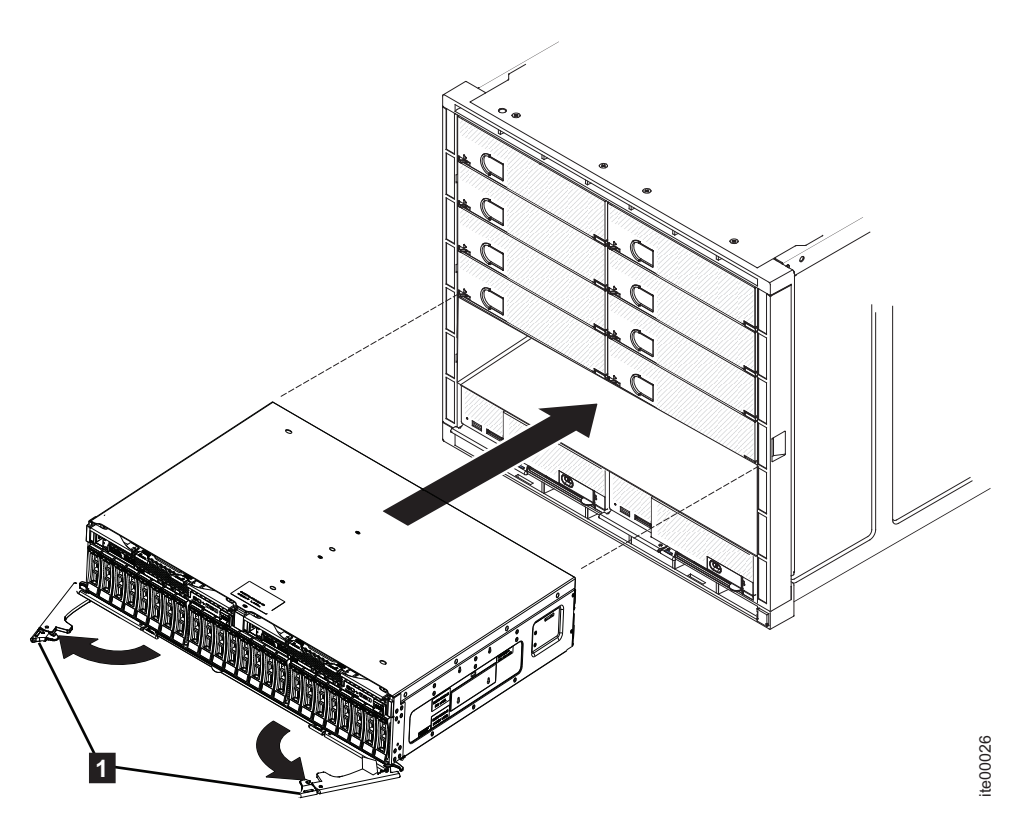

図 40. エンクロージャーの取り付け

14. 先ほど記録した情報を使用して、各キャニスターに SAS ケーブルを再接続します。

**注:** ケーブルは、前のエンクロージャーで取り外された場所と同じ場所に挿入 される必要があります。そうでないと、システムは正常に機能しません。

15. システムは、エンクロージャーの FRU の取り替えが検出されたことを示すエ ラーを記録します。管理 GUI に移動して、修正手順を使用し、拡張エンクロー ジャーのマシン・タイプとモデルおよびシリアル番号を変更します。

# 第7章問題の解決

ここでは、ご使用のシステムで発生する可能性のある障害状態を解決するために役立つ、いくつかの手順を説明します。前提として、Flex System V7000 ストレージ・ノード・システムの基本概念が理解されているものとします。

問題を見つけて解決するために、通常、以下の手順が使用されます。

- データ収集とシステム構成を含む手順
- ハードウェアの取り替えに使用される手順

注: 2076 拡張エンクロージャーについては、 xxiv ページの表 3を参照してください。

問題の診断と解決の開始点として、常に、Flex System V7000 ストレージ・ノード の管理 GUI の「イベント」パネルの推奨処置を使用してください。トピック開始: 管理 GUI を使用して修正手順を実行するでは、すべての未修正アラートに関する推 奨処置の実行方法および管理 GUI を実行できない場合の処置について説明していま す。問題の症状としては、ホストがデータにアクセスできなくなっている、システ ムから E メール通知が送信された、あるいは、LED や CMM または FSM のイベ ント・ログによって示される問題などがあります。このようなケースはいずれも、 管理 GUI の推奨処置が適切な開始点です。

以下のトピックでは、管理 GUI を使用しても解決されないタイプの、ユーザーが直 面する可能性のある問題について説明しています。そのような状況では、症状を検 討して、ここに記載するアクションを実行します。IBM Flex System V7000 サービ ス・アシスタント GUI または Flex System シャーシ管理装置に進むように指示さ れる場合があります。

『開始:管理 GUI の推奨処置の使用』のトピックは、すべてのサービス・アクションの開始点です。このセクションで扱う状況は、管理 GUI を始動できない場合、またはコントロール・エンクロージャーのノード・キャニスターがシステム・ソフトウェアを実行できない場合です。

注: クラスター化システムを作成した後は、修正手順で指示された場合に限り、ハ ードウェア・コンポーネントを取り外してください。手順に従わないと、データへ のアクセスが失われたり、データ損失が発生することがあります。コントロール・ エンクロージャーを保守する場合、修正手順に従ってください。

### 開始: 管理 GUI の推奨処置の使用

Flex System V7000 ストレージ・ノード 管理 GUI は、システムの問題のトラブル シューティングおよび修正に役立つ幅広い機能を備えています。

クラスター化システムを作成するとすぐに、管理 GUIを使用して、Flex System V7000 ストレージ・ノード・システムに接続し、管理することができます。クラス

ター化システムを作成できない場合、作成できない場合の処置に関する情報が記載 された問題を参照してください。75ページの『問題: クラスター化ストレージ・シ ステムを作成できない』に進みます。

管理 GUI を実行するには、サポートされる Web ブラウザーを起動して、システム の管理 IP アドレスを指定します。最大 4 つのアドレスを使用するために構成でき ます。 IPv4 アクセス用に 2 つのアドレス、IPv6 アクセス用に 2 つのアドレスが あります。システムの管理 IP アドレスが不明な場合、問題:管理 IP アドレスが不 明であるに進みます。接続が正常に行われると、ログイン・パネルが表示されま す。ログイン・パネルにアクセスできない場合、73 ページの『問題:管理 GUI に 接続できない』に進みます。

ユーザー名とパスワードを使用してログオンします。ログオンできない場合、75 ペ ージの『問題:管理 GUI にログオンできない』に進みます。

ログオンしたら、「モニター」 > 「イベント」を選択します。フィルター・アラー トを選択した方法に応じて、注意が必要なアラートのみが表示される場合、修正さ れていないアラートおよびメッセージが表示される場合、あるいは修正済みまたは 未修正に関わらずすべてのイベント・タイプが表示される場合があります。

推奨されるアラートまたはその他のアラートを選択して、修正手順を実行します。 修正手順は、問題のトラブルシューティングおよび修正のプロセスをガイドしま す。修正手順では、問題に関連する情報が表示され、問題を修正するためのさまざ まなオプションが示されます。可能な場合、修正手順により、システムを再構成す るために必要なコマンドが実行されます。

これらのアクションにより、必要なすべての処置が確実に取られるため、アラート に対して常に推奨処置を使用してください。サービス・アクションが明白であると 思われる場合でも、推奨処置を使用してください。例えば、ドライブが障害を示し ている場合です。この場合、ドライブを取り替えて、再構成を実行する必要があり ます。修正手順により、ユーザーの代わりに再構成が実行されます。

修正手順では、アラートが正しい順序でアドレスされたかどうかが検査されます。 したがって、例えば、ノード・キャニスター内のバッテリーの寿命が終わりに近づ いたとき、パートナー・ノード・キャニスターがなんらかの理由でオフラインであ れば、該当のノード・キャニスターを取り外すべきではありません。修正手順で は、データ・パスの最後にあるコンポーネントを取り外す前に、より深刻な問題を 解決するように指示します。

可能な場合、示される順序でアラートを修正して、最も重大な問題を最初に解決し ます。多くの場合、その他のアラートは自動的に修正されます。それらは、より重 大な問題の結果であるためです。

すべてのアラートが修正された後、85ページの『手順:システムの状況を検査する』に進みます。

### Flex V7000 を検出できない FSM の問題

このトピックでは、FSM または manageV7000 CLI コマンドが、IBM Flex System V7000 を検出できない場合に認識すべき情報について説明します。

IBM Flex System V7000 の検出時に、FSM の manageV7000 CLI コマンドまたは FSM の「ストレージの検出 (Discover Storage)」ダイアログのいずれかでエラーが 報告されるシナリオでは、考えられる原因として、次の 2 つがあります。

- デフォルト以外のパスワードがデバイスに構成されている。
- 複数の FSM がデバイスの検出または管理を試みている。

問題を解決するには、ユーザーが使用する管理ユーザー ID に対する SSH 鍵ファ イルが存在するかどうか、GUI を使用して判別します。鍵が存在する場合は、 manageV7000 CLI コマンドの発行時または 「ストレージの検出 (Discover Storage)」 ダイアログの使用時にその鍵を指定します。

# 問題: 管理 IP アドレスが不明である

このトピックは、IP アドレスが不明なために管理 GUI を実行できない場合に役立ちます。 このアドレスは、管理 IP アドレスとも呼ばれます。

管理 IP アドレスは、クラスター化システムの作成時に設定されます。クラスター 化システムが作成された後、ポート 2 のアドレスを追加できます。

管理 IP アドレスが不明な場合、アドレスはサービス・アシスタントのホーム・パ ネルに表示されるデータ、または USB フラッシュ・ドライブによって返されるデ ータの中にあります。ノード・キャニスターのサービス・アドレスが既知の場合 は、86ページの『手順:サービス・アシスタントを使用してノード・キャニスター とシステム情報を取得する』に進みます。不明な場合は、86ページの『手順: USB フラッシュ・ドライブを使用してノード・キャニスターとシステム情報を取得す る』に進みます。

任意の IBM Flex System V7000 キャニスターの管理 IP アドレスは、このキャニス ターを含むシャーシに対して CMM を使用して見つけることができます。ノード・ キャニスターと拡張キャニスターのどちらについても、システム内のすべてのキャ ニスターで管理 IP アドレスは同じです。詳しくは、111 ページの『手順: CMM を 使用して Flex V7000 の情報を表示および理解する』を参照してください。

# 問題:管理 GUI に接続できない

ご使用の Web ブラウザーから 管理 GUI に接続することができず、「Page not found」または同様のエラーを受信する場合は、この情報を使用して問題を解決できる場合があります。

管理 GUI に接続できない場合、以下の可能性を考慮します。

・少なくとも1つのノードがオンラインの状態でシステムが作動可能でない場合、 接続できません。ノード・キャニスターのサービス・アドレスを知っている場合 は、86ページの『手順:サービス・アシスタントを使用してノード・キャニスタ ーとシステム情報を取得する』に進みます。そうでない場合は、手順:USBフラ ッシュ・ドライブを使用してノード・キャニスターとシステム情報を取得するに 進み、返されるデータから各ノード・キャニスターの状態を調べます。アクティ ブな状態のノード・キャニスターがない場合、アクティブ状態でない理由を解決 します。両方のノード・キャニスターが候補の状態の場合、接続するクラスター 化システムがありません。ノードの状態がサービスの場合、100ページの『手順: ノード・エラーを修正する』に進みます。

- ・ 正しいシステム IP アドレスを使用していることを確認します。ノード・キャニ スターのサービス・アドレスを知っている場合、86ページの『手順:サービス・ アシスタントを使用してノード・キャニスターとシステム情報を取得する』に進 みます。そうでない場合は、手順: USB フラッシュ・ドライブを使用してノー ド・キャニスターとシステム情報を取得するに進み、返されるデータから管理 IP アドレスを調べます。
- 管理アドレスを ping して、イーサネット・ネットワークが接続を許可するかどうかを調べます。 ping が失敗する場合、イーサネット・ネットワーク構成を調べてルーティングまたはファイアウォールの問題があるかどうか確認します。イーサネット・ネットワーク構成がゲートウェイおよびサブネットまたは接頭部の設定と互換性があるか確認します。別の装置のイーサネット・アドレスを管理アドレスとして使用していないことを確認します。必要な場合、接続を確立するためにネットワーク設定を変更します。
- システムの IP アドレス設定が間違っている場合、ssh とメイン構成ノードのサービス IP を使用して、chsystemip CLI コマンドを実行して、システムの IP アドレス設定を訂正できます。このコマンドの構文とパラメーターについては、IBM Flex System V7000 ストレージ・ノード・インフォメーション・センターの『コマンド行インターフェース (Command-line interface)」セクションの『クラスター化システム・コマンド (Clustered system commands)』のトピックを参照してください。
- USB フラッシュ・ドライブ を使用すると、戻されたデータからメイン構成ノードのサービス IP アドレスを取得できます。必要な場合は、USB フラッシュ・ドライブ または CMM を使用してサービス IP アドレスを設定できます。35 ページの『USB フラッシュ・ドライブ インターフェース』 および 116 ページの『手順: CMM を使用してノード・キャニスターのサービス IP アドレスを変更する』 を参照してください。
- システム IP アドレスを使用して管理 GUI に接続するときに引き続き問題が起こ る場合は、構成ノードのサービス・アドレスを使用するという代替策がありま す。サービス・アシスタントを使用して、どのキャニスターが構成ノードである かを判別してください。次に、ブラウザーでそのキャニスターのサービス IP ア ドレスにアクセスします。サービス・アシスタントにアクセスする場合と異な り、¥service はアドレスに含めないでください。

**注:** このアドレスによる管理 GUI へのアクセスは、キャニスターが構成ノードで ある間のみ存続します。

- Flex シャーシの内部サービス・イーサネットを通じて、1 次システムのアドレス にアクセスします。このアドレスへの接続は、シャーシの CMM を通じて行われ ます。機能する CMM がない場合は、1 次サービス・アドレスに接続できませ ん。CMM のトラブルシューティングを行う必要があります。
- ノード・キャニスターにあるオプションの 10 Gbps イーサネット・ホスト・イン ターフェース・カード上の最初のポートを通じて、代替システムのアドレスにア クセスします。Flex シャーシの 10Gbps イーサネット・スイッチが作動可能でな い場合はこのアドレスにアクセスできません。

## 問題: 管理 GUI にログオンできない

このトピックは、管理 GUI のログイン画面は表示されてもログオンできない場合に 役立ちます。

ユーザー名とパスワードを使用してログオンします。特定の状態が発生した場合、 以下の推奨アクションに従います。

- superuser としてログオンしていない場合、ユーザー名を確認してアカウント・ パスワードをリセットできるシステム管理者に連絡してください。
- 使用しているユーザー名がリモート認証サーバーで認証される場合、サーバーが 使用可能であることを確認します。認証サーバーが使用不可である場合、ユーザ ー名 superuser としてログオンできます。このユーザーは常にローカル側で認証 されます。
- superuser のパスワードが不明な場合、83ページの『手順:スーパーユーザー・ パスワードをリセットする』に進みます。

# 問題: クラスター化ストレージ・システムを作成できない

このトピックは、クラスター化ストレージ・システムを作成しようとしても失敗す る場合に役立ちます。

クラスター化ストレージ・システムの作成の失敗は、使用した方法に関係なく報告 されます。

- FSM
- CMM
- USB フラッシュ・ドライブ
- サービス・アシスタント
- サービス・コマンド行

クラスター化システム作成機能は、システムをボリューム・データの損失から保護 します。以前に使用されていたコントロール・エンクロージャーでクラスター化シ ステムを作成する場合、以前あったすべてのボリュームが失われます。既存のシス テムがあるかを判別するには、86ページの『手順:サービス・アシスタントを使用 してノード・キャニスターとシステム情報を取得する』 または 手順: USB フラッ シュ・ドライブを使用してノード・キャニスターとシステム情報を取得する によっ て返されるデータを使用します。

- クラスター化システムを作成しようとしているノード・キャニスターが候補状態である。ノード・キャニスターは、新しいキャニスターであれば、候補状態です。
- コントロール・エンクロージャー内のパートナー・ノード・キャニスターがアク ティブ状態ではない。
- コントロール・エンクロージャーの最新のシステム ID が 0 である。

既存のシステムがあるために作成機能が失敗する場合は、既存のクラスター化シス テムを修正してください。新規クラスター化システムを再作成してはなりません。 クラスター化システムを作成して、以前のクラスター化システムで使用されていた ボリュームのデータを使用しない場合、99ページの『手順:システムを完全に削除 する』 に進んだ後、作成機能を再実行してください。

クラスター化システムを作成しようとしているノード・キャニスターがサービス状態である場合、クラスターを作成できない場合があります。 86 ページの『手順:サ ービス・アシスタントを使用してノード・キャニスターとシステム情報を取得す る』 または 手順: USB フラッシュ・ドライブを使用してノード・キャニスターと システム情報を取得する によって返されるデータを使用して、ノード・キャニスタ ーがサービス状態であるかを確認します。 ノードがサービス状態である場合は、報告されたノード・エラーを修正します。詳しくは、100 ページの『手順:ノード・エ ラーを修正する』に進みます。 ノード・エラーが修正された後、クラスター化スト レージ・システムの作成を再試行します。

# 問題: CMM の管理の開始パネルがシステムの作成パネルを表示しない

通常、初期設定プロセスで、管理インターフェースを初期設定するために「システ ムの作成」パネルが表示されます。このパネルが表示されない場合は、この手順を 使用して問題を訂正してください。

### 手順

エラーの症状を特定して、適切な処置をとります。

| 症状                                                | 原因および処置                                                                                                    |
|---------------------------------------------------|----------------------------------------------------------------------------------------------------|
| 『「ページが見つかりません (Page not<br>found)」』または類似したブラウザー警告 | ノード・キャニスターのサービス・アドレス<br>がアクセス不能であるか、ノードがオフライ<br>ンになっているかのいずれかです。いずれの<br>場合でも、以下の手順を実行すると問題が修<br>正されます。                            |
|                                                   | <ol> <li>CMM でアドレスを確認します。アクセ<br/>スできない場合は、アドレスを訂正して<br/>ください。</li> </ol>                                                          |
|                                                   | <ol> <li>不正な固定 IP アドレスが使用されていないか判別します。通常、この問題は、</li> <li>DHCP 経由で IP アドレスが取得できなかった場合に起こります。問題を訂正するには、以下のいずれかを実行してください。</li> </ol> |
|                                                   | <ul> <li>DHCP アドレスの割り振りを妨げた問題を訂正する。</li> </ul>                                                                                    |
|                                                   | <ul> <li>アクセス可能な固有の固定 IP アドレ<br/>スを設定する。</li> </ul>                                                                               |
| 管理 GUI が表示される                                     | 操作可能な管理システムがすでに存在してお<br>り、新規作成する必要はありません。                                                                                         |

| 症状                | 原因および処置                  |
|-------------------|--------------------------|
| サービス・アシスタントが表示される | サービス・アシスタントは、「システムの作     |
|                   | 成」パネルの実行を許可しないノード・キャ     |
|                   | ニスターにエラーがある場合に表示されま      |
|                   | す。サービス・アシスタンスを使用してノー     |
|                   | ドの状態が Service になっているか判別し |
|                   | てください。サービス状態の場合は、重大な     |
|                   | ノード・エラーを訂正する手順を使用して問     |
|                   | 題を解決してください。を参照してくださ      |
|                   | <i>ن</i> ،               |

注: 当該のエンクロージャーは、確立されたクラスターの履歴を持っている可能性 があります。その場合、エンクロージャーの VPD クラスター ID は 0 ではありま せん。以前のクラスターを保持したくないことを確認し、サービス・アシスタント を使用してクラスター ID をリセットしてください。

# 問題: ノード・キャニスターのサービス IP アドレスが不明である

このトピックでは、ノード・キャニスターのサービス・アドレスを判別するために 使用できる方式について説明します。

注: CMM を使用していずれかのキャニスターのサービス IP アドレスを表示または 選択することもできます。

管理 GUI にアクセスできる場合、「設定」 > 「ネットワーク」 > 「サービス IP アドレス」でノードとポートを選択すると、ノード・キャニスターのサービス IP アドレスが表示されます。

管理 GUI にはアクセスできないが、システムの管理 IP アドレスが既知の場合は、 そのアドレスを使用して構成ノード上で稼働しているサービス・アシスタントにロ グインすることができます。

- ブラウザーで、システムの管理 IP アドレスの /service ディレクトリーを指定 します。管理 IP アドレスが 11.22.33.44 の場合、Web ブラウザーで 11.22.33.44/service を指定します。
- 2. サービス・アシスタントにログインします。
- 3. サービス・アシスタントのホーム・ページに、ノードと通信することができるノ ード・キャニスターがリストされます。
- 探しているノード・キャニスターのサービス・アドレスが「ノードの変更」ウィンドウにリストされている場合、そのノードを現行ノードにします。そのサービス・アドレスは、ノードの詳細の「アクセス」タブの下にリストされます。

システム内のいずれかのノード・キャニスターのサービス IP アドレスが既知の場 合は、そのノードのサービス・アシスタントにログインすることができます。上記 のサービス・アシスタントの使用手順に従います。ただし、ステップ 1 では、ブラ ウザーで既知のサービス IP アドレスの /service ディレクトリーを指定します。 既知のサービス IP アドレスが 11.22.33.56 の場合、Web ブラウザーで 11.22.33.56/service を指定します。 一部のタイプのエラーは、ノードが相互に通信することを妨げます。その場合、サ ービス・アシスタント内の現行ノードを変更するのではなく、管理する必要がある ノードのサービス・アシスタントをブラウザーで直接指定する必要がある場合があ ります。

管理 GUI やサービス・アシスタントを使用してノードのサービス・アドレスを見つ けることができない場合は、USB フラッシュ・ドライブを使用して見つけることも できます。詳しくは、手順: USB フラッシュ・ドライブを使用してノード・キャニ スターとシステム情報を取得するを参照してください。

## 問題:サービス・アシスタントに接続できない

このトピックは、ブラウザーでサービス・アシスタントを表示できない場合に役立ちます。

サービス・アシスタントに接続できない多くの状況が発生する可能性があります。

- サービス IP アドレスの後に「/service」パスを入力したことを確認します。Web ブラウザーで、作業するノードの <コントロール・エンクロージャーの管理 IP アドレス>/service を指定します。 例えば、ノード・キャニスターのサービス・ア ドレス 11.22.33.44 を設定した場合、ブラウザーで 11.22.33.44/service と指定しま す。
- ノード・キャニスターの正しいサービス・アドレスを使用していることを確認します。ノードで構成されている IPv4 および IPv6 アドレスを検索するには、77ページの『問題:ノード・キャニスターのサービス IP アドレスが不明である』に進みます。それらのアドレスを使用してサービス・アシスタントへのアクセスを試行します。IPv4 アドレスの IP アドレス、サブネット、およびゲートウェイが正しく指定されていることを確認します。IPv6 アドレスの IP アドレス、接頭部、およびゲートウェイが指定されていることを確認します。いずれかの値が誤っている場合、101ページの『手順:ノード・キャニスターのサービス IP アドレスを変更する』を参照してください。
- ノード・キャニスターが Flex System V7000 ストレージ・ノード コードを開始 できない場合、サービス・アシスタントに接続できません。コードが開始済みで あることを LED が示していることを確認するには、87ページの『手順:状況 LED を使用したノード・キャニスターのトラブルシューティング』を参照してく ださい。
- サービス・アドレスを ping して、イーサネット・ネットワークが接続を許可す るかどうかを調べます。ping が失敗する場合、イーサネット・ネットワーク構成 を調べてルーティングまたはファイアウォールの問題があるかどうか確認しま す。イーサネット・ネットワーク構成がゲートウェイおよびサブネットまたは接 頭部の設定と互換性があるか確認します。イーサネット・ネットワーク上の別の 装置によって使用されているアドレスを使用していないことを確認します。必要 な場合、ネットワーク構成を変更するか、101ページの『手順: ノード・キャニ スターのサービス IP アドレスを変更する』を参照してノードのサービス IP ア ドレスを変更します。
- デフォルトのサービス・アドレスが、可能な場合は DHCP を通じて各ノード・キャニスターに割り当てられています。それ以外の場合、ノードのベイ番号 に応じた 192.168.70.131 から 192.168.70.144 の範囲のデフォルトのアドレスが事前に定

義され、使用されます。このアドレスは、CMM の「コンポーネント IP の構成」ページを使用して静的アドレスに変更することができます。

以下の状態が原因で、これらのアドレスにアクセスできない場合があります。

- これらのアドレスがネットワーク上の他の装置によって使用されているアドレスと同じである。
- ご使用のネットワークでこれらのアドレスにアクセスできない。
- これらのアドレスがご使用のネットワークに適切でない理由は他にもあります。

上記の状態が該当する場合、101ページの『手順:ノード・キャニスターのサービス IP アドレスを変更する』を参照して、ご使用の環境で機能するサービス IP アドレスに変更します。

# 問題: DHCP サービス・アドレスを取得できない

このトピックは、DHCP サービス・アドレスを取得できない場合に役立ちます。

- 1. IBM Flex System V7000 が IP アドレスを取得する DHCP サーバーを識別しま す。
- 2. そのサーバーのログを調べて問題の原因を判別し、可能な場合は訂正します。問題が訂正されず、固定 IP アドレスを割り当てる必要がある場合は、101ページの『手順: ノード・キャニスターのサービス IP アドレスを変更する』に従って 続行します。

# 問題: 管理 GUI またはサービス・アシスタントが正しく表示されない

このトピックは、管理 GUI またはサービス・アシスタントが正しく表示されない場合に役立ちます。

サポートされている Web ブラウザーを使用する必要があります。 次の Web サイトで、サポートされる Web ブラウザーを使用していることを確認します。

www.ibm.com/support/entry/portal/overview/hardware/puresystems/pureflex\_system/ storage\_node/flex\_system\_v7000

サポートされる Web ブラウザーの使用に切り替えます。 問題が続く場合、IBM サポートに連絡してください。

# 問題: ノード・キャニスターにロケーション・ノード・エラーがある

サービス・アシスタントのホーム・ページまたはイベント・ログにリストされるノ ード・エラーは、ロケーション・エラーを示している場合があります。

サービス・アシスタントのホーム・ページにリストされるノード・エラーは、ロケ ーション・エラーとして分類される場合があります。これは、ノード・キャニスタ ーまたはエンクロージャー・ミッドプレーンが移動または変更されたことを示しま す。通常、これはサービス・アクションが完了していないか、正しく実装されてい ないことが原因です。 ロケーション・エラーが報告される条件には、多数の異なる条件があります。各条件は、異なるノード・エラーによって示されます。ノード・エラーの解決方法を見つけるには、100ページの『手順:ノード・エラーを修正する』に進みます。

ノード・キャニスターは、システム内で使用した後に別のロケーション(同じエン クロージャー内であっても別のエンクロージャーであっても)に移動することはで きません。これによって、ノード・キャニスターからストレージへのアクセスある いはホスト・アプリケーションからボリュームへのアクセスに影響を及ぼす可能性 があるためです。サービス・アクションで指示されない限り、キャニスターを元の 場所から移動しないでください。

# 問題: SAS ケーブル接続が無効である

このトピックでは、SAS ケーブル接続が無効であることを示すエラーを受け取った 場合に認識すべき情報について説明します。

次の品目を調べます。

- コントロール・エンクロージャーにチェーニングできる拡張エンクロージャーは
   9 個までです。
- どのエンクロージャーでも、両方のキャニスターで同じポートを使用する必要が あります。
- 同一エンクロージャー内のポート間で SAS ケーブルを接続することはできません。
- 拡張エンクロージャー間で接続されるケーブルについては、一方の端がポート1
   に接続され、もう一方の端がポート2に接続されます。
- コントロール・エンクロージャーと拡張エンクロージャーの間で接続されるケーブルについては、拡張エンクロージャーでポート1を使用する必要があります。
- チェーン内の最後のエンクロージャーでは、キャニスター 1 のポート 2 および キャニスター 2 のポート 2 にケーブルを接続してはなりません。
- 2076 拡張エンクロージャー・キャニスターのポート 2 を 4939 エンクロージャ ーに接続してはなりません。
- 各 SAS ケーブルが完全に挿入されていることを確認します。
- 複数の 4939 エンクロージャー間を接続するケーブルは、別の Flex シャーシに 接続してはなりません。
- 以下の場合で接続が正しいことを確認してください。

表 18.

| 接続される 2 箇所         | 正しい接続                 |
|--------------------|-----------------------|
| 2 つの Flex エンクロージャー | 左側の 2 つのキャニスター同士、または右 |
|                    | 側の 2 つのキャニスター同士をケーブル接 |
|                    | 続する必要があります。左側のキャニスター  |
|                    | から右側のキャニスターに接続しないでくだ  |
|                    | さい。                   |

| 1 10. (NLC) | 表 18. | (続き) |
|-------------|-------|------|
|-------------|-------|------|

| 接続される 2 箇所                    | 正しい接続                     |
|-------------------------------|---------------------------|
| Flex エンクロージャーと Storwize® エンクロ | Flex エンクロージャーの左側のキャニスター   |
| ージャー                          | は Storwize エンクロージャーの上部キャニ |
|                               | スターに、あるいは、Flex エンクロージャー   |
|                               | の右側のキャニスターは Storwize エンクロ |
|                               | ージャーの下部キャニスターにケーブル接続      |
|                               | する必要があります。                |
| 2 つの Storwize エンクロージャー        | 上部キャニスター 2 つをまとめるか、下部     |
|                               | キャニスター 2 つをまとめてケーブル接続     |
|                               | する必要があります。エンクロージャーの上      |
|                               | 部キャニスターをもう一つのエンクロージャ      |
|                               | ーの下部キャニスターに接続しないでくださ      |
|                               | ري.<br>دري                |

# 問題:新しい拡張エンクロージャーが検出されない

このトピックは、新しく取り付けられた拡張エンクロージャーがシステムによって 検出されなかった理由を解決するのに役立ちます。

新しい拡張エンクロージャーを取り付ける際、管理 GUI の「エンクロージャーの追加」ウィザードに従います。このウィザードは、「デバイスの管理」アクション・ メニューから使用できます。

拡張エンクロージャーが検出されない場合、以下の確認を行います。

- 4939 拡張エンクロージャーの場合は、キャニスター上の LED の状況を確認します。少なくとも 1 つのキャニスターがアクティブで、障害 LED がどれもオンになっておらず、すべての Serial Attached SCSI (SAS) ポート 1 の LED がオンになっている必要があります。LED の状況について詳しくは、87 ページの『手順:状況 LED を使用したノード・キャニスターのトラブルシューティング』を参照してください。
- 2076 拡張エンクロージャーの場合は、拡張エンクロージャー背面の LED の状況 を確認します。少なくとも 1 つの電源機構装置がオンになっていて、障害が示さ れていない必要があります。少なくとも 1 つのキャニスターがアクティブで、障 害 LED がどれもオンになっておらず、すべての Serial Attached SCSI (SAS) ポ ート 1 の LED がオンになっている必要があります。LED の状況について詳し くは、手順: LED を使用して 2076 状況を理解するを参照してください。
- 拡張エンクロージャーへの SAS ケーブル接続が正しく取り付けられていること を確認します。要件を確認するには、80ページの『問題: SAS ケーブル接続が 無効である』を参照してください。

# 問題: コントロール・エンクロージャーが検出されない

このトピックは、コントロール・エンクロージャーがシステムによって検出されなかった理由を解決するのに役立ちます。

新しいコントロール・エンクロージャーを取り付ける際は、管理 GUI の「コントロ ール・エンクロージャーおよび拡張エンクロージャーの追加」ウィザードに従いま す。このウィザードは、「モニター」 > 「システムの詳細」メニューから使用でき ます。ナビゲーション・ツリーからコントロール・エンクロージャーを選択した 後、「アクション」メニューをクリックし、次に「エンクロージャーの追加」 > 「コントロールおよび拡張」を選択します。

コントロール・エンクロージャーが検出されない場合、以下の項目を確認してくだ さい。

- エンクロージャーの電源がオンになっている。
- エンクロージャーは別のシステムの一部になっていない。
- 少なくとも 1 つのノードが候補状態である。
- コントロール・エンクロージャーが異なる Flex シャーシ内にある場合、シャーシの FC スイッチ間に SAN 接続があり、ゾーニングが正しく構成されている。
- インフォメーション・センターの『構成』トピックで定義されているゾーニング 規則に従ってゾーニングがセットアップされている。すべてのノード・キャニス ターからのすべてのポートを含むゾーンが1つ必要です。

# 問題: ミラーリングされたボリューム・コピーが同一でなくなった

管理 GUI は、同一のコピーを検査するか、コピーが同一であることを検査して、検 出された差異を処理するためのオプションを提供します。

ミラーリングされたボリュームの 2 つのコピーが現在も同一であることを確認する には、最も有用なボリュームを選択します。検査するボリュームの 1 つのボリュー ム・コピーを選択します。「**アクション**」メニューから、「**ボリューム・コピーの 妥当性検査**」オプションを選択します。

以下の選択肢があります。

- ボリューム・コピーが同一であることを妥当性検査します。
- ボリューム・コピーが同一であることを妥当性検査して、検出された差異にマークを付けて修正します。

差異を解決する場合、以下のオプションがあります。

- ・ 差異が検出された場合に、1つのボリュームが正確であると見なし、もう一方のボリューム・コピーが他のコピーと一致するようにします。正確であると見なされるコピーは、1次ボリューム・コピーです。
- いずれのボリューム・コピーも正確であるとは想定しません。差異が検出された 場合、セクターにマークが付けられます。ボリュームがホスト・アプリケーションによって読み取られると、メディア・エラーが返されます。

## 問題: USB フラッシュ・ドライブでコマンド・ファイルが処理されない

この情報は、USB フラッシュ・ドライブを使用した場合に、コマンド・ファイルが 処理されない理由を判別するのに役立ちます。

この問題は、USB フラッシュ・ドライブ

この状態が発生したら、以下の項目を確認してください。

- satask\_result.html ファイルが、USB フラッシュ・ドライブのルート・ディレクトリーに存在していること。このファイルが存在しない場合は、以下の問題が考えられます。
  - USB フラッシュ・ドライブが、適切なファイル・システム・タイプでフォーマットされていません。FAT32、EXT2、または EXT3 ファイル・システムの最初の区画でフォーマットされた任意の USB フラッシュ・ドライブを使用します。例えば、NTFS はサポートされるタイプではありません。キーを再フォーマットするか、別のキーを使用してください。
  - USB ポートが作動していません。もう一方の USB ポートでキーを使用してみ てください。
  - ノードは操作可能ではありません。LED を使用して、ノード状況を確認します。87 ページの『手順:状況 LED を使用したノード・キャニスターのトラブルシューティング』を参照してください。
- satask\_result.html ファイルが存在する場合、ファイル内の最初の項目を確認してください。 USB フラッシュ・ドライブが使用された時間と一致する項目がない場合は、この USB ポートが機能していないか、ノードが作動不可である可能性があります。LED を使用して、ノード状況を確認します。 87ページの『手順:状況 LED を使用したノード・キャニスターのトラブルシューティング』を参照してください。
- USB フラッシュ・ドライブが使用された時間の状況出力がないと、satask.txt ファイルは検出されません。ファイルの名前が正しいことを確認してください。 satask.txt ファイルは、処理された後、自動的に削除されます。

# 手順: スーパーユーザー・パスワードをリセットする

USB フラッシュ・ドライブのコマンド・アクションを使用して、スーパーユーザ ー・パスワードをデフォルト・パスワード passw0rd にリセットできます。

### このタスクについて

スーパーユーザー・パスワードを忘れた場合、この手順を使用してパスワードを リ セットすることができます。 このコマンドが実行される方法は、クラスター化シス テムでアクティブになっているノード・キャニスターで実行するかどうかによって 異なります。

**注:** ノード・キャニスターがアクティブ状態でない場合、引き続き、サービス・アシスタントにログオンするためにスーパーユーザー・パスワードが必要です。

USB フラッシュ・ドライブのコマンド・アクションによるスーパーユーザー・パス ワードのリセットが許可されないようにシステムが構成されている可能性がありま す。 システムがこのように構成されている場合、次善策はありません。 パスワー ドを知っている担当者に連絡してください。

USB フラッシュ・ドライブを使用してスーパーユーザー・パスワードをリセットするには、35ページの『USB フラッシュ・ドライブ インターフェース』を参照してください。

「75ページの『問題:管理 GUI にログオンできない』」も参照。

### タスクの結果

ノード・キャニスターがクラスター化システムでアクティブである場合、スーパー ユーザーのパスワードはクラスター化システムで変更されます。 ノード・キャニス ターがアクティブ状態でない場合、ノード・キャニスターのスーパーユーザー・パ スワードが変更されます。 ノード・キャニスターが後でクラスター化システムに結 合すると、スーパーユーザー・パスワードはクラスター化システムのパスワードに リセットされます。

# 手順: サービスするエンクロージャーまたはキャニスターを識別する

この手順は、サービスする必要があるエンクロージャーまたはキャニスターを識別するために使用します。

### このタスクについて

#### 手順

以下のオプションを使用してエンクロージャーを識別します。エンクロージャーは、ID とシリアル番号によって識別されます。

4939 エンクロージャーの場合、エンクロージャー ID は、Flex System V7000 ストレージ・ノード システム内部で固有です。 ただし、複数の Flex System V7000 ストレージ・ノード システムがある場合、同じ ID を複数のシステム内で使用できます。 シリアル番号は常に固有です。

**注:** エンクロージャーの ID を変更するには、管理 GUI の「**デバイスの管理**」オ プションを使用します。 このオプションを使用して、すべてのエンクロージャー の固有 ID を設定します。

 2076 拡張エンクロージャーの場合、ID は、エンクロージャーの前面左側の LCD パネルに示されています。シリアル番号もエンクロージャーの前面左側のエン ド・キャップに示されており、エンクロージャーの背面左側のフランジにも示さ れています。エンクロージャー ID は、Flex System V7000 ストレージ・ノード システム内部で固有です。ただし、複数の Flex System V7000 ストレージ・ノ ード システムがある場合、同じ ID を複数のシステム内で使用できます。シリ アル番号は常に固有です。

**注:** エンクロージャーの ID を変更するには、管理 GUI の「**デバイスの管理**」オ プションを使用します。 このオプションを使用して、すべてのエンクロージャー の固有 ID を設定します。

4939 エンクロージャー内で、キャニスターはそのスロット位置によって識別されます。スロット1は、左側のスロットのキャニスター、スロット2は右側のスロットのキャニスターです。キャニスターは、収容されているエンクロージャーおよびスロット位置によって一意的に識別されます。IDは、E-Cまたは E|Cとして示されます。Eはエンクロージャー ID、Cはキャニスターのロケーションを示しています。

注: ノード・キャニスターがクラスター化システムにノードとして追加される場合、ノード名とノード ID が指定されます。 デフォルトのノード名は nodeW です。N は整数です。 この番号は、ノードのスロット位置を表していません。 同
様に、ノード ID もスロット位置を表していません。 管理 GUI の「デバイスの 管理」 > 「キャニスター」パネルに、ノード名とキャニスターのロケーションの 両方が表示されています。 サービス・アシスタントのホーム・ページにも、ノー ド名とキャニスターのロケーションの両方が表示されています。 ノード名のみを 知っている場合、これらのパネルを使用してノード・キャニスターのロケーショ ンを確認します。

 2076 拡張エンクロージャー内で、キャニスターはそのスロット位置によって識別 されます。 スロット 1 は上段のキャニスターです。スロット 2 は下段のキャニ スターです。 キャニスターは、収容されているエンクロージャーおよびスロット 位置によって一意的に識別されます。 ID は、E-C または E|C として示されま す。E はエンクロージャー ID、C はキャニスターのロケーションを示していま す。

注: ノード・キャニスターがクラスター化システムにノードとして追加される場 合、ノード名とノード ID が指定されます。 デフォルトのノード名は nodeW で す。N は整数です。 この番号は、ノードのスロット位置を表していません。 同 様に、ノード ID もスロット位置を表していません。 管理 GUI の「デバイスの 管理」 > 「キャニスター」パネルに、ノード名とキャニスターのロケーションの 両方が表示されています。 サービス・アシスタントのホーム・ページにも、ノー ド名とキャニスターのロケーションの両方が表示されています。 ノード名のみを 知っている場合、これらのパネルを使用してノード・キャニスターのロケーショ ンを確認します。

- ノード・キャニスターを識別するには、サービス・アシスタントを使用して、収容されているエンクロージャーの識別 LED をオンにします。このオプションは、サービス・アシスタント・ページの左上にあります。すべてのサービス・アクションを実行する前に、この方法でノードを識別することをお勧めします。間違ったキャニスターでサービス・アクションを実行すると、データへのアクセスが失われたり、データ損失が発生する可能性があります。
- CMM を使用して、どのエンクロージャーまたはキャニスターにサービスを提供 するかを識別します。111ページの『手順: CMM を使用して Flex V7000の情 報を表示および理解する』を参照してください。

# 手順: システムの状況を検査する

この手順は、管理 GUI を使用して、システム内のオブジェクトの状況を検査するために使用します。オブジェクトの状況がオンラインでない場合、アラートを表示して、推奨修正手順を実行します。

### このタスクについて

通常、ボリュームがオフラインと示されるのは、別のオブジェクトがオフラインで あるためです。 ボリュームは、そのボリュームが入っているストレージ・プールを 構成する MDisk の 1 つがオフラインである場合にオフラインになります。 ボリュ ームに関連するアラートは示されません。代わりに、MDisk に関連するアラートが 示されます。MDisk の修正手順を実行すると、ボリュームはオンラインになりま す。

### 手順

以下の管理 GUI 機能を使用して、さらに詳細な状況を検索します。

- ・ 「モニター」 > 「システムの詳細」
- ・「プール」 > 「プール別の MDisk」
- 「ボリューム」 > 「ボリューム」
- 「モニター」 > 「イベント」、次にフィルタリング・オプションを使用してアラート、メッセージ、あるいはイベント・タイプを表示します。

# 手順: サービス・アシスタントを使用してノード・キャニスターとシステム 情報を取得する

この手順では、サービス・アシスタントを使用してノード・キャニスターとシステ ムの情報を表示する方法について説明します。

### このタスクについて

情報を入手するには、次のようにします。

- 33ページの『サービス・アシスタントへのアクセス』の説明に従って、サービス・アシスタントにログオンします。
- 2. 接続先のノード・キャニスターあるいはエンクロージャー内の他方のノード・キャニスターに関する情報を確認します。情報を表示する対象のノードを変更するには、「ホーム」ページの「ノードの変更」テーブルでノードを選択します。

「ホーム」ページには、ノード・キャニスターに存在するノード・エラーのテーブ ル、および現行ノードの詳細を示すテーブルが表示されます。ノード・エラーは、 優先順位の順序で表示されます。

ノードの詳細は、いくつかのセクションに分かれています。セクションごとにタブ があります。各タブで報告されるデータを調べて、必要な情報を探します。

- 「ノード」タブには、ノードの状態と、構成ノードであるかどうかを含む、ノード・キャニスターに関する一般情報が表示されます。
- 「ハードウェア」タブには、ハードウェアに関する情報が表示されます。
- 「アクセス」タブには、このノードの管理 IP アドレスおよびサービス・アドレ スが表示されます。
- 「ロケーション」タブは、ノード・キャニスターが配置されているエンクロージャーを識別します。
- 「ポート」タブには、入出力ポートに関する情報が表示されます。

# 手順: USB フラッシュ・ドライブを使用してノード・キャニスターとシス テム情報を取得する

この手順では、USB フラッシュ・ドライブを使用してノード・キャニスターとシス テムの情報を表示する方法について説明します。

### このタスクについて

任意の USB フラッシュ・ドライブを FAT32 ファイル・システム、EXT2 ファイ ル・システム、または EXT3 ファイル・システムの最初の区画で使用します。

#### 手順

1. USB フラッシュ・ドライブのルート・ディレクトリーに satask.txt という名 前のファイルが含まれていないことを確認します。

ディレクトリーに satask.txt が存在する場合、ノードはこのファイルで指定されたコマンドを実行しようとします。

- 2. 返される情報は、satask\_result.html ファイルの先頭に追加されます。以前の 出力が必要でない場合は、このファイルを削除します。
- 3. USB フラッシュ・ドライブを、データを収集するノード・キャニスターのいず れかの USB ポートに挿入します。 コマンドが完了したときの標識は表示され ません。
- 4. Web ブラウザーで結果を表示します。

#### タスクの結果

このファイルには、実行されたコマンドの詳細と結果、およびノード・キャニスターからの状況と構成情報が入っています。

# 手順: 状況 LED を使用したノード・キャニスターのトラブルシューティン グ

この手順は、ノード・キャニスターの LED インディケーターを使用してノード・ キャニスターの状況を判別するのに役立ち、状態ごとに取るべき処置を示します。

### このタスクについて

LED は、大まかなノード・キャニスターの状況を示します。さらに詳しい情報は、 管理 GUI およびサービス・アシスタントで得ることができます。管理 GUI または サービス・アシスタントにアクセスできない場合、またはシステムが装置に関する 情報を示していない場合、LED を調べます。

CMM もシステムに関する状況の情報を示し、管理 GUI またはサービス・アシスタ ントが利用できない場合にこれを使用することができます。CMM は、IBM Flex System V7000 システムにある多くの LED の現在の状況を示します。111 ページの 『手順: CMM を使用して Flex V7000 の情報を表示および理解する』も参照してく ださい。

この手順により、コントロール・エンクロージャーおよびノード・キャニスターの 状況が示されます。ドライブの状況は示されません。

最初のステップはコントロール・エンクロージャーの状態を判別することです。コ ントロール・エンクロージャーには、それぞれバッテリーを持つノード・キャニス ターが収容されています。管理 GUI を使用してシステムを管理できる場合、コント ロール・エンクロージャーは作動可能です。 トラブルシューティングを行っているシステムのすべてのコントロール・エンクロ ージャーを見つけます。どれがコントロール・エンクロージャーであるか不確かな 場合は、84 ページの『手順:サービスするエンクロージャーまたはキャニスターを 識別する』 に進みます。

以下の手順も参照してください。トラブルシューティングに役立つ可能性がありま す。

- システム状態 LED 11 および 12 については 93 ページの『手順:エンクロ ージャー LED を使用してシステムの状態を理解する』
- 拡張エンクロージャー LED については95ページの『手順:状況 LED を使用した拡張キャニスターのトラブルシューティング』

表 19 に、IBM Flex System V7000 ストレージ・ノードのノード・キャニスターの さまざまな LED 状態を定義します。

表 19. IBM Flex System V7000 ストレージ・ノードで使用される LED 状態の説明

| 状態    | 説明                                                                                     |
|-------|----------------------------------------------------------------------------------------|
| オフ    | LED は継続的に消灯しているか、オフになっています。                                                            |
| 低速で明滅 | LED は 1 Hz の頻度でオン/オフを繰り返します。つまり、500 ms オンになった後、500 ms オフになり、これを繰り返します。                 |
| 明滅    | LED は 2 Hz の頻度でオン/オフを繰り返します。つまり、250 ms オンになった後、250 ms オフになり、これを繰り返します。                 |
| 高速で明滅 | LED は 4 Hz の頻度でオン/オフを繰り返します。つまり、125 ms オンになった後、125 ms オフになり、これを繰り返します。                 |
| オン    | LED は継続的に点灯しているかオンになっています。                                                             |
| 明滅    | LED はアクティビティーがあることを示すために点灯した後、オフに<br>なります。LED が点灯する速度と期間は、アクティビティーの速度と<br>期間に応じて異なります。 |

### 手順

1. 電源 LED 8 の状態から始めます。電源 LED が点灯になるまで、キャニスタ ーのトラブルシューティングを続行します。

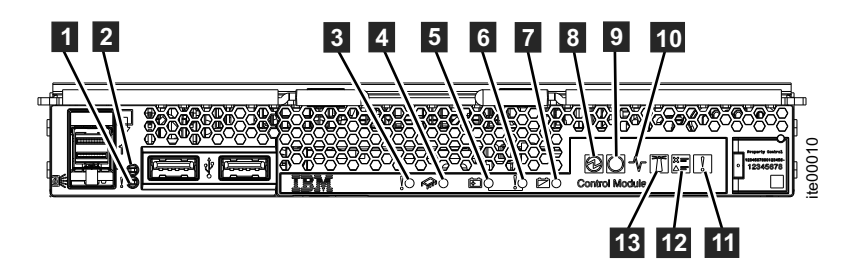

図 41. ノード・キャニスターの LED

表 20. ノード・キャニスターの電源 LED

| LED 名                               | 色         | 状態                                                                                                    |
|-------------------------------------|-----------|----------------------------------------------------------------------------------------------------|
| <ul> <li>■ 電源</li> <li>●</li> </ul> | <b>緑色</b> | <ul> <li>オフ - キャニスターに電源が供給されていません。CMM が<br/>ストレージ・ノードの電源をオンにしていることを確認しま<br/>す。111ページの『第9章 CMM を使用したトラブルシュー<br/>ティング・タスク』を参照してください。CMM イベント・ロ<br/>グにノード・キャニスターの電源がオフになっている理由が<br/>示されている場合があります。それ以外の場合は、キャニス<br/>ターを取り付け直してみます。103ページの『手順:ノード・<br/>キャニスターを取り付け直す』に進みます。この状態が続く<br/>場合、ノード・キャニスター、コントロール・エンクロージ<br/>ャーの順に、部品のハードウェア取り替え手順を実行しま<br/>す。</li> <li>点灯 - キャニスターの電源がオンです。これは正常な状態で<br/>す。ステップ 2 に進みます。</li> <li>明滅 - キャニスターは電源オフ後、待機状態になっていま<br/>す。CMM を使用してキャニスターの電源をオンにします。<br/>114ページの『手順: CMM を使用してノードの電源をオンに<br/>する』を参照してください。</li> <li>高速で明滅 - ノード・キャニスターは、キャニスターの初回<br/>の挿入時に、CMM と通信中です。10 分間を超えてキャニス<br/>ターがこの状態のままである場合、キャニスターを取り付け<br/>直してみます。103ページの『手順: ノード・キャニスターを<br/>取り付け直す』に進みます。この状態が続く場合、ノード・<br/>キャニスターのハードウェアの取り替え手順に従います。</li> </ul> |

2. 電源 LED が点灯している場合、各ノード・キャニスターの状況 LED 9 の状態を確認します。

表 21. ノード・キャニスターのシステム状況 LED

| LED 名                                               | 色  | 状態                                                                                                    |
|-----------------------------------------------------|----|----------------------------------------------------------------------------------------------------|
| <ul> <li>9 キャニスタ</li> <li>一状況</li> <li>〇</li> </ul> | 緑色 | <ul> <li>オフ – IBM Flex System V7000 システム・コードは実行中で<br/>はありません。電源 LED が点灯している場合、オペレーティ<br/>ング・システムは IBM Flex System V7000 システム・コード<br/>をまだ開始していません。キャニスターが電源オンになった直<br/>後のこの状態は正常です。これが 10 分より長く続く場合は、<br/>CMM を使用してキャニスターの状況を確認してください。<br/>111 ページの『手順: CMM を使用して Flex V7000 の情報を<br/>表示および理解する』を参照してください。別の指示がない限<br/>り、ノード・キャニスターを取り替える必要があります。</li> </ul>                                 |
|                                                     |    | <ul> <li>点灯 - キャニスターはアクティブで、キャニスターは IBM<br/>Flex System V7000 の一部として入出力を実行することができ<br/>ます。システムのいずれかのノード・キャニスターの状況<br/>LED が点灯になっている場合は、IBM Flex System V7000 の<br/>管理 GUI が使用可能です。状況 LED が点灯しているノー<br/>ド・キャニスターの電源を切ったり取り外したりしないでくだ<br/>さい。データにアクセスできなくなるか、ボリューム・データ<br/>が壊れる恐れがあります。データへのアクセスが損なわれない<br/>ように、ノード・シャットダウン手順に従ってください。103<br/>ページの『手順:システムの電源をオフにする』を参照してく<br/>ださい。</li> </ul> |
|                                                     |    | <ul> <li>・ 明滅 - キャニスターは候補状態またはサービス状態にあり、<br/>入出力に参加していません。可能な場合は、管理 GUI で示されたイベント・ログの推奨処置を使用して、ノード・キャニスターを保守します。可能でない場合は、サービス・アシスタントを使用して、ノード・キャニスターの状態を判別し、キャニスターがアクティブになるのを停止する重大なノード・エラーをすべて解決してください。86ページの『手順:サービス・アシスタントを使用してノード・キャニスターとシステム情報を取得する』を参照してください。どの GUI にもアクセスできない場合は、ノード・キャニスターの障害 LED の状態の検証を続行します。</li> </ul>                                                          |

3. 電源 LED が点灯している場合、各ノード・キャニスターの障害 LED 3 および 4 の状態を確認します。

表 22. ノード・キャニスターの障害 LED

| LED 名               | 色             | 状態                                                                                                    |
|---------------------|---------------|----------------------------------------------------------------------------------------------------|
| 3 キャニスタ<br>一障害<br>0 | <br>オレン<br>ジ色 | <ul> <li>オフ - ノード・キャニスターは正常に作動しているか、ノード・キャニスターの問題を特定できていません。</li> <li>点灯 - ノード・キャニスターに障害が発生しており、取り替える必要があります。使用可能な場合、IBM Flex System<br/>V7000の管理 GUI イベント・ログの修正手順を交換のガイドとして使用します。それ以外の場合は、71ページの『第7章</li> </ul> |
|                     |               | 問題の解決』および 39 ページの『第6章 4939 エンクロージャー部品の取り外しと交換』で詳細情報を参照してください。                                                                                                    |

表22. ノード・キャニスターの障害 LED (続き)

| LED 名  | 色   | 状態                                      |
|--------|-----|-----------------------------------------|
| 4 内部障害 | オレン | キャニスターの 1 つ以上の交換可能な部品に障害があり、交換          |
|        | ジ色  | が必要であると判別されています。                        |
| - 00-  |     | 注: この LED はホスト・インターフェース・カードにのみ適用        |
|        |     | します。(そのうちの 1 つまたは 2 つの場合があります。)IBM      |
|        |     | Flex System V7000 のイベント・ログまたは CMM を調べて、 |
|        |     | 障害が起きたホスト・インターフェース・カードを識別します。           |
|        |     | • オフ - キャニスターの内部コンポーネントに特定された障害         |
|        |     |                                         |
|        |     | ● – 障害のあるホスト・インターフェース・カードを交換しま          |
|        |     | す。                                      |

 キャニスターの障害 LED および内部障害 LED が問題を示していない場合、各 ノード・キャニスターのバッテリー LED 5、6、および 7 の状態を確認 してください。キャニスターは、キャニスターの電源喪失時に状態とキャッシュ・データを保存できることが確実でない限り、IBM Flex System V7000 の一 部として実行しません。25ページの『第3章ノード・キャニスターのバッテ リーの作動について』を参照してください。

表23. ノード・キャニスターのバッテリー状況

| LED 名                                              | 色         | 状態                                                                                                    |
|----------------------------------------------------|-----------|----------------------------------------------------------------------------------------------------|
| 5 バッテリー<br>状況                                      | 緑色        | <ul> <li>オフ – バッテリーがキャッシュおよびシステム状態データの<br/>保存をサポートできる状態でないことを示します。これはエラ<br/>ー状態です。詳細については、バッテリー障害 LED と、サー<br/>ビス・アシスタントが提供するノードの状況を参照してくださ<br/>い。</li> </ul>                                                                           |
|                                                    |           | <ul> <li>点灯 – バッテリーが完全に充電され、キャッシュおよびシス<br/>テム状態データの保存をサポートできることを示します。これ<br/>は正常な状態です。</li> </ul>                                                                                                    |
|                                                    |           | <ul> <li>明滅 – バッテリーが充電中であり、キャッシュおよびシステム状態データの保存を少なくとも1回サポートできることを示します。アクションは不要です。ノード・キャニスターは、この状態でシステムのアクティブなメンバーとして機能できます。</li> </ul>                                                                                                  |
|                                                    |           | <ul> <li>高速で明滅 – バッテリーが充電中であるが、まだキャッシュ<br/>およびシステム状態データの保存をサポートできないことを示<br/>します。ノード・キャニスターはこの状態ではシステムのアク<br/>ティブなメンバーとして作動できません。アクションは不要で<br/>す。キャッシュおよびシステムの状態データを保存する十分な<br/>充電がある場合、ノード・キャニスターは、システムで自動的<br/>にアクティブになります。</li> </ul> |
| <ul> <li>6 バッテリー</li> <li>障害</li> <li>0</li> </ul> | オレン<br>ジ色 | <ul> <li>オフ – バッテリー障害は検出されません。</li> <li>点灯 – バッテリーに障害が検出されました。バッテリーを取り替える必要があります。43 ページの『ノード・キャニスター バッテリーの交換』を参照してください。</li> <li>明滅 – ユーザー処置によってバッテリーが識別されました。</li> </ul>                                                               |

表23. ノード・キャニスターのバッテリー状況 (続き)

| LED 名           | 色  | 状態                                                                                                    |
|-----------------|----|----------------------------------------------------------------------------------------------------|
| 7 使用中のバ<br>ッテリー | 緑色 | <ul> <li>オフ – バッテリーからノード・キャニスターに電力が供給されていません。これは正常な状態です。</li> </ul>                                                                                                    |
|                 |    | <ul> <li>高速で明滅 – システムは現在、キャッシュおよびシステム状態データを、バッテリーの電源を使用して自身の内部ストレージ・デバイスに保存中です。LEDの明滅が停止するまで、他のすべてのサービス・アクションをキャニスターで実行したりキャニスターから除去したりしないでください。LEDが高速の明滅を15分より長く続行する場合は、以下のアクションを実行します。</li> </ul>               |
|                 |    | <ol> <li>ノード・キャニスターを取り付け直します。103ページの<br/>『手順:ノード・キャニスターを取り付け直す』を参照し<br/>てください。</li> <li>ノード・キャニスターにバッテリーを取り付け直します。<br/>43ページの『ノード・キャニスター バッテリーの交換』<br/>を参照してください。</li> <li>バッテリーを交換します。43ページの『ノード・キャニス</li> </ol> |
|                 |    | ター バッテリーの交換』 を参照してください。<br>4. ノード・キャニスターを再取り付けします。 40 ページの<br>『ノード・キャニスター の交換』を参照してください。                                                                                                    |

5. 次の表に、SAS ポート状況 LED と SAS ポート・アクティビティー LED、キャニスターのアクティビティー LED、およびキャニスターの識別 LED を示します。

表 24. ノード・キャニスターのシステム状況 LED

| LED 名                  | 色         | 状態                                                                                                    |
|------------------------|-----------|----------------------------------------------------------------------------------------------------|
| <b>1</b> SAS ポー<br>ト状況 | オレン<br>ジ色 | <ul> <li>オフ - 報告されている SAS リンク上の障害はありません。<br/>これは正常な状態です。</li> <li>点灯 - リンクの接続性が失われています。</li> <li>低速で明滅 - ポートは使用不可にされ、SAS トラフィックに<br/>サービスを提供しません。</li> <li>明滅 - ワイド SAS ポートのリンクの 1 つ以上のナロー・ポ<br/>ートに障害が起こったため、このポートはフル・キャパシティ<br/>ーで作動していません。</li> </ul> |
|                        |           | LED がオフ以外の場合、使用可能な IBM Flex System V7000<br>の管理 GUI とイベント・ログの修正手順を使用して問題を解決<br>します。これらの手順によって、SAS ケーブルのそれぞれの先<br>端が正しく取り付けられているか、正常に作動しているか、また<br>は、接続するキャニスターのいずれかを交換する必要があるかど<br>うかが検証されます。                                                            |

表 24. ノード・キャニスターのシステム状況 LED (続き)

| LED 名                                                            | 色  | 状態                                                                                                    |
|------------------------------------------------------------------|----|----------------------------------------------------------------------------------------------------|
| 2 SAS ポー<br>ト・アクティビ<br>ティー                                       | 緑色 | <ul> <li>オフ - 電源が供給されていないか、SAS リンク接続が確立されていません。SAS ケーブルの両端が正しく接続され、ケーブルで接続される両キャニスターとも電源オンになっていることを確認します。ケーブルは取り替えが必要な場合があります。</li> <li>点灯 - ワイド・ポート内に少なくとも 1 つのアクティブSAS リンクが確立されており、外部ポート・アクティビティーはありません。これは正常な状態で、アクションは不要です。</li> <li>明滅 - 拡張ポート・アクティビティー LED はキャニスターによって判別された SAS ポート・インターフェース・アクティビティーのレベルに比例する速度で明滅します。また、更新または構成変更がポート経由で実行されている場合も、ポートLED が明滅します。これは正常な状態で、アクションは不要です。</li> </ul> |
| 10 キャニス<br>ター・アクティ<br>ビティー                                       | 緑色 | <ul> <li>オフ – ホスト入出力アクティビティーがありません。</li> <li>明滅 – キャニスターはアクティブで入力/出力トラフィック<br/>(ホストの入出力アクティビティー)を処理中です。</li> </ul>                                                                                                    |
| <ul> <li>13 キャニス<br/>ターまたはコン<br/>トロール・エン<br/>クロージャー識別</li> </ul> | 青色 | <ul> <li>オフ - キャニスターまたはエンクロージャーを識別するための要求は出されていません。</li> <li>点灯 - キャニスターまたはエンクロージャーがユーザー・アクションの要求で識別されました。</li> <li>明滅 - 電源オン中および電源オン自己診断テスト (POST) アクティビティー中、および、USB フラッシュ・ドライブからのコマンド実行中にこの状態になります。</li> </ul>                                                                                                    |

# 手順: エンクロージャー LED を使用してシステムの状態を理解する

この手順は、キャニスターのエンクロージャー LED インディケーターを使用して システムの状態を判別する上で役立ちます。

### このタスクについて

拡張キャニスターとコントロール・キャニスターの両方の障害 LED および、コン トロール・キャニスターのチェック・ログ LED は、エンクロージャーまたはシス テムの状態を表しており、これは必ずしも、単一のキャニスターだけの状態という わけではありません。このため、これらの LED はエンクロージャー LED と呼ば れます。可能な場合は、単一のエンクロージャー LED のみ点灯して問題を示しま す。可能であれば、右のキャニスターの LED が点灯します。しかし、右側のキャ ニスターの LED が点灯できないときは、左側のキャニスターの LED が点灯しま す。システムは、問題を示す LED が少なくとも 1 つあることを確実にしようとし て、左右両方のキャニスターのエンクロージャー LED が同時に点灯する状態にな る場合があります。

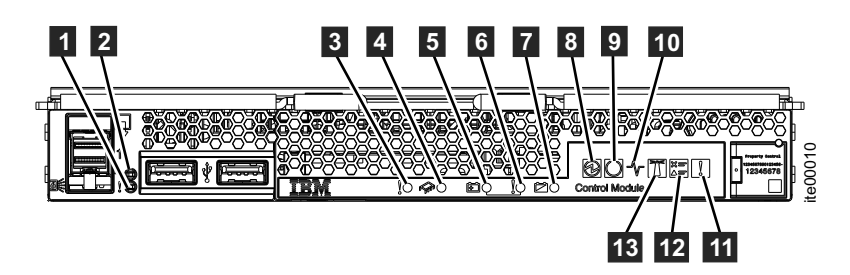

図 42. エンクロージャー障害 LED

| $ \overline{\alpha}$ (3). エノクローンヤー 厚吉 LL |
|------------------------------------------|
|------------------------------------------|

| LED 名                  | 色         | 状態                                                                                                    |
|------------------------|-----------|----------------------------------------------------------------------------------------------------|
| 11 エンクロ<br>ージャー障害<br>♀ | オレン<br>ジ色 | <ul> <li>オフ – ストレージ・エンクロージャーには、切り分けられた<br/>ハードウェア障害はありません。これは、問題がないことを意<br/>味するものではなく、FRUの交換が適切なアクションである<br/>と判定する前に、追加の診断を必要とする問題が検出される可<br/>能性があります。</li> </ul>                                                                                                    |
|                        |           | <ul> <li>点灯 - エンクロージャーに問題があり、交換が必要であるとして、単一のFRU部品が切り分けられています。通常、FRUの障害LEDは、エンクロージャーについて点灯し、交換が必要なFRUを示します。エンクロージャーの障害LEDが点灯し、エンクロージャー内のキャニスターまたはドライブでFRU障害LEDが点灯していない場合は、エンクロージャー・シャーシを取り替える必要があることを意味します。他のサービス・アクション同様、エンクロージャー・シャーシを取り替える前に、追加の情報がないかシステム・ログを確認してください。</li> </ul> |

表 25. エンクロージャー障害 LED (続き)

| LED 名         | 色      | 状態                                                                                                    |
|---------------|--------|----------------------------------------------------------------------------------------------------|
| <b>12</b> チェッ | オレン    | • オフ – ユーザーが管理インターフェースにログインしてエラ                                                                                                    |
| ク・ログ          | ジ色     | ー・ログを検討しなければならない状態はありません。                                                                                                    |
|               | ジ色<br> | <ul> <li>・ ログを検討しなければならない状態はありません。</li> <li>・ 点灯 - 問題は検出されたが、単一の FRU 部品の交換で問題<br/>が解決すると判別することはできません。チェック・ログ</li> <li>LED が点灯する理由はいくつかあります。例えば、システム<br/>構成に矛盾がある。1 つのシステム・タスクが失敗した。シス<br/>テムの環境上の問題が存在する。あるいは、ハードウェア問題<br/>が存在するが、どの部分に障害が起きているかを正確に特定で<br/>きない、などです。</li> <li>注: ノード・キャニスターには、チェック・ログ LED があり<br/>ます。拡張キャニスターには、チェック・ログ LED があり<br/>ます。拡張キャニスターには、チェック・ログ LED があり<br/>ます。などです。</li> <li>注: ノード・キャニスターにはありません。通常は、1 つのキャ<br/>ニスターのチェック・ログ LED のみが IBM Flex System<br/>V7000 システムで点灯します。複数のコントロール・エンク<br/>ロージャーがある場合は、報告されている問題がないと判断す<br/>る前に、すべてのコントロール・エンクロージャーを調べてく<br/>ださい。システムは、常に、同じチェック・ログ LED を点灯<br/>しまうとします。しかし、場合によっては、別の LED も点灯<br/>しまうとします。しかし、場合によっては、別の LED も点灯<br/>します。チェック・ログ LED には、単一の FRU 部品に障害<br/>が切り分けられた場合は点灯しないという例外があります。こ<br/>れは、Storwize V7000 エンクロージャー</li> <li>に問題があれば、システムのチェック・ログ LED は、ドライ<br/>ブ・アセンブリーなど単一の FRU 部品に問題が切り分けられている<br/>場合でも点灯します。ノード・キャニスターに問題があ<br/>り、アクティブ・システムの一部としての作動が妨げられてい<br/>る場合は、問題が単一の交換可能な部品に切り分けられている<br/>かどうかに応じて、障害 LED またはチェック・ログ LED の<br/>いずれかが点灯します。チェック・ログ LED が IBM Flex<br/>System V7000 上で点灯していることに気付いた場合は、トラ<br/>ブルシューティングのガイド用に、IBM Flex System V7000<br/>の管理 GUI のイベント・ログの修正手順を使用します。管理<br/>GUI にアクセスできない場合は、サービス・アシスタンスを<br/>使用してノード・キャニスターの情報を表示したり、インフォ<br/>メーション・センターでトラブルシューティングのセクション<br/>の情報を参照してサービス・アシスタントのどちらも利用でき<br/>ない場合は、エンクロージャーのタイプに応じて、87ページ<br/>の『手順: 状況 LED を使用したノード・キャニスターのトラ<br/>ブルシューティング』または『手順: 状況 LED を使用した払</li> </ul> |
|               |        | してください。                                                                                                    |

# 手順: 状況 LED を使用した拡張キャニスターのトラブルシューティング

この手順は、拡張キャニスターの LED インディケーターを使用して拡張エンクロ ージャーの状況を判別するのに役立ち、状態ごとに取るべき処置を示します。

### このタスクについて

LED は、大まかな拡張キャニスターの状況を示します。さらに詳しい情報は、管理 GUI およびサービス・アシスタントで得ることができます。管理 GUI またはサー ビス・アシスタントにアクセスできない場合、またはシステムが装置に関する情報 を示していない場合、LED を調べます。

CMM も拡張キャニスターに関する状況の情報を示し、管理 GUI またはサービス・ アシスタントが利用できない場合にこれを使用することができます。CMM は、 IBM Flex System V7000 にある多くの LED の現在の状況を示します。

この手順により、拡張キャニスターの状況が示されます。ドライブの状況は示され ません。

表 26 に、IBM Flex System V7000 の拡張キャニスターのさまざまな LED 状態を 定義します。

| 状態    | 説明                                                                                     |
|-------|----------------------------------------------------------------------------------------|
| オフ    | LED は継続的に消灯しているか、オフになっています。                                                            |
| 低速で明滅 | LED は 1 Hz の頻度でオン/オフを繰り返します。つまり、500 ms オンになった後、500 ms オフになり、これを繰り返します。                 |
| 明滅    | LED は 2 Hz の頻度でオン/オフを繰り返します。つまり、250 ms オンになった後、250 ms オフになり、これを繰り返します。                 |
| 高速で明滅 | LED は 4 Hz の頻度でオン/オフを繰り返します。つまり、125 ms オンになった後、125 ms オフになり、これを繰り返します。                 |
| オン    | LED は継続的に点灯しているかオンになっています。                                                             |
| 明滅    | LED はアクティビティーがあることを示すために点灯した後、オフに<br>なります。LED が点灯する速度と期間は、アクティビティーの速度と<br>期間に応じて異なります。 |

表 26. IBM Flex System V7000 の拡張キャニスターで使用される LED 状態の説明

### 手順

1. 4939 拡張キャニスターごとに電源 LED 7 の状態の確認から始めます。

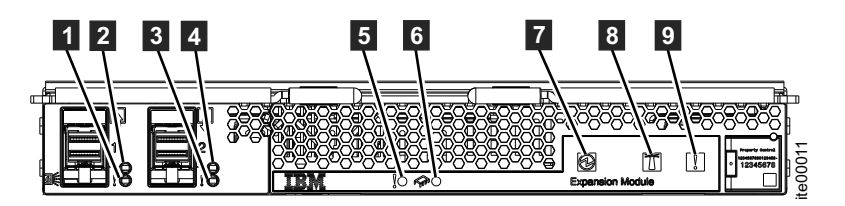

図 43. 拡張キャニスターの LED

表 27. 拡張キャニスターの電源 LED

| LED 名 | 色  | 状態                                                                                                    |
|-------|----|----------------------------------------------------------------------------------------------------|
| 2 電源  | 緑色 | <ul> <li>オフ – 拡張キャニスターに電源が供給されていません。CMM<br/>が拡張キャニスターの電源をオンにしていることを確認します。</li> <li>111ページの『第9章 CMM を使用したトラブルシューティン<br/>グ・タスク』を参照してください。CMM イベント・ログに、拡<br/>張キャニスターの電源がオフになっている理由が示されている場<br/>合があります。再取り付けを試みてください。103ページの『手<br/>順:ノード・キャニスターを取り付け直す』に進みます。この<br/>状態が続く場合、以下の順序で部品のハードウェア取り替え手順<br/>を実行します。</li> </ul> |
|       |    | <ol> <li>拡張キャニスター。42ページの『拡張キャニスターの交換』<br/>を参照してください。</li> <li>拡張エンクロージャー。エンクロージャーの取り替えを参照<br/>してください。</li> </ol>                                                                                                    |
|       |    | <ul> <li>点灯 – 拡張キャニスターの電源がオンです。これは正常な状態です。</li> </ul>                                                                                                    |
|       |    | • 明滅 – 拡張キャニスターの電源が落ちた状態です。CMM を使<br>用して拡張キャニスターの電源をオンにします。                                                                                                    |
|       |    | <ul> <li>高速で明滅 - 拡張キャニスターの初回の挿入時に管理コントロ<br/>ーラーがシャーシ管理モジュール (CMM) と通信中です。10分<br/>間を超えて拡張キャニスターがこの状態である場合、キャニスタ<br/>ーを取り付け直してみます。103ページの『手順: ノード・キャ<br/>ニスターを取り付け直す』に進みます。この状態が続く場合、<br/>拡張キャニスターのハードウェアの取り替え手順に従います。</li> </ul>                                                                                      |

2. 電源 LED が点灯している場合、各拡張キャニスターの状況 LED と障害 LED の状態を確認します。

注: これは、拡張キャニスターの LED の意味を理解する上で役立つものの、サ ービス・アクションは常に、IBM Flex System V7000 の管理 GUI イベント・ロ グを検証して、報告されたエラーに対する修正手順を指示された順序で実行する ことから始める必要があります。

表 28. 拡張キャニスターの状況 LED

| LED 名                 | 色             | 状態                                                                                                    |
|-----------------------|---------------|----------------------------------------------------------------------------------------------------|
| 5 拡張キャニ<br>スター障害<br>♀ | オレ<br>ンジ<br>色 | <ul> <li>オフ - 拡張キャニスターが正常に作動しているか、拡張キャニ<br/>スターの問題を特定できていません。</li> <li>点灯 - 拡張キャニスターに障害が発生しており、取り替える必<br/>要があります。使用可能な場合、IBM Flex System V7000の管<br/>理 GUI イベント・ログの修正手順を交換のガイドとして使用し<br/>ます。それ以外の場合は、71 ページの『第 7 章 問題の解決』<br/>および 39 ページの『第 6 章 4939 エンクロージャー部品の取り<br/>外しと交換』で詳細情報を参照してください。</li> </ul> |

表 28. 拡張キャニスターの状況 LED (続き)

| LED 名                                    | 色             | 状態                                                                                                    |
|------------------------------------------|---------------|----------------------------------------------------------------------------------------------------|
| <ul><li>8 拡張キャニ</li><li>スターの識別</li></ul> | 青色            | <ul> <li>オフ – 拡張キャニスターはコントローラー管理システムによる<br/>識別状態ではありません。</li> </ul>                                                                                    |
|                                          |               | <ul> <li>点灯 – 拡張キャニスターはコントローラー管理システムに応答<br/>して識別されました。</li> </ul>                                                                                      |
|                                          |               | <ul> <li>明滅 – 電源オン中および電源オン自己診断テスト (POST) アク<br/>ティビティー中にこの状態になります。</li> </ul>                                                                          |
| 9 拡張エンク<br>ロージャー障害<br>♀                  | オレ<br>ンジ<br>色 | この LED は使用せず、常にオフになっています。                                                                                                    |
| 1 および 3<br>SAS ポート状<br>況                 | オレ<br>ンジ<br>色 | <ul> <li>オフ – SAS ポート上またはそのポートに接続されたダウンスト<br/>リーム装置上に、拡張キャニスターによって検出された障害また<br/>は状態はありませんでした。</li> </ul>                                               |
|                                          |               | <ul> <li>・ 点灯 – 外部 SAS ポート上に、拡張キャニスターによって特定<br/>された障害状態があります。</li> <li>・ 低速で明滅 – ポートは使用不可にされ、SAS トラフィックにサ<br/>ービスを提供しません。</li> </ul>                   |
|                                          |               | <ul> <li>明滅 - ワイド SAS ポートの SAS リンクの 1 つ以上のナロ</li> <li>ー・ポートに障害が起こったため、このポートはフルワイド・ポ</li> <li>ートとして機能しません。</li> </ul>                                   |
| 2 および 4<br>SAS ポート・                      | 緑色            | <ul> <li>オフ – 電源が供給されていないか、SAS リンク接続が確立されていません。</li> </ul>                                                                                             |
| アクティビティ<br>ー                             |               | <ul> <li>点灯 – ワイド・ポート内に少なくとも1 つのアクティブ SAS<br/>リンクが確立されており、外部ポート・アクティビティーはあり<br/>ません。</li> </ul>                                                        |
|                                          |               | <ul> <li>明滅 – 拡張ポート・アクティビティー LED は拡張キャニスターによって判別された SAS ポート・インターフェース・アクティビティーのレベルに比例する速度で明滅します。また、更新または構成変更がポート経由で実行されている場合も、ポートLED が明滅します。</li> </ul> |

# 手順: イーサネット接続の状況を検出する

この手順では、イーサネット接続ができない場合に接続の状況を検出する方法について説明します。

### このタスクについて

この手順を開始する前に、ノードでソフトウェアがアクティブであることを確認します。イーサネット・ポート 1 は、イーサネット・ネットワーク上のアクティブ・ ポートに接続されている必要があります。

• CMM を使用して、Flex シャーシのイーサネット・スイッチの状況を調べます。

• USB フラッシュ・ドライブを使用して、ノード状況の最も包括的な情報を取得し ます。手順: USB フラッシュ・ドライブを使用してノード・キャニスターとシス テム情報を取得するに進みます。

ポートごとに状況、速度、および MAC アドレスが返されます。このノードが構成ノードであるかどうか、およびノード・エラーが報告されたかどうかに関する 情報が返されます。

# 手順: ノード・キャニスターからシステム・データを削除する

この手順では、ノード・キャニスターからシステム情報を削除するプロセスについ て説明します。削除される情報には、構成データ、キャッシュ・データ、およびロ ケーション・データが含まれます。

### このタスクについて

**重要:** エンクロージャーがシステム・データをシステム内のどのノード・キャニス ターでも使用できなくなる局面に達した場合、システム・リカバリーを実行する必 要があります。このリカバリーは、拡張サービス・アクションであり、すべてのボ リュームをリカバリーできない可能性があります。エンクロージャーに保存済みの システム情報が入ったノード・キャニスターがある場合を除き、ノードからシステ ム・データを削除するこのアクションを実行しないでください。保守手順で指示さ れない限り、ノードからシステム・データを削除しないでください。

### 手順

- 1. ノード・キャニスターでサービス・アシスタントを開始します。
- 2. サービス・アシスタントのノード・アクションを使用して、ノードをサービス状態で保持します。
- 3. 「**システムの管理**」オプションを使用して、システム・データをノードから削除 します。

### タスクの結果

ノードはサービス状態で再始動します。ノード・キャニスターを再びアクティブに するには、サービス・アシスタントのホーム・ページのアクションを使用してサー ビス状態を終了します。

### 手順: システムを完全に削除する

この手順では、すべてのシステム情報を完全に削除するプロセスについて説明しま す。この手順が完了すると、システムは新規インストール済み環境のように作動し ます。

#### このタスクについて

**重要:** この手順では、システムにあるすべてのボリューム・データをアクセス不能 にします。 データをリカバリーできません。 この手順は、システムによって管理 されているすべてのボリュームに影響を与えます。 システムからすべてのボリューム・データと構成データを削除したいことを確信している場合を除き、続行しないでください。 この手順は、どのリカバリー・アクションの一部としても使用されることはありません。

この手順には 2 つのステージがあります。最初に、ノード・キャニスターがリセットされます。 次に、エンクロージャー・データがリセットされます。

### 手順

- 1. いずれかのノード・キャニスターでサービス・アシスタントを開始します。
- サービス・アシスタントのノード・アクションを使用して、ノードをサービス状態で保持します。
- 3. 「システムの管理」オプションを使用して、システム・データをノードから削除 します。
- 4. エンクロージャー内の 2 番目のノード・キャニスターで、上記のステップを実行します。
- 5. いずれかのノードで、サービス・アシスタントの「エンクロージャーの構成」を 開き、「システム ID のリセット」オプションを選択します。このアクションに より、システムはリセットします。

# 手順: ノード・エラーを修正する

システム内のいずれかのノード・キャニスターで検出されたノード・エラーを修正 するには、この手順を使用します。

### このタスクについて

ノード・エラーは、特定のノード・キャニスターに影響を与えるエラーが検出され たときに報告されます。

### 手順

- 1. サービス・アシスタントを使用して、いずれかのノード上の現行ノード・エラー を表示します。
- 2. 使用可能な場合、管理 GUI を使用して、アラートに対する推奨処置を実行しま す。
- 3. 修正手順に従います。
- 4. 推奨処置によってサービス・アクションを決定するのに十分な情報が得られない 場合、ノード・エラーの説明とサービス・アクションを調べます。 161 ページ の『エラー・コードの範囲』に進みます。

管理 GUI にアクセスできない場合、または管理 GUI がノードに接続できない ためにアラートを報告していない場合、ノード・エラーの説明を見ます。管理 GUI に接続できない場合、サービス・アシスタントを使用してノード・キャニス ターとクラスター化システムの情報を取得する手順に従います。 86 ページの 『手順:サービス・アシスタントを使用してノード・キャニスターとシステム情 報を取得する』に進みます。 エラーを表示しているノードから開始します。ホ ーム・ページに、現行ノードのノード・エラーがサービスの優先順位の順序で表 示されます。優先順位が最も高いノード・エラーから開始します。

5. システム内の別のノードを選択して、そのノードでノード・エラーを見ます。

- リストされている優先順位の順序でノード・エラーに対する保守を試行してくだ さい。
- ノード・エラーの説明を確認する際、エラー番号を索引として使用します。 各 エラーのサービス・アクションがエラー・コードと共にリストされています。
   161 ページの『エラー・コードの範囲』に進みます。

### 手順: ノード・キャニスターのサービス IP アドレスを変更する

この手順では、ノード・キャニスターのサービス IP アドレスを変更するために使用できる多くの方式を説明します。

### このタスクについて

IPv4 アドレスを変更する場合、IP アドレス、サブネット、マスク、およびゲートウェイを変更します。IPv6 アドレスを変更する場合、IP アドレス、接頭部、およびゲートウェイを変更します。

使用する方式は、システムおよびシステム内のもう一方のノード・キャニスターの 状況によって異なります。IP アドレスを必要な値に正常に設定するまで、示される 順序でこれらの方式に従います。

IPv4 アドレス、IPv6 アドレス、または両方をノードのサービス・アドレスとして設定できます。必要なアドレスを正しく入力します。アドレスを 0.0.0.0 または 0000:0000:0000:0000:0000 に設定すると、そのプロトコルでポートへのア クセスが使用不可になります。

注: DHCP サーバーからアドレスを割り振るオプションがあります。

#### 手順

サービス IP アドレスを変更します。

 システムが作動しており、変更したいサービス IP アドレスを持つノードにシス テムが接続できる場合は、コントロール・エンクロージャーの管理 GUI を使用 します。

1. ナビゲーションから「設定」 > 「ネットワーク」を選択します。

2. 「**サービス IP アドレス**」を選択します。

3. パネルを完了する。構成する正しいノードを選択していることを確認します。

- 構成するノード・キャニスター、または構成するノード・キャニスターに接続できるノード・キャニスターでサービス・アシスタントに接続できる場合、サービス・アシスタントを使用します。
  - 1. 構成するノード・キャニスターを現行ノードにします。
  - 2. メニューから「サービス IP の変更」を選択します。
  - 3. パネルを完了する。
- キャニスターが DHCP アドレスの取得に失敗した場合は、CMM を使用してノード・キャニスターのサービス IP アドレスを変更します。例えば、キャニスターが DHCP アドレスの取得に失敗し、192.168.70.131 から 192.168.70.144 の間の範囲でデフォルトのサービス IP アドレスが表示されている場合です。

- 1. CMM を開き、「コンポーネント IP の構成 (Component IP Configuration)」ペ ージにナビゲートします。
- ストレージ・ノードのリストで、ノード・キャニスターのデバイス名をクリックします。
- 3. 「IP アドレスの構成 (IP Address configuration)」パネルで、「IPv4」タブをク リックします。
- 4. ネットワーク・インターフェースとして「ノード・サービス (Node Service)」を選択し、構成方式を選択します。

**ヒント:** 選択した構成方式が「固定 IP アドレスを使用 (Use Static IP Address)」の場合、この新しい固定 IP 構成の固定 IP アドレス、サブネット・マスク、およびゲートウェイ・アドレスを入力してください。

5. 「適用 (Apply)」をクリックする。

# 手順: サービス・アシスタントを使用してクラスター化システムを初期化す る

CMM ではなく、サービス・アシスタントを使用してクラスター化システムを初期 化するには、この手順を使用します。

### このタスクについて

**注:** サービス・アシスタントには、ノード状態が候補である場合にのみ、クラスター化システムを作成するオプションが用意されています。

サービス・アシスタントを使用してクラスター化システムを初期化するには、次の ステップを実行します。

### 手順

- ご使用の Web ブラウザーでコントロール・エンクロージャー内の左側のノード・キャニスターのサービス・アドレス 192.168.70.121 (サブネット・マスク: 255.255.255.0)を指定します。
- スーパーユーザーのパスワードでログオンします。デフォルトのパスワードは passw0rd です。

接続できない場合は、78ページの『問題:サービス・アシスタントに接続できない』を参照してください。

- 3. 「システムの管理」を選択します。
- 4. システム名および管理 IP アドレスを入力します。
- 5. 「システムの作成」をクリックします。

### タスクの結果

重要: システムを保守するための USB フラッシュ・ドライブがない場合、管理イ ンターフェースへのアクセスが妨げられる障害が発生したときにスーパーユーザ ー・パスワードをリセットしたり、システム IP アドレスを変更することができま せん。障害発生時にこの情報を使用できるように記録するための手順を実行するこ とが重要です。

### 手順: ノード・キャニスターを取り付け直す

サービス・アクションから、ノード・キャニスターを取り付け直すように指示され ました。取り付け直すためにキャニスターを物理的に取り外す必要はありません。 IBM Flex System V7000 のキャニスターは、CMM を使用して「仮想的に取り付け 直す」ことができます。

### このタスクについて

正しいノード・キャニスターを取り付け直そうとしていることを確認します。

**重要:** ご使用のシステムの電源がオンであり、入出力操作を実行している場合は、 管理 GUIに進み、修正手順に従ってください。修正手順に従わずにノードを取り外 すと、データが失われたり、データへのアクセスが失われる可能性があります。

**重要:** エンクロージャーからキャニスター・ハードウェアを物理的に取り外さない でください。この手順は、CMM を使用して仮想的な取り付け直しを指示します。

以下のキャニスターの LED の状態に注意してください。

- システム状況 LED がオンの場合、保守手順で指示されない限り、キャニスター を取り付け直さないでください。
- システム状況 LED が明滅しているかオフの場合、キャニスターを取り付け直し ても大丈夫なはずです。
- 電源 LED が明滅しているかオフの場合、キャニスターを取り付け直しても安全 です。

### 手順

1. 正しいノード・キャニスターを選択したことを確認して、取り付け直す理由を確認します。

**重要:** エンクロージャー内のもう一方のノード・キャニスターがアクティブで ない場合、アクティブになっているノード・キャニスターを取り付け直すと、ボ リュームのデータが失われ、システムはホストから使用できなくなります。

2. キャニスターを仮想的に取り付け直すには、118ページの『手順: CMM を使用 してキャニスターを取り付け直す』に進みます。

### 手順:システムの電源をオフにする

この手順は、Flex System V7000 ストレージ・ノード・システムの保守が必要な場合、またはデータ・センターで他の保守アクションを実行できるようにする必要がある場合に、システムの電源をオフにするために使用します。

### このタスクについて

Flex System V7000 ストレージ・ノード・システムの電源をオフにするには、以下 のステップを実行します。

#### 手順

1. ホストを停止します。

- 管理 GUI を使用してシステムをシャットダウンします。「モニター」 >>「シ ステムの詳細」をクリックします。「処置」メニューから、「システムのシャッ トダウン」を選択します。
- 3. すべてのコントロール・エンクロージャー内の両方のノード・キャニスターの電源 LED が明滅を開始するまで待ちます。この状態は、シャットダウン操作が完 了したことを示しています。
- システムのすべてのコントロール・エンクロージャーの電源 LED が明滅した ら、CMM GUI を使用してすべての 4939 拡張エンクロージャーの電源をオフに します。システム内に 2076 拡張エンクロージャーがある場合、エンクロージャ ー内の電源機構装置のスイッチを使用して拡張エンクロージャーの電源をオフに します。

# 手順: サポートのために情報を収集する

IBM サポートは、問題を解決するために、お客様にシステムからトレース・ファイルとダンプ・ファイルを収集するようお願いする場合があります。

### このタスクについて

管理 GUI およびサービス・アシスタントには、必要な情報の収集に役立つ機能があ ります。 管理 GUI は、システム内のすべてのコンポーネントから情報を収集しま す。サービス・アシスタントは、単一のノード・キャニスターから情報を収集しま す。収集された情報が単一ファイルにパッケージされると、ファイルは snap と呼 ばれます。

サポート・パッケージの内容を解釈するには、サポート・チームのみが使用できる 特殊なツールが必要です。このファイルは、お客様が使用するようには設計されて いません。

#### 手順

管理 GUI またはサービス・アシスタントのどちらを使用してパッケージを収集する かについては、常にサポート・チームの指示に従ってください。また、必要なパッ ケージ内容のオプションについても指示があります。

- 管理 GUI を使用してパッケージを収集する場合、「設定」 > 「サポート」を選 択します。「サポート・パッケージのダウンロード」をクリックします。適切な ログ・ファイルをダウンロードする手順に従います。
- サービス・アシスタントを使用してパッケージを収集する場合、ログを収集する ノードを必ず現行ノードにしてください。ナビゲーションから「ログの収集」オ プションを選択します。サポート・パッケージを収集するか、ノード・キャニス ターから個別のファイルをコピーすることができます。情報を収集するための手 順に従います。
- CMM を使用して System Management Server のサービス・データを収集する場合 は、「サービスとサポート (Service and Support)」 > 「サービス・データのダ ウンロード (Download Service Data)」 > 「ストレージ・ノードのサービス・デ ータ (Storage Node Service Data)」 をクリックします。ストレージ・ノード、 ダンプ・ファイル・タイプ、およびダンプ・ファイル・アクションを選択しま す。

# 手順:別のノードからのノード・キャニスター・ソフトウェアのレスキュー (ノード・レスキュー)

この手順を使用して、ノード・レスキューを実行します。

### このタスクについて

障害により、ノード・ソフトウェアが損傷していて再インストールする必要がある ことが示されました。

### 手順

- コードを再インストールするノードが、現行のノードであることを確認します。
   33ページの『サービス・アシスタントへのアクセス』に進みます。
- 2. ナビゲーションから「マシン・コードの再インストール」を選択します。
- 3. 「別のノードからのレスキュー」を選択します。

### タスクの結果

### ファイバー・チャネル・リンクの障害

ファイバー・チャネル・ホスト・インターフェースのチャネルは、バックプレーン を通じてシャーシのファイバー・チャネル・スイッチに接続します。適切な処置を 判別するために障害に関する追加情報があるかどうか、ファイバー・チャネル・ス イッチの診断を使用して調べます。

### 始める前に

この診断で、以下に問題があることが示される場合があります。

- スイッチのコンポーネント
- IBM Flex System V7000 のホスト・インターフェース
- IBM Flex System V7000 のシャーシ

この診断情報を IBM サポートに連絡してください。

# イーサネット iSCSI 接続の問題

イーサネット iSCSI ホストの接続で何らかの問題がある場合、その問題はネットワーク、Flex System V7000 ストレージ・ノード システム、またはホストに関連したものである可能性があります。

# 手順

| 問題の領域                       | 必要なアクション                                                                                                    |
|-----------------------------|----------------------------------------------------------------------------------------------------|
| ネットワーク                      | 1. ホストと Flex System V7000 ストレー<br>ジ・ノードのポート間の接続を検査しま<br>す。                                                                                      |
|                             | 2. ホストから、Flex System V7000 ストレ<br>ージ・ノード システムを ping するよう<br>試みます。                                                                               |
|                             | <ol> <li>イーサネット・ネットワーク管理者にフ<br/>ァイアウォールとルーターの設定を確認<br/>するように依頼します。ファイアウォー<br/>ルの設定によって接続がブロックされて<br/>いないことを確認します。</li> </ol>                    |
|                             | <ol> <li>サブネット・マスクとゲートウェイが<br/>Flex System V7000 ストレージ・ノード<br/>のホスト構成に対して正しいことを確認<br/>します。</li> </ol>                                           |
| Flex System V7000 ストレージ・ノード | 1. lsportip CLI コマンドを使用して、構成<br>されたノード・ポートの IP アドレスを表<br>示します。                                                                                  |
|                             | <ol> <li>1shostvdiskmap コマンドを使用して、ホ<br/>ストにマップされたボリュームのリスト<br/>を表示し、ボリュームのホスト・マッピ<br/>ングが正しいことを確認します。</li> </ol>                                |
|                             | <ol> <li>1svdisk コマンドを使用して、ボリュームがオンラインであることを検証します。</li> </ol>                                                                                   |
| Flex System V7000 ストレージ・ノード | 1. ホストの iSCSI 修飾名 (IQN) が正しく構<br>成されていることを確認します。                                                                                                |
|                             | <ol> <li>オペレーティング・システムのユーティ<br/>リティー (例えば Windows デバイス・マ<br/>ネージャー)を使用して、デバイス・ドラ<br/>イバーが正しくインストールされ、ロー<br/>ドされ、作動していることを検証しま<br/>す。</li> </ol> |

# ストレージ・サブシステムのサービス

Flex System V7000 ストレージ・ノードシステムへの接続用にサポートされるスト レージ・システムは、並行保守を可能にする、予備コンポーネントおよびアクセ ス・パスによって設計されています。ホストは、コンポーネントの障害および取り 替えの間にも、そのデータへのアクセスを継続します。

# 手順: PCI エラーまたは HIC カード障害の解決

この手順では、バス・エラーを示す CMM イベントがある場合に取る手順について 説明します。

### 始める前に

**重要:** 手順を続行する前に、キャニスターを安全に取り外せることを確認してください。

### 手順

- 1. キャニスターを取り外します。
- 2. 上部カバーを開きます。
- 3. 報告されたメザニン・カードとメザニン・フレックス・ケーブルを両先端でしっ かりと取り付け直します。
- 4. 上部カバーを閉じ、キャニスターを挿入し直します。
- 5. クラスターと入出力装置の電源を入れます。
- 6. 問題が解決したかどうか判別するために確認します。

| 問題は解決したか | アクション                                                               |
|----------|---------------------------------------------------------------------|
| はい       | 手順は完了しました。                                                          |
| いいえ      | 以下のステップを実行してください。                                                   |
|          | 1. キャニスターを取り外します。                                                   |
|          | <ol> <li>カバーを開き、エラー・メッセージで示<br/>されたメザニン・カードを取り替えま<br/>す。</li> </ol> |
|          | 3. 問題が解決しない場合は、キャニスター<br>を取り替えます。                                   |

# 第 8 章 FSM を使用したトラブルシューティング・タスク

FSM を使用すると、Flex System V7000 ストレージ・ノードに残りのシャーシでサ ービスを提供することができます。

FSM は、エラー原因の絞り込みに役立つ情報を提供できます。これらのトピックは、障害の判別に役立ちます。

- シャーシの管理
- コンピュート・ノードの管理
- ストレージ・リソースの管理
- 仮想化リソースの管理
- ネットワーク・リソースの管理
- 問題の解決

110 IBM Flex System V7000 ストレージ・ノード: トラブルシューティング、リカバリーおよびメンテナンスのガイド

# 第 9 章 CMM を使用したトラブルシューティング・タスク

このトピックでは、システム上の障害状態を解決するために役立つ CMM 手順について説明します。このトピックは、ユーザーが Flex ストレージ管理ノードの基本的な操作方法を理解していることを前提としています。

CMM の手順は以下の場合に多く使用され、問題の解決に役立ちます。

- ノード・キャニスターや拡張キャニスターの電源をオン/オフするために使用される手順。
- データ収集とシステム構成を含む手順
- 管理 GUI を起動するために使用される手順

問題の診断および解決の開始点として、常に、Flex System V7000 ストレージ・ノード 管理 GUI の推奨処置を使用してください。以降のトピックでは、管理 GUI を使用しても解決できない問題が発生したときの解決に役立つ CMM の使用方法について説明しています。

# 手順: CMM を使用して Flex V7000 の情報を表示および理解する

CMM を使用して Flex System V7000 ストレージ・ノードの情報を表示および理解 するためにこの手順を使用します。

### このタスクについて

CMM は、Flex シャーシ内部の個々のノードを管理します。IBM Flex System V7000 では、CMM は、エンクロージャー内部のキャニスターごとに個別に管理し ます。CMM を使用して IBM Flex System V7000 を管理する場合、システムのすべ てのエンクロージャーのすべてのキャニスター間の従属関係を把握しておく必要が あり、システム全体でデータへのアクセス提供が停止する可能性のある操作は実行 しないようにしてください。常に望ましいのは、使用可能な IBM Flex System V7000 の管理 GUI を使用してシステムを管理する方法です。CMM はサービス・ アクションで指示された場合にのみ使用するようにしてください。CMM を使用し て Flex System V7000 ストレージ・ノードの情報を表示するには、以下の手順を実 行します。

### 手順

 CMM を開き、シャーシ・マップにナビゲートします。 シャーシ・マップに、 Flex シャーシ・コンポーネントの正面と背面のグラフィカル・ビューが表示され ます。正面図は、キャニスターとドライブを含む、コンピュート・ノードとスト レージ・コントロール・エンクロージャーを示しています。背面図は、電源モジ ュール、冷却装置、MUX ファン、入出力モジュール、管理モジュールを示して います。

シャーシ・マップの正面図は、ベイの番号付けスキームも示しています。一般 に、ベイ番号は、左下から上方向に、行を追うごとに(左から右に)増えます。 ストレージ・コントロール・エンクロージャーで4つのベイを占有します。ス トレージ・コントロール・エンクロージャー内のキャニスターあたりベイ 1 つ を占有します。キャニスターには、上をかざしたときに表示される、スロット指 定があります。 例えば、左下から始めて、最初のエンクロージャーのドライブ で 1 から 4 までのベイを占有します。左のキャニスターがベイ 1 に入りま す。右のキャニスターはベイ 2 に入ります。上に移動して、次のエンクロージ ャーがベイ 5 から 8 を占有します。左のキャニスターはベイ 5 に入り、右の キャニスターはベイ 6 に入ります。上に進みながらベイ番号付けスキームが同 じように続きます。

2. IBM Flex System V7000 キャニスターの状況を示す色を探します。

| 色     | 状況  |
|-------|-----|
| 灰色    | 正常  |
| オレンジ色 | 重要  |
| 赤     | エラー |

表 29. CMM での IBM Flex System V7000 キャニスターの状況

3. マウスをコンポーネントの上にかざすと表示される、コンポーネントに関する情報を確認します。

| コンポーネント・タイプ  | 表示される情報                 |
|--------------|-------------------------|
| ストレージ・キャニスター | • 名前                    |
|              | <ul> <li>ベイ</li> </ul>  |
|              | <ul> <li>状況</li> </ul>  |
|              | <ul> <li>モデル</li> </ul> |
|              | • シリアル番号                |
| ドライブ         | • 名前                    |
|              | • ベイ                    |
|              | • FRU 番号                |

表 30. CMM でストレージ・エンクロージャー・コンポーネントの上をかざした結果

4. コンポーネントをクリックして詳細情報を表示します。情報は「詳細 (Details)」 パネルのタブに表示されます。

*表 31. CMM でストレージ・エンクロージャー・コンポーネントをクリックして表示される* 結果

| コンポーネント・タイプ  | 表示される情報   |
|--------------|-----------|
| ストレージ・キャニスター | • イベント    |
|              | • 一般      |
|              | • ハードウェア  |
|              | • ファームウェア |
|              | • 電源      |
|              | • 環境      |
|              | • 入出力接続   |
|              | • LED     |

表 31. CMM でストレージ・エンクロージャー・コンポーネントをクリックして表示される 結果 (続き)

| コンポーネント・タイプ | 表示される情報                   |
|-------------|---------------------------|
| ドライブ        | <ul> <li>デバイス名</li> </ul> |
|             | <ul> <li>ベイ数</li> </ul>   |
|             | • 取り付けられたデバイスの数           |
|             | • ベイの位置                   |
|             | • ベイの幅                    |
|             | • モジュールの説明                |

 コンポーネントを右クリックして、アクションのポップアップ・ウィンドウにア クセスします。 右クリック:

**注: 重要:** 以下のアクションの使用については、他のページに説明があります。 これらのページを参照せずにアクションを使用しないでください。

表 32. CMM でストレージ・エンクロージャー・コンポーネントを右クリックするとメニュ ーに表示されるアクション

| コンポーネント      | アクション・ポップアップの表示                                         |
|--------------|---------------------------------------------------------|
| ストレージ・キャニスター | <ul> <li>電源オン</li> </ul>                                |
|              | <ul> <li>電源オフ (コントローラーが OS をシャッ<br/>トダウンします)</li> </ul> |
|              | • システム管理プロセッサーの再起動                                      |
|              | • ストレージ・ノード・コンソールの起動                                    |
|              | • 識別 LED の管理                                            |

# 手順: CMM を使用してノードの電源をオフにする

CMM を使用して Flex System V7000 ストレージ・ノードの電源をオフにする必要 がある場合にこの手順を使用します。

#### このタスクについて

**重要:** この操作によってストレージ・ボリューム上のデータが永久に失われたり、 ボリュームにアクセスできなくなる可能性があります。 ストレージ・システムまた は個々のストレージ・コントローラーの電源をオフにするには、ストレージ・ノー ドが提供するストレージ管理ユーザー・インターフェースを使用してください。こ の CMM 電源制御操作を使用するようにサービス手順で指示された場合のみ、操作 を続行してください。

注:

- Flex System V7000 ストレージ・ノードのサービス GUI を使用して、Flex System V7000 ストレージ・ノード・キャニスターの電源をオフにします。
- 手順を続行する前に、正しいノード・キャニスターを選択していることを確認してください。

Flex System V7000 ストレージ・ノード・システムの電源をオフにするには、以下 のステップを実行します。

### 手順

- 1. CMM を開き、シャーシ・マップにナビゲートします。 CMM で表示されるシ ャーシ・マップで、Flex System シャーシ・コンポーネントのグラフィカル・ビ ューが提供されます。
- 2. マウスを使用して、電源をオフにするノードを見つけます。
- 3. ノードをクリックして、「**アクション**」メニューを表示します。
- 4. 「アクション」メニューで、「電源オフ (Power Off)」をクリックします。

# 手順: CMM を使用してノードの電源をオンにする

CMM を使用して Flex System V7000 ストレージ・ノードの電源をオンにする必要 がある場合にこの手順を使用します。

### このタスクについて

CMM を使用して Flex System V7000 ストレージ・ノード・システムの電源をオン にするには、以下の手順を実行します。

#### 手順

- CMM を開き、シャーシ・マップにナビゲートします。 CMM で表示されるシャーシ・マップで、Flex シャーシ・コンポーネントのグラフィカル・ビューが提供されます。
- 2. マウスを使用して、電源をオンにするノードを見つけます。
- 3. ノードをクリックして、「**アクション**」メニューを表示します。
- 4. 「**アクション**」メニューで、「電源オン (Power On)」をクリックします。

# 手順: CMM を使用して Flex System V7000 ストレージ・ノードの GUI を開始する

この手順は、CMM を使用して Flex System V7000 ストレージ・ノードの GUI を 開始する必要がある場合に使用します。

### このタスクについて

CMM を使用すると、ノード・キャニスターに最適な GUI を開始することができま す。ノード・キャニスターが、クラスターのアクティブ・メンバーの場合、システ ム管理 GUI が開始されます。ノード・キャニスターにエラー状態があってその動作 がクラスターで停止すると、サービス・アシスタントが起動します。

Flex System V7000 ストレージ・ノードのシステム管理 GUI を開始するには、以下 の手順に従ってください。

### 手順

- 1. CMM を開き、シャーシ・マップにナビゲートします。 CMM で表示されるシ ャーシ・マップで、Flex シャーシ・コンポーネントのグラフィカル・ビューが提 供されます。
- 2. マウスを使用して、以下のいずれかを行います。
  - 管理 GUI を開始するシステムのノード・キャニスターを見つけます。
  - ・ 重大なノード・エラーがあり、サービス・アシスタントが必要な場合は、当該のノード・キャニスターを選択します。
- 3. ストレージ・ノード上でクリックして「アクション」メニューを表示します。
- 4. 「ストレージ・ノード・コンソール (Storage Node Console)」をクリックしま す。

# 手順: CMM を使用して Flex System V7000 ストレージ・ノード・キャニ スターを識別する

CMM を使用して Flex System V7000 ストレージ・ノード・キャニスターを識別す る必要がある場合は、この手順を使用します。

### このタスクについて

Flex System V7000 ストレージ・ノード・キャニスターを識別するために、以下の 手順を実行します。

### 手順

- 1. CMM を開き、シャーシ・マップにナビゲートします。 CMM で表示されるシ ャーシ・マップで、Flex System シャーシ・コンポーネントのグラフィカル・ビ ューが提供されます。
- 2. マウスを使用して、識別したいキャニスターを見つけます。
- 3. ノードをクリックして、「**アクション**」メニューを表示します。
- 「アクション」メニューで、「識別 LED の管理 (Manage Identify LED)」をク リックします。 ノード識別 LED の状況 (オンまたはオフ) が表示され、適切な アクションのクリックに応じて点灯または消灯にできます。

### タスクの結果

キャニスターが識別されると、キャニスター上で青の識別 LED が点灯します。を 参照。

- 6ページの『4939 ノード・キャニスターのインディケーター』
- 9ページの『4939 拡張キャニスターのインディケーター』
- 13ページの『エンクロージャー・エンド・キャップのインディケーター』
- 17 ページの『拡張キャニスターの LED』

# 手順: CMM を使用してノード・キャニスターのサービス IP アドレスを変 更する

この手順では、ノード・キャニスターのサービス IP アドレスを CMM を使用して 変更する手順について説明します。

### このタスクについて

キャニスターに現在適用されているサービス IP アドレスを変更することができます。

### 手順

- 1. CMM を開き、シャーシ・マップにナビゲートします。 CMM で表示されるシ ャーシ・マップで、Flex System シャーシ・コンポーネントのグラフィカル・ビ ューが提供されます。
- 上部メニュー・バーの「シャーシ管理 (Chassis Management)」をクリックします。
- 3. 「コンポーネント IP の構成 (Component IP Configuration)」ページにナビゲー トします。
- ストレージ・ノードのリストで、変更するサービス・アドレスを持つノード・キャニスターのデバイス名をダブルクリックします。ポップアップ・ウィンドウが表示されます。

**ヒント:**「固定 IP アドレスを使用 (Use Static IP Address)」または「DHCP サーバーを試行 (Try DHCP server)」を選択して失敗した場合は、固定 IP 構成 を使用してください。新規の固定 IP 構成に対し、固定 IP アドレス、サブネッ ト・マスク、およびゲートウェイ・アドレスを入力する必要があります。

- 「IP アドレスの構成 (IP address Configuration)」パネルに、選択したノードの IP 設定が表示されます。パネル上部から適切なタブをクリックし、IPv4 または IPv6 のどちらのアドレスを表示するか選択します。次に、「ネットワーク・イ ンターフェース」フィールドで、必要な管理インターフェースの詳細を選択しま す。現在割り当てられているアドレスがパネルに表示されます。
- 6. 「適用 (Apply)」をクリックする。

# 手順: CMM を使用してノード・キャニスターの管理 GUI およびサービス IP アドレスを表示する

この手順では、CMM を使用してノード・キャニスターの管理 GUI およびサービス IP アドレスを表示する方法について説明します。

### このタスクについて

キャニスターに現在適用されている管理 GUI およびサービス IP アドレスを表示することができます。

### 手順

- 1. CMM を開き、シャーシ・マップにナビゲートします。 CMM で表示されるシ ャーシ・マップで、Flex System シャーシ・コンポーネントのグラフィカル・ビ ューが提供されます。
- 上部メニュー・バーの「シャーシ管理 (Chassis Management)」をクリックします。
- 3. 「コンポーネント IP の構成 (Component IP Configuration)」ページにナビゲー トします。
- ストレージ・ノードのリストで、表示するサービス・アドレスを持つノード・キャニスターのデバイス名をダブルクリックします。ポップアップ・ウィンドウが表示されます。
- 「IP アドレスの構成 (IP address Configuration)」パネルに、選択したノードの IP 設定が表示されます。パネル上部から適切なタブをクリックし、IPv4 または IPv6 のどちらのアドレスを表示するか選択します。次に、「ネットワーク・イ ンターフェース」フィールドで、必要な管理インターフェースの詳細を選択しま す。現在割り当てられているアドレスがパネルに表示されます。

### 手順: CMM を使用してキャニスターの温度を検出する

CMM を使用してキャニスターの温度を検出する必要がある場合は、この手順を使用します。

### このタスクについて

CMM を使用してキャニスターの温度を検出するには、以下の手順を実行します。

#### 手順

- 1. CMM を開き、シャーシ・マップにナビゲートします。 CMM で表示されるシ ャーシ・マップで、Flex System シャーシ・コンポーネントのグラフィカル・ビ ューが提供されます。
- 2. マウスを使用して、温度を調べるストレージ・ノード・キャニスターを見つけま す。
- キャニスター上でクリックして、グラフィカル・ビュー下方の一連のタブを表示 します。これらのタブは、ストレージ・ノードに関する詳細にいくつかの選択 肢を提供します。
- 4. 「環境 (Environmentals)」タブをクリックします。 選択したキャニスターの温 度と電圧の値が表示されます。

# 手順: CMM を使用してキャニスターの電力使用量を検索する

CMM を使用してキャニスターの電力使用量を検索する必要がある場合は、この手順を使用します。

### このタスクについて

CMM を使用してキャニスターの電力使用量を検索するには、以下の手順を実行します。

### 手順

- 1. CMM を開き、シャーシ・マップにナビゲートします。 CMM で表示されるシ ャーシ・マップで、Flex System シャーシ・コンポーネントのグラフィカル・ビ ューが提供されます。
- 2. マウスを使用して、電力使用量の値を検索する、ストレージ・ノード・キャニス ターを見つけます。
- 3. キャニスター上でクリックして、グラフィカル・ビュー下方の一連のタブを表示 します。 これらのタブは、ストレージ・ノードに関する詳細にいくつかの選択 肢を提供します。
- 4. 「電力 (Power)」タブをクリックします。 選択したキャニスターの電力使用量 の値が表示されます。

# 手順: CMM を使用してキャニスターを取り付け直す

CMM は「仮想的に取り付け直す」オプションを提供します。これにより、キャニ スターへの電源を除去してから電源を復元します。IBM Flex System V7000 では、 この手順は、サービス・アクションでキャニスターの取り付け直しが要求された場 合に使用する必要があります。

### このタスクについて

この処置は、IBM Flex System V7000 のサービス・アクションによって指示された 場合にのみ行う必要があります。

CMM を使用してキャニスターを物理的に取り付け直す場合と同様に、以下の手順 を実行します。

### 手順

- CMM にログインし、シャーシ・マップにナビゲートします。 CMM で表示されるシャーシ・マップで、Flex System シャーシ・コンポーネントのグラフィカル・ビューが提供されます。
- 2. 取り付け直すキャニスターの場所を慎重に指定し、キャニスターのベイ番号と CMM 名を書き留めます。
- 3. CMM の上部メニューから「**サービスとサポート** (Service and Support)」を選 択し、「**拡張** (advanced)」オプションを選択します。
- 4. 「サービスのリセット (Service Reset)」タブを選択します。
- 5. リセットしたいキャニスターの横にあるラジオ・ボタンをクリックします。 ス テップ 2 で書き留めておいたベイ番号と CMM 名を使用します。
- 「リセット」ボタンをクリックして、「仮想的に取り付け直す (Virtual re-seat)」オプションを選択します。 キャニスターは、エンクロージャーから物 理的に取り外されたかのように再起動します。再起動には数分かかります。

# 手順: CMM を使用して System Management Server のサービス・デー タを収集する

CMM を使用して System Management Server のサービス・データを収集する必要が ある場合にこの手順を使用します。

### このタスクについて

CMM を使用して System Management Server のサービス・データを収集するには、 以下の手順を実行します。

### 手順

- 1. CMM を開きます。上部メニュー・バーの「サービスとサポート (Service and Support)」をクリックします。
- 「サービスとサポート (Service and Support)」メニューで、「サービス・データ のダウンロード (Download Service Data)」をクリックしてから、「ストレー ジ・ノードのサービス・データ (Storage Node Service Data)」をクリックしま す。
- 3. 「データのダウンロード元ストレージ・ノード: (Storage Node to download data from:)」 プルダウン・メニューからストレージ・ノードを選択します。
- 「ダンプ・タイプ: (Dump type):」 プルダウン・メニューからダンプ・ファイ ル・タイプを選択します。 IBM サービスでは、サービス・プロセッサーのダン プが必要です。
- 必要なダンプ・ファイル・アクションを実行します。 ストレージ・ノードは、 新規ダンプ・ファイルをストレージ・ノード上に作成し、以前のダンプ・ファイ ルはすべて上書きされます。CMM は、このダンプ・ファイルをストレージ・ノ ードから CMM ファイル・システムに転送します。ファイルの転送後、「ファ イル管理 (File Management)」ページを使用して /tftproot/service ディレクト リーを表示します。その後、FTP を使用してファイルを取得してください。

注: ファイル転送が失敗した場合は、/tftproot/service ディレクトリーの Not\_available.txt にエラーの詳細が表示されます。

6. 「**OK**」をクリックする。

# 手順: CMM を使用してクラスター化システムを初期化する

この手順は、CMM を使用してクラスター化システムを初期化するために使用します。

### 始める前に

- ご使用の IBM Flex System V7000 ストレージ・ノードが DHCP サーバーへのア クセス権限を持ち、少なくとも 2 つの DHCP アドレスがサブネットで使用可能 であることであることを確認してください。これらのアドレスが初期化時に使用 するアドレスです。
- IBM Flex System シャーシで新しいコントロール・エンクロージャーが検出されると、シャーシ管理モジュール (CMM) がこの新しいハードウェアを自動的に認識します。

### このタスクについて

CMM には、ノード状態が候補である場合にのみ、クラスター化システムを作成するオプションが用意されています。

CMM を使用してクラスター化システムを初期化するには、次のステップを実行します。

#### 手順

- 1. この手順を続行する前に、新規システムに割り当てるアドレスを確認してくだ さい。
- 2. CMM を開き、シャーシ・マップにナビゲートします。 CMM により表示され たシャーシ・マップに、新しい Flex System V7000 ストレージ・ノードが示さ れます。
- 3. 「**アクション・メニュー** (Actions menu)」を選択します。 「処置」メニュー は、ストレージ・ノードのグラフィカル表現の左側のキャニスターを左クリッ クすることによって表示できます。
- 「キャニスター [ノード nn] に対するアクション (Actions for Canister [node nn])」から、「ストレージ・ノード・コントローラー・コンソールの起動 (Launch Storage Node Controller Console)」を選択します。 ブラウザー・ウィンドウに、IBM Flex System V7000 システム始動画面が表示されます。表示 されるサービス IP アドレスは、DHCP サーバーによって割り振られているア ドレスになります。
  - 192.168.70.131 または 192.168.70.144 の IP アドレスが表示された場合は、 キャニスターは DHCP アドレスの取得に失敗し、デフォルトのサービス IP アドレスに設定されます。 101 ページの『手順: ノード・キャニスターのサ ービス IP アドレスを変更する』を参照してください。
  - サービス・アドレスへの接続に関する問題がある場合は、78ページの『問題
     :サービス・アシスタントに接続できない』を参照してください。
- 5. 「新規システムを作成しますか、それとも既存のシステムに追加しますか? (Do you want to create a new system or add to an existing system?)」と質問されたら、「新規システムを作成します」を選択します。
- 6. 「新規システムを作成します」画面が表示されます。
- IPv4 アドレスであるか IPv6 アドレスであるかを選択し、IP アドレスを入力 します。サブネット・マスクとゲートウェイは、既にデフォルトがリストされ ます。必要ならデフォルトを編集できます。
- 8. 「完了」をクリックして、システムの管理 IP アドレスを設定します。 システムの初期化が開始されます。完了までに数分かかることがあります。
- システム初期化が完了すると、システム・セットアップが自動的に起動します。セットアップ・ウィザードが、基本システム設定(日付と時刻、システム 名、ハードウェアの検出と検査など)の構成ステップを案内します。
- 10. superuser という ID と passw0rd というパスワードを使用してログインしま す。 「ご使用条件」が表示されます。
- 11. プログラムのご使用条件 (IPLA) を検討します。製品の使用に進む前に、契約 を受け入れる必要があります。
- 12. 次の画面で、システム名とスーパーユーザー・パスワードを入力します。この時点で、通知やストレージ構成など、追加の設置を構成するためのセットアップ・ウィザードを使用するオプションがあります。この時点で構成ステップを実行する準備が整っていない場合は、管理 GUI の構成タスクを使用して、後で該当の構成を実行します。
## 第 10 章 リカバリー手順

このトピックでは、システムのリカバリーと、システム構成のバックアップとリス トアというリカバリー手順について説明します。

### システムのリカバリー手順

このシステムのリカバリー手順では、すべてのコントロール・エンクロージャーの ノード・キャニスターからデータが失われた場合に、ストレージ・システム全体を リカバリーします。 この手順では、保存済みの構成データを使用してストレージ・ システムを再作成します。リカバリーを実行しても、すべてのボリューム・データ を復元できない可能性があります。この手順は、 Tier 3 (T3) リカバリーとも呼ば れます。

**重要:** 修正手順で指示された場合にのみ、サービス・アクションを実行してください。不適切に使用されると、サービス・アクションによってデータへのアクセスが失われたり、場合によってはデータ損失が発生します。ストレージ・システムのリカバリーを試行する前に、障害の原因を調査し、他の修正手順を使用してこれらの問題の解決を試みてください。説明を最後まで読み、理解した上で、必要なアクションを実行してください。

重要:以下の条件が満たされない限り、リカバリー手順を行わないでください。

- ハードウェア・エラーがすべて修正済み。
- すべてのノード・キャニスターが候補の状況にある。
- すべてのノード・キャニスターを、ストレージ・システムがシステム障害を起こ す前のコードと同じレベルにする必要があります。いずれかのノード・キャニス ターが変更または置換された場合は、サービス・アシスタントを使用してコード のレベルを確認し、必要に応じてコードのレベルをアップグレードまたはダウン グレードします。

システムのリカバリー手順は、実行しなければならないいくつかのタスクの内の1 つです。以下のリストは実行する必要のあるタスクの概要とその順序です。

- 1. システム・リカバリーの準備
  - a. システム・リカバリー手順を実行するタイミングに関する情報の検討
  - b. ハードウェア・エラーの修正
  - c. サービス・アシスタントを使用して、エラー・コード 550 またはエラー・コ ード 578 のあるノード・キャニスターのシステム情報を削除する.
- システム・リカバリーを実行する。リカバリーするシステムの準備ができ、前提 条件が満たされたら、システム・リカバリーを実行します。

注: 一度にファブリック内のシステム 1 つずつに対して手順を実行する。同一 システム内の別のノード・キャニスターに対して手順を実行しないでください。 この制約事項は、リモート・システムにも適用されます。

3. 環境を稼働可能にするための処置を実行する

- CLI を使用したオフライン VDisk からのリカバリー
- すべてのマップ済みボリュームがホストにアクセスできることを確実にするために、システムをチェックする。

## システム・リカバリー手順を実行する状況

リカバリー手順は、システム障害の原因を完全に徹底して調査した後でのみ試行す べきです。他の保守手順を使用して、これらの問題の解決を試みてください。

重要: システム・リカバリー手順の実行中に障害が発生した場合は、IBM サポート に連絡してください。それ以上、リカバリー・アクションを試行しないでくださ い。そのようなアクションにより、IBM サポートがシステムを作動可能な状況に復 元できなくなる可能性があるためです。

リカバリー手順を実行する前に、特定の条件を満たす必要があります。以下の項目 を使用して、リカバリー手順を実行すべき状況を判断してください。

注:システム内にあるコントロール・エンクロージャーの数を把握しておくことは 重要です。すべてのノードを検査するように指示された場合、すべてのコントロー ル・エンクロージャーで両方のノードの状態を検査する必要があるためです。シス テムにおける一部の問題またはファイバー・チャネル・ネットワーク上の問題で は、ノードの状況を取得するために、ノードで直接サービス・アシスタントを実行 する必要があります。

- システム内のいずれかのノードがアクティブなノード状況であるかどうか確認します。この状況は、システムがまだ使用可能であることを意味します。この場合、リカバリーは必要ありません。
- もう一方のノードから管理 IP アドレスを使用できる場合、システムをリカバリ ーしないでください。すべての保守手順が実行されたことを確認してください。
- このシステムの一部であるすべてのノード・キャニスターのノード状況を調べます。ノード・エラー 578 またはノード・エラー 550 をのぞき、すべてのハードウェア・エラーを解決します。
  - すべてのノードがノード・エラー 578 またはノード・エラー 550 を報告しているはずです。これらのエラー・コードは、システムが構成データを失ったことを示しています。いずれかのノードがこれらのエラー・コード以外のものを報告している場合、リカバリーを実行しないでください。構成ノード以外のノードが他のノード・エラー (550 ノード・エラーなど)を報告する状況が発生する場合があります。550 エラーも、ノードがシステムに結合できないことを示しています。
  - いずれかのノードがノード・エラー 550 を示す場合、サービス・アシスタン トから 550 エラーに関連するエラー・データを記録します。
    - ノード・エラー 550 のほか、報告には、スペースで区切られたデータが以下のいずれかの形式で示されることがあります。
      - 次の形式のノード ID: <enclosure\_serial>-<canister slot ID> (7 文字、ハイ フン、1 文字の番号)、例えば、01234A6-2
      - 次の形式のクォーラム・ドライブ ID: <enclosure\_serial>:<drive slot ID>[<drive 11S serial number>] (7 文字、コロン、1 文字または 2 文字の 番号、左大括弧、22 文字、右大括弧)(例えば、 01234A9:21[11S1234567890123456789])

- 次の形式のクォーラム MDisk ID: WWPN/LUN (16 桁の 16 進数字、スラ ッシュ、10 進数) (例えば、1234567890123456/12)
- エラー・データにノード ID が示されている場合、その ID によって参照されるノードがノード・エラー 578 を示していることを確認します。ノードがノード・エラー 550 を示している場合、2 つのノードが相互に通信できることを確認します。SAN 接続を検査し、それでも 550 エラーが存在している場合は、サービス・アシスタントから「ノードの再始動」をクリックして 2 つのノードのいずれかを再始動します。
- エラー・データにクォーラム・ドライブ ID が示されている場合、報告され たシリアル番号を持つエンクロージャーを見つけます。エンクロージャーの 電源がオンになっていること、および報告されたスロットのドライブが電源 オン状態になっていて機能していることも確認します。障害を報告している ノード・キャニスターが、リストされているエンクロージャーの入出力グル ープ内に存在している場合は、そのノード・キャニスターにリスト内のエン クロージャーへの SAS 接続があることを確認します。障害を報告している ノード・キャニスターが、リストされているエンクロージャーとは異なる入 出力グループ内に存在している場合は、リストされているエンクロージャー に、その入出力グループのコントロール・エンクロージャーにある両方のノ ード・キャニスターへの SAS 接続があることを確認します。以上の点を検 査した後、サービス・アシスタントから「ノードの再始動」をクリックして ノードを再始動します。
- エラー・データにクォーラム MDisk ID が示されている場合、このノードとその WWPN の間の SAN 接続を検査します。ストレージ・コントローラーを調べて、参照されている LUN がオンラインであることを確認します。以上の点を検査し、それでも 550 エラーが存在している場合は、サービス・アシスタントから「ノードの再始動」をクリックしてノードを再始動します。
- エラー・データが存在していない場合、ファイバー・チャネル・ネットワーク経由の接続数がノード間で不足していることが、エラーの原因です。各ノードでは、同一のエンクロージャーにはないすべてのノードに対して、少なくとも2つの独立したファイバー・チャネル論理接続またはログインが必要です。独立した接続とは、両方の物理ポートが異なっている接続を指します。この場合、ノード間に接続は存在しますが、冗長の接続は存在しません。エラー・データが存在していない場合、SANが初期化するまで3分待ってください。次に、以下の項目を検査してください。
  - すべてのノードで、少なくとも2つの接続された作動可能なファイバー・チャネル・ポートが存在していること。
  - SAN ゾーニングで、各ポートが、他のすべてのノードにあるすべてのポ ートに接続することが許可されていること。
  - 冗長の SAN が使用中である場合、その SAN がすべて作動可能であること。

以上の点を検査し、それでも 550 エラーが存在している場合は、サービス・アシスタントから「ノードの再始動」をクリックしてノードを再始動します。

注:上記のシナリオをすべて解決した後で、半分以上のノードがノード・エラ - 578 を報告する場合、リカバリー手順を実行するのが適切です。また、IBM サポートに連絡してさらなる支援を受けることもできます。

- ノード・エラー 550 を報告するすべてのノードで、これらのエラーに示されている欠落ハードウェアのすべてが電源オン状態で接続されており、障害が発生していないことを確認します。どのノードからもサービス・アシスタントに接続できない場合、LED インディケーターを使用して問題を切り分けます。
- システムを再始動できず、現行ノード以外のいずれかのノードがノード・エラ
   550 または 578 を報告している場合、それらのノードからシステム・デー
   タを削除する必要があります。このアクションにより、データ損失が確認され、ノードは必要な候補の状況になります。
- システムを再始動できた場合は、システムをリカバリーしないでください。
- バックエンド MDisk が構成から削除されると、そのハードウェアに依存していたボリュームをリカバリーできなくなります。リカバリーを正常に実行するには、以前に構成されたすべてのバックエンド・ハードウェアが存在する必要があります。
- 取り替えられたすべてのノードは、取り替え前のノードと同じ WWNN を持つ必要があります。
- ノード・キャニスターを取り替える場合、他のシステムに参加しているノード・ キャニスターを使用することはできません。この問題は、サービス・アシスタン トを使用して、影響を受けたキャニスターでノード・レスキューを実行すること によって解決できます。このアクションは、他のノード・キャニスターでは実行 しないでください。
- 構成バックアップ・ファイルは最新のものでなければなりません。バックアップ が取られた後に何らかの構成変更が行われた場合、データは不整合になり、さら なる調査が必要になります。システムがリカバリーされた後で、手動で変更する 必要があります。
- 障害発生時点でキャッシュにあったデータはすべて失われます。データ損失は、 影響を受けるボリュームでデータ破損を引き起こす可能性があります。ボリュームが破損した場合は、IBM サポート に連絡します。

### ハードウェア・エラーの修正

システム・リカバリー手順を実行する前に、ハードウェアの問題の根本原因を特定して修正することが重要です。

ハードウェア障害の基礎を理解します。クラスター化システムがない状態では、ほとんどの場合は電源の問題が原因です。 CMM を使用して、エンクロージャーの電源がオンになっているかどうかを調べます。

## サービス・アシスタントを使用してエラー・コード 550 またはエ ラー・コード 578 が報告されたノード・キャニスターのシステム 情報を削除する

システム・リカバリー手順が機能するのは、すべてのノード・キャニスターが候補 状況である場合のみです。エラー・コード 550 またはエラー・コード 578 を表示 するノード・キャニスターがある場合は、それらのデータを除去する必要がありま す。

#### このタスクについて

このタスクを実行する前に、システムのリカバリー手順全体の基本情報をお読みください。

エラー 550 または 578 が発生したノード・キャニスターからシステム情報を削除 するには、サービス・アシスタントを使用して以下の手順に従います。

#### 手順

1. ブラウザーで、いずれかのノードのサービス IP アドレス (例えば、 https://node\_service\_ip\_address/service/) を指定します。

IP アドレスが不明であるか、構成されていない場合、CMM を使用して IP アド レスを割り当てる必要があります。116ページの『手順: CMM を使用してノー ド・キャニスターのサービス IP アドレスを変更する』を参照してください。

- 2. サービス・アシスタントにログオンします。
- 3. 「システムの管理」を選択します。
- 4. 「システム・データの除去」をクリックします。
- 5. プロンプトが出されたら、システム・データを除去することを確認します。
- 6. 550 または 578 エラーを表示している他のノードのシステム・データを除去します。

以前にこのシステムにあったすべてのノードのノード状況が「候補」でなければ ならず、それらのエラーがリストされていてはなりません。

- 7. システムのすべてのノードのエラー状態が「**なし**」になるまで、すべてのハード ウェア・エラーを解決します。
- 8. システムのすべてのノードが候補の状況を表示していることを確認します。

#### タスクの結果

すべてのノードが候補の状況を表示して、すべてのエラー状態が「**なし**」になった ら、リカバリー手順を実行できます。

## サービス・アシスタントを使用したシステム・リカバリーの実行

システムのメンバーであるすべてのノード・キャニスターがオンラインで候補の状況であるときにリカバリーを開始します。 エラー・コード 550 または 578 を表示するノードがある場合は、それらのノードのシステム・データを除去し、それらのノードを候補の状況にします。同じシステム内の別のノード・キャニスターでリカバリー手順を実行しないでください。

#### このタスクについて

すべてのノード・キャニスターを、システム障害が発生する前のコード・レベルに する必要があります。 いずれかのノード・キャニスターが変更または置換された場 合は、サービス・アシスタントを使用してコードのレベルを確認し、必要に応じて コードのレベルをアップグレードまたはダウングレードします。

**重要:** このサービス・アクションは、適切に実行しないと、重大な影響が生じま す。この手順でカバーされていないエラーが検出された場合は、必ず停止して、 IBM サポートに連絡してください。

**注:** Web ブラウザーでポップアップ・ウィンドウをブロックしないでください。進 行状況ウィンドウが開かなくなります。

以下のいずれかのカテゴリーのメッセージが表示される場合があります。

• T3 の成功

ボリュームがオンラインに戻りました。最終確認を行って、環境を再び作動可能 にしてください。

• T3 の失敗

T3 のリカバリーはエラーで終了しました: キャッシュに高速書き込みデータがあったため、ボリュームの 1 つ以上がオフラインです。ボリュームをオンラインにする場合、詳細については、CLI を使用したオフライン・ボリュームからのリカバリーを参照してください。

• T3 の失敗

IBM サポートに連絡してください。これ以上、アクションを試行しないでください。

システム内の任意のノード・キャニスターからリカバリーを実行できます。他のシ ステムに参加していたノード・キャニスターであってはなりません。

**注:** リカバリー手順の各個別ステージは、特定の構成によっては相当に時間がかか る場合があります。

この手順を実行する前に、システムのリカバリー手順の序論をお読みください。 121ページの『システムのリカバリー手順』を参照してください。

#### 手順

1. ブラウザーで、いずれかのノード・キャニスターのサービス IP アドレスを指定 します。

IP アドレスが不明な場合や構成されていない場合は、初期化ツールを使用して IP アドレスを割り当てます。101ページの『手順:ノード・キャニスターのサー ビス IP アドレスを変更する』を参照してください。

- 2. サービス・アシスタントにログオンします。
- システムのメンバーであるすべてのノード・キャニスターがオンラインであり、 候補状態であることを確認します。

エラー・コード 550 または 578 を表示するノードがある場合は、それらのシス テム・データを除去し、ノードを候補状態にします。 99 ページの『手順: ノー ド・キャニスターからシステム・データを削除する』を参照してください。

- 4. ナビゲーションから「システムのリカバリー」を選択します。
- 5. オンラインの指示に従い、リカバリー手順を完了します。
  - a. 最後のクォーラム時の日時を確認します。タイム・スタンプは、障害の 30 分前以内でなければなりません。タイム・スタンプ・フォーマットは、 *YYYYMMDD hh:mm* です。ここで、*YYYY* は年、*MM* は月、*DD* は日、*hh* は時、*mm* は分です。

重要: タイム・スタンプが障害の 30 分前以内でない場合は、IBM サポートに 連絡してください。

- a. 最後のバックアップ日の日時を確認します。タイム・スタンプは、障害の 24 時間前以内でなければなりません。タイム・スタンプ・フォーマットは、 *YYYYMMDD hh:mm* です。ここで、*YYYY* は年、*MM* は月、*DD* は日、*hh* は 時、*mm* は分です。
- 重要: タイム・スタンプが障害の 24 時間前以内でない場合は、IBM サポート に連絡してください。

このバックアップ日付の時以降に行われた変更は復元されない可能性があります。

#### タスクの結果

128 ページの『システムのリカバリー実行後に検査する内容』 に記載する検査を実行して、環境が操作可能であることを確認します。

システム・リカバリー手順の完了後にエラー・ログにエラーが記録される場合は、 修正手順を使用してこれらのエラー (特にオフライン・アレイに関連するエラー) を 解決してください。

オフライン・ボリュームについてリカバリーが完了した場合、『CLI を使用したオフライン VDisk からのリカバリー』に進みます。

## CLI を使用したオフライン VDisk からのリカバリー

リカバリー手順 (T3 手順) が完了したが、オフラインのボリュームがある場合は、 コマンド行インターフェース (CLI) を使用して、そのボリュームにアクセスするこ とができます。

#### このタスクについて

リカバリー手順を実行し、その手順が正常に完了したがオフラインのボリュームが 存在する場合は、以下のステップを実行して、ボリュームをオンラインに戻すこと ができます。シン・プロビジョニング・ボリュームではないボリュームがオフライ ンになっている原因は、両方のノードがハード・データを失う原因となったイベン ト中に、書き込みキャッシュ・データが失われたためです。これらのボリュームで は、該当のボリュームをオンラインに戻した後に、追加のリカバリー・ステップが 必要になる場合があります。 注: オフライン・アレイに関連するリカバリー手順を実行した後にエラー・ログに エラーが記録されている場合は、オフライン・ボリューム (VDisk) エラーを修正す る前に、修正手順を使用してオフライン・アレイ・エラーを解決してください。

### 例

以下のステップを実行して、リカバリー手順の完了後にオフラインのボリュームを リカバリーします。

- 1. オフライン・ボリュームを使用する IBM FlashCopy 機能マッピングおよびメト ロ・ミラー関係またはグローバル・ミラー関係をすべて削除する。
- 2. recovervdisk、または recovervdiskbysystem コマンドを実行します。

**recovervdisk** コマンドを使用して、個々のボリュームをリカバリーすることが できます。**recovervdiskbysystem** コマンドを使用して、クラスター化システム 内のすべてのボリュームをリカバリーすることができます。

3. ボリュームを使用する FlashCopy マッピングおよびメトロ・ミラー関係または グローバル・ミラー関係をすべて再作成する。

## システムのリカバリー実行後に検査する内容

システムを使用する前に、いくつかの作業を行う必要があります。

リカバリー手順では、古いシステムをクォーラム・データから再生成します。ただ し、キャッシュ・データやシステム・データなど、インフライトの入出力を管理す る一部のものについては復元できません。後者のデータの状態が失われると、内部 ストレージを管理する RAID アレイに影響を及ぼします。同期していないデータの 場所を示す詳細マップが失われるということは、すべてのパリティー情報を復元し なければならないことを意味し、ミラーリング済みのペアを同期化するために再び 戻す必要があります。その結果、通常は、古いか失効したデータのいずれかが使わ れることになるため、実行中の書き込みのみ、影響を受けます。ただし、システ ム・リカバリーが必要なエラーの前にアレイが冗長性を失っていた場合(同期中、 機能低下、または RAID 状況がクリティカルなど)、状態はさらに深刻です。このよ うな状況下では、以下のようにして内部ストレージを検査する必要があります。

- パリティー・アレイはおそらく復元パリティーとの同期化を行います。この操作 が続行された時点で冗長性はありません。
- この処理には冗長性がないため、データにアクセスできない不良ブロックが作成 された可能性があります。
- パリティー・アレイに破損というマークが付けられる場合があります。これは、 データ損失のエクステントがインフライトの入出力より広範囲に及ぶことを意味 し、アレイをオンラインにするために、データ損失を確認する必要があります。
- システム・リカバリー以前に実際に機能が低下していた Raid-6 アレイは、バックアップからの完全復元が必要になる可能性があります。したがって、少なくとも、容量の一致するスペアを使用可能にすることが重要です。

回復された構成の以下の差異に注意してください。

FlashCopy マッピングは、0%進行中の「idle\_or\_copied」として復元されます。両方のボリュームは元の入出力グループに復元される必要があります。

- 管理 ID が異なります。クラスター化システムのシステム管理 ID を参照するス クリプトまたは関連プログラムには変更が必要です。
- 災害発生時点に 100% 進行中の「idle\_or\_copied」状態でなかったすべての FlashCopy マッピングでは、ターゲット・ディスク上のデータが不整合です。これらのマッピングを再開する必要があります。
- システム間リモート・コピーの協力関係と関係は復元されないため、手動での再 作成が必要です。
- 整合性グループは復元されないため、手動での再作成が必要です。
- システム内のリモート・コピー関係は、すべての依存関係が元の入出力グループ に正常に復元された場合は復元されます。
- システムの時間帯は復元されない場合があります。

ボリュームを使用する前に、以下の作業を実行してください。

- ホスト・システムを始動する。
- ホストが装置を再スキャンするようトリガーするには、ホストでの手動操作が必要になる可能性があります。この作業は、各ホスト・バス・アダプター (HBA) ポートへのファイバー・チャネル・ケーブルを取り外してから再接続することによって実行できます。
- すべてのマップ済みボリュームにホストからアクセスできることを確認します。
- ファイル・システムの整合性検査を実行します。
- アプリケーションの整合性検査を実行します。

## システム構成のバックアップおよび復元

予備作業が完了すると、システムの構成データのバックアップおよび復元が可能で す。

システムの構成データには、システムおよびそれに定義されたオブジェクトに関す る情報があります。svcconfig コマンドのバックアップおよび復元機能でバックア ップおよび復元できるのは、Flex System V7000 ストレージ・ノード・システムの 構成データのみです。アプリケーション・データは、該当するバックアップ方法を 使用して定期的にバックアップする必要があります。

システムの構成データは、以下の作業を実行することにより保守できます。

- 構成データのバックアップ
- 構成データの復元
- 不要なバックアップ構成データ・ファイルの削除

構成データをバックアップするには、以下の前提条件が満たされている必要があり ます。

- バックアップ・コマンドの実行中は、システムの構成を変更する独立した操作は 実行できません。
- ・オブジェクト名の最初の文字が下線 (\_) であってはなりません。

- オブジェクトの ID が現在の構成データ・ファイル内の記録と異なる場合、コントローラーのデフォルト・オブジェクト名、入出力グループ、および管理対象ディスク (MDisk) は正しく復元されません。
- デフォルト名の他のオブジェクトは、復元処理の間にすべて名前変更されます。
   新規名は name\_r のフォーマットで表示されます。ここで name はシステム内の オブジェクトの名前です。

構成データを復元するには、以下の前提条件が満たされている必要があります。

- ユーザー名とパスワードに関連したセキュリティー管理者の役割を持っている。
- システムにアクセス可能なサーバー上にバックアップ構成ファイルのコピーを持っている。
- 構成情報の復元操作が完了した後でシステムにロードする準備ができたアプリケーション・データのバックアップ・コピーを持っている。
- システムの現行ライセンス設定値を知っている。
- 構成の前回のバックアップ以降、ハードウェアを取り外していない。
- ファイバー・チャネル・ファブリックで、Flex System V7000 ストレージ・ノードと構成内に存在するストレージ・コントローラーの間の通信を妨げるようなゾーニングの変更が行われていない。
- 複数の入出力グループがある構成では、構成データを復元する予定のコントロール・エンクロージャー上に新規システムを作成する場合、残りのコントロール・エンクロージャーの入出力グループを追加する必要があります。

以下の手順を使用して、最適な T4 リカバリーを達成する方法を判別します。

- 適切なテキスト・エディターまたはブラウザーで該当する svc.config.backup.xml (または svc.config.cron.xml) ファイルを開き、ファイルの「ノード・セクション (node section)」に移動します。
- ノード・エントリーごとに、プロパティー IO\_group\_id、canister\_id、enclosure\_serial\_numberの値を書き留めておきます。
- CLI sainfo Isservicenodes コマンドおよびデータを使用して、以前どのノード・ キャニスターが各入出力グループに属していたかを判別します。

システム構成のリストアは、入出力グループ・ゼロに以前属していたノードの1つ を通じて行う必要があります。例えば、property name="IO\_group\_id" value="0" のように実行します。必要に応じて、残りのエンクロージャーを、そのノード・キ ャニスターの以前の IO\_group\_id に基づいた適切な順序で追加する必要がありま す。

注: 現時点では、識別されたエンクロージャー内のどのキャニスターがクラスター の作成で使用されたかを判別することはできません。一般に、リストアはキャニス ター 1 を通じて実行する必要があります。

Flex System V7000 ストレージ・ノードは、構成のバックアップ・データ・ファイ ルおよびシステムを分析して、必要なディスク・コントローラー・システム・ノー ドが使用可能であるか検証します。

まず、ハードウェア・リカバリーを完了する必要があります。ホスト、Flex System V7000 ストレージ・ノード、ドライブ、イーサネット・ネットワーク、および SAN ファブリックなどのハードウェアが操作可能でなければなりません。

## CLI を使用したシステム構成のバックアップ

構成データは、コマンド行インターフェース (CLI) を使用してバックアップできま す。

#### 始める前に

構成データをバックアップするには、以下の前提条件が満たされている必要があり ます。

- バックアップ・コマンドの実行中は、構成を変更する独立した操作は実行できま せん。
- ・オブジェクト名の最初の文字が下線 (\_) であってはなりません。

#### このタスクについて

svcconfig CLI コマンドのバックアップ機能は、ボリューム、ローカル・メトロ・ ミラー情報、ローカル・グローバル・ミラー情報、管理対象ディスク (MDisk) グル ープ、およびノードなどの、システム構成に関する情報をバックアップするように 設計されています。 ボリュームに書き込んだ他のデータは、すべてバックアップさ れません。 ボリュームをストレージとしてシステム上で使用するすべてのアプリケ ーションは、そのアプリケーション・データを該当するバックアップ方式を使用し てバックアップする必要があります。

データ損失を避けるには、構成データおよびアプリケーション・データを定期的に バックアップする必要があります。バックアップは、重大な構成上の変更をシステ ムに加えた後に実行することをお勧めします。毎日、午前 1 時に構成データがシス テムで自動的にバックアップされることに注意してください。これは、**クーロン・** バックアップと呼ばれ、構成ノードの /dumps/svc.config.cron.xml\_<serial#> に書き込 まれます。手動によるバックアップは、このタスクの指示を使用していつでも生成 できます。重大な障害が発生すると、システムの構成とアプリケーション・データ の両方が失われる場合があります。構成データのバックアップを使用すると、障害 が発生する以前とまったく同じ状態にシステム構成を復元することができます。場 合によっては、アプリケーション・データを自動的に復旧できることがあります。 これは、Tier 3 (T3) プロシージャーとも呼ばれる、<システムのリカバリー・プロ シージャー> を介して試行することができます。アプリケーション・データをリカ バリーせずにシステム構成を復元する方法は、Tier 4 (T4) とも呼ばれる、<システ ム構成のリカバリー> を介して実行されます。いずれのプロシージャーとも、実行 するには構成データの最新のバックアップが必要です。

以下のステップを実行して、構成データをバックアップします。

#### 手順

1. 任意のバックアップ方式を使用して、ボリューム上に保管したアプリケーショ ン・データのすべてをバックアップする。

2.

svcconfig clear -all

 次の CLI コマンドを発行して構成をバックアップする。 svcconfig backup 以下の出力は、バックアップ処理中に表示されることがあるメッセージの例で す。

```
CMMVC6112W io_grp io_grp1 has a default name
CMMVC6112W io_grp io_grp2 has a default name
CMMVC6112W mdisk mdisk14 ...
CMMVC6112W node node1 ...
CMMVC6112W node node2 ...
```

**svcconfig backup** CLI コマンドは、バックアップ処理および構成に関する情報 を提供する 3 つのファイルを作成します。これらのファイルは構成ノード・キ ャニスターの /dumps ディレクトリーに作成されます。

次の表で、バックアップ処理によって作成される 3 つのファイルを説明しま す。

| ファイル名                                                | 説明                                                      |
|------------------------------------------------------|---------------------------------------------------------|
| <pre>svc.config.backup.xml_<serial#></serial#></pre> | このファイルには、構成データが含まれま<br>す。                               |
| <pre>svc.config.backup.sh_<serial#></serial#></pre>  | このファイルには、システムのバックアップ<br>を作成するために発行されたコマンドの名前<br>が含まれます。 |
| <pre>svc.config.backup.log_<serial#></serial#></pre> | このファイルには、バックアップの詳細 (報<br>告されたすべてのエラーまたは警告を含む)<br>が入ります。 |

 svcconfig backup コマンドが正常に完了したことを確認し、警告またはエラー を示すコマンド出力がないか調べます。以下の出力は、バックアップ処理が正 常に完了した際に表示されるメッセージの例です。

CMMVC6155I SVCCONFIG 処理は正常に完了しました。

処理が失敗した場合は、エラーを解決して、コマンドを再実行してください。

5. 上記のバックアップ・ファイルのコピーは、システムをハードウェア障害から保 護するために、システムの外部で保管することをお勧めします。管理 GUI また は scp コマンド行を使用して、システム外部の安全なロケーションにバックア ップ・ファイルをコピーしてください。例えば、次のようにします。

pscp superuser@cluster\_ip:/dumps/svc.config.backup.\*
/offclusterstorage/

cluster\_ip はシステムの IP アドレスまたは DNS 名で、offclusterstorage はバッ クアップ・ファイルを保管するロケーションです。

**ヒント:**構成データへのアクセスを引き続き制御するため、バックアップ・ファ イルをパスワード保護されたロケーションにコピーします。

## システム構成の復元

この手順は、リカバリー手順が失敗した場合、あるいはボリューム上に保管されて いるデータが必要ではない場合にのみ使用してください。リカバリー手順の説明に ついては、121ページの『システムのリカバリー手順』を参照してください。

#### 始める前に

この構成の復元手順は、ボリューム、ローカル・メトロ・ミラー情報、ローカル・ グローバル・ミラー情報、ストレージ・プール、およびノードなどの、構成に関す る情報を復元することを目的としています。 ボリュームに書き込んだデータがすべ て復元されるわけではありません。 ボリューム上のデータを復元するには、クラス ター化システム上のボリュームをストレージとして使用するすべてのアプリケーシ ョンから個別にアプリケーション・データを復元する必要があります。 そのため、 構成のリカバリー・プロセスを実行する前に、このデータのバックアップを用意す る必要があります。

#### このタスクについて

データ損失を避けるには、構成データおよびアプリケーション・データを定期的に バックアップする必要があります。重大な障害が発生してシステムが失われると、 システムの構成とアプリケーションの両方のデータが失われます。システムを正確 に障害発生前の状態に復元してから、アプリケーション・データをリカバリーする 必要があります。

**重要:** 復元処理の際には、準備と実行の 2 つのフェーズがあります。この 2 つの フェーズの間では、ファブリックまたはシステムへの変更を行ってはなりません。

CLI コマンドを実行するための説明を理解できない場合、コマンド行インターフェースの参照情報を参照してください。

構成データを復元するには、以下のステップを実行します。

#### 手順

- このリカバリー手順を実行する前に、すべてのノードが候補ノードとして使用 可能であることを確認します。ノードを候補状態にするには、エラー 550 また は 578 を除去する必要があります。これらのエラーを示すすべてのノードで、 以下のステップを実行します。
  - a. ブラウザーで、いずれかのノードのサービス IP アドレス (例えば、 https://node\_service\_ip\_address/service/) を指定します。
  - b. サービス・アシスタントにログオンします。
  - c. 「**ホーム**」を選択します。
  - d. ノードがまだサービス状態になっていない場合は、ノードの表からノードを 選択してください。
  - e. アクション・リストから「サービス状態の開始」を選択し、「進む」を選択 してノードをサービス状態にします。
  - f. 「システムの管理」を選択します。
  - g. 「システム・データの除去」をクリックします。
  - h. プロンプトが出されたら、システム・データを除去することを確認します。
  - i. 「ホーム」ページでサービス状態を終了します。 550 または 578 エラーが 除去され、ノードは候補ノードとして表示されます。
  - j. 550 または 578 エラーを表示している他のノードのシステム・データを除去します。
     以前にこのシステムにあったすべてのノードのノード状況が「候補」でなければならず、それらのエラーがリストされていてはなりません。

注: 電源がオフになっているノードは、システムのノードのこのリストに表示されない可能性があります。サービス・アシスタントの IP アドレスを使用して、また物理的にハードウェア・コンポーネントの LED を調べて、ノードのハードウェア障害を直接的に診断します。

- 2. すべてのノードが、システム・フィールドが空の状態であり、候補ノードとし て使用可能であることを確認します。各コントロール・エンクロージャーのい ずれかのノードで、以下のステップを実行します。
  - a. コントロール・エンクロージャーのいずれかのノードで、サービス・アシス タントに接続します。
  - b. 「エンクロージャーの構成」を選択します。
  - c. 「システム ID のリセット (Reset the system ID)」オプションを選択しま す。パネル上では、他のいかなる変更も加えないでください。
  - d. 「変更」をクリックして変更を加えます。
- 3. CMM を開き、シャーシ・マップにナビゲートします。 CMM によって表示さ れるシャーシ・マップに、「Flex System V7000 ストレージ・ノード」が表示 されます。
  - a. 「**アクション・メニュー (Actions menu)」**を選択します。 「処置」メニュ ーは、ストレージ・ノードのグラフィカル表現の左側のキャニスターを左ク リックすることによって表示できます。
  - b. 「キャニスター [ノード nn] に対するアクション (Actions for Canister [node nn])」から、「ストレージ・ノード・コントローラー・コンソールの 起動 (Launch Storage Node Controller Console)」を選択します。 ブラウ ザー・ウィンドウに IBM Flex System V7000 システム始動画面が表示され ます。 表示されるサービス IP アドレスは、DHCP サーバーによって割り 振られているアドレスになります。
  - c. 「新規システムを作成しますか、それとも既存のシステムに追加しますか? (Do you want to create a new system or add to an existing system?)」と 質問されたら、「新規システムを作成します」を選択します。 「新規シス テムを作成します」画面が表示されます。
  - d. IPv4 アドレスであるか IPv6 アドレスであるかを選択し、IP アドレスを入 力します。サブネット・マスクとゲートウェイは、既にデフォルトがリスト されます。必要ならデフォルトを編集できます。
  - e. 「完了」をクリックして、システムの管理 IP アドレスを設定します。 シ ステムの初期化が開始されます。完了までに数分かかることがあります。

システム初期化が完了すると、システム・セットアップが自動的に起動しま す。セットアップ・ウィザードでは、基本的なシステム設定を構成するため のステップを行います。

- 4. サポートされるブラウザーで、システムの初期化に使用した IP アドレスと、 デフォルトのスーパーユーザー・パスワード (passw0rd) を入力します。
- 5. この時点で、セットアップ・ウィザードが表示されます。以下の項目に注意してください。
  - a. ご使用条件に同意します。
  - b. システム名、日時の設定の値、およびシステム・ライセンスを設定します。 元の設定値は、構成の復元処理の間に復元されます。

- c. ハードウェアを確認します。クラスター化システムが作成されたコントロー ル・エンクロージャーと、直接接続された拡張エンクロージャーのみが表示 されます。他の入出力グループにある他のすべてのコントロール・エンクロ ージャーおよび拡張エンクロージャーは、システムに追加されます。
- d. 「**ストレージの構成**」パネルで、「**はい、今すぐ内部ストレージを自動的に 構成します**」を選択解除します。システムが復元された後、すべての内部ス トレージ構成がリカバリーされます。
- 6. 残りのコントロール・エンクロージャーをクラスター化システムに追加しま す。
  - a. 管理 GUI から、「モニター」 > 「システムの詳細」を選択します。
  - b. ツリー内のシステム名を選択します。
  - c. 「アクション」 > 「エンクロージャーの追加」 > 「コントロールおよび拡張 (Control and Expansions)」に進みます。
  - d. 引き続き画面の指示に従って、コントロール・エンクロージャーを追加しま す。新規エンクロージャーに対してストレージを構成する提案が出されて も、拒否したい場合は拒否してください。
- 7. 復元元の構成バックアップ・ファイルを特定します。

このファイルは、構成のバックアップ時に保存した構成バックアップ XML ファイルのローカル・コピーでも、いずれかのノード上の最新のファイルでも、 どちらでもかまいません。

構成データは、毎日、システム時刻 01:00 に構成ノードに自動的にバックアッ プされます。

以前システムに存在していたすべてのノードに構成バックアップ・ファイルを ダウンロードおよびチェックし、完了した最新のバックアップが含まれている ノードを特定します。

システムの各ノードごとに、以下を実行します。

- a. 管理 GUI から、「設定」 > 「サポート」をクリックします。
- b. 「完全なログ・リストの表示」をクリックします。
- c. 表上部の選択ボックスから操作するノードを選択します。
- d. svc.config.cron.xml で始まるファイル名を見つけます。
- e. ファイルをダブルクリックして、ファイルをコンピューターにダウンロード します。

XML ファイルには日時が入っており、これによって最新のバックアップを識別 することができます。システムの復元時に使用するバックアップの XML ファ イルを識別した後、ファイルを svc.config.backup.xml に名前変更します。

- 8. 次の CLI コマンドを発行して、既存のバックアップをすべて除去し、構成ノードの /tmp ディレクトリーにある構成ファイルを復元します。 svcconfig clear -all
- 9. 復元元の XML バックアップ・ファイルをシステムにコピーします。

pscp full\_path\_to\_identified\_svc.config.backup.xml
superuser@cluster\_ip:/tmp/

10. 次の CLI コマンドを発行して、現行構成とバックアップ構成データ・ファイル を比較します。

svcconfig restore -prepare

この CLI コマンドで、構成ノードの /tmp ディレクトリーにログ・ファイルが 作成されます。ログ・ファイルの名前は svc.config.restore.prepare.log で す。

注: 各 256-MDisk バッチをディスカバーするには、最大 1 分かかる場合があ ります。このコマンドの入力後に MDisk に関するエラー・メッセージ CMMVC6200W を受け取った場合は、まだすべての管理対象ディスク (MDisk) が ディスカバーされていない可能性があります。適当な時間が経過するのを待っ てから、svcconfig restore -prepare コマンドを再試行してください。

11. 次のコマンドを発行して、ログ・ファイルをシステムにアクセス可能な別のサ ーバーにコピーします。

pscp superuser@cluster\_ip:/tmp/svc.config.restore.prepare.log
full\_path\_for\_where\_to\_copy\_log\_files

- 12. 現在コピーが保管されているサーバーからログ・ファイルを開きます。
- 13. ログ・ファイルのエラーを検査します。
  - エラーがある場合は、そのエラーの原因である条件を訂正し、コマンドを再 発行します。ステップ 14 に進むには、すべてエラーを訂正しておく必要が あります。
  - 支援が必要な場合は、IBM サポートにご連絡ください。
- 14. 次の CLI コマンドを発行して、構成を復元します。

svcconfig restore -execute

この CLI コマンドで、構成ノードの /tmp ディレクトリーにログ・ファイルが 作成されます。ログ・ファイルの名前は svc.config.restore.execute.log で す。

15. 次のコマンドを発行して、ログ・ファイルをシステムにアクセス可能な別のサ ーバーにコピーします。

pscp superuser@cluster\_ip:/tmp/svc.config.restore.execute.log
full\_path\_for\_where\_to\_copy\_log\_files

- 16. 現在コピーが保管されているサーバーからログ・ファイルを開きます。
- 17. このログ・ファイルを調べて、エラーまたは警告が発生していないことを確認 します。

注: ライセンス機能が使用不可であることを知らせる警告を受け取ることがあ ります。つまり、このメッセージは、リカバリー処理後に現行ライセンス設定 値が前のライセンス設定値と一致していないことを意味します。 通常、リカバ リー処理は続行され、正しいライセンス設定値を後で管理 GUIに入力できま す。

SSH を使用して CLI に再ログインすると、以下のような出力が表示されます。

IBM\_2076:your\_cluster\_name:superuser>

## 次のタスク

次の CLI コマンドを発行して、不必要なバックアップと復元構成ファイルを構成ノードの /tmp ディレクトリーから除去することができます。

svcconfig clear -all

## CLI を使用したバックアップ構成ファイルの削除

コマンド行インターフェース (CLI) を使用して、バックアップ構成ファイルを削除 できます。

### このタスクについて

以下のステップを実行して、バックアップ構成ファイルを削除します。

#### 手順

1. 次のコマンドを発行して、システムにログオンします。

plink -i ssh\_private\_key\_file superuser@cluster\_ip

ここで、*ssh\_private\_key\_file* は superuser の SSH 秘密鍵ファイルの名前、 *cluster\_ip* は構成を削除するクラスター化システムの IP アドレスまたは DNS 名です。

2. 以下の CLI コマンドを発行して、/tmp ディレクトリーに保管されたファイルを すべて消去します。

svconfig clear -all

# 第 11 章 イベントのレポート作成

検出されたイベントは、イベント・ログに保存されます。このイベント・ログにエ ントリーが作成されると、直ちに状態が分析されます。サービス・アクティビティ ーが必要な場合は、通知が送信されます。

## イベント・レポート作成プロセス

以下の方式を使用して、ユーザーおよび IBM サポートに新規イベントを通知します。

- Simple Network Management Protocol (SNMP) を有効にしている場合、お客様が 構成した SNMP マネージャーに SNMP トラップが送られます。
- 使用可能な場合、syslog プロトコルを使用して IP ネットワーク上で送信側から 受信側にログ・メッセージを転送できます。
- 使用可能な場合、コール・ホーム E メールを使用して、イベント通知を送信側か ら受信側に転送できます。
- コール・ホームが使用可能な場合、クリティカルな障害では問題管理レコード (PMR)が生成され、この PMR は適切な IBM サポートに直接送信されます。

## イベントについて

状況の重大な変化が検出された場合、イベントがイベント・ログに記録されます。

## エラー・データ

イベントは、アラートまたはメッセージのいずれかに分類されます。

- アラートは、イベントに何らかのアクションが必要な場合にログに記録されます。一部のアラートには、必要なサービス・アクションを定義するエラー・コードが関連付けられています。サービス・アクションは、修正手順により自動化されます。アラートにエラー・コードがない場合、そのアラートは、状態の予期しない変化を表します。この状況は、予期されたものであるのか、あるいは障害を表しているのかを確認するために調査する必要があります。アラートが報告されたら、可能な限り早急に調査して解決してください。
- メッセージは、予期された変化が報告された場合にログに記録されます。例え ば、IBM FlashCopy 操作が完了した場合などです。

## イベント・ログの表示

イベント・ログ は、管理 GUI またはコマンド行インターフェース (CLI) を使用し て表示できます。

#### このタスクについて

管理 GUI で「モニター」 > 「イベント」オプションを使用して、イベント・ログ を表示することができます。イベント・ログには多くの項目が含まれます。ただ し、必要なタイプの情報のみを選択することができます。

また、コマンド行インターフェース (lseventlog) を使用してイベント・ログを表示 することもできます。コマンドの詳細については、『コマンド行インターフェー ス』のトピックを参照してください。

## イベント・ログの管理

イベント・ログはサイズに制限があります。いっぱいになると、新しいエントリー で不要になったエントリーが置き換えられます。

繰り返し発生するイベントでイベント・ログがいっぱいになるのを回避するため に、イベント・ログ内の一部のレコードは、同一イベントの複数回のオカレンスを 示します。イベント・ログ・エントリーがこのように合体されると、問題の最初の オカレンスと最後のオカレンスのタイム・スタンプがログ・エントリー内に保管さ れます。エラー状態の発生回数のカウントも、ログ・エントリーに保存 されます。 その他のデータは、イベントの最後のオカレンスを示します。

## イベント・ログ内のフィールドの説明

イベント・ログには、問題の診断に使用できる情報が記載されたフィールドが組み 込まれています。

表 33 で、問題の診断に役立つ、いくつかのフィールドについて説明します。

表 33. イベント・ログのデータ・フィールドの説明

| データ・           | 説明                                                                                                    |
|----------------|----------------------------------------------------------------------------------------------------|
| フィールド          |                                                                                                    |
| イベント ID        | この番号は、イベントがログに記録された理由を正確に識別します。                                                                                                    |
| エラー・コード        | この番号は、エラー状態を解決するために従う必要があるサービス・ア<br>クションを示しています。すべてのイベントにエラー・コードが関連付<br>けられているわけではありません。多くのイベント ID に同じエラー・<br>コードが付随する場合があります。それらのイベントのすべてでサービ<br>ス・アクションが同じであるためです。                                                         |
| シーケンス番号        | イベントを識別する番号。                                                                                                    |
| イベント・カウン<br>ト  | このイベント・ログ・レコードに合体されたイベントの数。                                                                                                    |
| オブジェクト・タ<br>イプ | イベント・ログが関連するオブジェクト・タイプ。                                                                                                    |
| オブジェクト ID      | オブジェクトのインスタンスを一意的に識別する番号。                                                                                                    |
| 修正済み           | エラー状態のアラートが示される場合に、イベントの理由が解決された<br>かどうかを示します。多くの場合、システムは適切な時点で自動的にイ<br>ベントに修正済みのマークを付けます。一部のイベントには、手動で修<br>正済みのマークを付ける必要があります。イベントがメッセージである<br>場合、このフィールドは、ユーザーがアクションを読み、実行したこと<br>を示します。メッセージには、読み取り済みのマークを付ける必要があ<br>ります。 |
| 最初の時刻          | このエラー・イベントが報告された時刻。類似タイプのイベントが合体<br>され、そのため 1 つのイベント・ログ・レコードが複数のイベントを<br>表す場合、このフィールドは、最初のエラー・イベントがログに記録さ<br>れた時刻です。                                                                                                    |

表 33. イベント・ログのデータ・フィールドの説明 (続き)

| データ・     | 説明                               |
|----------|----------------------------------|
| フィールド    |                                  |
| 最後の時刻    | このエラー・イベントの最後のインスタンスが、ログに記録された時  |
|          | 刻。                               |
| ルート・シーケン | 設定した場合には、この番号は、イベントが報告された原因として考え |
| ス番号      | られるエラーを表すイベントのシーケンス番号です。最初に、ルート・ |
|          | イベントを解決してください。                   |
| センス・データ  | イベントがログに記録される原因となった状態の詳細を示す追加デー  |
|          | 夕。                               |

## イベント通知

SAN ボリューム・コントローラー製品は、重大なイベントが検出された場合に、 Simple Network Management Protocol (SNMP) トラップ、syslog メッセージ、E メ ールおよびコール・ホームを使用してユーザーおよび IBM(r) Remote Technical Support Center に通知することができます。これらの通知方式を任意に組み合わせ て、同時に使用することができます。 通知は、通常、イベントが出された直後に送 信されます。ただし、いくつかのイベントが、実行されている保守アクションのた めに発生する可能性があります。推奨保守アクションがアクティブである場合、こ れらのイベントが通知されるのは、保守アクションが完了するときにこれらのイベ ントが引き続き未修正である場合のみです。

イベント・ログに記録されたイベントのみ通知できます。一部の CLI コマンドへの 応答のうち、大半の CLI メッセージはイベント・ログに記録されないため、イベン ト通知は行われません。

表 34 は、イベント通知のレベルを記述します。

表 34. 通知レベル

| 通知レベル  | 説明                                      |
|--------|-----------------------------------------|
| クリティカル | クリティカル通知は、できるだけ早く修正する必要がある問題を示          |
|        | すために送信されます。                             |
|        | この通知は、Flex System V7000 ストレージ・ノードに重大な問題 |
|        | があることを示しています。例えば、レポートされているイベント          |
|        | が、システムに冗長度が失われており、このため、もうひとつ障害          |
|        | が起こるとデータへのアクセスができなくなる可能性があることを          |
|        | 示している場合があります。このタイプの通知が送信される最も典          |
|        | 型的な理由はハードウェア障害ですが、この通知レベルには、ある          |
|        | 種の構成エラーまたはファブリック・エラーも含まれます。 クリテ         |
|        | ィカル通知は、IBM サポートにコール・ホーム E メールとして送       |
|        | 信されるよう構成することができます。                      |

表 34. 通知レベル (続き)

| 通知レベル | 説明                                                                                                    |
|-------|----------------------------------------------------------------------------------------------------|
| 警告    | <ul> <li>警告通知は、Flex System V7000 ストレージ・ノードに問題または</li> <li>予期していなかった状態が生じていることを示すために送信されま</li> <li>す。このタイプの通知は、操作に影響があるか判別し、必要な修正</li> <li>を行うために、常に即時に調べる必要があります。</li> <li>警告通知は交換パーツを必要とせず、したがって、IBM サポートの</li> <li>支援は必要ありません。「警告」通知タイプが割り振られても、そのイベントが 通知レベル「クリティカル」のイベントより重大度が</li> <li>低いことを意味しているわけではありません。</li> </ul> |
| 情報    | 情報通知は、予期されたイベントが発生したこと、例えば、<br>FlashCopy 操作が完了したことを示すために送信されます。このよう<br>な通知が送信された場合、修正アクションは必要ありません。                                                                                                    |

## 電源オン自己診断テスト (Power-on self-test)

システムの電源をオンにすると、ノード・キャニスターは自己診断テストを実行します。

最初に装置に電源を入れたときに、一連のテストを実行して、コンポーネントおよびインストールされているいくつかのオプションの作動を検査します。この一連の テストは電源オン自己診断テスト (POST) と呼ばれます。

POST の間に重大な障害が検出されると、ソフトウェアはロードされず、障害 LED が点灯します。キャニスターで POST エラーが発生しているかどうかを判別するに は、87 ページの『手順:状況 LED を使用したノード・キャニスターのトラブルシ ューティング』に進んでください。

コードがロードされると、追加のテストが行われます。このテストで、必要なすべ てのハードウェアおよびコード・コンポーネントが取り付けられ、正しく機能して いることが確認されます。

## エラー・コードの理解

エラー・コードは、イベント・ログ分析およびシステム構成コードによって生成さ れます。

エラー・コードは、問題の原因、障害を起こした現場交換可能ユニット (FRU)、および問題の解決に必要なサービス・アクションを識別するのに役立ちます。

## イベント ID

Flex System V7000 ストレージ・ノード ソフトウェアは、情報イベントやエラー・ イベントなどのイベントを生成します。 イベント ID または番号は、イベントに関 連付けられ、そのイベントの理由を示します。

通知イベントは、操作の状況に関する情報を提供します。通知イベントはイベント・ログに記録され、構成に応じて、E メール、SNMP、または syslog を使用して通知できます。

エラー・イベントは、サービス・アクションが必要な場合に生成されます。エラ ー・イベントは、関連するエラー・コードのアラートにマップされます。構成によ っては、エラー・イベントを E メール、SNMP、または syslog を使用して通知す ることができます。

#### 通知イベント

通知イベントは、操作の状況に関する情報を提供します。

通知イベントはイベント・ログに記録され、構成に応じて、E メール、SNMP、または syslog を使用して通知できます。

通知イベントは、通知タイプ I (情報) であっても、通知タイプ W (警告) のいずれ であってもかまいません。タイプ (W) の通知イベント・レポートには、ユーザーの 注意が必要なものがあります。 表 35 に、通知イベント、通知タイプ、およびイベ ントが発生した理由のリストを記載します。

表 35. 通知イベント

| イベント ID | 通知タイプ | 説明                         |
|---------|-------|----------------------------|
| 980221  | Ι     | エラー・ログがクリアされました。           |
| 980230  | Ι     | サービス・ログイン・ユーザーの SSH 鍵が廃棄され |
|         |       | ました。                       |
| 980231  | Ι     | ユーザー名が変更されました。             |
| 980301  | Ι     | 劣化またはオフラインの管理対象ディスクが、これで   |
|         |       | オンラインになりました。               |
| 980310  | Ι     | 機能低下またはオフラインのストレージ・プールがオ   |
|         |       | ンラインなりました。                 |
| 980320  | Ι     | 現在オフライン・ボリュームはオンラインです。     |
| 980321  | W     | ストレージ・プールが劣化またはオフラインのためボ   |
|         |       | リュームはオフラインです。              |
| 980330  | Ι     | すべてのノードがポートを認識できます。        |
| 980340  | Ι     | このホストのすべてのポートが現在ログインしていま   |
|         |       | す。                         |
| 980341  | W     | このホストの1つ以上のポートが現在、劣化してい    |
|         |       | ます。                        |
| 980342  | W     | このホストの 1 つ以上のポートが現在オフラインで  |
|         |       | J.                         |
| 980343  | W     | このホストのすべてのポートが現在オフラインです。   |
| 980349  | Ι     | ノードは正常にクラスター (システム) に追加されま |
|         |       | した。                        |
| 980350  | Ι     | このノードは、現在このクラスター (システム)の機  |
|         |       | 能メンバーです。                   |
| 980351  | Ι     | 重大でないハードウェア・エラーが発生しました。    |
| 980352  | Ι     | オフライン・ノードの自動リカバリーの試行が開始し   |
|         |       | ています。                      |
| 980370  | Ι     | 入出カグループ内の両方のノードが使用可能です。    |
| 980371  | Ι     | 入出力グループ内の 1 つのノードが無効です。    |
| 980372  | W     | 入出力グループ内の両方のノードが無効です。      |

表 35. 通知イベント (続き)

| イベント ID | 通知タイプ | 説明                                           |
|---------|-------|----------------------------------------------|
| 980380  | Ι     | 保守モードが開始されました。                               |
| 980381  | Ι     | 保守モードが終了しました。                                |
| 980392  | Ι     | クラスター (システム) リカバリーは完了しました。                   |
| 980435  | W     | リモート・ノードからディレクトリー・リストを取得                     |
|         |       | できませんでした                                     |
| 980440  | W     | リモート・ノードからのファイル転送に失敗しました                     |
| 980445  | Ι     | マイグレーションが完了しました。                             |
| 980446  | Ι     | 保護削除が完了しました。                                 |
| 980501  | W     | 仮想化の容量がライセンス交付を受けた限度に近づい<br>ています。            |
| 980502  | W     | FlashCopy 機能がライセンス交付を受けた限度に近づ<br>いています。      |
| 980503  | W     | メトロ・ミラーまたはグローバル・ミラー機能が、ラ                     |
|         |       | イセンス交付を受けた限度に近づいています。                        |
| 980504  | I     | 外部仮想化機能の限度に達しました。                            |
| 980505  | Ι     | 圧縮機能ライセンスの制限に達しました。                          |
| 981002  | Ι     | ファイバー・チャネルのディスカバリーが行われまし<br>た。構成変更は保留されています。 |
| 981003  | Ι     | ファイバー・チャネルのディスカバリーが行われまし<br>た。構成変更は完了しました。   |
| 981004  | Ι     | ファイバー・チャネルのディスカバリーが行われました。構成変更は検出されませんでした。   |
| 981007  | W     | 管理対象ディスクが優先パス上にありません。                        |
| 981009  | W     | 管理対象ディスクの初期化が失敗しました。                         |
| 981014  | W     | LUN ディスカバリーが失敗しました。クラスター                     |
|         |       | (システム) はこのノードを介して装置に接続していま                   |
|         |       | すが、このノードはこの LUN に関連付けられた非管                   |
|         |       | 理ディスクまたは管理対象ティスクをティスカハーで<br>きません。            |
| 981015  | W     | LUN 容量が最大値に等しいか、それを超えていま                     |
| 501015  |       | す。ディスクの一部にのみアクセスできます。                        |
| 981020  | W     | 管理対象ディスク・エラー件数警告しきい値に一致し                     |
|         |       | ました。                                         |
| 981022  | Ι     | 管理対象ディスクのオフラインが差し迫っています。                     |
|         |       | オフラインの回避が開始されました。                            |
| 981025  | Ι     | ドライブ・ファームウェアのダウンロードが開始しま<br>した。              |
| 981026  | Ι     | ドライブ FPGA のダウンロードが開始しました。                    |
| 981101  | Ι     | SAS ディスカバリーが行われました。構成変更は検出                   |
|         |       | されませんでした。                                    |
| 981102  | Ι     | SAS ディスカバリーが行われました。構成変更は保留<br>されています。        |

表 35. 通知イベント (続き)

| イベント ID | 通知タイプ | 説明                                                   |
|---------|-------|------------------------------------------------------|
| 981103  | Ι     | SAS ディスカバリーが行われました。構成変更は完了                           |
|         |       | しました。                                                |
| 981104  | W     | LUN 容量が最大容量に等しいか、それを超えていま                            |
|         |       | す。ディスクの最初の 1 PB のみがアクセスされま                           |
|         |       |                                                      |
| 981105  | Ι     | ドライフのフォーマットが開始されました。                                 |
| 981106  | Ι     | ドライブのリカバリーが開始されました。                                  |
| 982003  | W     | 仮想エクステントが十分ではありません。                                  |
| 982004  | W     | ソース管理対象ディスク上の仮想エクステントの不足                             |
|         |       | または多数のメティア・エフーが原因で、マイグレー                             |
| 002007  |       | ンヨンが中間されました。                                         |
| 982007  | W     | マイクレーンヨンが停止しました。                                     |
| 982009  | 1     | マイクレーンヨンが元」しました。                                     |
| 982010  | W     | コピー・ティスク人出力メティア・エラー。                                 |
| 983001  | Ι     | FlashCopy 操作が準備済みです。                                 |
| 983002  | I     | FlashCopy 操作が完了しました。                                 |
| 983003  | W     | FlashCopy 操作が停止しました。                                 |
| 984001  | W     | 最初のカスタマー・データが仮想ディスク実効ペー                              |
|         |       | ジ・セットに固定されています。                                      |
| 984002  | Ι     | 仮想ディスク実効ページ・セット内のすべてのカスタ                             |
| 004002  |       | マー・ナータが固定解除されています。                                   |
| 984003  | w     | 小リューム美効ペーン・セットは固定されているナー<br>タが多すぎるため ボリューム実効ページ・セット・ |
|         |       | キャッシュ・モードは同期デステージに変更中です。                             |
| 984004  | Ι     | ボリューム実効ページ・セット・キャッシュ・モード                             |
|         |       | は非同期デステージを許可するように更新されまし                              |
|         |       | た。そのボリューム実効ページ・セットに対して、十                             |
|         |       | 分なカスタマー・データが固定解除されたためです。                             |
| 984501  | Ι     | エンクロージャー・コンポーネントのファームウェ                              |
|         |       | ア・レベルの更新中です。                                         |
| 984502  | Ι     | ファームウェア・レベルの更新は完了しました。                               |
| 984503  | I     | バッテリーの調整が完了しました。                                     |
| 984504  | Ι     | バッテリーの調整が開始されました。                                    |
| 984505  | Ι     | エンクロージャーの statesave 情報が収集されまし                        |
|         |       |                                                      |
| 984506  | Ι     | IERR からのデバッグがディスクに抽出されました。                           |
| 984507  | I     | スロットの電源オンが試行されました。                                   |
| 984508  | Ι     | ストランド (ドライブをノード・キャニスターに接続                            |
|         |       | 9 るためのケーフルおよひキャニスターのシーケンス)<br>  のすべてのザ距機構がリセットさわました  |
| 084500  | т     | ック・、この141版(構体クロットされました。                              |
| 984309  | 1     | ハッテリーの元电を元」でさるようにコンホーイント<br>のファームウェア軍新が一時停止しました      |
|         |       |                                                      |

表 35. 通知イベント (続き)

| イベント ID | 通知タイプ | 説明                                |
|---------|-------|-----------------------------------|
| 984511  | Ι     | システムが保守モードに移行されたため、コンポーネ          |
|         |       | ント・ファームウェアの更新は一時停止されました。          |
| 984512  | Ι     | コンポーネント・ファームウェアの更新が必要です           |
|         |       | が、実行することができません。                   |
| 985001  | Ι     | メトロ・ミラーまたはグローバル・ミラーのバックグ          |
|         |       | ラウンド・コピーが完了しました。                  |
| 985002  | Ι     | メトロ・ミラーまたはグローバル・ミラーは再始動の          |
|         |       | 準備ができました。                         |
| 985003  | W     | タイムアウト期間内にリモート・クラスター (システ         |
|         |       | ム) 内のディスクへのパスを見つけることができませ         |
|         |       | んでした。                             |
| 986001  | W     | ノード内のシン・プロビジョニング・ボリューム・コ          |
|         |       | ピー・データは固定されています。                  |
| 986002  | Ι     | ノード内のすべてのシン・プロビジョニング・ボリュ          |
|         |       | ーム・コピー・データは固定解除されました。             |
| 986010  | Ι     | シン・プロビジョニング・ボリューム・コピーのイン          |
|         |       | ポートが失敗し、新しいボリュームはオフラインで           |
|         |       | す。Flex System V7000 ストレージ・ノード ソフト |
|         |       | ウェアを必要なバージョンにアップグレードするか、          |
|         |       | またはボリューム を削除してください。               |
| 986011  | Ι     | シン・プロビジョニング・ボリューム・コピーのイン          |
|         |       | ポートが正常に実行されました。                   |
| 986020  | W     | シン・プロビジョニング・ボリューム・コピー・スペ          |
|         |       | ースの警告が発生しました。                     |
| 986030  | Ι     | シン・プロビジョニング・ボリューム・コピーの修復          |
|         |       | が開始されました。                         |
| 986031  | Ι     | シン・プロビジョニング・ボリューム・コピーの修復          |
|         |       | が正常に実行されました。                      |
| 986032  | Ι     | シン・プロビジョニング・ボリューム・コピーの妥当          |
|         |       | 性検査が開始されました。                      |
| 986033  | Ι     | シン・プロビジョニング・ボリューム・コピーの妥当          |
|         |       | 性検査が正常に実行されました。                   |
| 986034  | Ι     | 圧縮仮想ボリューム・コピーのインポートが正常に完          |
|         |       | 了しました。                            |
| 986035  | W     | 圧縮仮想ボリューム・コピーのスペース警告が発生し          |
|         |       | ました。                              |
| 986036  | Ι     | 圧縮仮想ボリューム・コピーの修復が開始されまし           |
|         |       | た。                                |
| 986037  | Ι     | 圧縮仮想ボリューム・コピーの修復が正常に完了しま          |
|         |       | した。                               |
| 986038  | Ι     |                                   |
|         |       | ます。                               |
| 986201  | Ι     | ミラーリングされたコピーのメディア・エラーが修復          |
|         |       | されました。                            |

表 35. 通知イベント (続き)

| イベント ID | 通知タイプ      | 説明                                         |
|---------|------------|--------------------------------------------|
| 986203  | W          | 妥当性検査オプションを使用したミラー・コピーの修                   |
|         |            | 復を完了できません。                                 |
| 986204  | Ι          | ミラー・ディスクの修復が完了し、差異は検出されま                   |
|         |            | せんでした。                                     |
| 986205  | Ι          | ミラー・ディスクの修復が完了し、差異は解決されま                   |
|         |            | した。                                        |
| 986206  | W          | ミラー・ディスクの修復が完了し、差異にはメディ                    |
|         |            | ア・エラーのマークが付けられました。                         |
| 986207  | I          | ミラー・ディスクの修復が開始されました。                       |
| 986208  | W          | メディア・エラー設定オプションを使用したミラー・                   |
|         |            | コビーの修復を完了できません。                            |
| 986209  | W          | 再同期オブションを使用したミラー・コピーの修復を                   |
|         |            | 元」でさません。                                   |
| 987102  | W          | ノードはコールド・スタートされました。                        |
| 987103  | W          | 電源スイッチからノードの電源オフが要求されまし                    |
|         |            |                                            |
| 987104  | Ι          | 追加のファイバー・チャネル・ボートが接続されまし                   |
| 007201  |            |                                            |
| 987301  | W          | 構成済みリモート・クラスター (システム) への接続<br>  が生われました    |
| 087400  | <b>W</b> 7 | /_ドの季酒が突然生われましたが 田左クラフター                   |
| 987400  | vv         | ノートの電源が天然天和なしたが、現在ケノスター<br>(システム)に復元されました。 |
| 988100  | W          | 夜間保守手順を完了できませんでした クラスター                    |
| 200100  | **         | (システム) で発生しているハードウェアおよび構成に                 |
|         |            | 関する問題を解決してください。問題が解決しない場                   |
|         |            | 合は、IBM サービス担当員に連絡してください。                   |
| 988300  | W          | アレイ MDisk は、欠落メンバーが多すぎるためにオ                |
|         |            | フラインです。                                    |
| 988301  | Ι          | アレイ MDisk の再ビルドが開始されました。                   |
| 988302  | Ι          | アレイ MDisk の再ビルドが終了しました。                    |
| 988304  | Ι          | RAID アレイがアレイ・メンバーの交換を開始しまし                 |
|         |            | た。                                         |
| 988305  | I          | RAID アレイがアレイ・メンバーの交換を完了しまし                 |
|         |            | た。                                         |
| 988306  | Ι          | RAID アレイで再同期が必要です。                         |
| 989001  | W          | 管理対象ディスク・グループ・スペースの警告が発生                   |
|         |            | しました。                                      |

# エラー・イベント ID およびエラー・コード

エラー・コードは、実行する必要がある保守手順を示します。サービスを必要とす る各イベント ID には、関連したエラー・コードがあります。 エラー・コードは、通知タイプ E (エラー) であっても、通知タイプ W (警告) の いずれであってもかまいません。表 36 に、イベントのイベント ID と対応するエ ラー・コード、通知タイプ、および状態をリストします。

表 36. エラー・イベント ID およびエラー・コード

|        |              |                                                                  | エラ   |
|--------|--------------|------------------------------------------------------------------|------|
| イベン    | Ver to a set | 10.66                                                            |      |
| F ID   | 通知タイフ        | 状態                                                               | 3-6  |
| 009020 | E            | 目動システム・リカバリーが開始されました。構成コマン                                       | 1001 |
| 000040 | -            |                                                                  | 1000 |
| 009040 | E            | エラー・イベント・ロクは満杯です。                                                | 1002 |
| 009052 | W            | 以下の原因が考えられます。                                                    | 1196 |
|        |              | <ul> <li>ノードが欠落している。</li> </ul>                                  |      |
|        |              | <ul> <li>ノードがシステムの機能メンバーではない。</li> </ul>                         |      |
| 009053 | Е            | ノードが 30 分間にわたって欠落しています。                                          | 1195 |
| 009100 | W            | ソフトウェア・インストール処理が失敗しました。                                          | 2010 |
| 009101 | W            | ソフトウェアのアップグレード・パッケージのデリバリー                                       | 2010 |
|        |              | が失敗しました。                                                         |      |
| 009150 | W            | SMTP (E メール) サーバーに接続できません。                                       | 2600 |
| 009151 | W            | SMTP (E メール) サーバーを介してメールを送信できま<br>せん。                            | 2601 |
| 009170 | W            | メトロ・ミラーまたはグローバル・ミラー機能の容量が設<br>定されていません。                          | 3030 |
| 009171 | W            | FlashCopy 機能の容量が設定されていません。                                       | 3031 |
| 009172 | W            | 仮想化機能が、ライセンス交付を受けた量を超過しました。                                      | 3032 |
| 009173 | W            | FlashCopy 機能が、ライセンス交付を受けた量を超過しました。                               | 3032 |
| 009174 | W            | メトロ・ミラーまたはグローバル・ミラー機能が、ライセ<br>ンス交付を受けた量を超過しました。                  | 3032 |
| 009175 | W            | <ul><li>シン・プロビジョニング・ボリュームの使用はライセンス</li><li>で許可されていません。</li></ul> | 3033 |
| 009176 | W            | 仮想化機能の容量に設定された値が無効です。                                            | 3029 |
| 009177 | Е            | 物理ディスクの FlashCopy 機能のライセンスが必要です。                                 | 3035 |
| 009178 | E            | 物理ディスクのメトロ・ミラーおよびグローバル・ミラー<br>機能のライセンスが必要です。                     | 3036 |
| 009179 | Е            | 仮想化機能のライセンスが必要です。                                                | 3025 |
| 009180 | Е            | オフライン・ノードの自動リカバリーが失敗しました。                                        | 1194 |
| 009181 | W            | E メールを、構成されたいずれの E メール・サーバーに<br>も送信することができません。                   | 3081 |
| 009182 | W            | 外部仮想化機能ライセンスの限度を超過しました。                                          | 3032 |
| 009183 | W            | LDAP サーバーに接続できません。                                               | 2251 |
| 009184 | W            | LDAP 構成が無効です。                                                    | 2250 |
| 009185 | Е            | 圧縮機能ライセンスの制限を超過しました。                                             | 3032 |

表 36. エラー・イベント ID およびエラー・コード (続き)

|             |       |                                                                                                    | エラ        |
|-------------|-------|----------------------------------------------------------------------------------------------------|-----------|
| 1ハノ<br>ト ID | 通知タイプ | 状態                                                                                                    | ー・<br>コード |
| 009186      | Е     |                                                                                                    | 3032      |
| 010002      | Е     | ノードは、基本イベント・ソースを使い尽くしました。結                                                                                                    | 2030      |
|             |       | 果として、ノードはシステムを停止して終了しました。                                                                                                    |           |
| 010003      | W     | 装置ログインの数が削減しました。                                                                                                    | 1630      |
| 010006      | Е     | ソフトウェア・エラーが発生しました。                                                                                                    | 2030      |
| 010008      | Е     | ブロック・サイズが無効。管理対象ディスクの初期化中<br>に、容量または LUN の ID が変更されました。                                                                                      | 1660      |
| 010010      | E     | 過度のエラーのため、管理対象ディスクが除外されました。                                                                                                    | 1310      |
| 010011      | Е     | 管理対象ディスクおよびノードに対して、リモート・ポー<br>トが除外されました。                                                                                                    | 1220      |
| 010012      | Е     | ローカル・ポートが除外されました。                                                                                                    | 1210      |
| 010013      | Е     | ログインが除外されました。                                                                                                    | 1230      |
| 010014      | Е     | ローカル・ポートが除外されました。                                                                                                    | 1211      |
| 010017      | Е     | 処理に過度の時間を要した結果、タイムアウトが発生しま<br>した。                                                                                                    | 1340      |
| 010018      | Е     | エラー・リカバリー手順が行われました。                                                                                                    | 1370      |
| 010019      | Е     | 管理対象ディスクの入出力エラーが発生しました。                                                                                                    | 1310      |
| 010020      | Е     | 管理対象ディスクのエラー件数がしきい値を超えた。                                                                                                    | 1310      |
| 010021      | W     | クラスター (システム) に提示された装置が多すぎます。                                                                                                    | 1200      |
| 010022      | W     | クラスター (システム) に提示された管理対象ディスクが<br>多すぎます。                                                                                                    | 1200      |
| 010023      | W     | ノードに提示された LUN が多すぎます。                                                                                                    | 1200      |
| 010024      | W     | クラスター (システム) に提示されたドライブが多すぎま<br>す。                                                                                                    | 1200      |
| 010025      | W     | ディスク入出力のメディア・エラーが発生しました。                                                                                                    | 1320      |
| 010026      | W     | クォーラム・ディスクとして使用するのに適切な MDisk<br>またはドライブが見つかりません。                                                                                             | 1330      |
| 010027      | W     | クォーラム・ディスクが使用不可です。                                                                                                    | 1335      |
| 010028      | W     | コントローラー構成がサポートされていません。                                                                                                    | 1625      |
| 010029      | Е     | ログイン・トランスポート障害が発生しました。                                                                                                    | 1360      |
| 010030      | E     | <ul> <li>管理対象ディスクのエラー・リカバリー手順 (ERP) が発生しました。ノードまたはコントローラーが以下の報告を行いました。</li> <li>センス (Sense)</li> <li>キー</li> <li>コード</li> <li>修飾子</li> </ul> | 1370      |
| 010031      | E     | コントローラー上の 1 つ以上の MDisk が機能低下して<br>います。                                                                                                    | 1623      |

表 36. エラー・イベント ID およびエラー・コード (続き)

|        |       |                                                           | エラ         |
|--------|-------|-----------------------------------------------------------|------------|
| イベン    |       |                                                           | <b>-</b> • |
| ト ID   | 通知タイプ | 状態                                                        | コード        |
| 010032 | W     | コントローラー構成がフェイルオーバーを制限していま<br>す。                           | 1625       |
| 010033 | Е     | コントローラー構成が RDAC モードを使用しています。                              | 1624       |
|        |       | これはサポートされていません。                                           |            |
| 010034 | Е     | 永続的なサポートされないコントローラー構成。                                    | 1695       |
| 010040 | Е     | コントローラー・システム・デバイスは、単一のイニシエ                                | 1627       |
|        |       | ーター・ポートのみを介してノードに接続されています。                                |            |
| 010041 | Е     | コントローラー・システム・デバイスは、単一のターゲット・ポートのみを介してノードに接続されています。        | 1627       |
| 010042 | Е     | コントローラー・システム・デバイスは、単一のターゲッ                                | 1627       |
|        |       | ト・ポートのみを介してクラスター (システム) ノードに                              |            |
|        |       | 接続されています。                                                 |            |
| 010043 | Е     | コントローラー・システム・デバイスは、予定のターゲッ                                | 1627       |
|        |       | ト・ボートの半分のみを介してクラスター (システム) ノ                              |            |
|        |       |                                                           |            |
| 010044 | E     | コントローフー・システム・アバイスは、クラスター (シ<br>フニノ、ノード。のすべてのターゲット・ポートを切り弾 | 1627       |
|        |       | 人)ム)ノードへのすべてのタークッド・ホードを切り離しました。                           |            |
| 010050 | W     | ソリッド・ステート・ドライブ (SSD) に陪実が発生しま                             | 1201       |
| 010050 |       | した。再ビルドが必要です。                                             | 1201       |
| 010051 | Е     | ソリッド・ステート・ドライブ (SSD) が欠落していま                              | 1202       |
|        |       | す。                                                        |            |
| 010052 | Е     | ドライブのハードウェア・エラーの結果、ソリッド・ステ                                | 1205       |
|        |       | ート・ドライブ (SSD) はオフラインです。                                   |            |
| 010053 | Е     | ソリッド・ステート・ドライブ (SSD) が障害予知 (PFA)                          | 1215       |
|        |       | を報告しています。                                                 |            |
| 010054 | Е     | ソリッド・ステート・ドライブ (SSD) が報告するエラー                             | 1215       |
|        |       | の数が多すきます。                                                 |            |
| 010055 | W     | SAS 装置が認識されません。                                           | 1665       |
| 010056 | E     | SAS エラー件数が警告しきい値を超えました。                                   | 1216       |
| 010057 | Е     | SAS エラーがクリティカルしきい値を超えました。                                 | 1216       |
| 010058 | Е     | ドライブの初期化が失敗しました。原因は、ブロック・サ                                | 1661       |
|        |       | イズが不明または無効であるか、容量が不明または無効で                                |            |
|        |       | めるか、めるいは必要なモートのヘーンを設定でさなかっ<br>たためです                       |            |
| 010050 | E     | たためとす。                                                    | 1211       |
| 010039 | E     | (SSD) はオフラインになりました。                                       | 1511       |
| 010060 | Е     | ソリッド・ステート・ドライブ (SSD) が温度の警告しき<br>い値を超えました。                | 1217       |
| 010061 | Е     |                                                           | 1218       |
|        |       | 度しきい値を超えました。                                              |            |
| 010062 | Е     | ドライブが温度の警告しきい値を超えました。                                     | 1217       |

表 36. エラー・イベント ID およびエラー・コード (続き)

|             |       |                                                        | エラ        |
|-------------|-------|--------------------------------------------------------|-----------|
| イベントロ       | 通知タイプ | 化能                                                     | ー・<br>コード |
| <b>F ID</b> |       | 1788                                                   | 1221      |
| 010005      | W     | トライフ・ヘティテ・エフ・。<br>コントローラーが 2 TD トりナキい LUNI で記述子のセ      | 1521      |
| 010000      | vv    | コンドロージーが、2 IB より入さい LUN C記述すのと<br>ンスをサポートしないことを示しています。 | 1023      |
| 010067      | W     | クラスター (システム) に提示されたエンクロージャーが                           | 1200      |
|             |       | 多すぎます。                                                 |           |
| 010068      | Е     | ソリッド・ステート・ドライブ (SSD) フォーマットが破                          | 1204      |
|             |       | 壊されました。                                                |           |
| 010069      | Е     | ソリッド・ステート・ドライブ (SSD) のブロック・サイ                          | 1204      |
|             |       | ズが間違っていました。                                            |           |
| 010070      | W     | クラスター (システム) に提示されたコントローラー・タ                           | 1200      |
| 010071      |       | ークット・ホートか多りさより。                                        | 1000      |
| 010071      | W     | 単一コントローフーからクラスター (システム) に提示されたターゲット・ポートが多すぎます。         | 1200      |
| 010072      | E     | ドライブのハードウェア・エラーの結果、ドライブはオフ                             | 1680      |
| 010072      |       | ラインです。                                                 | 1000      |
| 010073      | Е     | ドライブが障害予知 (PFA) エラーを報告しています。                           | 1680      |
| 010080      | Е     | ドライブが報告するエラーの数が多すぎます。                                  | 1680      |
| 010081      | Е     | ドライブ・フォーマットが破壊されています。                                  | 1206      |
| 010082      | Е     | ドライブのブロック・サイズが間違っていました。                                | 1206      |
| 010083      | Е     | エラー数が多すぎるため、ドライブはオフラインになりま                             | 1680      |
|             |       | した。                                                    |           |
| 010084      | E     | SAS ドライブのエラー件数が警告しきい値を超えまし                             | 1285      |
|             |       | 7c.                                                    |           |
| 010085      | W     | SAS デバイスが認識されませんでした。                                   | 1666      |
| 010086      | W     | SAS エンクロージャーが認識されませんでした。                               | 1666      |
| 010087      | W     | SAS デバイスが識別できませんでした。                                   | 1666      |
| 010088      | Е     | ドライブで発生したメディア・エラーの数が多すぎます。                             | 1680      |
| 010089      | E     | ドライブ全体で発生したタイムアウト・エラー数が多すぎ<br> ます。                     | 1680      |
| 010090      | Е     | ドライブが停止した回数が多すぎます。                                     | 1680      |
| 010091      | Е     | ドライブは妥当性テストに失敗しました。                                    | 1680      |
| 010092      | Е     | ソリッド・ステート・ドライブ (SSD) で発生したメディ                          | 1215      |
|             |       | ア・エラーの数が多すぎます。                                         |           |
| 010093      | Е     | ソリッド・ステート・ドライブ (SSD) 全体で発生したタ                          | 1204      |
|             |       | イムアウト・エラー数が多すぎます。                                      |           |
| 010094      | Е     | ログインが除外されました。                                          | 1231      |
| 010095      | Е     | ドライブに障害が発生しました。                                        | 1687      |
| 010096      | E     | ドライブの初期化が失敗しました。原因は、ブロック・サ                             | 1680      |
|             |       | 1 スか不明または無効であるか、容量が不明または無効で                            |           |
|             |       | していためです。                                               |           |
|             |       |                                                        |           |

表 36. エラー・イベント ID およびエラー・コード (続き)

|        |       |                                                                           | エラ   |
|--------|-------|---------------------------------------------------------------------------|------|
| イベン    |       |                                                                           | ·    |
| ト ID   | 通知タイプ | 状態                                                                        | コード  |
| 010097 | Е     | ドライブが過度のエラーを報告しています。                                                      | 1685 |
| 010098 | W     | クラスター (システム) に提示されたドライブが多すぎま<br>す。                                        | 1200 |
| 020001 | Е     | 管理対象ディスクで発生したメディア・エラーが多すぎま<br>す。                                          | 1610 |
| 020002 | Е     | 管理対象ディスク・グループがオフラインです。                                                    | 1620 |
| 020003 | W     | 仮想エクステントが十分ではありません。                                                       | 2030 |
| 029001 | W     | 管理対象ディスクに不良ブロックがあります。外部コント<br>ローラー上では、これはコピーされたメディアのエラーと<br>なるだけの場合があります。 | 1840 |
| 029002 | Е     | すでに MDisk に許可される最大数の不良ブロックがある<br>ため、システムは不良ブロックを作成できませんでした。               | 1226 |
| 029003 | E     | クラスター化システムの不良ブロックが許可された最大数<br>に既に達しているため、システムは不良ブロックの作成に<br>失敗しました。       | 1225 |
| 030000 | W     | キャッシュ・フラッシュ障害のため、 <b>起動準備</b> コマンドが<br>失敗しました。                            | 1900 |
| 030010 | W     | データ内に示されたエラーのため、マッピングが停止しま<br>した。                                         | 1910 |
| 030020 | W     | クラスター化システムまたは入出力グループ全体の障害の<br>ためにマッピングが停止されており、関係の現行状態をリ<br>カバリーできませんでした。 | 1895 |
| 045001 | Е     | 1 つ以上の電源機構装置のファンに障害が発生していま<br>す。                                          | 1124 |
| 045002 | Е     | ファンの動作が予想される範囲を超えています。                                                    | 1126 |
| 045003 | Е     | ファン状況通信障害が発生しました。                                                         | 1126 |
| 045004 | Е     | 電源機構はインストールされていません。                                                       | 1128 |
| 045005 | W     | 電源機構装置が入力電源障害を示しました。                                                      | 1138 |
| 045006 | Е     | 電源機構装置が DC 障害を示しました。                                                      | 1126 |
| 045007 | Е     | 電源機構に障害が起こっている。                                                           | 1124 |
| 045008 | Е     | 電源機構装置との通信がありません。                                                         | 1148 |
| 045009 | Е     | このエンクロージャーのモデル・タイプが無効です。                                                  | 1124 |
| 045010 | Е     | 電源機構装置タイプがこの製品で認識されていません。                                                 | 1124 |
| 045011 | Е     | 電源機構装置のシリアル番号が無効です。                                                       | 1124 |
| 045012 | W     | キャニスターの温度が警告レベルです。                                                        | 1098 |
| 045013 | W     | キャニスターの温度がクリティカル・レベルに達しました。                                               | 1095 |
| 045014 | Е     | 装置が欠落しているため、SAS ケーブルが除外されました。                                             | 1260 |
| 045015 | Е     | 変更イベントが多すぎるため、SAS ケーブルは除外され<br>ました。                                       | 1260 |

表 36. エラー・イベント ID およびエラー・コード (続き)

|             |       |                                             | エラ        |
|-------------|-------|---------------------------------------------|-----------|
| 1ハン<br>ト ID | 通知タイプ | 状態                                          | ー・<br>コード |
| 045016      | Е     | SAS ケーブルが排除されました。                           | 1255      |
| 045017      | Е     | SAS ケーブルは低下した速度で動作しています。                    | 1260      |
| 045018      | Е     | フレームが除去されたため、SAS ケーブルは除外されま                 | 1260      |
|             |       | した。                                         |           |
| 045019      | E     | エンクロージャー・ディスカバリーのタイムアウトによ                   | 1260      |
|             |       | り、SAS ケーブルが除外されました。                         |           |
| 045020      | W     | SAS ケーブルが存在しません。                            | 1265      |
| 045021      | E     | キャニスターがシステムから取り外されました。                      | 1036      |
| 045022      | Е     | キャニスターは劣化状態の時間が長すぎたため、リカバリ<br>ーできません。       | 1034      |
| 045023      | Е     | キャニスターで通信の問題が発生しています。                       | 1038      |
| 045024      | Е     | キャニスターの VPD が無効です。                          | 1032      |
| 045025      | Е     | キャニスターで行われたリセットの回数が多すぎます。                   | 1032      |
| 045026      | Е     | ドライブ・スロットが原因で、ネットワークが不安定になっています。            | 1686      |
| 045027      | Е     | ドライブ・スロットは 6 Gbps で動作していません。                | 1686      |
| 045028      | Е     | ドライブ・スロットがフレームを除去しています。                     | 1686      |
| 045029      | E     | ドライブが 1 つの SAS ポートからしか認識されません。              | 1686      |
| 045031      | Е     | ドライブの電源制御が機能していません。                         | 1008      |
| 045033      | E     | ドライブ・スロットに、照会に応答しないデバイスが取り<br>付けられています。     | 1685      |
| 045034      | E     | 管理対象エンクロージャーがすべてのノード・キャニスタ<br>ーから認識されていません。 | 1042      |
| 045035      | Е     | エンクロージャーの電子部品で障害が発生しました。                    | 1694      |
| 045036      | Е     | エンクロージャーの電子部品で重大な障害が発生しまし<br>た。             | 1008      |
| 045037      | Е     | SAS ネットワークのエラーが多すぎます。                       | 1048      |
| 045038      | Е     | SAS ネットワークのエラーが多すぎます。                       | 1048      |
| 045040      | W     | エンクロージャー・コンポーネントのファームウェア更新<br>が失敗しました。      | 3015      |
| 045041      | W     | 複数のイニシエーター・ポートが同一のストランドで検出<br>されました。        | 1005      |
| 045042      | W     | エンクロージャーの順序がストランドごとに異なります。                  | 1005      |
| 045044      | W     | 複数のキャニスターが単一のキャニスター・ポートに接続<br>されています。       | 1005      |
| 045045      | W     | キャニスター 1 はキャニスター 2 に接続されています。               | 1005      |
| 045046      | W     | エンクロージャーが複数の入出力グループに接続されてい<br>ます。           | 1005      |
| 045047      | W     | 管理対象エンクロージャーが誤った入出力グループに接続<br>されています。       | 1005      |

表 36. エラー・イベント ID およびエラー・コード (続き)

|         |       |                                                            | エラ   |
|---------|-------|------------------------------------------------------------|------|
| イベン     |       |                                                            |      |
| F ID    | 通知タイプ | 状態                                                         | コード  |
| 045048  | W     | エンクロージャーが複数のチェーンに接続されています。                                 | 1005 |
| 045049  | W     | ストランドに接続されたキャニスターの数が多すぎます。                                 | 1005 |
| 045050  | W     | キャニスターが誤ったポートに接続されています。                                    | 1005 |
| 045051  | Е     | シングル・ポートがアクティブなドライブにより、SAS                                 | 1260 |
|         |       | ケーブルが除外されました。                                              |      |
| 045052  | W     | 複数のキャニスターが同一のホップ・カウントで検出され                                 | 1005 |
| 0.45050 |       |                                                            | 1021 |
| 045053  | E     | ノートの場所を使出でさません。                                            | 1031 |
| 045054  | E     | エンクロージャー・ティスフレイを更新できません。                                   | 1694 |
| 045055  | E     | エンクロージャーのバッテリー障害が発生しました。                                   | 1118 |
| 045056  | E     | エンクロージャー・バッテリーが欠落しています。                                    | 1112 |
| 045057  | Е     | エンクロージャー・バッテリーは寿命に近づきました。                                  | 1114 |
| 045058  | Е     | エンクロージャー・バッテリーの寿命が終了しました。                                  | 1113 |
| 045062  | W     | エンクロージャー・バッテリーの調整が必要ですが、実行                                 | 1131 |
|         |       | 不可能です。                                                     |      |
| 045063  | E     | エンクロージャー・バッテリーの通信エラーが発生しまし                                 | 1116 |
| 0450(4  | 337   | 人。                                                         | 1005 |
| 045064  | W     | SAS ホートはアクティアとりか、エンクローシャーを検<br>出できません。                     | 1005 |
| 045065  | Е     | キャニスターとエンクロージャーの間で接続の問題が発生                                 | 1036 |
|         |       | しました。                                                      |      |
| 045066  | Е     | エンクロージャーの FRU ID が無効です。                                    | 1008 |
| 045067  | W     | 新しいエンクロージャー FRU が検出されたので、構成が                               | 1041 |
|         |       | 必要です。                                                      |      |
| 045068  | Е     | 変更イベントが多すぎるため、ノード・キャニスターの内                                 | 1034 |
|         |       | 部装置が除外されました。                                               |      |
| 045069  | Е     | シングル・ポートのドライブのため、ノード・キャニスタ                                 | 1034 |
|         |       | ーの内部コネクターが除外されました。                                         |      |
| 045070  | W     | キャニスターの温度センサーが読み取れません。                                     | 1034 |
| 045071  | W     | エンクロージャーにノード・キャニスターと拡張キャニス                                 | 1037 |
|         |       | ターの両方が含まれています。                                             |      |
| 045072  | E     | ティスカバリーを完了できませんでした。                                        | 1048 |
| 045073  | E     | エンクロージャーの VPD が読み取れません。                                    | 1048 |
| 045080  | E     | エンクロージャーで自動的に開始されたリセットが多すぎ                                 | 1048 |
|         | -     |                                                            | 1010 |
| 045082  | E     | 人口ットは電源オノ状態です。                                             | 1048 |
| 045087  | W     | 払張エンクロージャーまたはコントロール・エンクロージ                                 |      |
| 050001  | W     | マ い価皮がソリノイルル・レベルにĔしました。<br>カニフタールシフテノまたけて山もドロ マヘルの陸中の      | 1700 |
| 050001  | W     | クラスクー化ンステムまには人田刀クルーノ主体の障害の<br> ために関係が停止されており、マッピングの現行状態を11 | 1700 |
|         |       | カバリーできませんでした。                                              |      |

表 36. エラー・イベント ID およびエラー・コード (続き)

|        |       |                                                           | エラ   |
|--------|-------|-----------------------------------------------------------|------|
| イベン    | 活加タイプ | 112.4k                                                    | <br> |
|        | 通知ダイノ |                                                           | 7-6  |
| 050002 | W     | メトロ・ミフー関係またはクローバル・ミフー関係、もし                                | 3080 |
|        |       | くは釜口性グループがクラスター化システム内に存住しま<br>すが、その協力関係が削除されました           |      |
| 050010 | 337   |                                                           | 1020 |
| 050010 | w     | 水統的な人面力エラーのため、クローハル・ミラー関係が<br>停止しました。                     | 1920 |
| 050011 | W     | 永続的な入出力エラーのため、リモート・コピーが停止し<br>ました。                        | 1915 |
| 050020 | W     | リモート・コピーが停止しました。                                          | 1720 |
| 050030 | W     | クラスター (システム)協力関係が多すぎます。協力関係<br>の数が減らされました。                | 1710 |
| 050031 | W     | クラスター (システム)協力関係が多すぎます。システム<br>が除外されました。                  | 1710 |
| 050040 | W     | リモート・コピーのバックグラウンド・コピー・プロセス<br>がブロックされました。                 | 1960 |
| 060001 | W     | スペースが不十分のため、シン・プロビジョニング・ボリ<br>ューム・コピーはオフラインです。            | 1865 |
| 060002 | W     | メタデータが破損しているため、シン・プロビジョニン<br>グ・ボリューム・コピーはオフラインです。         | 1862 |
| 060003 | W     | 修復に失敗したため、シン・プロビジョニング・ボリュー<br>人・コピーはオフラインです。              | 1860 |
| 060004 | W     | スペースが不足しているため、圧縮ボリューム・コピーは                                | 1865 |
|        |       | オフラインです。                                                  |      |
| 060005 | W     | メタデータが破損しているため、圧縮ボリューム・コピー                                | 1862 |
|        |       | はオフラインです。                                                 |      |
| 060006 | W     | 修復に失敗したため、圧縮ボリューム・コピーはオフライ<br>ンです。                        | 1860 |
| 060007 | W     | 圧縮ボリューム・コピーに不良ブロックがあります。                                  | 1850 |
| 062001 | W     | ボリューム・コピーの同期中にメディア・エラーをミラー<br>リングできません。                   | 1950 |
| 062002 | W     | データを同期できないため、ミラーリングされたボリュー<br>ムはオフラインです。                  | 1870 |
| 062003 | W     | コピー間に相違があるため、ミラーリングされたディスクの修復プロセスが停止しました。                 | 1600 |
| 070000 | E     | 認識されないノード・エラー。                                            | 1083 |
| 070510 | E     | 検出済みメモリー・サイズが、予想されたメモリー・サイ                                | 1022 |
|        |       | ズと一致していません。                                               | 1022 |
| 070517 | E     | サービス・コントローラーに保管されている WWNN と<br>ドライブに保管されている WWNN が一致しません。 | 1192 |
| 070521 | Е     | ファイバー・チャネル・アダプターを検出できません。                                 | 1016 |
| 070522 | Е     | システム・ボードのプロセッサーに障害が発生していま<br>す。                           | 1020 |

表 36. エラー・イベント ID およびエラー・コード (続き)

|        |                |                                        | エラ    |
|--------|----------------|----------------------------------------|-------|
| イベン    | Vertice by a - | JD 66                                  | <br>  |
| F ID   | 通知ダイフ          |                                        | 1-1   |
| 070523 | W              | ノードの内部ティスク・ファイル・システムが損傷しています。          | 1187  |
| 070524 | Е              | BIOS 設定を更新できません。                       | 1027  |
| 070525 | Е              | システム・ボードのサービス・プロセッサー・ファームウ             | 1020  |
|        |                | ェアを更新できません。                            |       |
| 070528 | W              | システム起動中の周辺温度が高すぎます。                    | 1182  |
| 070550 | Е              | リソース不足のため、クラスター (システム)を形成でき<br>ません。    | 1192  |
| 070556 | Е              | SAN で重複した WWNN が検出されました。               | 1192  |
| 070558 | Е              | ノードが他のノードと通信できません。                     | 1192  |
| 070562 | Е              | ノード・ハードウェアが最小必要要件を満たしていませ              | 1183  |
|        |                | h.                                     |       |
| 070564 | Е              | ソフトウェア障害が多すぎます。                        | 1188  |
| 070574 | Е              | ノード・ソフトウェアが損傷しています。                    | 1187  |
| 070576 | Е              | クラスター (システム) データを読み取れません。              | 1030  |
| 070578 | Е              | 電力喪失時にクラスター (システム) データが保存されま           | 1194  |
|        |                | せんでした。                                 |       |
| 070580 | Е              | サービス・コントローラー ID を読み取れません。              | 1044  |
| 070690 | W              | ノードはサービス状態で保持されています。                   | 1189  |
| 071820 | W              | ノード・キャニスターに、エンクロージャーに対して適切             | 3020  |
|        |                | ではないモデルがあります。                          |       |
| 071840 | W              | 検出されたハードウェアは、有効な構成ではありません。             | 1198  |
| 071841 | W              | 検出されたハードウェアで、活動化が必要です。                 | 1199  |
| 072528 | W              | コントロール・キャニスターの温度がクリティカル・レベ<br>ルに達しました。 | 528   |
| 072653 | W              | コントロール・キャニスターのバッテリー温度が低すぎて             | 653   |
| 072654 | W              | フントロール・キャニスターのバッテリー温度が高すぎて             | 654   |
| 072034 |                | クリティカル・レベルに達しました。                      | 0.0-4 |
| 072768 | W              | キャニスターの周辺温度が、入出力の実行を停止し、サー             | 768   |
|        |                | ビス状態を開始する温度に近づいています。 キャニスタ             |       |
|        |                | ーは現在、引き続き作動しています。                      |       |
| 072769 | Е              | キャニスター内の CPU の温度が、キャニスターが入出力           | 769   |
|        |                | の実行を停止し、サービス状態を開始する温度に近づいて             |       |
| 070000 |                |                                        | 1006  |
| 072900 | E              | +ャー人ダー間で PCle リンク障害が発生しました。            | 1006  |
| 072901 | E              | キャー人ダー间の PCle リンクが劣化しています。             | 1052  |
| 072911 | E              | CPU の PCIe リンクが劣化しています。                | 1034  |
| 073003 | E              | ファイバー・チャネル・ボートは操作できません。                | 1060  |
| 073005 | E              | クラスター (システム) パス障害。                     | 1550  |
表 36. エラー・イベント ID およびエラー・コード (続き)

| イベン    |       |                                        |      |
|--------|-------|----------------------------------------|------|
| トID    | 通知タイプ | 状態                                     |      |
| 073006 | W     | SAN が正しくゾーニングされていません。その結果、512          |      |
|        |       | を超える SAN 上のポートが、1 つの Flex System V7000 |      |
|        |       | ストレージ・ノード・ポートにログインしています。               |      |
| 073007 | W     | 作動可能なファイバー・チャネル・ポートの数が構成済み             | 1061 |
|        |       | のものよりも少なくなっています。                       |      |
| 073305 | W     | 1 つ以上のファイバー・チャネル・ポートが、最後に保存            | 1065 |
|        |       | された速度よりも遅い速度で実行されています。                 |      |
| 073310 | Е     | 重複するファイバー・チャネル・フレームが検出されまし             | 1203 |
|        |       | た。これはファイバー・チャネル・ファブリックに問題が             |      |
|        |       | あることを示しています。他のファイバー・チャネル・エ             |      |
|        |       | ラーも生成される場合があります。                       |      |
| 073500 | W     | 間違ったエンクロージャー。                          | 1021 |
| 073501 | Е     | キャニスターの位置が誤っています。                      | 1192 |
| 073502 | Е     | エンクロージャー ID がありません。パートナーから状            | 1192 |
|        |       | 況を取得できません。                             |      |
| 073503 | Е     | 間違ったエンクロージャー・タイプ。                      | 1192 |
| 073504 | Е     | エンクロージャー ID がなく、パートナーは一致しま             | 1192 |
|        |       | す。                                     |      |
| 073505 | Е     | エンクロージャー ID がなく、パートナーが一致しませ            | 1192 |
|        |       | h.                                     |      |
| 073506 | Е     | エンクロージャー ID がなく、パートナー上に状態があ            | 1192 |
|        |       | りません。                                  |      |
| 073507 | Е     | エンクロージャー ID がなく、ノード状態がありませ             | 1192 |
|        |       | h.                                     |      |
| 073508 | W     | クラスター (システム) ID がエンクロージャーとノード          | 1023 |
|        |       | で異なります。                                |      |
| 073509 | Е     | エンクロージャー ID を読み取れません。                  |      |
| 073510 | Е     | 検出済みメモリー・サイズが、予想されたメモリー・サイ             | 1032 |
|        |       | ズと一致していません。                            |      |
| 073512 | Е     | エンクロージャー VPD は不整合です。                   |      |
| 073522 | Е     | システム・ボードのサービス・プロセッサーに障害が発生             | 1034 |
|        |       | しています。                                 |      |
| 073523 | W     | ノードの内部ディスク・ファイル・システムが損傷してい             | 1187 |
|        |       | ます。                                    |      |
| 073525 | Е     | システム・ボードのサービス・プロセッサー・ファームウ             | 1034 |
|        |       | ェアを更新できません。                            |      |
| 073528 | Е     |                                        | 1098 |
| 073535 | E     | ノード・キャーフターの内部 DCIa フイッチに陪実が発生」         |      |
| 0,0000 |       | しました。                                  | 1001 |
| 073550 | E     | リソース不足のため、クラスター (システム) を形成でき           | 1192 |
| 0,000  |       | === (, , , , , , , , , , , , , , , , , | 11/2 |
| 073556 | F     | SAN で重複した WWNN が給出されました                | 1133 |
| 013330 | L     |                                        | 1155 |

表 36. エラー・イベント ID およびエラー・コード (続き)

|        |       |                                                                                                    | エラ   |
|--------|-------|----------------------------------------------------------------------------------------------------|------|
| イベン    | 活加タイプ | 112 谷に                                                                                                    | <br> |
| r ID   | 週和ダイノ | 1人思  ノ ビール ビウニマが見たび西西佐を洪たしていませ                                                                                                    |      |
| 073562 | E     | ノート・ハートリエナが取小必要要件を両にしていません。                                                                                                    | 1034 |
| 073564 | W     | ソフトウェア障害が多すぎます。                                                                                                    | 1188 |
| 073565 | E     | ノードの内部ドライブに隨害が起こっています。                                                                                                    |      |
| 073573 | Е     | ノード・ソフトウェアが不整合です。                                                                                                    |      |
| 073574 | Е     | クラスター (システム) データを読み取れません。                                                                                                    |      |
| 073578 | Е     | 電力喪失時にクラスター (システム) データが保存されま                                                                                                    | 1194 |
|        |       | せんでした。                                                                                                    |      |
| 073651 | Е     | キャニスター・バッテリーが欠落しています。                                                                                                    | 1153 |
| 073652 | Е     | キャニスター・バッテリーに障害が発生しました。                                                                                                    | 1154 |
| 073653 | Е     | キャニスター・バッテリーの温度が低すぎます。                                                                                                    | 1156 |
| 073654 | Е     | キャニスター・バッテリーの温度が高すぎます。                                                                                                    | 1157 |
| 073655 | Е     | キャニスター・バッテリーに通信障害があります。                                                                                                    | 1158 |
| 073656 | Е     | キャニスター・バッテリーが充電不足です。                                                                                                    | 1184 |
| 073690 | W     | ノードはサービス状態で保持されています。                                                                                                    | 1189 |
| 073700 | Е     | FC アダプターが欠落しています。                                                                                                    | 1045 |
| 073701 | Е     | FC アダプターに障害が発生しました。                                                                                                    | 1046 |
| 073702 | Е     | FC アダプターの PCI エラーです。                                                                                                    | 1046 |
| 073703 | Е     | FC アダプターが劣化しています。                                                                                                    | 1045 |
| 073704 | W     | 作動可能なファイバー・チャネル・ポートが少なくなって                                                                                                    | 1061 |
|        |       | います。                                                                                                    |      |
| 073705 | W     | 作動可能なファイバー・チャネル入出力ボートが少なくな                                                                                                    | 1450 |
| 072710 | E     | $c_{AC} = \nabla d^{2} d_{A} - d d_{B} + d d_{B} + d d_{B}$                                                                                                    | 1045 |
| 073710 | E     | SAS $ )                                 $                                                                                                    | 1045 |
| 073712 | E     | SAS 7777 $CEENTLE CLOCE.$                                                                                                    | 1040 |
| 073712 | F     | SAS 7777  or ref $27$ cy.                                                                                                    | 1040 |
| 073720 | F     | イーサネット・アダプターが欠茲しています                                                                                                    | 1045 |
| 073721 | F     | イーサネット・アダプターに隨害が発生しました。                                                                                                    | 1045 |
| 073722 | E     | $1 - \frac{1}{2} + \frac{1}{2} + $ | 1046 |
| 073723 | E     | イーサネット・アダプターが劣化しています。                                                                                                    | 1046 |
| 073724 | W     | 作動可能なイーサネット・ポートが少なくなっています。                                                                                                    | 1401 |
| 073730 | E     | バス・アダプターが欠落しています。                                                                                                    | 1032 |
| 073731 | E     | バス・アダプターに障害が発生しました。                                                                                                    | 1032 |
| 073732 | Е     | バス・アダプターの PCI エラーです。                                                                                                    | 1032 |
| 073733 | Е     | バス・アダプターが劣化しています。                                                                                                    | 1032 |
| 073734 | W     | キャニスター間の PCIe リンク障害。                                                                                                    | 1006 |
| 073768 | W     | 周辺温度の警告。                                                                                                    | 1094 |
| 073769 | W     | CPU 温度の警告。                                                                                                    | 1093 |

表 36. エラー・イベント ID およびエラー・コード (続き)

|        |       |                                                                                                    | エラ   |
|--------|-------|----------------------------------------------------------------------------------------------------|------|
| イベン    |       |                                                                                                    |      |
| F ID   | 通知タイプ | 状態                                                                                                    |      |
| 073840 | Е     | 検出されたハードウェアは、有効な構成ではありません。                                                                                                    |      |
| 073841 | Е     | 検出されたハードウェアで、活動化が必要です。                                                                                                    |      |
| 073860 | W     | ファブリックが大きすぎます。                                                                                                    |      |
| 074001 | W     | FRU の重要製品データ (VPD) を判別することができま<br>せん。おそらく、新規の FRU がインストールされ、ソフ<br>トウェアが、その FRU を認識していないためです。クラ<br>スター (システム) は作動し続けますが、ソフトウェアを<br>アップグレードして、この警告を修正する必要がありま<br>す。 |      |
| 074002 | Е     | ソフトウェア・エラーの後、ノードがウォーム・スタート<br>しました。                                                                                                    |      |
| 074003 | W     | 接続問題のため、構成済みのリモート・システムへの接続<br>が失われました。                                                                                                    | 1715 |
| 074004 | W     | マイナー・エラーが多すぎるため、構成済みのリモート・<br>システムへの接続が失われました。                                                                                                    | 1716 |
| 076001 | Е     | ノードの内部ディスクに障害が発生しています。                                                                                                    | 1030 |
| 076002 | E     | ハード・ディスクがフルのため、これ以上の出力を収集す<br>ることができません。                                                                                                    | 2030 |
| 076401 | Е     | ノード内の 2 つの電源機構の一方が、障害を起こしています。                                                                                                    |      |
| 076402 | Е     | ノード内の 2 つの電源機構の一方を検出できません。                                                                                                    | 1096 |
| 076403 | Е     | ノード内の 2 つの電源機構の一方に電力が供給されていません。                                                                                                    | 1097 |
| 076502 | Е     | 高速 SAS アダプターの PCIe レーンの機能が低下しています。                                                                                                    | 1121 |
| 076503 | E     | 高速 SAS アダプターで PCI バス・エラーが発生しました。                                                                                                    | 1121 |
| 076504 | Е     | 高速 SAS アダプターで PCI バスのリセットが必要です。                                                                                                    | 1122 |
| 076505 | Е     | 高速 SAS アダプターで重要製品データ (VPD) が壊れて<br>います。                                                                                                    | 1121 |
| 076511 | Е     | 高速 SAS コントローラーが欠落しています。                                                                                                    | 1032 |
| 076512 | Е     | 高速 SAS アダプターの PCIe レーンの機能が低下しています。                                                                                                    | 1032 |
| 076513 | E     | 高速 SAS アダプターで PCI バス・エラーが発生しました。                                                                                                    | 1032 |
| 076514 | E     | 高速 SAS アダプターで PCI バスのリセットが必要です。                                                                                                    |      |
| 079500 | W     | クラスター (システム) セキュア・シェル (SSH) セッション数の制限に達しました。                                                                                                    |      |
| 079501 | W     | Network Time Protocol (NTP) ネットワーク・タイム・サ<br>ーバーにアクセスできません。                                                                                                    | 2700 |

表 36. エラー・イベント ID およびエラー・コード (続き)

|        |       |                                                             | エラ   |
|--------|-------|-------------------------------------------------------------|------|
| イベン    |       |                                                             |      |
| トID    | 通知タイプ | 状態                                                          |      |
| 081002 | Е     | イーサネット・ポート障害が発生しました。                                        |      |
| 082001 | Е     | サーバー・エラーが発生しました。                                            | 2100 |
| 084000 | W     | アレイ MDisk がメンバーを構成解除したため、冗長性を<br>失いました。                     |      |
| 084100 | W     | アレイ MDisk はメタデータの消失により破損しました。                               | 1240 |
| 084200 | W     | アレイ MDisk はスペア・メンバーを取り込みましたが、<br>そのスペアはアレイの目標に完全には一致していません。 | 1692 |
| 084201 | W     | アレイに、異なる入出力グループにあるメンバーが存在し 1<br>ます。                         |      |
| 084300 | W     | アレイ MDisk は十分な数の適切なスペアによって保護されなくなりました。                      | 1690 |
| 084500 | W     | アレイ MDisk がオフラインです。未完了書き込みのメタ<br>データは欠落ノード上にあります。           |      |
| 084600 | W     | アレイ MDisk がオフラインです。欠落ノードのメタデー<br>タに、必要な状態情報が含まれています。        | 1243 |

## ノード・エラー・コードの概要

ノード・エラー・コードは、特定のノード・キャニスターに関連する障害を記述し ます。

ノード・エラーはノードに固有のものであるため (例えば、メモリーの障害)、エラ ーはそのノードでのみ報告されます。ただし、ノードが検出する状態の中には、エ ンクロージャーの共有コンポーネントに関連するものがあります。そのような場 合、エンクロージャー内の両方のノード・キャニスターがエラーを報告します。

ノード・エラーには、クリティカル・ノード・エラーと非クリティカル・ノード・ エラーの 2 つのタイプがあります。

#### クリティカル・エラー

クリティカル・エラーは、ノードがクラスター化システムに結合されるのを妨げて いる問題が解決するまで、ノードがクラスター化システムに参加できないことを意 味します。このエラーは、ハードウェアの一部に障害が発生するか、あるいはシス テムがコードの破損を検出することで発生します。 ノード・エラーが発生したキャ ニスターと通信できる場合、エラーを示すアラートがイベント・ログに記録されま す。 システムがノード・キャニスターと通信できない場合、「ノードがありませ ん」アラートが報告されます。ノードでクリティカル・ノード・エラーが発生した 場合、ノードはサービス状態になり、ノードの障害 LED がオンになります。例外 は、ノードがクラスター化システムを形成するために十分なリソースに接続できな い場合です。この場合にもクリティカル・ノード・エラーが示されますが、ノード は開始中の状態です。クリティカル・エラー用に予約されたエラーの範囲は 500 か ら 699 です。

#### 非クリティカル・エラー

非クリティカル・エラー・コードは、1 つのみの特定ノードに関連したハードウェ アまたはコードの障害が発生した場合にログに記録されます。 これらのエラーによ り、ノードがアクティブ状態になってクラスター化システムに結合することは停止 されません。 ノードがクラスター化システムの一部である場合、エラー状態を示す アラートも出されます。 ノード・エラーは、アラートが参照する対象のノード・キ ャニスターを明らかにするために示されます。 非クリティカル・エラー用に予約さ れているエラー範囲は 800 から 899 です。

# クラスター化システム・コードの概要

クラスター化システムのリカバリー・コードは、システムを破損する可能性のある 重大なソフトウェア・エラーが発生したことを示します。それぞれのエラー・コー ドのトピックには、エラー・コード番号、説明、アクション、および可能性のある 現場交換可能ユニット (FRU) が記載されています。

クラスター化システムのリカバリーのエラー・コード

ご使用の構成が破損する可能性を回避するために、操作を引き続き実行する前に、 ソフトウェア問題分析を実行する必要があります。

# エラー・コードの範囲

このトピックでは、メッセージの種別ごとに番号の範囲を示します。

表 37 に、メッセージの種別ごとの番号の範囲をリストします。

表 37. メッセージの種別ごとの番号の範囲

| メッセージの種別     | 範囲                  |         |
|--------------|---------------------|---------|
| ノード・エラー      | クリティカル・ノード・エラ       | 500-699 |
|              | -                   |         |
|              | 非クリティカル・ノード・エ<br>ラー | 800-899 |
| クラスター化システムのリ | 920, 990            |         |
| F            |                     |         |

#### 500 間違ったエンクロージャー

**説明**: ノード・キャニスターは、キャニスターが現在では、前に使用されていた場所とは別のエンクロージャーに配置されていることを示すクラスター情報を保存しました。この状態のノード・キャニスターを使用すると、エンクロージャー・ドライブ上に保持されているデータが破損する可能性があります。

**ユーザーの処置:** トラブルシューティング手順に従っ て、ノードを正しいロケーションに移動してください。

 次の手順に従います。ノード・キャニスターとシス テムの情報を取得し、ノード・キャニスターの保存 されたロケーション情報と、エンクロージャー内の もう一方のノード・キャニスター (パートナー・キャ ニスター) の状況を確認します。エンクロージャー が、必要なデータが入ったボリュームを持つアクテ ィブ・システムの一部であるかどうかを判別しま す。86ページの『手順:サービス・アシスタントを 使用してノード・キャニスターとシステム情報を取 得する』を参照してください。

 誤ってキャニスターをこのエンクロージャーに移動 した場合は、キャニスターを元の位置に移動して、 元のキャニスターをこのエンクロージャーに戻しま す。ノード・キャニスターの取り替えの手順を実行 します。

- ノード・キャニスターをこのエンクロージャーに意 図的に移動した場合は、続行しても安全かどうか、 移動したエンクロージャーでデータ損失が発生しな いか確認する必要があります。ノード・キャニスタ ーを除去したシステムがオフラインの場合は手順を 続行せず、ノード・キャニスターをそのシステムに 戻してください。
- このエンクロージャー内のパートナー・ノードがオ ンラインでない場合、あるいは、パートナー・ノー ドが存在しない場合は、システム・リカバリーを実 行する必要があります。新規システムを作成しない でください。作成すると、すべてのボリューム・デ ータが失われます。

・なし

#### 501 間違ったスロット

**説明:** ノード・キャニスターは、キャニスターが現在、 予期されたエンクロージャーに配置されていますが、以 前に使用されていた場所とは異なるスロットにあること を示すクラスター情報を保存しました。この状態のノー ド・キャニスターを使用すると、ホストが正しく接続で きない可能性があります。

**ユーザーの処置:** トラブルシューティングの手順に従い、ノード・キャニスターを正しい場所に再配置してください。

- 次の手順に従います。ノード・キャニスターとシス テムの情報を取得し、ノード・キャニスターの保存 されたロケーション情報と、エンクロージャー内の もう一方のノード・キャニスター (パートナー・キャ ニスター)の状況を確認します。不注意によってノー ド・キャニスターが入れ替わった場合、もう一方の ノード・キャニスターでも同じエラーが発生しま す。86ページの『手順:サービス・アシスタントを 使用してノード・キャニスターとシステム情報を取 得する』を参照してください。
- キャニスターが交換された場合、ノード・キャニス ターの取り替えの手順に従ってキャニスターを交換 します。システムを始動する必要があります。
- パートナー・キャニスターが候補の状況である場合、キャニスターのハードウェアの取り外しおよび 取り替えの手順に従ってキャニスターを交換します。システムを始動する必要があります。

- パートナー・キャニスターがアクティブ状態である 場合、そのキャニスターがこのエンクロージャー上 のクラスターを稼働しており、元々使用されていた このキャニスターに取って代わっています。このノ ード・キャニスターからクラスター・データを削除 する手順に従う必要があります。ノード・キャニス ターは、現行スロットのクラスターでアクティブに なります。99ページの『手順:ノード・キャニスタ ーからシステム・データを削除する』を参照してく ださい。
- パートナー・キャニスターがサービス状態である場合、ノード・エラーを確認して正しいアクションを判別します。一般的に、パートナー・ノードで報告されたエラーを優先順位に従って修正して、変更するたびに状況を再び確認します。パートナー・キャニスターを新しいものに交換する必要がある場合、このキャニスターを同時に正しいロケーションに移動します。

考えられる原因 - FRU またはその他:

- ・なし
- 502 エンクロージャー ID が存在せず、パー トナー・ノードから状況を取得できません でした。

**説明:** エンクロージャーが取り替えられ、エンクロージ ャー内のもう一方のノード・キャニスター (パートナ ー・ノード) と通信できません。パートナー・ノードが 欠落している、電源がオフになっている、ブートできな い、あるいは、ノード間の通信障害がある可能性があり ます。

**ユーザーの処置:** トラブルシューティングの手順に従い、エンクロージャーを構成します。

- 手順に従って問題を解決し、パートナー・ノードを 起動します。エンクロージャーに ID がないため、 まだエラーが続いています。エラーが変わっている 場合、そのエラーの保守手順に従います。
- パートナーが起動して、ロケーション・エラー (この エラーと考えられます)を示している場合、PCI リ ンクが中断されている可能性があります。エンクロ ージャー・ミッドプレーンが最近取り替えられたた め、問題はこれであると考えられます。取り替え用 のエンクロージャー・ミッドプレーンを入手して、 コントロール・エンクロージャー・ミッドプレーン の取り外しおよび取り替えの手順に従って取り替え ます。
- 3. このアクションを実行しても問題が解決しない場 合、IBM 技術サポートに連絡してください。サポー トは、問題の解決中にクラスター状態データが失わ
- 162 IBM Flex System V7000 ストレージ・ノード: トラブルシューティング、リカバリーおよびメンテナンスのガイド

れないように支援します。71 ページの『第 7 章 問 題の解決』も参照してください。

原因となっている可能性のある FRU あるいは考えられ るその他の原因:

エンクロージャー・ミッドプレーン (100%)

#### 504 エンクロージャー ID がなく、パートナ ー・ノードが一致します。

説明: エンクロージャーの重要製品データは、エンクロ ージャー・ミッドプレーンが取り替えられたことを示し ています。このノード・キャニスターとエンクロージャ ー内のもう一方のノード・キャニスターは、以前、同じ エンクロージャー・ミッドプレーン内で作動していまし た。

**ユーザーの処置:** トラブルシューティングの手順に従い、エンクロージャーを構成します。

 これは、コントロール・エンクロージャー・ミッド プレーンのハードウェアの取り外しおよび取り替え 手順の実行時に予期される状況です。取り外しおよ び取り替え手順を続行して、新しいエンクロージャ ーを構成します。

原因となっている可能性のある FRU あるいは考えられ るその他の原因:

• なし

#### 505 エンクロージャー ID がなく、パートナ ーには一致しないシステム・データがあり ます。

**説明:** エンクロージャーの重要製品データは、エンクロ ージャー・ミッドプレーンが取り替えられたことを示し ています。このノード・キャニスターとエンクロージャ ー内のもう一方のノード・キャニスターは、元のエンク ロージャーが同じではありません。

**ユーザーの処置:** トラブルシューティングの手順に従い、ノードを正しいロケーションに再配置します。

 次の手順に従います。ノード・キャニスターとシス テムの情報を取得し、ノード・キャニスターの保存 されたロケーション情報と、エンクロージャー内の もう一方のノード・キャニスター (パートナー・キャ ニスター)の状況を確認します。エンクロージャー が、必要なデータが入ったボリュームを持つアクテ ィブ・システムの一部であるかどうかを判別しま す。86ページの『手順:サービス・アシスタントを 使用してノード・キャニスターとシステム情報を取 得する』を参照してください。

- 取り替えているエンクロージャーにあったものでは ないノード・キャニスターに対する処置を決定しま す。
  - a. 取り替えているエンクロージャーにあったもう一 方のノード・キャニスターが使用可能な場合、ハ ードウェアのキャニスターの取り外しおよび取り 替え手順に従い、間違ったキャニスターを取り外 して、取り替えているエンクロージャーにあった
     2 番目のノード・キャニスターに取り替えます。 両方のキャニスターを再始動します。 2 つのノ ード・キャニスターはノード・エラー 504 を示 すはずです。そのエラーに対するアクションを実 行する必要があります。
  - b. 取り替えているエンクロージャーにあったもう一方のノード・キャニスターが使用不可である場合、取り替えているエンクロージャーにあったものではないノード・キャニスターのエンクロージャーを確認します。ノード・キャニスターを取り外したシステム上のボリューム・データを必要としており、そのシステムが2つのオンライン・ノードを使用して稼働していない場合、このエンクロージャーでこのキャニスターを使用しないでください。キャニスターを元のエンクロージャーに戻して、このエンクロージャーでは別のキャニスターを使用してください。
  - c. 他の場所では必要でないことを確認した場合、取 り替えているエンクロージャーにあったものでは ないノード・キャニスターからクラスター・デー 夕を削除する手順に従います。99ページの『手 順: ノード・キャニスターからシステム・データ を削除する』を参照してください。両方のノード を再始動します。これでノード・エラー 506 が 報告されることが予期されるため、そのエラーに 対する保守手順に従います。

原因となっている可能性のある FRU あるいは考えられ るその他の原因:

・なし

#### 506 エンクロージャー ID がなく、パートナ ー上にノード状態がありません。

**説明:** エンクロージャーの重要製品データは、エンクロ ージャー・ミッドプレーンが取り替えられたことを示し ています。エンクロージャー内のもう一方のノード・キ ャニスター (パートナー・キャニスター) 上にクラスタ ー状態情報がないため、元のエンクロージャーにあった 両方のノード・キャニスターがこのエンクロージャーに 移動されていません。

**ユーザーの処置:** トラブルシューティングの手順に従い、ノードを正しいロケーションに再配置します。

- 次の手順に従います。ノード・キャニスターとシス テムの情報を取得し、ノード・キャニスターの保存 されたロケーション情報を確認し、元のエンクロー ジャーから2番目のノード・キャニスターがこのエ ンクロージャーに移動されなかった理由を判別しま す。86ページの『手順:サービス・アシスタントを 使用してノード・キャニスターとシステム情報を取 得する』を参照してください。
- このノード・キャニスターが取り替え中のエンクロ ージャーであったことが確かで、元のパートナー・ キャニスターが使用可能である場合は、ノード・キ ャニスターの取り替えの手順に従い、2番目のノー ド・キャニスターをこのエンクロージャーに取り付 けます。ノード・キャニスターを再始動します。2 つのノード・キャニスターはノード・エラー 504 を 示すはずです。そのエラーに対するアクションを実 行する必要があります。
- このノード・キャニスターが取り替え中のエンクロ ージャーにあったことが確かで、元のパートナー・ キャニスターで障害が発生している場合、エンクロ ージャー・ミッドプレーンの取り外しおよび取り替 え手順を続行して、新しいエンクロージャーを構成 します。

・なし

# 507 エンクロージャー ID がなく、ノード状態がありません。

**説明:** ノード・キャニスターが交換用のエンクロージャ ー・ミッドプレーンに配置されました。このノード・キ ャニスターも交換用であるか、すべてのクラスター状態 が削除されています。

**ユーザーの処置:** トラブルシューティングの手順に従い、ノードを正しい場所に再配置してください。

- エンクロージャー内のもう一方のノードの状況を検 査します。こちらのノードもノード・エラー 506 を 示しているはずです。エラー 507 が示されている場 合を除き、もう一方のノードのエラーを確認して、 この手順に従ってエラーを解決します。
- エンクロージャー内のもう一方のノードも 507 を報告している場合、エンクロージャーと両方のノード・キャニスターには状態情報がありません。IBM技術サポートに連絡してください。サポートは、エンクロージャーの重要製品データの設定とクラスター・リカバリーの実行を支援します。

考えられる原因 - FRU またはその他:

• なし

#### 508 クラスター ID がエンクロージャーとノ ードで異なります。

説明: ノード・キャニスターのロケーション情報は正し いエンクロージャー内にあることを示していますが、ノ ードが最後にシャットダウンされてからエンクロージャ ーで新しいクラスターが作成されました。そのため、ノ ード上に保管されているクラスター状態データが無効で す。

**ユーザーの処置:** トラブルシューティング手順に従っ て、ノードを適切に再配置してください。

- このキャニスターが作動していない間に新規クラス ターがこのエンクロージャー上で作成されたかどう か、あるいはノード・キャニスターがエンクロージ ャーに最近取り付けられたかどうかを確認します。
- 次の手順に従います。サービス・アシスタントを使用してノード・キャニスターおよびシステム情報を取得し、パートナー・ノードもノード・エラー 508を報告しているかどうか確認します。報告している場合は、このノードに保存済みのシステム情報とパートナー・ノードの情報とが一致しているかどうか確認してください。86ページの『手順:サービス・アシスタントを使用してノード・キャニスターとシステム情報を取得する』を参照してください。両方のノードのシステム情報が一致する場合は、コントロール・エンクロージャー・ミッドプレーンの取り替えの手順に従ってエンクロージャー・ミッドプレーンの取り
- このノード・キャニスターがこのエンクロージャー で使用されるものである場合、99ページの『手順: ノード・キャニスターからシステム・データを削除 する』に従ってノード・キャニスターからクラスタ ー・データを削除してください。その後、クラスタ ーに結合されます。
- このノード・キャニスターが使用する予定のもので ない場合、ノード・キャニスターの取り替えの手順 に従って、ノード・キャニスターを使用する予定の ものに取り替えます。

原因となっている可能性のある FRU あるいは考えられ るその他の原因:

- 保守手順エラー (90%)
- エンクロージャー・ミッドプレーン (10%)

# 509 エンクロージャー ID が読み取れません。

説明: キャニスターは、エンクロージャーから重要製品 データ (VPD) を読み取ることができませんでした。キ ャニスターが正しく初期化されるには、このデータが必 要です。 **ユーザーの処置:** トラブルシューティングの手順に従い、ハードウェアを修正してください。

- このエンクロージャー内のもう一方のノード・キャ ニスター (パートナー・キャニスター) で報告されて いるエラーを調べます。
- 同じエラーを報告している場合、ハードウェアの取り外しおよび取り替え手順に従い、エンクロージャー・ミッドプレーンを取り替えます。
- パートナー・キャニスターがこのエラーを報告して いない場合、ハードウェアの取り外しおよび取り替 え手順に従い、このキャニスターを取り替えます。

注:新たに取り付けられたシステムの両方のノード・キャニスターでこのエラーが発生する場合、エンクロージャーに書き込まれる必要があるデータをキャニスターで使用できないため、IBM サポートに連絡して、使用する WWNN をお問い合わせください。

原因となっている可能性のある FRU あるいは考えられ るその他の原因:

- ノード・キャニスター (50%)
- エンクロージャー・ミッドプレーン (50%)

#### 510 検出済みメモリー・サイズが、予想された メモリー・サイズと一致していません。

説明: ノード・キャニスターで検出されたメモリーの容量が、キャニスターがシステムのアクティブなメンバー として作動するために必要な容量より少なくなっていま す。エラー・コードのデータは、検出されたメモリー (MB単位)の後に、最小限必要なメモリー (MB単位) を示し、続く一連の値で、各メモリー・スロットで検出 されたメモリーの容量 (GB単位)を示します。

#### データ:

- 検出されたメモリー (MB)
- 最小必須メモリー (MB)
- スロット 1 のメモリー (GB)
- スロット 2 のメモリー (GB)
- ... その他

**ユーザーの処置:** トラブルシューティングの手順に従い、ハードウェアを修正してください。

 ノード・キャニスターのハードウェアの取り外しお よび取り替え手順に従い、新しいノード・キャニス ターを取り付けます。

原因となっている可能性のある FRU あるいは考えられ るその他の原因:

ノード・キャニスター (100%)

#### 522 システム・ボードのサービス・プロセッサ ーに障害が発生しています。

説明: キャニスターのサービス・プロセッサー (IMM) で障害が発生したか、リセットに長時間がかかっていま す。IMM がエラーから復旧した場合は自身でクリア し、可能な場合は、キャニスターがアクティブになりま す。

ユーザーの処置:

- キャニスターがアクティブになるかどうか 30 分間 待ちます。
- 2. ノード・キャニスターを取り付け直します。
- 3. エラーが解決しない場合は、取り外しおよび取り替 え手順を使用してノード・キャニスターを取り替え ます。

原因となっている可能性のある FRU あるいは考えられ るその他の原因:

• ノード・キャニスター

#### 523 内部ディスク・ファイル・システムが損傷 しています。

説明: ノードの起動プロシージャーで、ノードの内部ディスク上のファイル・システムの問題が検出されました。

**ユーザーの処置:** トラブルシューティングの手順に従い、ソフトウェアを再ロードします。

- 1. もう一方のノードからノードのソフトウェアをレス キューする手順に従います。
- ノードのレスキューを正常に実行できない場合、ノ ード・キャニスターのハードウェアの取り外しおよ び取り替え手順を使用します。

原因となっている可能性のある FRU あるいは考えられ るその他の原因:

ノード・キャニスター (100%)

#### 525 システム・ボードのサービス・プロセッサ ー・ファームウェアを更新できません。

**説明:** ノードの起動プロシージャーで、ノード・キャニ スターのファームウェア構成を更新できませんでした。

**ユーザーの処置:** トラブルシューティングの手順に従い、ハードウェアを修正してください。

1. ノード・キャニスターのハードウェアの取り外しお よび取り替え手順に従います。

原因となっている可能性のある FRU あるいは考えられ るその他の原因:

ノード・キャニスター (100%)

#### 528 システム起動中の周辺温度が高すぎます。

**説明:** ノード・キャニスターの起動プロシージャー中に 読み取られたエンクロージャーの周辺温度は、ノード・ キャニスターが続行するには高すぎます。温度が範囲内 である場合、起動プロシージャーは続行します。

**ユーザーの処置:**システム周辺の温度を下げます。

- 1. 以下の点を検査して修正し、周辺温度の問題を解決します。
  - a. 室内温度および空調
  - b. ラック周辺の通気
  - c. ラック内部の空気の流れ

原因となっている可能性のある FRU あるいは考えられ るその他の原因:

• 環境の問題 (100%)

#### 535 キャニスターの内部 PCIe スイッチで障 害が発生しました。

説明: PCI Express スイッチで障害が発生したか、スイ ッチを検出できません。この状況では、ノード・キャニ スターへの唯一の接続はイーサネット・ポート経由で す。

**ユーザーの処置:** トラブルシューティングの手順に従い、ハードウェアを修正してください。

- 次の手順に従ってください。ノード・キャニスター をリセットします。手順:ノード・キャニスターを取 り付け直すを参照してください。
- キャニスターを取り付け直しても状況が解決しない 場合、ノード・キャニスターの取り替えの手順に従い、キャニスターを取り替えます。

原因となっている可能性のある FRU あるいは考えられ るその他の原因:

ノード・キャニスター (100%)

#### 541 複数の未確定ハードウェア・エラー

説明: ノード・キャニスター内部のデータ・パス上で複数のハードウェア障害が報告されており、指定された時間フレーム内での許容エラー数のしきい値に達しました。このエラーが単一コンポーネントによるものであると特定することはできませんでした。

このノード・エラーが報告されると、当該ノード上のす べてのポートが非アクティブ化されます。これは、ノー ド・キャニスターが不安定であるとみなされ、データが 破損するおそれがあることが理由です。 ユーザーの処置:

- 1. 手順に従ってサポートのための情報を収集し、サポ ート組織にお問い合わせください。
- 2. ソフトウェア [コード] をアップグレードすると問題 が解決する場合があります。
- 3. ノード・キャニスターを再取り付けします。

#### 550 クラスターのリソース不足のため、クラス ターを形成できません。

説明: ノード・キャニスターは十分なクラスター・リソ ースに接続できないため、クラスターでアクティブにな りません。クラスター・リソースは、システム内のノー ド・キャニスターおよびアクティブ・クォーラム・ディ スクまたはドライブです。ノードは、そのグループがオ ンライン・クラスターを形成する前に大半のリソースに 接続できる必要があります。これにより、クラスターが 複数のアクティブな部分に分割され、両方の部分が独立 して入出力を実行する状況を防止できます。

エラー・データに欠落リソースがリストされます。これ には、ノード・キャニスターと、オプションでクォーラ ム・ドライブとして作動しているドライブまたはクォー ラム・ディスクとして作動している外部ストレージ・シ ステム上の LUN が含まれます。

システム・エンクロージャーの 1 つのスロットにある ドライブが欠落クォーラム・ディスクである場合、 enclosure:slot[パーツ ID] としてリストされます。 enclosure:slot はノードがシャットダウンされたときのド ライブのロケーションで、enclosure はエンクロージャー の 7 桁の製品シリアル番号を示し、slot は 1 から 24 の間の番号を示します。パーツ ID は、ドライブのラベ ルに記載されている、「11S」で始まる 22 文字のスト リングです。パーツ ID は、ドライブをエンクロージャ ーから取り外すまで見えません。

外部ストレージ・システム上の LUN が欠落クォーラ ム・ディスクである場合、

WWWWWWWWWWWWWWW/LL としてリストされ ます。WWWWWWWWWWWWWWWW は、欠落して いるクォーラム・ディスクを含むストレージ・システム 上のワールド・ワイド・ポート名 (WWPN) を示し、LL は論理装置番号 (LUN) を示します。

**ユーザーの処置:** トラブルシューティングの手順に従い、クラスター・ノードとクォーラム・デバイスの間の 接続の問題を修正します。

- バス接続またはファイバー・チャネル接続の問題を 示すすべてのノード・エラーをチェックします。ど の懸念事項も解決してください。
- システム内の他のノード・キャニスターの状況を調べて、障害があれば解決します。

- システム内のすべてのエンクロージャーの電源がオ ンになっていること、およびエンクロージャー間の SAS ケーブル接続に支障がないことを確認します。 配線に何らかの変更が加えられている場合、すべて のケーブルがしっかりと接続されていること、およ びケーブル接続の規則に従っていることを確認しま す。
- システム・エンクロージャー内のクォーラム・ドラ イブの欠落が示される場合、ドライブを見つけて、 機能していることを確認します。示されている場所 からドライブが移動された可能性があります。その 場合は、ドライブを見つけて、取り付け済みで機能 していることを確認します。ドライブがコントロー ル・エンクロージャー内に配置されていない場合 は、SAS 接続の問題の可能性があるため、ドライブ をコントローラーに移動することを試してくださ い。

注: システム操作を再確立できる場合、システムが提供する追加の診断機能を使用して、SAS ケーブルと 拡張エンクロージャーの問題を診断できるようになります。

- 5. 外部ストレージ・システム上のクォーラム・ディス クの欠落が示される場合、ストレージ管理を見つけ て、LUN が使用可能であることを確認し、ストレー ジ・コントローラーと 2076 の間のファイバー・チ ャネル接続が機能していること、および SAN 構成 およびゾーニングに対する変更が接続に影響を与え ていないことを確認します。ノード上のファイバ ー・チャネル・ポートの状況を調べて、問題があれ ば解決します。
- 6. 外部ストレージ・システム上のクォーラム・ディス クの欠落が示される場合、ストレージ管理を見つけ て、LUN が使用可能であることを確認し、ストレー ジ・コントローラーとシステムの間のファイバー・ チャネル接続が機能していること、および SAN 構 成およびゾーニングに対する変更が接続に影響を与 えていないことを確認します。キャニスター上のフ ァイバー・チャネル・ポートの状況を調べて、問題 があれば解決します。
- すべてのキャニスターでノード・エラー 578 または 550 が発生している場合、ノード・エラー 578 を示 しているノードに対する保守手順に従い、クラスタ ーの再確立を試行します。これを正常に実行できな い場合は、クラスターのリカバリー手順に従いま す。

#### 556 重複した WWNN が検出されました。

説明: ノード・キャニスターは、ファイバー・チャネ ル・ネットワーク上で同じワールド・ワイド・ノード名 (WWNN) を持つ別の装置を検出しました。WWNN は 16 桁の長さの 16 進数字です。Flex System V7000 ス トレージ・ノードの場合、最初の 11 桁は常に 50050768020 です。WWNN の最後の 5 桁は、エラーの 追加データで示されます。ファイバー・チャネル・ネッ トワークの中断を防止するために、ノード・キャニスタ ーのファイバー・チャネル・ポートは使用不可に設定さ れます。同じ WWNN を持つ一方または両方のノード・ キャニスターがエラーを示す可能性があります。WWNN の割り振り方式により、重複する WWNN を持つ装置は 通常、もう一方のFlex System V7000 ストレージ・ノー ド・ノード・キャニスターです。

#### ユーザーの処置:

- 1. エラーを報告しているノード・キャニスターと同じ WWNN を持つ、Flex System V7000 ストレージ・ノ ードのノード・キャニスターを見つけます。Flex System V7000 ストレージ・ノードのノード・キャニ スターの WWNN は、ノードの重要製品データ (VPD) またはサービス・アシスタントで表示される ノード・キャニスターの詳細で見つかります。重複 する WWNN を持つノードは、エラーを報告してい るノードと同じクラスターの一部であるとは限りま せん。エラーを報告しているノードのリモート側 の、スイッチ間リンク経由で接続されたファブリッ クの一部にある可能性もあります。コントロール・ エンクロージャー内の2 つのノード・キャニスター は別々の WWNN を持つ必要があります。ノード・ キャニスターの WWNN はエンクロージャー・シャ ーシ内部に保管されるため、重複の原因として最も 考えられるのは、コントロール・エンクロージャ ー・シャーシの交換です。
- 重複する WWNN を持つ、Flex System V7000 スト レージ・ノードのノード・キャニスターが検出され た場合、そのノード、またはエラーを報告している ノードのどちらの WWNN が間違っているか判別し ます。通常、間違っているのは、最近、エンクロー ジャー・シャーシが交換されたか、WWNNの変更が 正しくなかったノード・キャニスターです。判断す る際には、SAN のゾーン分けの方法も考慮してくだ さい。
- 間違った WWNN を持っているノードの正しい WWNN を判別します。サービス・アクションの一部 としてエンクロージャー・シャーシを交換した場 合、ノード・キャニスターの WWNN をメモしてあ るはずです。正しい WWNN を判別できない場合 は、サービス・センターに連絡して支援を受けてく ださい。

- 4. サービス・アシスタントを使用して、間違っている WWNN を変更します。変更する必要があるのがエラ ーを示しているノードである場合は、これは直ちに 安全に実行できます。変更する必要があるのがアク ティブ・ノードである場合は、WWNN を変更すると ノードが再始動するため、注意が必要です。このノ ードがエンクロージャー内の唯一の操作可能なノー ドである場合は、それが管理しているボリュームへ のアクセスが失われます。WWNN を変更する前に、 ホスト・システムが正しい状態にあることを確認す る必要があります。
- エラーを示しているノードが正しい WWNN を持っていた場合、このノードは、重複する WWNN を持つノードが更新された後、サービス・アシスタントを使って再起動できます。
- エラーを示している Flex System V7000 ストレージ・ノードのノード・キャニスターと同じ WWNN を持つノード・キャニスターを見つけられない場合、SAN モニター・ツールを使用して、SAN 上に同じ WWNN を持つ別の装置があるかどうかを判別してください。この装置はFlex System V7000 ストレージ・ノードに割り当てられた WWNN を使用していてはならないため、その装置の保守手順に従ってWWNN を変更する必要があります。重複が除去された後で、ノード・キャニスターを再始動します。

#### 562 ノード・ハードウェア構成が最小必要要件 を満たしていません

**説明:** ノード・ハードウェアは、ノードがクラスターで アクティブになるための最小仕様ではありません。原因 としてハードウェア障害が考えられますが、サービス・ アクションで誤った交換部品が使用された後に発生する 可能性もあります。

**ユーザーの処置:** トラブルシューティングの手順に従い、ハードウェアを修正してください。

- ノードの VPD 情報を表示して、何らかの不整合が あるかどうか確認します。障害を起こしているノー ド・キャニスターの VPD と、機能している同じタ イプのノードの VPD を比較します。CPU、メモリ ー、およびアダプターの数とタイプに特に注意して ください。
- キャニスターの部品を取り替えまたは追加したばか りであれば、その部品がシステムの使用上正しい部 品かどうかを確認します。
- 3. 誤った部品があれば交換します。
- 4. 新規ハードウェアのサポートにコードのアップグレ ードが必要な場合があります。

原因となっている可能性のある FRU あるいは考えられ るその他の原因:

ノード・キャニスター (100%)

564

#### マシン・コードの異常終了が多すぎます。

説明: ノードは、複数回リセットされたため、不安定な 状態であると判別されました。リセットの原因として、 システムで予期しない状態が発生したか、無効な命令が 実行されたことが考えられます。ノードがサービス状態 になったため、診断データをリカバリーすることができ ます。

ノード・エラーは、ノード・マシン・コードの再起動後 は残りません。

**ユーザーの処置:** トラブルシューティングの手順に従い、マシン・コードを再ロードします。

- 管理 GUI またはサービス・アシスタントを使用して、ダンプを含むサポート・パッケージ (snap) をノードから取得してください。
- 2. 複数のノードがこのエラーを報告している場合、 IBM 技術サポートに連絡してください。各ノードからのサポート・パッケージが必要になります。
- サポート・サイトで、問題が既知のものであるかどうか、および問題を解決するためのマシン・コードのアップグレードが存在するかどうかを確認してください。解決が可能である場合、クラスター・マシン・コードを更新します。最初にエラーを報告したノードで手動のアップグレード・プロセスを使用します。
- 4. 問題が未解決のままの場合、IBM 技術サポートに連 絡してサポート・パッケージを送信してください。

原因となっている可能性のある FRU あるいは考えられ るその他の原因:

・なし

#### 565 ノードの内部ドライブに障害が起こってい ます。

説明: ノード内の内蔵ドライブが報告するエラーの数が 多すぎます。これ以上は、ドライブの保全性に依存する のは安全ではありません。交換をお勧めします。

**ユーザーの処置:** トラブルシューティングの手順に従い、ハードウェアを修正してください。

 ノード・キャニスターのドライブを個別に取り替え ることはできません。ハードウェアの取り外しおよ び取り替え手順に従い、ノード・キャニスターを取 り替えます。

ノード・キャニスター (100%)

573 ノード・マシン・コードが不整合です。

説明: ノード・マシン・コード・パッケージの一部が予 期しない結果を受信しました。不整合のサブパッケー ジ・セットがインストールされたか、1 つのサブパッケ ージが損傷している可能性があります。

**ユーザーの処置:** トラブルシューティングの手順に従い、マシン・コードを再ロードします。

- 1. ノード・レスキューを実行する手順に従います。
- 2. エラーが再発生する場合、IBM 技術サポートに連絡 してください。

原因となっている可能性のある FRU あるいは考えられ るその他の原因:

・なし

#### 574 ノード・マシン・コードが損傷していま す。

**説明:** チェックサム障害により、ノード・マシン・コードが損傷していて再インストールする必要があることが示されました。

ユーザーの処置:

 他のノードが作動可能である場合は、ノード・レス キューを実行してください。作動可能でない場合 は、サービス・アシスタントを使用して新規のマシ ン・コードをインストールしてください。ノード・ レスキューが失敗し、さらに、再インストール後に このノード・エラーが繰り返し返される場合は、ノ ードのハードウェア障害の症状です。

原因となっている可能性のある FRU あるいは考えられ るその他の原因:

・なし

### 576 クラスターの状態データおよび構成データ を読み取れません。

**説明:** ノードは、読み取りエラーまたはメディア・エラ ーのために内蔵ドライブから保存済みのクラスターの状 態データおよび構成データを読み取ることができませ ん。

**ユーザーの処置:** トラブルシューティングの手順に従い、ハードウェアを修正してください。

 ノード・キャニスターのドライブを個別に取り替え ることはできません。ハードウェアの取り外しおよ び取り替え手順に従い、ノード・キャニスターを取 り替えます。

原因となっている可能性のある FRU あるいは考えられ るその他の原因:

・なし

#### 578 電力喪失後に状態データが保存されません でした。

説明: 始動時にノードは状態データを読み取ることがで きませんでした。この状態が発生する場合、自動的にク ラスターに追加されることが予期されます。しかし、60 秒のうちにクラスターに結合しなかった場合、このノー ド・エラーが出されます。これはクリティカル・ノー ド・エラーであり、ノードをクラスターに結合するため の候補にするには、ユーザー・アクションが必要です。

**ユーザーの処置:** トラブルシューティングの手順に従い、クラスター・ノードとクォーラム・デバイスの間の 接続の問題を修正します。

- 1. ノードがこのエラーを報告した後、手操作による介 入が必要です。
- 他のノードを使用してクラスターの再確立を試行し ます。この作業で、他のノードでハードウェアの問 題を修正したり、ノード間の接続を修正する可能性 があります。
- クラスターを再確立できる場合、578 を示している ノードからクラスター・データを削除すると、その ノードは候補の状況になり、自動的にクラスターに 追加されます。
  - a. クラスター・データをノードから削除するには、 サービス・アシスタントにアクセスするか、578
     を示すノードのラジオ・ボタンを選択して「シス テムの管理」をクリックし、次に、「システム・ データの除去」を選択します。
  - b. あるいは、CLI を使用して satask leavecluster を実行します。
  - ノードが自動的にクラスターに追加されない場合、 ノードの名前と入出力グループをメモして、クラス ター構成からノードを削除し(まだ行っていない場 合)、同じ名前と入出力グループを使用してノードを クラスターに戻します。
- すべてのノードでノード・エラー 578 または 550 のいずれかが発生している場合、クラスターのリカ バリー手順に従います。
- 5. ノードがシャットダウンした理由を判別します。

・なし

#### 650 キャニスター・バッテリーがサポートされ ていません。

**説明:** キャニスター・バッテリーが表示する製品データ によると、当該キャニスターのコード・バージョンでこ のバッテリーが使用できないことを示しています。

**ユーザーの処置:** この問題は、システムのコード・レベ ルでサポートされるバッテリーを入手するか、キャニス ターのコード・レベルを、バッテリーをサポートするレ ベルにまでアップデートするかのいずれかによって解決 します。

- 1. キャニスターとその蓋を取り外し、新しいバッテリ ーの FRU 部品番号が、取り替えたバッテリーの番 号と一致するか確認してください。一致しない場合 は、正しい FRU 部品を入手してください。
- キャニスターを取り替えた直後の場合は、パートナ ー・ノード・キャニスターのコード・レベルを確認 し、サービス・アシスタントを使用して、このキャ ニスターのコード・レベルを同じレベルまでアップ グレードします。

原因となっている可能性のある FRU あるいは考えられ るその他の原因:

キャニスター・バッテリー

#### 651 キャニスター・バッテリーが欠落していま す。

説明: キャニスター・バッテリーを検出できません。

#### ユーザーの処置:

- 1. 取り外しおよび取り替え手順を使用してノード・キャニスターとその蓋を取り替えます。
- 2. 取り外しおよび取り替え手順を使用してバッテリー を取り付けます。
- バッテリーが存在する場合、完全に挿入されている ことを確認します。キャニスターを再取り付けしま す。
- エラーが解決しない場合は、取り外しおよび取り替 え手順を使用してバッテリーを取り替えます。

原因となっている可能性のある FRU あるいは考えられ るその他の原因:

キャニスター・バッテリー

#### 652 キャニスター・バッテリーに障害がある

**説明:** キャニスター・バッテリーに障害が発生しました。バッテリーはエラー状態を示している場合があり、耐用年数の終わりに達しているか、充電できなかった可能性があります。

#### データ

数字は障害の理由を示します

- 1 バッテリーが障害を報告
- 2 耐用年数の終了
- 3 一 充電の失敗

#### ユーザーの処置:

1. 取り外しおよび取り替え手順を使用してバッテリー を取り替えます。

原因となっている可能性のある FRU あるいは考えられ るその他の原因:

キャニスター・バッテリー

#### 653 キャニスター・バッテリーの温度が低すぎ る

説明: キャニスター・バッテリーの温度が最小作動温度 より低くなっています。

ユーザーの処置:

- バッテリーが暖まるまで待機します。最小処理温度に 到達するとエラーはクリアされます。
- 正常な周辺温度で1時間を超過してもエラーが解決しない場合は、取り外しおよび取り替え手順を使用してバッテリーを取り替えます。

原因となっている可能性のある FRU あるいは考えられ るその他の原因:

キャニスター・バッテリー

#### 654 キャニスター・バッテリーの温度が高すぎ る

説明: キャニスター・バッテリーの温度が安全な作動温 度を超えています。

#### ユーザーの処置:

- 必要な場合は、周辺温度を下げてください。
- バッテリーの温度が下がるまで待機します。通常の作業温度に到達するとエラーはクリアされます。システムでバッテリーの故障が判別される場合があるため、報告されるエラーの確認を続けてください。
- 周辺温度が正常に戻ってから2時間が超過してもノ ード・エラーが解決されない場合は、取り外しおよび 取り替え手順を使用してバッテリーを取り替えます。

キャニスター・バッテリー

#### 655 キャニスター・バッテリーの通信障害

説明: キャニスターがバッテリーと通信できません。

ユーザーの処置:

- 取り外しおよび取り替え手順を使用してバッテリーを 取り替えます。
- ノード・エラーが解決しない場合は、取り外しおよび 取り替え手順を使用してノード・キャニスターを取り 替えます。

原因となっている可能性のある FRU あるいは考えられ るその他の原因:

- キャニスター・バッテリー
- ノード・キャニスター

#### 656 キャニスター・バッテリーの充電が不足し ている

説明: キャニスター・バッテリーが充電不足でキャニス ターの状態を保存できず、電源が切れると内部ドライブ へのデータのキャッシュができません。

#### ユーザーの処置:

 バッテリーが充電されるまで待機します。バッテリー を完全に充電しなくてもエラーは自動的にクリアされ ます。

原因となっている可能性のある FRU あるいは考えられ るその他の原因:

・なし

# 690 ノードはサービス状態で保持されています。

**説明**: ノードはサービス状態であり、サービス状態のま ま残すように指示されました。ノードは、サービス状態 にある間はクラスターの一部として作動しません。冗長 度が失われるため、クラスターがオンラインになってい る場合、ノードを必要以上に長い時間にわたってサービ ス状態にしてはなりません。ノードをサービス状態のま まにするように設定されることがあるのは、サービス・ アシスタントのユーザー・アクションによって、または ノードがクラスターから削除されたことによってです。

**ユーザーの処置:** ノードをこれ以上サービス状態で保持 する必要がない場合、サービス状態を終了してノードを 稼働できるようにします。

1. サービス・アシスタントのアクションを使用して、 サービス状態を解放します。 原因となっている可能性のある FRU あるいは考えられ るその他の原因:

・なし

#### 700 以前に存在していたファイバー・チャネ ル・アダプターが、検出されません。

**説明:** 以前に存在していたファイバー・チャネル・アダ プターが、検出されません。 Flex System V7000 スト レージ・ノードでは、アダプターは、ノード・キャニス ターのシステム・ボード上に配置されています。

このノード・エラーそのものが、ノード・キャニスター がシステム内でアクティブになるのを防いでいるわけで はありません。ただし、ファイバー・チャネル・ネット ワークがクラスター化システム内のノード・キャニスタ ー間の通信に使用されている可能性があります。このノ ード・エラーが原因で、ノード・キャニスター上でクリ ティカル・ノード・エラー 550 「クラスターのリソー ス不足のため、クラスターを形成できません」が報告さ れている可能性があります。

データ:

 位置 - アダプターの位置を示す番号。この位置はア ダプター・スロットを示します。 アダプター・スロ ットの位置の定義については、ノード・キャニスター の説明を参照してください。

ユーザーの処置:

- 可能な場合、この重大ではないノード・エラーは、
   管理 GUI を使用し、サービス・エラー・コードの推 奨処置を実行することにより、対処する必要があり ます。
- 2.

いくつかの可能性があります。

- a. 意図的にアダプターを取り外した (おそらく、別 のアダプター・タイプと取り替える)場合は、管 理 GUI 推奨処置に従ってハードウェアの変更に 意図的としてマークを付ける必要があります。
- b. 取り外しおよび取り替え手順を使用して、キャニ スターを取り外して開き、アダプターが正しく取 り付けられているか調べます。特に、アダプター をシステム・ボードに接続するリボン・ケーブル が適切に接続されているか確認します。
- c. 上記のステップで問題が特定できない場合は、取 り外しおよび取り替えの手順を使用して、アダプ ターを取り替えます。これで問題が解決しない場 合は、キャニスターを取り替えます。

原因となっている可能性のある FRU あるいは考えられ るその他の原因:

ファイバー・チャネル・アダプター

• ノード・キャニスター

# 701 ファイバー・チャネル・アダプターに障害 が起こりました。

**説明:**ファイバー・チャネル・アダプターに障害が起こりました。

このノード・エラー自体が、ノード・キャニスターがシ ステム内でアクティブになるのを妨げることはありませ ん。ただし、クラスター化システム内のノード・キャ ニスター間の通信に、ファイバー・チャネル・ネットワ ークが使用されている可能性があります。したがっ て、このノード・エラーが、クリティカル・ノード・エ ラー 550「クラスターのリソース不足のため、クラスタ ーを形成できません」がノード・キャニスターで報告さ れる理由を示している可能性があります。

データ:

 アダプターの位置を示す番号。この位置はアダプター・スロットを示します。アダプター・スロットの 位置の定義については、ノード・キャニスターの説明 を参照してください。

ユーザーの処置:

- 1. 可能な場合は、管理 GUI を使用して、関連したサー ビス・エラー・コードに対する推奨処置を実行しま す。
- 2. 取り外しおよび取り替え手順を使用してアダプター を取り替えます。 それでも問題が解決しない場合 は、キャニスターを取り替えます。

原因となっている可能性のある FRU あるいは考えられ るその他の原因:

- ファイバー・チャネル・アダプター
- ノード・キャニスター

#### 702 ファイバー・チャネル・アダプターに PCI エラーがあります。

説明: ファイバー・チャネル・アダプターに PCI エラ ーがあります。

このノード・エラー自体が、ノード・キャニスターがシ ステム内でアクティブになるのを妨げることはありませ ん。ただし、クラスター化システム内のノード・キャ ニスター間の通信に、ファイバー・チャネル・ネットワ ークが使用されている可能性があります。したがっ て、このノード・エラーが、クリティカル・ノード・エ ラー 550「クラスターのリソース不足のため、クラスタ ーを形成できません」がノード・キャニスターで報告さ れる理由を示している可能性があります。  アダプターの位置を示す番号。この位置はアダプター・スロットを示します。アダプター・スロットの 位置の定義については、ノード・キャニスターの説明 を参照してください。

#### ユーザーの処置:

- 1. 可能な場合は、管理 GUI を使用して、関連したサー ビス・エラー・コードに対する推奨処置を実行しま す。
- 2. 取り外しおよび取り替え手順を使用してアダプター を取り替えます。 それでも問題が解決しない場合 は、キャニスターを取り替えます。

原因となっている可能性のある FRU あるいは考えられ るその他の原因:

- ファイバー・チャネル・アダプター
- ノード・キャニスター

#### 703 ファイバー・チャネル・アダプターの機能 が低下しています。

説明: ファイバー・チャネル・アダプターの機能が低下 しています。

このノード・エラー自体が、ノード・キャニスターがシ ステム内でアクティブになるのを妨げることはありませ ん。ただし、クラスター化システム内のノード・キャ ニスター間の通信に、ファイバー・チャネル・ネットワ ークが使用されている可能性があります。したがっ て、このノード・エラーが、クリティカル・ノード・エ ラー 550「クラスターのリソース不足のため、クラスタ ーを形成できません」がノード・キャニスターで報告さ れる理由を示している可能性があります。

データ:

 アダプターの位置を示す番号。この位置はアダプター・スロットを示します。アダプター・スロットの 位置の定義については、ノード・キャニスターの説明 を参照してください。

ユーザーの処置:

- 1. 可能な場合は、管理 GUI を使用して、関連したサー ビス・エラー・コードに対する推奨処置を実行しま す。
- 2. 取り外しおよび取り替え手順を使用してアダプター を取り替えます。 それでも問題が解決しない場合 は、キャニスターを取り替えます。

原因となっている可能性のある FRU あるいは考えられ るその他の原因:

- ファイバー・チャネル・アダプター
- ノード・キャニスター

データ:

### 704 作動可能なファイバー・チャネル・ポート が少なくなっています。

**説明:** 以前に作動可能であったファイバー・チャネル・ ポートが作動しなくなりました。 物理リンクはダウン しています。 ファイバー・チャネル・スイッチとの物 理接続は、IBM Flex System シャーシ・バックプレーン に含まれています。

このノード・エラー自体が、ノード・キャニスターがシ ステム内でアクティブになるのを妨げることはありませ ん。ただし、クラスター化システム内のノード・キャ ニスター間の通信に、ファイバー・チャネル・ネットワ ークが使用されている可能性があります。したがっ て、このノード・エラーが、クリティカル・ノード・エ ラー 550「クラスターのリソース不足のため、クラスタ ーを形成できません」がノード・キャニスターで報告さ れる理由を示している可能性があります。

データ:

次の 3 つの数値がリストされます。

- 予期しない最初の非アクティブ・ポートの ID。 この ID は 10 進数です。
- アクティブであると予期されるポート(16進数)。各 ビット位置はポートを表し、最下位ビットがポート1 を表します。ポートがアクティブであると予期される 場合、ビットは1です。
- 実際にアクティブであるポート (16 進数)。各ビット 位置はポートを表し、最下位ビットがポート 1 を表 します。ポートがアクティブである場合、ビットは 1 です。

#### ユーザーの処置:

- 1. 可能な場合は、管理 GUI を使用して、関連したサー ビス・エラー・コードに対する推奨処置を実行しま す。
- 2. 考えられる状況:
  - ポートが意図的に切り離された場合は、サービス・エラー・コードに対する管理 GUI 推奨処置を使用して、意図された変更を確認します。
  - ポートが接続されているファイバー・チャネル・ スイッチに電源が供給され、互換モードで使用可 能であることを確認します。 問題があれば、すべ て修正します。スイッチのサービス・インターフ ェースが問題を示している可能性があります。
  - 取り外しおよび取り替え手順を使用してアダプターを取り替えます。
  - IBM Flex System シャーシ・バックプレーンの交換を検討します。

原因となっている可能性のある FRU あるいは考えられ るその他の原因:

• ファイバー・チャネル・アダプター

#### 705 作動可能なファイバー・チャネル入出力ポ ートが少なくなっています。

**説明:** 以前にアクティブであった 1 つ以上のファイバ ー・チャネル入出力ポートが、非アクティブになりまし た。 この状態が 1 分間続きました。

ファイバー・チャネル入出力ポートは、ファイバー・チャネル・プラットフォームのポート、または FCoE を使用するイーサネット・プラットフォームのポートのどちらかで設定されている可能性があります。関連したファイバー・チャネル・ポートまたはイーサネット・ポートが作動不能である場合に、このエラーが予想されます。

データ:

次の3つの数値がリストされます。

- 予期しない最初の非アクティブ・ポートの ID。 この ID は 10 進数です。
- アクティブであると予期されるポート(16進数)。各 ビット位置はポートを表し、最下位ビットがポート1 を表します。ポートがアクティブであると予期される 場合、ビットは1です。
- 実際にアクティブであるポート (16 進数)。各ビット 位置はポートを表し、最下位ビットがポート 1 を表 します。ポートがアクティブである場合、ビットは 1 です。

#### ユーザーの処置:

- 1. 可能な場合は、管理 GUI を使用して、関連したサー ビス・エラー・コードに対する推奨処置を実行しま す。
- 入出力ポートをプラットフォーム・ポートにマップ するための手順にしたがって、どのプラットフォー ム・ポートがこの入出力ポートを提供しているかを 判別します。
- プラットフォーム・ポートについて報告される 704 (ファイバー・チャネル・プラットフォーム・ポート は操作不能です) または 724 (イーサネット・プラッ トフォーム・ポートは操作不能です) ノード・エラー がないか確認します。
- 4. 考えられる状況:
  - ポートが意図的に切り離された場合は、サービス・エラー・コードに対する管理 GUI 推奨処置を使用して、意図された変更を確認します。
  - 704 または 724 エラーを解決します。

 これが FCoE 接続である場合、ファイバー・チャ ネル・フォワーダー (FCF) に関してビューに表示 される情報を使用して、ポートと FCF 間の接続 をトラブルシューティングします。

原因となっている可能性のある FRU あるいは考えられ るその他の原因:

- ・なし
- 706 ファイバー・チャネル・クラスター化シス テムのパス障害です。

説明: この状態が 5 分間続きました。

ファイバー・チャネル入出力ポートは、FC プラットフ オーム・ポートまたは Fiber Channel over Ethernet (FCoE) を使用するイーサネット・プラットフォーム・ ポートのいずれかで確立されている可能性があります。 データ:

次の3つの数値がリストされます。

- 接続されていない最初の FC 入出力ポートの ID。これは 10 進数です。
- 接続があると予期されるポート。これは、16 進数です。各ビット位置はポートを表します(最下位ビットがポート 1)。ポートがすべてのオンライン・ノード・キャニスターに接続されていることが予期される場合、そのビットは1です。
- 実際に接続があるポート。これは 16 進数です。各 ビット位置はポートを表し、最下位ビットがポート 1 を表します。ポートにすべてのオンライン・ノードとの接続がある場合、ビットは 1 になります。

ユーザーの処置:

- 可能な場合、この重大ではないノード・キャニスタ ー・エラーは、管理 GUI を使用し、サービス・エラ ー・コードの推奨処置を実行することにより、対処 する必要があります。
- 次の手順に従います。入出カポートをプラットフォ ーム・ポートにマップして、どのプラットフォー ム・ポートに接続がないかを判別します。
- 3. いくつかの可能性があります。
  - 意図的にポートの接続性を再構成した場合は、管理 GUIのサービス・エラー・コードに対する推奨処置を使用して、意図された変更を確認します。
     同じエンクロージャー内のノード・キャニスターを除く他のすべてのノード・キャニスターに対して、少なくとも2つの入出力ポートが接続されている必要があります。
  - このプラットフォーム・ポートまたは入出力ポートに関連したその他のノード・エラーを解決します。

- SAN ゾーニングが正しいことを確認します。
- 710 以前に存在していた SAS アダプターが、 検出されません。

**説明:** 以前に存在していた SAS アダプターが、検出さ れません。 このアダプターは、ノード・キャニスター のシステム・ボードにあります。

データ:

アダプターの位置を示す番号。 位置 0 は、システム・ボードに組み込まれているアダプターが報告されていることを示します。

ユーザーの処置:

- 1. 可能な場合は、管理 GUI を使用して、関連したサー ビス・エラー・コードに対する推奨処置を実行しま す。
- アダプターはシステム・ボード上にあるので、取り 外しおよび取り替え手順を使用してノード・キャニ スターを取り替えます。

原因となっている可能性のある FRU あるいは考えられ るその他の原因:

• ノード・キャニスター

#### 711 SAS アダプターに障害が発生しました。

**説明:** SAS アダプターに障害が発生しました。このア ダプターは、ノード・キャニスターのシステム・ボード にあります。

データ:

アダプターの位置を示す番号。 位置 0 は、システム・ボードに組み込まれているアダプターが報告されていることを示します。

ユーザーの処置:

- 1. 可能な場合は、管理 GUI を使用して、関連したサー ビス・エラー・コードに対する推奨処置を実行しま す。
- アダプターはシステム・ボード上にあるので、取り 外しおよび取り替え手順を使用してノード・キャニ スターを取り替えます。

原因となっている可能性のある FRU あるいは考えられ るその他の原因:

• ノード・キャニスター

#### 712 SAS アダプターに PCI エラーがありま す。

説明: SAS アダプターに PCI エラーがあります。

データ:

アダプターの位置を示す番号。 位置 0 は、システム・ボードに組み込まれているアダプターが報告されていることを示します。

ユーザーの処置:

- 1. 可能な場合は、管理 GUI を使用して、関連したサー ビス・エラー・コードに対する推奨処置を実行しま す。
- システム・ボード上のアダプターを見つけ、取り外しおよび取り替え手順を使用してノード・キャニスターを取り替えます。

原因となっている可能性のある FRU あるいは考えられ るその他の原因:

• ノード・キャニスター

#### 713 SAS アダプターの機能が低下していま す。

**説明:** SAS アダプターの機能が低下しています。この アダプターは、ノード・キャニスターのシステム・ボー ドにあります。

データ:

アダプターの位置を示す番号。 位置 0 は、システム・ボードに組み込まれているアダプターが報告されていることを示します。

#### ユーザーの処置:

- 1. 可能な場合は、管理 GUI を使用して、関連したサー ビス・エラー・コードに対する推奨処置を実行しま す。
- 2. 取り外しおよび取り替え手順を使用してノード・キャニスターを取り替えます。

原因となっている可能性のある FRU あるいは考えられ るその他の原因:

• ノード・キャニスター

#### 720 以前に存在していたイーサネット・アダプ ターが、検出されません。

**説明:**以前に存在していたイーサネット・アダプター が、検出されません。 このアダプターは、意図的に取 り外されたか、正しく取り付けられていないか、または 障害が起きた可能性があります。 アダプターの位置を示す番号。この位置はアダプター・スロットを示します。アダプター・スロットの位置の定義については、ノード・キャニスターの説明を参照してください。位置が0である場合、システム・ボードに組み込まれているアダプターが報告されています。

ユーザーの処置:

- 1. 可能な場合は、管理 GUI を使用して、関連したサー ビス・エラー・コードに対する推奨処置を実行しま す。
- 2. アダプターの位置が 0 である場合、ノード・キャニ スターを取り替えます。
- 3. 位置が 0 でない場合、複数の状況が考えられます。
  - a. 意図的にアダプターを取り外した (例えば、別の アダプター・タイプと取り替える)場合は、管理 GUI 推奨処置を使用して、ハードウェアの変更に 意図的のマークを付けます。
  - b. 取り外しおよび取り替え手順を使用して、キャニ スターを取り外して開き、アダプターが正しく取 り付けられていることを確認します。特に、ア ダプターをシステム・ボードに接続するリボン・ ケーブルが正しく接続されていることを確認しま す。
  - c. 上記のステップで問題が切り分けられなかった場 合は、取り外しおよび取り替え手順を使用してア ダプターを取り替えます。 それでも問題が解決 しない場合は、キャニスターを取り替えます。

原因となっている可能性のある FRU あるいは考えられ るその他の原因:

- イーサネット・アダプター
- ノード・キャニスター
- 721 イーサネット・アダプターに障害が発生し ました。

**説明:** イーサネット・アダプターに障害が発生しました。

データ:

アダプターの位置を示す番号。 この位置はアダプタ ー・スロットを示します。 アダプター・スロットの 位置の定義については、ノード・キャニスターの説明 を参照してください。 位置が 0 である場合、システ ム・ボードに組み込まれているアダプターが報告され ています。

#### ユーザーの処置:

データ:

- 1. 可能な場合は、管理 GUI を使用して、関連したサー ビス・エラー・コードに対する推奨処置を実行しま す。
- アダプターの位置が0 である場合、取り外しおよび 取り替え手順を使用してノード・キャニスターを取 り替えます。
- 位置が0でない場合、取り外しおよび取り替え手順 を使用してアダプターを取り替えます。それでも問 題が解決しない場合は、ノード・キャニスターを取 り替えます。

- イーサネット・アダプター
- ノード・キャニスター

#### 722 イーサネット・アダプターに PCI エラー があります。

説明: イーサネット・アダプターに PCI エラーがあり ます。

データ:

アダプターの位置を示す番号。 この位置はアダプタ ー・スロットを示します。 アダプター・スロットの 位置の定義については、ノード・キャニスターの説明 を参照してください。 位置が 0 である場合、システ ム・ボードに組み込まれているアダプターが報告され ています。

#### ユーザーの処置:

- 1. 可能な場合は、管理 GUI を使用して、関連したサー ビス・エラー・コードに対する推奨処置を実行しま す。
- アダプターの位置が0である場合、取り外しおよび 取り替え手順を使用してノード・キャニスターを取 り替えます。
- 位置が0でない場合、取り外しおよび取り替え手順 を使用してアダプターを取り替えます。それでも問 題が解決しない場合は、ノード・キャニスターを取 り替えます。

原因となっている可能性のある FRU あるいは考えられ るその他の原因:

- イーサネット・アダプター
- ノード・キャニスター

723 イーサネット・アダプターの機能が低下しています。

**説明:** イーサネット・アダプターの機能が低下しています。

データ:

アダプターの位置を示す番号。 この位置はアダプタ ー・スロットを示します。 アダプター・スロットの 位置の定義については、ノード・キャニスターの説明 を参照してください。 位置が 0 である場合、システ ム・ボードに組み込まれているアダプターが報告され ています。

#### ユーザーの処置:

- 1. 可能な場合は、管理 GUI を使用して、関連したサー ビス・エラー・コードに対する推奨処置を実行しま す。
- アダプターの位置が0 である場合、取り外しおよび 取り替え手順を使用してノード・キャニスターを取 り替えます。
- 3. 位置が 0 でない場合、取り外しおよび取り替え手順 を使用してアダプターを取り替えます。 それでも問 題が解決しない場合は、ノード・キャニスターを取 り替えます。

原因となっている可能性のある FRU あるいは考えられ るその他の原因:

- イーサネット・アダプター
- ノード・キャニスター

#### 724 アクティブなイーサネット・ポートが少な くなっています。

**説明**: 以前に作動可能であったイーサネット・ポートが 作動しなくなりました。 物理リンクはダウンしていま す。 イーサネット・スイッチとの物理接続は、IBM Flex System シャーシ・バックプレーンに含まれていま す。

データ:

次の3つの数値がリストされます。

- 予期しない最初の非アクティブ・ポートの ID。 これ は 10 進数です。
- アクティブであると予期されるポート。これは 16
   進数です。各ビット位置はポートを表し、最下位ビットがポート 1 を表します。ポートがアクティブであると予期される場合、ビットは 1 です。

- 実際にアクティブであるポート。これは 16 進数です。各ビット位置はポートを表し、最下位ビットがポート 1 を表します。ポートがアクティブである場合、ビットは 1 です。
- ユーザーの処置:
- 1. 可能な場合は、管理 GUI を使用して、関連したサー ビス・エラー・コードに対する推奨処置を実行しま す。
- 2. 考えられる状況:
  - a. ポートが意図的に切り離された場合は、サービ ス・エラー・コードに対する管理 GUI 推奨処置 を使用して、意図された変更を確認します。
  - ホートが接続されているイーサネット・スイッチ に電源が供給され、互換モードで使用可能である ことを確認します。 問題があれば、すべて修正 します。 スイッチのサービス・インターフェー スが問題を示している可能性があります。
  - c. 取り外しおよび取り替え手順を使用して、(ポート の位置に応じて) アダプターまたはノード・キャ ニスターを取り替えます。
  - d. Flex System シャーシ・バックプレーンの交換を 検討します。

- イーサネット・アダプター
- ノード・キャニスター

# 730 バス・アダプターが検出されませんでした。

**説明:** キャニスターをエンクロージャーのミッドプレー ンに接続するバス・アダプターが検出されませんでし た。

このノード・エラー自体が、ノード・キャニスターがシ ステム内でアクティブになるのを妨げることはありませ ん。ただし、クラスター化システム内のノード・キャ ニスター間の通信に、このバスが使用されている可能性 があります。したがって、このノード・エラーが、ク リティカル・ノード・エラー 550「クラスターのリソー ス不足のため、クラスターを形成できません」がノー ド・キャニスターで報告される理由を示している可能性 があります。

データ:

アダプターの位置を示す番号。 位置 0 は、システム・ボードに組み込まれているアダプターが報告されていることを示します。

ユーザーの処置:

- 1. 可能な場合は、管理 GUI を使用して、関連したサー ビス・エラー・コードに対する推奨処置を実行しま す。
- アダプターはシステム・ボード上にあるので、取り 外しおよび取り替え手順を使用してノード・キャニ スターを取り替えます。

原因となっている可能性のある FRU あるいは考えられ るその他の原因:

• ノード・キャニスター

#### 731 バス・アダプターに障害が発生しました。

**説明:** キャニスターをエンクロージャーのミッドプレー ンに接続するバス・アダプターに障害が発生しました。

このノード・エラー自体が、ノード・キャニスターがシ ステム内でアクティブになるのを妨げることはありませ ん。ただし、クラスター化システム内のノード・キャ ニスター間の通信に、このバスが使用されている可能性 があります。したがって、このノード・エラーが、ク リティカル・ノード・エラー 550「クラスターのリソー ス不足のため、クラスターを形成できません」がノー ド・キャニスターで報告される理由を示している可能性 があります。

データ:

アダプターの位置を示す番号。 位置 0 は、システム・ボードに組み込まれているアダプターが報告されていることを示します。

#### ユーザーの処置:

- 1. 可能な場合は、管理 GUI を使用して、関連したサー ビス・エラー・コードに対する推奨処置を実行しま す。
- アダプターはシステム・ボード上にあるので、取り 外しおよび取り替え手順を使用してノード・キャニ スターを取り替えます。

原因となっている可能性のある FRU あるいは考えられ るその他の原因:

• ノード・キャニスター

#### 732 バス・アダプターに PCI エラーがありま す。

説明: キャニスターをエンクロージャーのミッドプレー ンに接続するバス・アダプターに PCI エラーがありま す。

このノード・エラー自体が、ノード・キャニスターがシ ステム内でアクティブになるのを妨げることはありませ ん。ただし、クラスター化システム内のノード・キャ ニスター間の通信に、このバスが使用されている可能性 があります。したがって、このノード・エラーが、クリ ティカル・ノード・エラー 550「クラスターのリソース 不足のため、クラスターを形成できません」がノード・ キャニスターで報告される理由を示している可能性があ ります。

データ:

アダプターの位置を示す番号。 位置 0 は、システム・ボードに組み込まれているアダプターが報告されていることを示します。

#### ユーザーの処置:

- 可能な場合、この重大ではないノード・エラーは、
   管理 GUI を使用し、サービス・エラー・コードの推 奨処置を実行することにより、対処する必要があり ます。
- アダプターはシステム・ボード上にあるので、取り 外しおよび取り替え手順を使用してノード・キャニ スターを取り替えます。

原因となっている可能性のある FRU あるいは考えられ るその他の原因:

• ノード・キャニスター

#### 733 バス・アダプターの機能が低下していま す。

**説明:** キャニスターをエンクロージャーのミッドプレーンに接続するバス・アダプターの機能が低下しています。

このノード・エラー自体が、ノード・キャニスターがシ ステム内でアクティブになるのを妨げることはありませ ん。ただし、クラスター化システム内のノード・キャ ニスター間の通信に、このバスが使用されている可能性 があります。したがって、このノード・エラーが、ク リティカル・ノード・エラー 550「クラスターのリソー ス不足のため、クラスターを形成できません」がノー ド・キャニスターで報告される理由を示している可能性 があります。

データ:

アダプターの位置を示す番号。 位置 0 は、システム・ボードに組み込まれているアダプターが報告されていることを示します。

ユーザーの処置:

- 1. 可能な場合は、管理 GUI を使用して、関連したサー ビス・エラー・コードに対する推奨処置を実行しま す。
- アダプターはシステム・ボード上にあるので、取り 外しおよび取り替え手順を使用してノード・キャニ スターを取り替えます。

原因となっている可能性のある FRU あるいは考えられ るその他の原因:

• ノード・キャニスター

#### 734 バス・ポートが少なくなっています。

説明: 以前にアクティブであった 1 つ以上の PCI バ ス・ポートが、非アクティブになりました。 この状態 が 1 分間を超えて存在しています。 すなわち、ノード 間リンクがプロトコル・レベルでダウンしています。

これはリンクの問題である場合がありますが、おそら く、予期せず応答できないパートナー・ノードが原因で す。

データ:

次の3つの数値がリストされます。

- 予期しない最初の非アクティブ・ポートの ID。 これ は 10 進数です。
- アクティブであると予期されるポート。これは 16
   進数です。各ビット位置はポートを表し、最下位ビットがポート 1 を表します。ポートがアクティブであると予期される場合、ビットは 1 です。
- 実際にアクティブであるポート。これは 16 進数です。各ビット位置はポートを表し、最下位ビットがポート 1 を表します。ポートがアクティブである場合、ビットは 1 です。

#### ユーザーの処置:

- 可能な場合、この重大ではないノード・エラーは、
   管理 GUI を使用し、サービス・エラー・コードの推 奨処置を実行することにより、対処する必要があり ます。
- ノード・キャニスターおよびクラスター化システムの情報を取得する手順に従って、エンクロージャー内のパートナー・ノード・キャニスターの状態を判別します。パートナー・ノード・キャニスターについて報告されるエラーをすべて修正します。
- 3. 取り外しおよび取り替え手順を使用してエンクロージャーを取り替えます。

原因となっている可能性のある FRU あるいは考えられ るその他の原因:

- ノード・キャニスター
- エンクロージャーのミッドプレーン

#### **768** 周辺温度の警告。

**説明:** キャニスターの周辺温度が、入出力の実行を停止 し、サービス状態を開始する温度に近づいています。 キャニスターは現在、引き続き作動しています。

- ・
   警告レベルと現在の温度(摂氏)を報告する温度セン サーを識別するテキスト・ストリング。
- ユーザーの処置:
- 1. 可能な場合は、管理 GUI を使用して、関連したサー ビス・エラー・コードに対する推奨処置を実行しま す。
- 2. 室温を調べ、空調または通気の問題があれば修正し ます。
- 3. システム周囲の空気の流れを調べます。 通気孔がふ さがれていないことを確認します。

・なし

#### **769 CPU** 温度の警告。

説明: キャニスター内の CPU の温度が、キャニスター が入出力の実行を停止し、サービス状態を開始する温度 に近づいています。 キャニスターは現在、引き続き作 動しています。 これはおそらく、周囲温度の問題です が、ハードウェア障害である可能性があります。

データ:

 ・
 警告レベルと現在の温度(摂氏)を報告する温度セン
 サーを識別するテキスト・ストリング。

ユーザーの処置:

- 1. 可能な場合は、管理 GUI を使用して、関連したサー ビス・エラー・コードに対する推奨処置を実行しま す。
- 2. 室温を調べ、空調または通気の問題があれば修正し ます。
- 3. システム周囲の空気の流れを調べます。 通気孔がふ さがれていないことを確認します。
- 4. まだエラーが報告される場合は、ノード・キャニス ターを交換します。

原因となっている可能性のある FRU あるいは考えられ るその他の原因:

• CPU

#### 840 サポートされないハードウェア変更が検出 されました。

**説明:** このノード・キャニスターのハードウェア構成に 対する変更が検出されました。新しい構成は、ノー ド・キャニスターのソフトウェアによってサポートされ ません。ハードウェアを修復するか、ソフトウェアを更 新するために、ユーザー処置が必要です。

ユーザーの処置:

- 1. 可能な場合は、管理 GUI を使用して、関連したサー ビス・エラー・コードに対する推奨処置を実行しま す。
- ノード・キャニスターおよびクラスター化システム の情報を取得する手順に従います。ハードウェア構 成の変更は予期されています。
- ハードウェア構成が予期せず縮小される場合、コン ポーネントが取り外されていないことを確認しま す。ハードウェアの交換が必要な場合があります。
- 新規ハードウェア・コンポーネントが非サポートとして表示される場合、そのハードウェア・コンポーネントのサポートに必要なソフトウェアのバージョンを調べます。ハードウェアをサポートするバージョンに、そのソフトウェアをアップグレードします。

検出されたハードウェアが予期される構成と一致しない 場合、誤って報告されるハードウェア・コンポーネント を交換します。

原因となっている可能性のある FRU あるいは考えられ るその他の原因:

いずれかのオプション・ハードウェア・コンポーネントで交換が必要な場合があります。

#### 841 サポートされるハードウェア変更が検出さ れました。

**説明:** ノード・キャニスターのハードウェア構成で変更 が検出されました。新しい構成は、ノード・キャニス ターのソフトウェアによってサポートされません。新 しい構成がアクティブになるのは、アクティブ化された 後です。

ノード・キャニスター構成が記憶されるのは、システム でアクティブである間のみです。 したがって、このノ ード・キャニスター・エラーは管理 GUI を使用して解 決されます。

#### ユーザーの処置:

1. 管理 GUI を使用して、関連したサービス・エラー・ コードに対する推奨処置を実行します。指定保守を 使用して、新規構成を受け入れるか、拒否します。

#### 850 キャニスター・バッテリーの使用期限が終 了しました。

説明: キャニスター・バッテリーの使用期限が終了しま した。ノード・エラーが最初に報告されてから 1 週間 以内にバッテリーを取り替える必要があります。

ユーザーの処置:

- 1. 可能な場合は、管理 GUI を使用して、関連したサー ビス・エラー・コードに対する推奨処置を実行しま す。
- 2. 取り外しおよび取り替え手順を使用してノード・キャニスター・バッテリーを取り替えます。

• キャニスター・バッテリー

#### 860 ファイバー・チャネル・ネットワーク・フ ァブリックが大きすぎます。

説明: ノード・キャニスターに対して行われたファイバ ー・チャネル (FC) ログインの数が、許可されている限 界を超えました。 ノード・キャニスターは引き続き作 動しますが、限界に達する前に行われたログインのみと 通信します。 他の装置がノード・キャニスターにログ インする順序を判別できないので、ノード・キャニスタ ーの FC 接続が各再始動後に異なる可能性があります。 この接続は、ホスト・システム、他のストレージ・シス テム、または他のノード・キャニスターとの接続です。

このエラーが、ノード・キャニスターがシステムに参加 できない理由である可能性があります。

ノードごとに許可されているログイン数は 1024 です。

データ:

• なし

**ユーザーの処置:** このエラーは、ファイバー・チャネ ル・ファブリック構成の問題を示しています。 FC スイ ッチを再構成することによって解決されます。

- 1. 可能な場合は、管理 GUI を使用して、関連したサー ビス・エラー・コードに対する推奨処置を実行しま す。
- ノード・キャニスターが接続する必要があるポート のみが認識されるように、FC ネットワークを再ゾー ニングします。

原因となっている可能性のある FRU あるいは考えられ るその他の原因:

・なし

### 878 状態データの損失後にリカバリーを試行し ています。

**説明:**始動時に、ノード・キャニスターが状態データを 読み取ることができません。 ノード・キャニスターは クラスター化システムに戻されるのを待機している間 に、このエラーを報告します。 設定されている時間内 にノード・キャニスターがクラスター化システムに戻さ れない場合、ノード・エラー 578 が報告されます。 ユーザーの処置:

- 1. リカバリーのための時間を考慮します。これ以上の アクションは不要です。
- 2. エラーがエラー・コード 578 に変更される場合、監 視を続行してください。

#### 920 クラスターのリソース不足のため、クラス ター・リカバリーを実行できません。

**説明:** ノードはリソースのクォーラムを探しており、これにもクラスターのリカバリーが必要です。

**ユーザーの処置:** IBM のテクニカル・サポートに連絡 してください。

950 特殊なアップグレード・モード。

説明: 特殊なアップグレード・モード。

**ユーザーの処置:**なし。

#### 990 クラスター・リカバリーに障害が起こって いる。

説明: クラスター・リカバリーに障害が起こっている。

**ユーザーの処置:** IBM のテクニカル・サポートに連絡 してください。

#### 1021 間違ったエンクロージャー

説明: クラスターは、クリティカル・ノード・エラー 500 が原因でノードが作動可能でないことを報告してい ます。詳しくは、ノード・エラー 500 の詳細を参照し てください。

**ユーザーの処置:** ノード・エラー 500 を参照。

# 1036 エンクロージャー ID が読み取れません。

説明: クラスターは、クリティカル・ノード・エラー 509 が原因でノードが作動可能でないことを報告してい ます。詳しくは、ノード・エラー 509 の詳細を参照し てください。

**ユーザーの処置:** ノード・エラー 509 を参照。

#### 1188 ソフトウェアの異常終了が多すぎます。

**説明:** クラスターは、クリティカル・ノード・エラー 564 が原因でノードが作動可能でないことを報告してい ます。詳しくは、ノード・エラー 564 の詳細を参照し てください。

**ユーザーの処置:** ノード・エラー 564 を参照。

#### 1189 ノードはサービス状態で保持されていま す。

説明: クラスターは、クリティカル・ノード・エラー 690 が原因でノードが作動可能でないことを報告してい ます。詳しくは、ノード・エラー 690 の詳細を参照し てください。

ユーザーの処置: ノード・エラー 690 を参照。

### 1202 ソリッド・ステート・ドライブが構成から 欠落しています。

**説明:** このエラーによって示されるオフラインのソリッド・ステート・ドライブ (SSD) は、修復が必要です。

**ユーザーの処置:**管理 GUI で「**トラブルシューティン** グ」 > 「推奨処置」をクリックして、このエラーに対 する推奨処置を実行します。推奨処置を実行しない場合 は、MAP 6000 を使用してドライブを取り替えます。

# 第 12 章 オプション・フィーチャーの取り付け

Flex System V7000 ストレージ・ノード用に取り付けが必要なオプション・フィー チャーがあります。

以下の手順を使用して、Flex System V7000 ストレージ・ノードにオプション・フィーチャーを取り付けます。

- エンクロージャー用ドライブ
- ノード・キャニスター用アダプター

# オプションのホスト・インターフェース・カードの取り付け

このトピックでは、ノード・キャニスターにオプションのホスト・インターフェース・カードを取り付ける方法について説明します。

#### このタスクについて

**注:**新しいオプションのホスト・インターフェース・カードを取り付ける前に、既存のホスト・インターフェース・カードの取り外しが必要な場合があります。

オプションのノード・キャニスター・ホスト・インターフェース・カードを取り付けるには、以下のステップを実行します。

#### 手順

1. 管理 GUI を使用して、ノード・キャニスターをクラスターから取り外します。

以下のキャニスターの LED の状態に注意してください。

- 電源 LED とシステム状況 LED の両方がオンの場合、ノード・キャニスタ ーを取り外さないでください。
- システム状況がオフの場合、ノード・キャニスターを取り外してもかまいません。
- 電源 LED が明滅しているかオフの場合、ノード・キャニスターを安全に取り外すことができます。
- サービス GUI を開きます。サービス状態がノード・エラー 690 になっている ノードを選択し、ノードの電源をオフにします。
- ノード・キャニスターをコントロール・エンクロージャーから取り外します。
   54 ページの『エンクロージャーからのキャニスターの取り外し』を参照してください。
- ノード・キャニスターからカバーを取り外します。 56 ページの『ノード・キャニスター・カバーの取り外し』を参照してください。 ホスト・インターフェース・カードの交換について詳しくは、キャニスター・カバーに貼ってあるサービス・ラベルを参照してください。
- 5. 新しいホスト・インターフェース・カードの取り付け位置を判別し、まず既存 のホスト・インターフェース・カードを取り外す必要があるかどうかを判断し ます。

注:

- スロット 1 (ポート 1) のホスト・インターフェース・カードの位置は、キャ ニスター前面から見て左側です。
- スロット 2 (ポート 2) のホスト・インターフェース・カードの位置は、キャ ニスター前面から見て右側です。
- 新しいホスト・インターフェース・カードを空スロットに追加する場合は、ス テップ 11 から続行します。ホスト・インターフェース・カード・タイプを交 換する場合は、次のステップに進みます。
- カード・リテーナー 2 を横に押して、ホスト・インターフェース・カード
   6 を解放します。

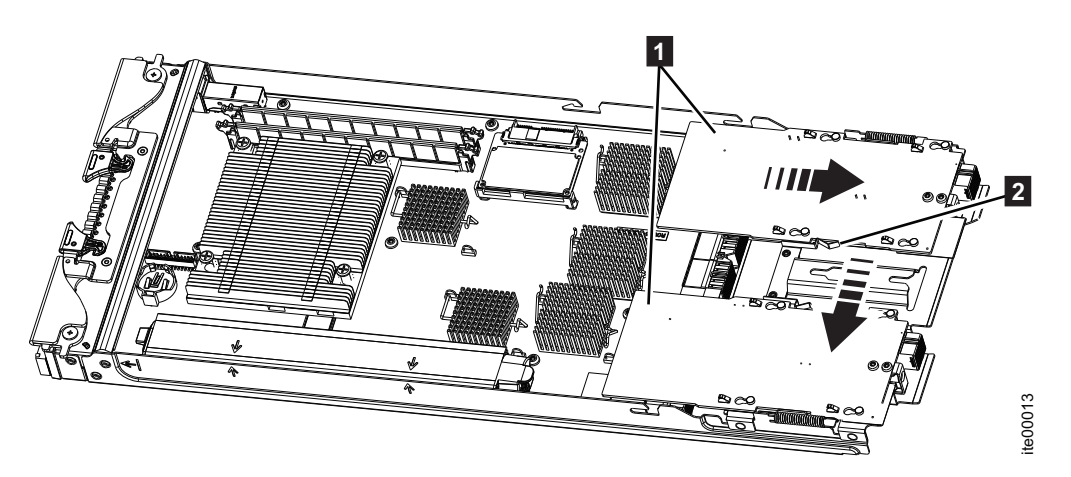

図 44. ホスト・インターフェース・カードの解放

- 4 つの位置決めピンがカードの 4 つのかぎ穴の大きい開口部に位置合わせされるまで、ホスト・インターフェース・カードをキャニスター後部に向かってスライドさせます。
- 9. ホスト・インターフェース・カードを持ち上げ回転させて、システム・ボード 上のカード・ケーブル・コネクターに手が届くようにします。
- 10. ケーブル・コネクターをシステム・ボードから切り離します。 ケーブルはホス ト・インターフェース・カードから切り離さないでください。
- 11. 新しいアダプターおよびケーブルをシステム・ボードに接続します。
- 12. カード・リテーナー 2 を押し出します。
- 13. アダプター **1** を回転して位置に合わせ、カード・キャリアの 4 つのかぎ穴 の大きい開口部に 4 つの位置決めピンを合わせます。

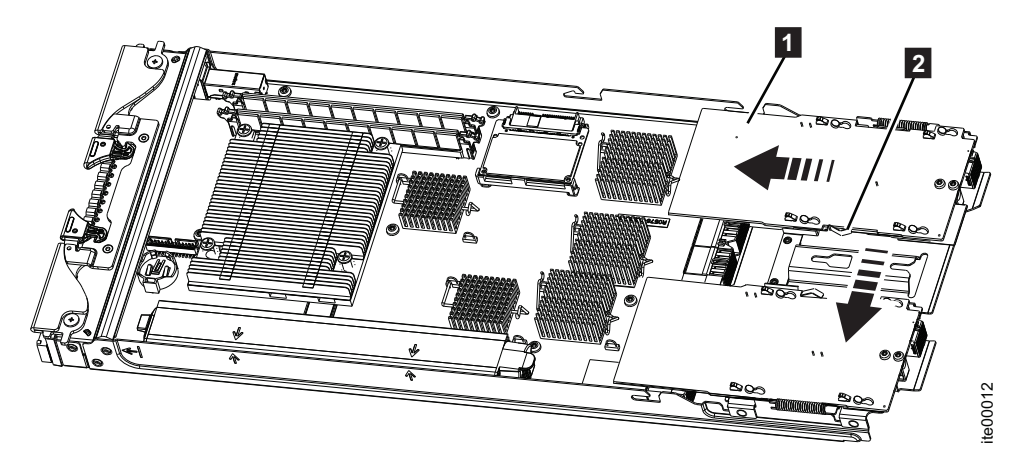

#### 図 45. アダプターの位置決め

- 14. 4 つの位置決めピンがカードの 4 つのかぎ穴の小さい開口部に位置合わせされ るまで、アダプターをキャニスター前部に向かってスライドさせます。次にカ ード・リテーナーを解放します。
- 15. ノード・キャニスターにカバーを取り付けます。 57 ページの『ノード・キャ ニスター・カバーの取り付け』を参照してください。
- ノード・キャニスターをコントロール・エンクロージャーに取り付けます。
   55ページの『エンクロージャーへのキャニスターの取り付け』を参照してください。
   SAS ケーブルがキャニスターに接続されていた場合は、忘れずに再接続してください。

キャニスターは自動的に始動します。

17. 新しいアダプターを取り付けた後、新しいハードウェアが検出されたというア ラートが Flex System V7000 イベント・ログに表示されます。修正手順に従っ て変更を受け入れ、アダプターを使用可能にします。

# オプション・ドライブの取り付け

このトピックでは、オプションの 2.5 型ドライブ・アセンブリーを取り付ける方法 について説明します。

## このタスクについて

オプションのドライブを取り付けるには、以下のステップを実行します。

#### 手順

1. ハンドル 1 をいっぱいに回します。 これでドライブ・アセンブリーが取り付け位置になります。

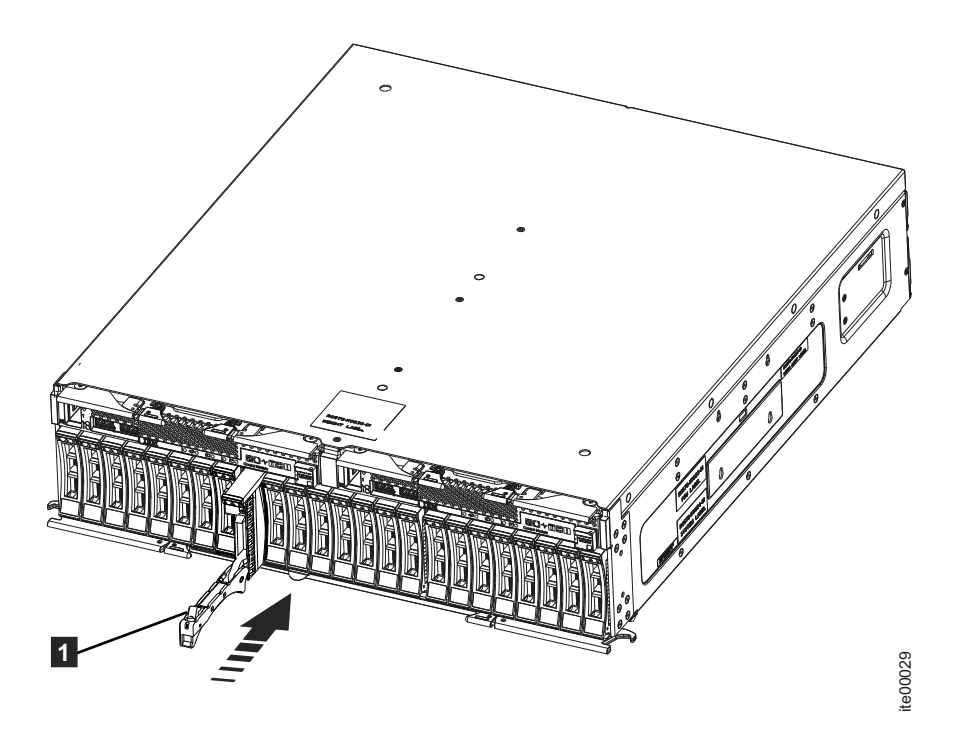

- 2. 新しいドライブ・アセンブリーをハンドルが動き始めるまでスロットの中に押し 戻します。
- 3. ロック・キャッチが所定の位置でカチッと音がするまでハンドルを閉じて、ドラ イブ・アセンブリーを最後まで挿入します。
- 新しいドライブ(複数の場合もある)を取り付けた後、新しいハードウェアが検 出されたというアラートが表示されます。修正手順に従って変更を受け入れ、ド ライブを使用可能にします。

# 付録. IBM Flex System V7000 ストレージ・ノードのアクセシビ リティー機能

アクセシビリティー機能は、運動障害または視覚障害など身体に障害を持つユーザ ーがソフトウェア・プロダクトを快適に使用できるようにサポートします。

### アクセシビリティー機能

次の機能は、Flex System V7000 ストレージ・ノード インフォメーション・センタ ーに関連した主要なアクセシビリティー機能です。

- スクリーン・リーダー・ソフトウェアとデジタル音声シンセサイザーを使用して、画面の表示内容を音声で聞くことができる。PDF 文書は、Adobe Reader バージョン 7.0 を使用してテスト済みです。HTML 文書は、JAWS バージョン 13.0 を使用してテスト済みです。
- この製品では、標準の Windows ナビゲーション・キーを使用しています。

# キーボード・ナビゲーション

キーやキーの組み合わせを使用して、マウス・アクションでも実行できる操作を実行したり、メニュー・アクションを開始したりできます。ブラウザーやスクリーン・リーダー・ソフトウェアのショートカット・キーを使用して、*Flex System V7000 ストレージ・ノード インフォメーション・センター*にキーボードからナビゲートできます。サポートされるショートカット・キーのリストについては、ブラウザーまたはスクリーン・リーダー・ソフトウェアのヘルプを参照してください。

# IBM とアクセシビリティー

アクセシビリティーに関する IBM のコミットメントについて詳しくは、IBM Human Ability and Accessibility Center を参照してください。

# 特記事項

本書は米国 IBM が提供する製品およびサービスについて作成したものです。

本書に記載の製品、サービス、または機能が日本においては提供されていない場合 があります。日本で利用可能な製品、サービス、および機能については、日本 IBM の営業担当員にお尋ねください。本書で IBM 製品、プログラム、またはサービス に言及していても、その IBM 製品、プログラム、またはサービスのみが使用可能 であることを意味するものではありません。これらに代えて、IBM の知的所有権を 侵害することのない、機能的に同等の製品、プログラム、またはサービスを使用す ることができます。ただし、IBM 以外の製品とプログラムの操作またはサービスの 評価および検証は、お客様の責任で行っていただきます。

IBM は、本書に記載されている内容に関して特許権 (特許出願中のものを含む) を 保有している場合があります。本書の提供は、お客様にこれらの特許権について実 施権を許諾することを意味するものではありません。実施権についてのお問い合わ せは、書面にて下記宛先にお送りください。

〒103-8510 東京都中央区日本橋箱崎町19番21号 日本アイ・ビー・エム株式会社 法務・知的財産 知的財産権ライセンス渉外

**以下の保証は、国または地域の法律に沿わない場合は、適用されません。**IBM およ びその直接または間接の子会社は、本書を特定物として現存するままの状態で提供 し、商品性の保証、特定目的適合性の保証および法律上の瑕疵担保責任を含むすべ ての明示もしくは黙示の保証責任を負わないものとします。国または地域によって は、法律の強行規定により、保証責任の制限が禁じられる場合、強行規定の制限を 受けるものとします。

この情報には、技術的に不適切な記述や誤植を含む場合があります。本書は定期的 に見直され、必要な変更は本書の次版に組み込まれます。 IBM は予告なしに、随 時、この文書に記載されている製品またはプログラムに対して、改良または変更を 行うことがあります。

本書において IBM 以外の Web サイトに言及している場合がありますが、便宜のため記載しただけであり、決してそれらの Web サイトを推奨するものではありません。それらの Web サイトにある資料は、この IBM 製品の資料の一部ではありません。それらの Web サイトは、お客様の責任でご使用ください。

IBM は、お客様が提供するいかなる情報も、お客様に対してなんら義務も負うことのない、自ら適切と信ずる方法で、使用もしくは配布することができるものとします。

本プログラムのライセンス保持者で、(i) 独自に作成したプログラムとその他のプロ グラム (本プログラムを含む) との間での情報交換、および (ii) 交換された情報の 相互利用を可能にすることを目的として、本プログラムに関する情報を必要とする 方は、下記に連絡してください。

IBM Corporation Almaden Research 650 Harry Road Bldg 80, D3-304, Department 277 San Jose, CA 95120-6099 U.S.A.

本プログラムに関する上記の情報は、適切な使用条件の下で使用することができま すが、有償の場合もあります。

本書で説明されているライセンス・プログラムまたはその他のライセンス資料は、 IBM 所定のプログラム契約の契約条項、IBM プログラムのご使用条件、またはそれ と同等の条項に基づいて、IBM より提供されます。

この文書に含まれるいかなるパフォーマンス・データも、管理環境下で決定された ものです。そのため、他の操作環境で得られた結果は、異なる可能性があります。 一部の測定が、開発レベルのシステムで行われた可能性がありますが、その測定値 が、一般に利用可能なシステムのものと同じである保証はありません。さらに、一 部の測定値が、推定値である可能性があります。実際の結果は、異なる可能性があ ります。お客様は、お客様の特定の環境に適したデータを確かめる必要がありま す。

IBM 以外の製品に関する情報は、その製品の供給者、出版物、もしくはその他の公 に利用可能なソースから入手したものです。IBM は、それらの製品のテストは行っ ておりません。したがって、他社製品に関する実行性、互換性、またはその他の要 求については確証できません。 IBM 以外の製品の性能に関する質問は、それらの 製品の供給者にお願いします。

IBM の将来の方向または意向に関する記述については、予告なしに変更または撤回 される場合があり、単に目標を示しているものです。

本書はプランニング目的としてのみ記述されています。記述内容は製品が使用可能になる前に変更になる場合があります。

本書には、日常の業務処理で用いられるデータや報告書の例が含まれています。よ り具体性を与えるために、それらの例には、個人、企業、ブランド、あるいは製品 などの名前が含まれている場合があります。これらの名称はすべて架空のものであ り、名称や住所が類似する企業が実在しているとしても、それは偶然にすぎませ ん。

#### 著作権使用許諾:

本書には、様々なオペレーティング・プラットフォームでのプログラミング手法を 例示するサンプル・アプリケーション・プログラムがソース言語で掲載されていま す。お客様は、サンプル・プログラムが書かれているオペレーティング・プラット フォームのアプリケーション・プログラミング・インターフェースに準拠したアプ リケーション・プログラムの開発、使用、販売、配布を目的として、いかなる形式 においても、IBM に対価を支払うことなくこれを複製し、改変し、配布することが できます。このサンプル・プログラムは、あらゆる条件下における完全なテストを 経ていません。従って IBM は、これらのサンプル・プログラムについて信頼性、 利便性もしくは機能性があることをほのめかしたり、保証することはできません。 サンプル・プログラムは特定物として現存するままの状態で提供されるものであ り、いかなる保証も提供されません。 IBM は、このサンプル・コードの使用から 生ずるいかなる損害に対しても責任を負いません。

この情報をソフトコピーでご覧になっている場合は、写真やカラーの図表は表示さ れない場合があります。

# 商標

この情報における IBM の商標および IBM 以外の特別な商標が特定され、それぞれの帰属先が示されています。

IBM、IBM ロゴ、および ibm.com<sup>®</sup> は、世界の多くの国で登録された International Business Machines Corp. の商標です。他の製品名およびサービス名等は、それぞれ IBM または各社の商標である場合があります。現時点での IBM の商標リストについては、www.ibm.com/legal/copytrade.shtmlの「Copyright and trademark information」をご覧ください。

Adobe および Adobe ロゴは、Adobe Systems Incorporated の米国およびその他の国 における登録商標または商標です。

Intel、Intel 関連のロゴ、Intel Xeon、および Pentium は、Intel Corporation の米国お よびその他の国における商標です。

Linux は、Linus Torvalds の米国およびその他の国における登録商標です。

Microsoft、Windows、Windows NT および Windows ロゴは、Microsoft Corporation の米国およびその他の国における商標です。

UNIX は、The Open Group の米国およびその他の国における登録商標です。

Java およびすべての Java 関連の商標およびロゴは Oracle やその関連会社の米国お よびその他の国における商標または登録商標です。

## 電波障害自主規制特記事項

この製品には、以下の電波障害自主規制に関する表示が適用されます。この製品と ともに使用することを目的とする他の製品用の表示は、それぞれに付随する文書に 含まれています。

# Federal Communications Commission (FCC) statement

This explains the Federal Communications Commission's (FCC) statement.

This equipment has been tested and found to comply with the limits for a Class A digital device, pursuant to Part 15 of the FCC Rules. These limits are designed to

provide reasonable protection against harmful interference when the equipment is operated in a commercial environment. This equipment generates, uses, and can radiate radio frequency energy and, if not installed and used in accordance with the instruction manual, might cause harmful interference to radio communications. Operation of this equipment in a residential area is likely to cause harmful interference, in which case the user will be required to correct the interference at his own expense.

Properly shielded and grounded cables and connectors must be used in order to meet FCC emission limits. IBM is not responsible for any radio or television interference caused by using other than recommended cables and connectors, or by unauthorized changes or modifications to this equipment. Unauthorized changes or modifications could void the user's authority to operate the equipment.

This device complies with Part 15 of the FCC Rules. Operation is subject to the following two conditions: (1) this device might not cause harmful interference, and (2) this device must accept any interference received, including interference that might cause undesired operation.

# Industry Canada compliance statement

This Class A digital apparatus complies with ICES-003.

Cet appareil numérique de la classe A est conform à la norme NMB-003 du Canada.

# Avis de conformité à la réglementation d'Industrie Canada

Cet appareil numérique de la classe A est conforme à la norme NMB-003 du Canada.

# Australia and New Zealand Class A Statement

Attention: This is a Class A product. In a domestic environment this product might cause radio interference in which case the user might be required to take adequate measures.

# European Union Electromagnetic Compatibility Directive

This product is in conformity with the protection requirements of European Union (EU) Council Directive 2004/108/EC on the approximation of the laws of the Member States relating to electromagnetic compatibility. IBM cannot accept responsibility for any failure to satisfy the protection requirements resulting from a non-recommended modification of the product, including the fitting of non-IBM option cards.

Attention: This is an EN 55022 Class A product. In a domestic environment this product might cause radio interference in which case the user might be required to take adequate measures.

Responsible Manufacturer:
International Business Machines Corp. New Orchard Road Armonk, New York 10504 914-499-1900

European community contact:

IBM Deutschland GmbH Technical Regulations, Department M372 IBM-Allee 1, 71139 Ehningen, Germany Tele: +49 7032 15 2941 e-mail: mailto:lugi@de.ibm.com

#### Germany Electromagnetic compatibility directive

# Deutschsprachiger EU Hinweis: Hinweis für Geräte der Klasse A EU-Richtlinie zur Elektromagnetischen Verträglichkeit

Dieses Produkt entspricht den Schutzanforderungen der EU-Richtlinie 2004/108/EG zur Angleichung der Rechtsvorschriften über die elektromagnetische Verträglichkeit in den EU-Mitgliedsstaaten und hält die Grenzwerte der EN 55022 Klasse A ein.

Um dieses sicherzustellen, sind die Geräte wie in den Handbüchern beschrieben zu installieren und zu betreiben.Des Weiteren dürfen auch nur von der IBM empfohlene Kabel angeschlossen werden. IBM übernimmt keine Verantwortung für die Einhaltung der Schutzanforderungen, wenn das Produkt ohne Zustimmung der IBM verändert bzw. wenn Erweiterungskomponenten von Fremdherstellern ohne Empfehlung der IBM gesteckt/eingebaut werden.

EN 55022 Klasse A Geräte müssen mit folgendem Warnhinweis versehen werden:

"Warnung: Dieses ist eine Einrichtung der Klasse A. Diese Einrichtung kann im Wohnbereich Funk-Störungen verursachen; in diesem Fall kann vom Betreiber verlangt werden, angemessene Mabnahmen zu ergreifen und dafür aufzukommen."

# Deutschland: Einhaltung des Gesetzes über die elektromagnetische Verträglichkeit von Geräten

Dieses Produkt entspricht dem "Gesetz über die elektromagnetische Verträglichkeit von Geräten (EMVG)." Dies ist die Umsetzung der EU-Richtlinie 2004/108/EG in der Bundesrepublik Deutschland.

#### Zulassungsbescheinigung laut dem Deutschen Gesetz über die elektromagnetische Verträglichkeit von Geräten (EMVG) (bzw. der EMC EG Richtlinie 2004/108/EG) für Geräte der Klasse A

Dieses Gerät ist berechtigt, in übereinstimmung mit dem Deutschen EMVG das EG-Konformitätszeichen - CE - zu führen.

Verantwortlich für die Einhaltung der EMV Vorschriften ist der Hersteller:

International Business Machines Corp. New Orchard Road Armonk,New York 10504 Tel: 914-499-1900

Der verantwortliche Ansprechpartner des Herstellers in der EU ist:

IBM Deutschland GmbH Technical Regulations, Department M372 IBM-Allee 1, 71139 Ehningen, Germany Tele: +49 7032 15 2941 e-mail: mailto:lugi@de.ibm.com

Generelle Informationen: Das Gerät erfüllt die Schutzanforderungen nach EN 55024 und EN 55022 Klasse A.

#### **VCCI クラス A 情報技術装置**

この装置は、クラスA情報技術装置です。この装置を家庭環境で使用する と電波妨害を引き起こすことがあります。この場合には使用者が適切な対策 を講ずるよう要求されることがあります。 VCCI-A

#### People's Republic of China Class A Electronic Emission Statement

中华人民共和国"A类"警告声明

声 明 此为A级产品,在生活环境中,该产品可能会造成无线电干扰。在这种情况下, 可能需要用户对其干扰采取切实可行的措施。

#### International Electrotechnical Commission (IEC) statement

This product has been designed and built to comply with (IEC) Standard 950.

#### United Kingdom telecommunications requirements

This apparatus is manufactured to the International Safety Standard EN60950 and as such is approved in the U.K. under approval number NS/G/1234/J/100003 for indirect connection to public telecommunications systems in the United Kingdom.

# Korean Communications Commission (KCC) Class A Statement

이 기기는 업무용(A급)으로 전자파적합기기로 서 판매자 또는 사용자는 이 점을 주의하시기 바라며, 가정외의 지역에서 사용하는 것을 목 적으로 합니다.

# Russia Electromagnetic Interference (EMI) Class A Statement

ВНИМАНИЕ! Настоящее изделие относится к классу А. В жилых помещениях оно может создавать радиопомехи, для снижения которых необходимы дополнительные меры

Taiwan Class A compliance statement

警告使用者: 這是甲類的資訊產品,在 居住的環境中使用時,可 能會造成射頻干擾,在這 種情況下,使用者會被要 求採取某些適當的對策。

#### **European Contact Information**

This topic contains the product service contact information for Europe.

European Community contact: IBM Technical Regulations Pascalstr. 100, Stuttgart, Germany 70569 Tele: 0049 (0)711 785 1176 Fax: 0049 (0)711 785 1283 Email: mailto: tjahn @ de.ibm.com

#### **Taiwan Contact Information**

This topic contains the product service contact information for Taiwan.

IBM Taiwan Product Service Contact Information: IBM Taiwan Corporation 3F, No 7, Song Ren Rd., Taipei Taiwan Tel: 0800-016-888

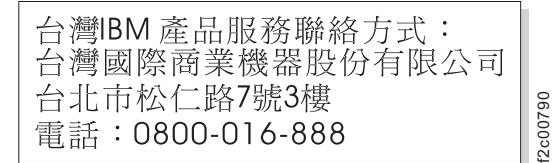

### 索引

日本語,数字,英字,特殊文字の 順に配列されています。なお、濁 音と半濁音は清音と同等に扱われ ています。

# [ア行]

アクセシビリティー 概要 xxi キーボード xxi, 187 ショートカット・キー 187 身体障害 xxi, 187 ナビゲーション 187 反復速度 上下移動ボタン 187 フィーチャー 187 アクセス 管理 GUI 31 クラスター (システム) CLI 34 サービス CLI 35 サービス・アシスタント 33.104 資料 187 アラート ベスト・プラクティス 23 安全 xi 危険の注記 xvi 警告の注記 xviii 安全上の注意 xi 安全について xi イーサネット 状況 98 イベント レポート作成 139 イベント ID 142 イベント通知 141 インストール オプションのドライブ 183, 185 オプションのホスト・インターフェー ス・カード 183 オプション・フィーチャー 183 拡張キャニスター 55 ノード・キャニスター 55 ノード・キャニスター・カバー 57 RFID タグ 59 インディケーター エンド・キャップ 13 4939 拡張キャニスター 9 4939 ノード・キャニスター 6 インベントリー情報 141

インベントリー・レポート ベスト・プラクティス 22 エラー 拡張エンクロージャー 81 検出されない 81 コントロール・エンクロージャー 81 ノード (node) 160 ノード・キャニスター 79 ログ エラー・イベント 139 管理 140 表示 139 フィールドの説明 140 理解 139 SAS ケーブル接続 80 USB フラッシュ・ドライブ 82 エラー・イベント 139 エラー・イベント ID 148 エラー・コード 148 理解 142 エンクロージャー 識別番号 84 エンクロージャーの識別 115 エンド・キャップ インディケーター 13 お客様交換可能ユニット (CRU) 39 オプションのアダプター インストール 183 オプションのドライブ インストール 183, 185 オプションのホスト・インターフェース・ カード インストール 183 オプション・フィーチャー インストール 183 温度 117

## [力行]

解決
HIC カード障害 107
PCI エラー 107
開始
システム・リカバリー 126
ガイドライン
電気機器の保守 xiv
トレーニングを受けたサービス技術員 xiii
拡張エンクロージャー
検出エラー 81
コンポーネント 7, 15

拡張エンクロージャー (続き) 電源機構装置 15 取り替え 66 拡張キャニスター 8 インストール 55 除去 54 取り替え 42 LED 18 拡張キャニスターの状況 LED 96 環境に関する注記 xi 管理 イベント・ログ 140 管理 GUI 114 アクセス 31 サポートされるブラウザー 79 トラブルシューティング手順 開始 71 ログオンできない 75 管理 GUI IP アドレス CMM を使用した表示 116 管理 GUI インターフェース 使用する状況 30 管理 IP アドレス トラブルシューティング手順 73 関連情報 xxii キーボード アクセシビリティー xxi, 187 危険な状態、検査 xiii 危険な状態の検査 xiii 危険の注記 xvi キャニスター 識別番号 84 キャニスターの温度を検出する 117 キャニスターの電力使用量を検索する 117 クラスター (システム) CLI アクセス 34 使用する状況 34 クラスター (システム) コマンド CLI 34 クラスター化システム エラー・コード 161 初期化 使用、サービス・アシスタントの 102 CMM による 119 リカバリー・コード 161 restore 122, 128 T3 リカバリー 122

クラスター化ストレージ・システム 失敗、作成の 75 クリティカル ノード・エラー 160 警告の注記 xviii 検出 イーサネット 状況 98 FSM ができない 73 manageV7000 ができない 73 検出エラー 拡張ロケーション 81 コントロールの場所 81 現場交換可能ユニット (FRU) 60 コード ノード・エラー クリティカル 160 非クリティカル 160 コマンド satask.txt 36 svcconfig backup 131 svcconfig 復元 133 コントロール・エンクロージャー 検出エラー 81 コンポーネント 3 取り替え 60 コンポーネント エンクロージャー 11 エンド・キャップ インディケーター 13 拡張エンクロージャー 7 図 15 コントロール・エンクロージャー 3 図解 1 2076 拡張エンクロージャー 11 4939 ノード・キャニスター 4

## [サ行]

サービス CLI アクセス 35 使用する状況 34 サービス IP アドレス 変更 101 CMM を使用した表示 116 CMM を使用した変更 116 サービス・アシスタント アクセス 33, 104 インターフェース 31 サポートされるブラウザー 79 使用する状況 32 サービス・アドレス unknown 77 サービス・コマンド CLI 34

削除 システム (system) 99 バックアップ構成ファイル 使用、CLIの 137 サポートされるブラウザー 79 識別 エンクロージャー 84 キャニスター 84 状況 85 システム (system) 削除 99 バックアップ、CLI を使用した構成フ ァイルの 131 復元、バックアップ構成ファイルの 133 システムの状態 LED 93 システム・データ 除去 99 実行 ノード・レスキュー (node rescue) 105 修正 エラー 124 ノード・エラー 100 主要コンポーネント 1 ショートカット・キー アクセシビリティー 187 キーボード 187 使用 管理 GUI 29 サービス・アシスタント 31 GUI インターフェース 29 USB フラッシュ・ドライブ 35 障害 ストレージ・システムの作成 75 状況 イーサネット 98 識別 85 システム (system) 86, 87 ノード・キャニスター 86,87 使用する状況 管理 GUI インターフェース 30 クラスター (システム) CLI 34 サービス CLI 34 サービス・アシスタント 32 USB フラッシュ・ドライブ 35 商標 191 初期化 クラスター化システム 使用、サービス・アシスタントの 102 CMM による 119 除去 拡張キャニスター 54 システム (system) 99

除去 (続き) システム・データ 99 ノード・キャニスター 54 ノード・キャニスター・カバー 56 部品 準備 (preparing) 39 4939 部品 概要 39 550 エラー 125 578 エラー 125 RFID タグ 59 資料 アクセス 187 身体障害 アクセシビリティー xxi, 187 スーパーユーザー パスワード リセット 83 ストレージ・システム サービス 107 restore 121

# [夕行]

通知 サブスクライブ ベスト・プラクティス 23 送信 141 ベスト・プラクティス 21 通知イベント 143 電気機器、保守 xiv 電気機器の保守 xiv 電源オフ システム (system) 103 電源オン自己診断テスト (power-on self-test) 142 電源管理 ベスト・プラクティス 20 電源機構装置 拡張エンクロージャー 15 電波障害自主規制特記事項 194 英国 194 韓国語 195 ドイツ 193 ニュージーランド 192 Avis de conformité à la réglementation d'Industrie Canada 192 Deutschsprachiger EU Hinweis 193 European Union (EU) 192 Federal Communications Commission (FCC) 191 French Canadian 192 Industry Canada 192 International Electrotechnical Commission (IEC) 194 People's Republic of China 194

電波障害自主規制特記事項 (続き) Taiwan 195 VCCI クラス A 情報技術装置 194 電力使用量 117 特記事項 商標 191 特記事項 189 ドライブ 10 2.5 型ドライブ 11 3.5 型ドライブ 11 LED インディケーター 12 ドライブ特性 ベスト・プラクティス 22 ドライブのインディケーター 10 トラブルシューティング イベント通知 E メール 141 ノード・エラー 100 ベスト・プラクティス 19 トラブルシューティング手順 開始 管理 GUI 71 管理 IP アドレス 73 DHCP サービス・アドレス サービス・アシスタント 79 GUI 接続の問題 サービス・アシスタント 78 メイン GUI 73 取り外しと交換 4939 部品 40 FRU 60 Tier 1 CRU 40 取り替え 拡張エンクロージャー 66 拡張キャニスター 42 コントロール・エンクロージャー 60 ノード・キャニスター 41 ノード・キャニスター・バッテリー 43 ノード・キャニスター・ホスト・イン ターフェース・カード 45 部品 準備 (preparing) 39 ベゼル 53 2.5 型ドライブ・アセンブリー 47 4939 部品 概要 39 CMOS バッテリー 51 SAS ケーブル 49 取り付け直す ノード・キャニスター 103 トレーニングを受けたサービス技術員、ガ イドライン xiii

## [ナ行]

ナビゲーション アクセシビリティー 187 ノードの電源をオフにする 113 ノードの電源をオンにする 114 ノード・エラー 修正 100 ノード・キャニスター インストール 55 除去 54 取り替え 41 取り付け直す 103 不明なサービス・アドレス 77 ロケーション・エラー 79 ノード・キャニスターの状況 LED 87 ノード・キャニスター・カバー インストール 57 除去 56 ノード・キャニスター・バッテリー 取り替え 43 ノード・キャニスター・ホスト・インター フェース・カード 取り替え 45 ノード・レスキュー (node rescue) 実行 105

# [ハ行]

パスワード ベスト・プラクティス 19 バックアップ システム構成ファイル 131 ベスト・プラクティス 22 バックアップ構成ファイル 削除 使用、CLIの 137 復元 133 バッテリー 保守 25 番号の範囲 161 非クリティカル ノード・エラー 160 表示 イベント・ログ 139 管理 GUI IP アドレス 116 サービス IP アドレス 116 システム (system) 状況 86,87 ノード・キャニスター 状況 86,87 ファイバー・チャネル リンク障害 105 フィーチャー アクセシビリティー 187

フィールド イベント・ログ 140 部品 除去 準備 (preparing) 39 取り替え 準備 (preparing) 39 ブラウザー サポート対象の 79 不良ブロック 27 ベスト・プラクティス アラート 23 インベントリー・レポート 22 記録 ロケーション情報 23 サブスクライブ 通知 23 通知 21 電源管理 20 ドライブ特性 22 トラブルシューティング 19 パスワード 19 バックアップ、データの 22 保証契約 保守契約 24 IP アドレス 19 RAID 22 ベゼル 取り替え 53 変更 サービス IP アドレス 101, 116 ポート SAS 17 保守 バッテリー 25 保守契約 ベスト・プラクティス 24 保証契約 ベスト・プラクティス 24 ポスト (電源オン自己診断テスト) 142 ボリューム (VDisk) オフラインからのリカバリー CLI を使用した 127

# [マ行]

ミラーリングされたボリューム
 同一でない 82
 メッセージの種別 161
 メディア・エラー 27
 問題
 ミラーリングされたボリューム
 同一でない 82

### [ラ行]

理解 イベント・ログ 139 エラー・コード 142 クラスター化システムのリカバリー・ コード 161 リカバリー オフラインの仮想ディスク (ボリュー ム) CLI を使用した 127 システム 開始 126 システム (system) 実行する状況 122 リヤット スーパーユーザー・パスワード 83 リンク障害 ファイバー・チャネル 105 リンクの問題 iSCSI 106 レスキュー 実行 ノードの 105 レポート作成 イベント 139 ログ・ファイル 表示 139 ロケーション情報 記録 ベスト・プラクティス 23

「数字]

2076 拡張エンクロージャー コンポーネント 11 主要コンポーネント 1 2.5 型ドライブ 10 2.5 型ドライブ・アセンブリー 取り替え 47 4939 主要コンポーネント 1 4939 FRU 60 4939 Tier 1 CRU 39 4939 拡張エンクロージャー 7 4939 拡張キャニスター インディケーター 9 4939 コントロール・エンクロージャー 3 4939 ドライブ 10 4939 ノード・キャニスター インディケーター 6 コンポーネント 4 4939 部品 除去 概要 39

4939 部品 (続き) 取り替え 概要 39

#### С

Canadian electronic emission notice 192 CLI クラスター (システム) コマンド 34 サービス・コマンド 34 CMM 117 エンクロージャーの識別 115 管理 GUI の開始 114 管理の開始パネル システムの作成パネルが表示されな い 76 キャニスターを仮想的に取り付け直す 118 システムの作成パネル 表示されない 76 使用、ノードの電源をオフにする 113 使用、ノードの電源をオンにする 114 Flex System V7000 の情報の表示およ び理解 111 System Management Server のサービ ス・データを収集する 119 CMOS バッテリー 取り替え 51 contact information European 195 Taiwan 196 CRU、Tier 1、取り外しと交換 40

## D

Deutschsprachiger EU Hinweis 193 DHCP サービス・アドレス トラブルシューティング手順 79

#### E

EMC statement, People's Republic of China 194 European contact information 195 European Union (EU), EMC Directive conformance statement 192

#### F

FCC (Federal Communications Commission) electronic emission notice 191 Federal Communications Commission (FCC) electronic emission notice 191 Flex System V7000 ストレージ・ノード 安全上の注意 xvi, xviii Flex System V7000 ストレージ・ノードの ライブラリー 関連資料 xxii French Canadian electronic emission notice 192 FRU の取り外しと交換 60 FSM Flex V7000 を検出できない 73

## G

Germany electronic emission compliance statement 193 GUI 接続の問題 トラブルシューティング手順 73, 78

#### Н

HIC カード障害 解決 107

#### Т

IEC (International Electrotechnical Commission) electronic emission notice 194 Information Center xxii International Electrotechnical Commission (IEC) electronic emission notice 194 IP アドレス ベスト・プラクティス 19 iSCSI リンクの問題 106

## Κ

Korean electronic emission statement 195

### L

LED 拡張キャニスター 18 拡張キャニスターの状況 96 システムの状態 93 ノード・キャニスターの状況 87

#### Μ

manageV7000 コマンド Flex V7000 を検出できない 73

## Ν

New Zealand electronic emission statement 192

### Ρ

PCI エラー 解決 107 People's Republic of China, electronic emission statement 194

# R

RAID ベスト・プラクティス 22 restore システム (system) 121, 128 RFID タグ インストール 59 除去 59

## S

```
SAS
ポート 17
SAS ケーブル
取り替え 49
SAS ケーブル接続
ロケーション・エラー 80
satask.txt
コマンド 36
```

# Т

```
T3 リカバリー
実行する状況 122
除去
550 エラー 125
578 エラー 125
Taiwan
電子放出に関する注意 195
contact information 196
```

## U

United Kingdom electronic emission notice 194 USB フラッシュ・ドライブ 検出エラー 82 使用 35 使用する状況 35 satask.txt コマンド 36 V

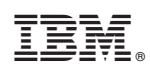

Printed in Japan

GA88-4886-00

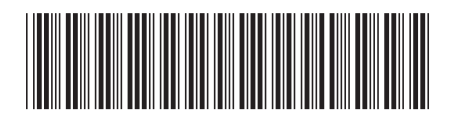

日本アイ・ビー・エム株式会社 〒103-8510東京都中央区日本橋箱崎町19-21